# 《寄生虫病防治信息管理系统》

# 填报使用说明

中国疾病预防控制中心寄生虫病预防控制所

二〇一一年四月

| 目 | 录 |
|---|---|
| 日 | 求 |

|   | 1. | 《寄生虫病防治信息管理系统》 | 简介1      |
|---|----|----------------|----------|
|   | 2. | 血吸虫病子系统        | 6        |
|   | 3. | 疟疾子系统          |          |
|   | 4、 | 包虫病子系统         |          |
|   | 5. | 土源性线虫病子系统      |          |
| 附 | :  |                |          |
|   | 1. | 卫生部关于执行《全国卫生监督 | 调查制度》等4项 |
|   |    | 制度的通知          | 107      |
|   |    |                |          |

2、全国疾病控制调查制度(2010版)......109

注:本材料可在中国疾控中心寄生虫病所网站:<u>www.ipd.org.cn</u>及 "寄生虫病防治信息管理系统":<u>http://1.202.129.170:89/JS/</u>下载。

# 《寄生虫病防治信息管理系统》简介

为满足重点寄生虫病防治工作的需要,在卫生部疾控局的领导下,中国疾控中心组织开发了"寄生虫病防治信息管理系统",现将该系统的结构、功能和特点简介如下。

1 系统特点

### 1.1 系统登录地址

登录网址http://1.202.129.170:89/JS/,进入《寄生虫病防治信息管 理系统》登录页面:

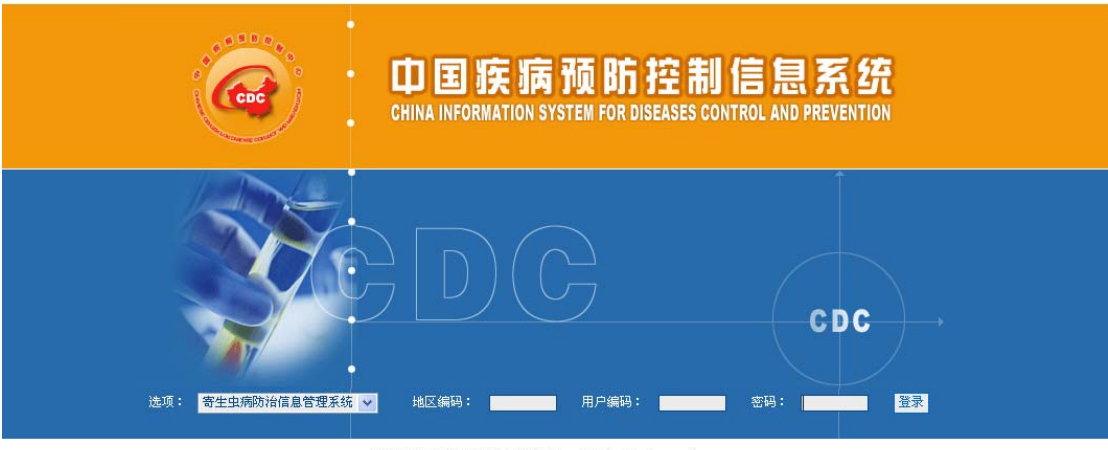

版权所有:中国疾病预防控制中心 , All Rights Reserved.

输入用户编码和密码,点击【登录】按钮即可进入《寄生虫病防治信息管理系统》主页。登陆不成功时可参照系统提示信息操作。

如还没有账号和口令的请与上级主管部门联系,获得账号后,首 次登陆密码为"888888888",系统会提示修改密码。

#### 1.2 系统运行环境

本系统安装在中国疾病预防控制中心的服务器上,用户计算机上不需要安装本系统和任何特殊的软件,只要具备以下硬件和软件环

境,通过IE浏览器输入上述系统登陆地址,就可使用本系统。

CPU: PIII600 以上; 内存: 256M 以上; 硬盘: 20G 以上; 分辨率: 800×600 或以上; 上网设备: 拨号、ISDN、ADSL、宽带局域网或专线。

#### 1.3 系统运行管理方式

《寄生虫病防治信息管理系统》依托全国《疾病监测信息报告管 理系统》后台服务器,受卫生部疾控局和中国疾控中心的委托,中国 疾控中心寄生虫病所负责系统的运行维护和培训,中科软科技股份有 限公司负责技术支持。用户端为各级疾病控制/寄生虫病防治专业机 构用户,并按照逐级管理的原则对各级用户开展管理和维护。

#### 1.4 系统上报、审核流程

由国家级用户统一为各病种信息数据制定上报审核流程。根据审 核流程,上级机构对相应的下级机构上报的数据进行审核,如有问题 可退回让其修改,或者代为修改,如无问题可继续上报给上级机构, 审核可以逐条记录审核,也可以批量审核,但不能跨级审核。

#### 2 系统结构和功能

根据各病种防治工作特点、主要工作内容和系统维护的需要,系统中分设"血吸虫病防治系统"、"疟疾防治系统"、"包虫病防治系统"、 "丝虫病防治系统"、"土源性线虫病防治系统"五个子系统和"系统管理"一个辅助系统。根据各单位所管辖的病种分别开放各子系统功能。 系统按功能可分为数据采集、统计分析、数据管理、系统管理4个功能模块。可实现寄生虫病防治工作信息和数据的采集(录入、上报、

审核、修订和删除)、对采集的数据进行统计分析(查询、统计、上报、分析汇总)、管理采集的数据(打印、导入、导出和备份),以及 对系统进行维护和管理(设定上报流程、系统用户和机构管理)等功 能。系统主要功能模块见下图。

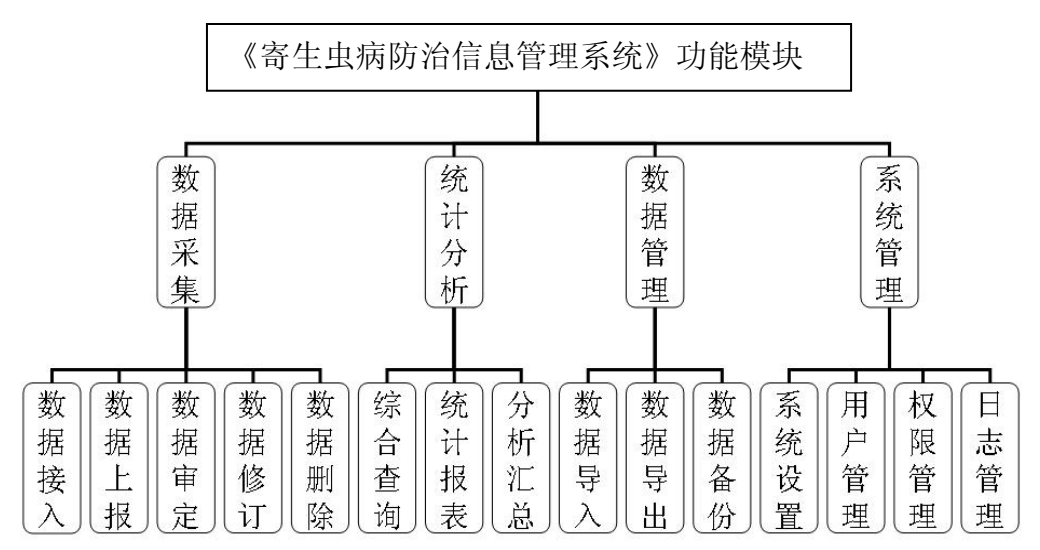

# 2.1 血吸虫病防治系统功能

血吸虫病防治系统用于各级血防机构开展防治、监测以及急性、 晚期血吸虫病病例救治调查和登记,等工作任务管理和信息采集。主 要分血吸虫病防治工作调查(包括血吸虫病监测点)、急性血吸虫病 个案调查、晚期血吸虫病基本情况及救治情况登记等内容,并可对上 述信息数据开展查询统计,生成各类统计报表。其中血吸虫病防治工 作调查一栏中,提供了对血吸虫基本情况(县级及村级)、计划任务 管理、人群查病、人群治病、家畜防治、查螺、灭螺、监测点血吸虫 健康教育和个人防护的信息、监测点气象水文情况、监测点的居民个 案及查治情况、监测点家畜查治情况、监测点查灭螺情况等信息进行 添加、查询、查看的功能,并可根据多个条件组合进行查询,可对其 上报信息进行审核。

## 2.2 疟疾防治系统功能

疟疾防治系统用于各级疟疾防治机构开展流行情况、防治工作情况和监测工作情况等信息采集。可对"卫统30表"要求收集的有关疟疾流行和防治工作情况的信息及《全国疟疾监测方案》要求收集的有关监测数据信息,进行添加、查询、查看,并可根据多个条件组合进行查询,可对其上报信息进行审核。也可实现对上述信息数据开展查询统计,并生成各类统计报表。

#### 2.3 包虫病防治系统功能

包虫病防治系统用于各级疾控机构开展包虫病流行情况、防治工作情况等信息采集。可对"卫统31表"要求收集的有关包虫流行和防治工作情况的信息,进行添加、查询、查看,可根据多个条件组合进行查询,对上报信息进行审核。也可实现对上述信息数据开展查询统计,并生成各类统计报表。

### 2.4 丝虫病防治系统功能

丝虫病防治系统用于各级疾控机构对消除丝虫病后人群监测和 蚊媒幼虫丝虫自然感染调查、境外劳务回国人员监测、微丝蚴血症者 个案调查、蚊媒分类调查等工作信息,进行采集添加、查询、查看, 可根据多个条件组合进行查询,对上报信息进行审核。也可实现对上 述信息数据开展查询统计,并生成各类统计报表。

# 2.5 土源性线虫病防治系统功能

土源性线虫病防治系统用于各级疾控机构开展土源性线虫病防治工作情况和监测工作情况等信息采集。可对"卫统32表"要求收集的

有关土源性线虫感染和驱虫工作情况等信息及《全国土源性线虫病监 测方案》要求收集的有关监测数据信息,进行采集添加、查询、查看, 并可根据多个条件组合进行查询,对上报信息进行审核。也可实现对 上述信息数据开展查询统计,并生成各类统计报表。

#### 2.6 系统管理辅助系统功能

可实现对系统进行维护和管理,如设定各病种信息的上报流程、 对村编码进行维护、对各病种监测点信息开展维护、对系统用户和机 构开展维护操作等。可实现添加、删除和对用户或机构信息进行修改, 也可根据机构所在省份、机构名称、性质和级别开展组合查询,可根 据用户所在省份、单位、姓名及其审核资格开展组合查询,并可将查 询结果输出至Excel表格。

信息数据上报流程由国家级用户统一为各病种信息数据制定。根据审核流程,上级机构对相应的下级机构上报的数据进行审核,如有问题可退回让其修改,或者代为修改,如无问题可继续上报给上级机构,审核可以逐条记录审核,也可以批量审核,但不能跨级审核。

需要指出的是,乡镇级或者县级机构在录入信息时,需要在"系统管理"中先进行村编码维护,建立该村的编码信息,然后才能进行数据录入。目前,血吸虫病国家级监测点村编码信息已在系统中建立,不需要再维护。

此外,系统还开设了公告栏,供各级用户发布信息或提出看法, 开展相互交流。为使各级用户尽快熟悉系统,系统中提供了操作手册 的下载链接,供各级用户下载使用。

# 《寄生虫病防治信息管理系统》填报使用说明

# ——血吸虫病子系统

系统中血吸虫病防治信息以血吸虫病流行村为单位(基本情况管 理表1-县级以县为单位),由县、乡级血吸虫病防治专业结构填报。 其中,血吸虫病防治信息中基本情况管理表 2-村级、计划任务与目 标于每年2月底前填报;人群查病、人群治病、家畜防治、查螺、灭 螺资料于工作完成后次月15日前填报;年度目标实现情况以及基本 情况管理表1-县级于次年1月15日前填报。

系统使用主要步骤:设置上报流程(由中国 CDC 寄生虫病所统一制定)——机构维护——系统用户管理——村编码维护(国家级监测 点已维护)——录入数据——上报——审核

一、登陆方式

登录网址 http://1.202.129.170:89/JS/,进入《寄生虫病防治 信息管理系统》登录页面:

| <b>一</b> 寄生虫病限 | 方治信 | 息管理系统                |             |           |                           |             |    |   |
|----------------|-----|----------------------|-------------|-----------|---------------------------|-------------|----|---|
| 用户姓名:东东        |     | 所属地区 :安徽:            | ۲<br>۲      | 所属机       | 构 :安徽省血防所                 |             |    |   |
| 🕥 功龍葉単         | 有问题 | 题请联系: 国家寄生虫病防治所      | 斤 中科软科技股份   |           |                           | p           | 急藏 | - |
| 由 🖓 血吸虫病防治系统   | 开始  | ∃期 2011-03-27 ▼ 结束日期 | 2011-03-27  | 问题分类      | 诸选择                       |             | 查询 |   |
|                | 4   | 公告栏                  |             |           |                           |             | 新增 |   |
| - 😁 公告栏        | 序号  | 主题                   | 发布人         | 发布人       | 地区 发布时间                   | 回复数         | 操作 |   |
|                | 1   | rrrr                 | 中科软科技股份有限公司 | 全国        | 2011-02-17 10:02:54       | 0           | 回复 |   |
| └──            | 2   | 如何更换发布人姓名            | 曹彦文         | 宁阳县       | 2011-01-31 06:01:53       | 1           | 回复 |   |
|                | 3   |                      | 朱玉玲         | 莒南县       | 2011-01-05 01:01:45       | 0           | 回复 |   |
|                | 4   | 监测点居民个案及查治情况         | 周新          | X         | 2011-01-04 04:01:04       | 0           | 回复 |   |
|                | 5   |                      | 周树平         | 大桥镇       | 2010-12-22 09:12:54       | 0           | 回复 |   |
|                | 6   | 开县的监测点有误。            | 黎吉          | 县         | 2010-06-12 04:06:44       | 0           | 回复 |   |
|                | 7   |                      | 道吉杰         | 夏河县       | 2010-07-09 12:07:01       | 0           | 回复 |   |
|                | 8   | 不能查询?????            | 郑富舟         | 镇原县       | 2010-06-24 07:06:13       | 0           | 回复 |   |
|                | 9   |                      | 李琼          | 从江县       | 2010-06-03 04:06:37       | 0           | 回复 |   |
|                | 10  | 我怎么不能录入呀!            | 何嗣谊         | 枞阳县       | 2010-05-27 02:05:17       | 1           | 回复 |   |
|                | 11  | 系统设计错误!!!            | 方松伟         | 颖泉区       | 2010-05-19 04:05:54       | 0           | 回复 |   |
|                | 12  |                      | 亚兵          | 色达县       | 2010-05-17 03:05:23       | 0           | 回复 |   |
|                | 13  | 功能菜单                 | 严新明         | 新店镇       | 2010-05-14 10:05:01       | 0           | 回复 |   |
|                | 14  | 不能上报                 | 喻文杰         | 四川省       | 2010-05-13 10:05:03       | 0           | 回复 |   |
|                | 15  | 监测点家畜查治情况            | 刘红霞         | 中洲乡       | 2010-05-12 11:05:17       | 0           | 回复 |   |
|                | 16  | 国家监测点螺搐导入问题          | 张进          | 仪征市       | 2010-05-11 06:05:21       | 0           | 回复 |   |
|                | 17  | 系统有问题?               | 马超          | 灵璧县       | 2010-05-06 10:05:10       | 0           | 回复 |   |
|                | 18  | 数据不能保存               | 德昌血防监测点     | 德昌县       | 2010-04-29 08:04:35       | 0           | 回复 |   |
|                | 19  |                      | ZD          | 漳浦县       | 2010-04-25 08:04:17       | 0           | 回复 |   |
|                | 20  | 今日输入的数据查询不到          | 徐晓菲         | 南湖区       | 2010-04-22 10:04:56       | 0           | 回复 |   |
|                |     |                      | ́,          | 120 条, 显: | 示1到20 📢 📢 钟 ▶ ┃ 20<br>Row | s Displayed |    | - |

# 二、系统管理

# 血吸虫病上报流程(由中国 CDC 寄生虫病所统一设置上报流程) 上报流程一般设置为:

国家级监测点:县级血防所/站——省级血防所/CDC——中国 CDC 寄生虫病所;

非监测点(包括省级监测点): 乡镇血防站/卫生院——县级血防所/站——市级血防所/CDC——省级血防所/CDC——中国 CDC 寄生 虫病所

2. 机构维护

进入方式

从系统管理处点击左侧功能树 <sup>□ 机构维护</sup>,进入机构维护登记表 的查询信息页面,如下图所示:

|    |        |           |      | 机构维护 |        |           |                         |             |
|----|--------|-----------|------|------|--------|-----------|-------------------------|-------------|
|    | 所在地址国家 | ✔ 上一级 下一组 | Ę.   |      | 机构性质全部 | ~         |                         |             |
|    | 机构名称   |           |      |      | 机构级别全部 | ~         |                         |             |
| 4  | 基本信息   |           |      |      |        |           |                         | 查询添加        |
| 序号 | 机构编号   | 机构名称      | 机构级别 | 机构性质 | 所在地区   | 创建人       | 创建时间                    | 操作          |
|    |        |           |      |      |        | 没有找到记录. 🔘 | • •• •• ••   20<br>Row: | S Displayed |

# 界面说明

界面整体上分成两部分:上半部分为查询条件区,下半部分为机 构信息查询列表。最底下部分为通用翻页控制部分。 查询:根据指定的查询条件,查询浏览符合条件的查询信息结果。

添加:点 添加 按钮,进入机构维护的添加页面,页面如下:

|       | 机构维护        |
|-------|-------------|
| *名称   |             |
| *所在地区 | 國家          |
| 详细地址  |             |
| *机构级别 | 国家级         |
| *机构性质 | ○行政部门 ○业务部门 |
| 电话    |             |
| 郑锴    |             |
| 创建人   | 国家          |
| 创建时间  | 2009-08-25  |
|       | 保存」返回       |

▶ 栏目前有红色 "\*"标记的为必填项。

点击保存 按钮,保存定义好的机构。点击 返回 按钮,返回上一级菜单,不定义机构。

点击 查看 按钮,进入该机构信息的查看页面,效果如下图所示;

|       | 机构维护       |
|-------|------------|
| *名称   | 山东行政部门     |
| *所在地区 | 山东省        |
| 详细地址  | 山东行政部门     |
| *机构级别 | 省级         |
| *机构性质 | 行政部门       |
| 电话    |            |
| 描述    |            |
| 创建人   | 国家         |
| 创建时间  | 2009-05-18 |
|       | 返回         |

点击 返回 按钮,返回上一级菜单。

点击 修改 按钮,进入该机构编号维护的修改页面,效果如下图所示:

|                   | 机构维护       |
|-------------------|------------|
| <mark>*</mark> 名称 | 山东行政部门     |
| *所在地区             | 山东省        |
| 详细地址              | 山东行政部门     |
| *机构级别             | 省級         |
| *机构性质             | 行政部门       |
| 电话                |            |
| 描述                | A V        |
| 创建人               | 国家         |
| 创建时间              | 2009-05-18 |
|                   | 保存」返回      |

作出相应的修改后,点击 保存 按钮,修改该机构信息,并且返回上层菜单。 点击 返回 按钮,返回上一级菜单,不作修改。

点击 册除 按钮 (注意:如果系统中该机构已有用户,则没有 册除 按钮),弹出对话框:

|        | Microsoft Internet Explorer 🔀 |         |
|--------|-------------------------------|---------|
|        | (2) 确定删除这条记录吗?                |         |
|        | 确定 取消                         |         |
| 点 确定 。 | 按钮,删除该信息,点击 <b>取消</b> 按钮,     | ,取消该操作。 |

# 3. 系统用户管理

# 进入方式

|    |      |    |            |        | 系统用户管理 |      |     |        |   |         |         |    |
|----|------|----|------------|--------|--------|------|-----|--------|---|---------|---------|----|
|    | 地区   | 国家 | <b>~</b> 上 | 一級 下一級 |        | 单位   | 请选择 |        |   | *       |         |    |
|    | 用户姓名 |    |            |        |        | 审核资格 | 全部  |        | * |         |         |    |
| ⊿  | 信息浏覧 |    |            |        |        |      |     |        |   |         | 查询      | 添加 |
| 序号 | 姓名   | 性别 | 审核资格       | 地区     | 单位     | 电话   |     | 电子邮箱   | i | 操作      |         |    |
|    |      |    |            |        |        |      | 没1  | 打找到记录. |   | Bows Di | splayed |    |

# 界面说明

界面整体上分成两部分:上半部分为查询条件区,下半部分为系

统用户信息查询列表。最底下部分为通用翻页控制部分。

下面就页面中的几大功能进行说明:

添加

查询: 根据指定的查询条件, 查询浏览符合条件的查询信息结果。

选择具体的查询条件后点击 查询 按钮,系统在列表区显示符合查询条件的用户信息,如下图:

|    |        |     |       |         | 系统用户管理                    |       |                   |           |              |                |    |
|----|--------|-----|-------|---------|---------------------------|-------|-------------------|-----------|--------------|----------------|----|
|    | 地区     | 山东省 | · · L | 一级 下一级  |                           | 单位 -  | 请选择               | ~         |              |                |    |
|    | 用户姓名   |     |       | ]       | 审                         | 「核资格」 | 有 🔽               |           |              |                |    |
| ⊿  | 信息浏览   |     |       |         |                           |       |                   |           |              | <u>查询</u>      | 添加 |
| 序号 | 姓名     | 性别  | 审核资格  | 地区      | 单位                        | 电话    | 电子邮箱              | 操作        |              |                |    |
| 1  | bear   | 男   | 有     | 山东省     | 山东省济南市寄生虫病研究所             | 54j   | 12@163.com        | <u>查看</u> | <u>修改</u>    | <u>删除</u>      |    |
| 2  | bear   | 男   | 有     | 山东省     | 山东业务部门                    |       |                   | 查看        | <u>修改</u>    | 删除             |    |
| 3  | 22     | 女   | 有     | 禹城市     | 1                         |       |                   | <u>查看</u> | <u>修改</u>    | 删除             |    |
| 4  | 1111   | 男   | 有     | 德州市     | 测试                        |       |                   | 查看        | <u>修改</u>    | <u>删除</u>      |    |
| 5  | 省级行政部门 | 男   | 有     | 山东省     | 山东省济南市寄生虫病研究所             |       |                   | <u>查看</u> | <u>修改</u>    | <u>删除</u>      |    |
| 6  | 省级业务部门 | 男   | 有     | 山东省     | 是生生世世事实上事实上是事实<br>上事实上事实上 | 2     |                   | <u>查看</u> | <u>修改</u>    | 删除             |    |
| 7  | 市级行政部门 | 男   | 有     | 德州市     | 是生生世世事实上事实上是是             |       |                   | <u>查看</u> | <u>修改</u>    | 删除             |    |
| 8  | 市级业务部门 | 男   | 有     | 德州市     | 是是                        |       |                   | 查看        | <u>修改</u>    | <u>删除</u>      |    |
| 9  | 县级行政部门 | 男   | 有     | 禹城市     | 11111111111111            |       |                   | <u>查看</u> | <u>修改</u>    | <u>删除</u>      |    |
| 10 | 县级行政部门 | 男   | 有     | 禹城市     | 测试                        |       |                   | 查看        | <u>修改</u>    | 删除             |    |
| 11 | 乡镇业务部门 | 男   | 有     | 市中街道办事处 | 生生世世爭实上爭实上是爭实上<br>三所爭实上   | -     |                   | <u>查看</u> | <u>修改</u>    | <u>删除</u>      |    |
|    |        |     |       |         |                           | 共:    | 11条,显示 1 到 11 💘 📢 | ₩ ₩       | 20<br>Rows I | V<br>Displayed | 8  |

| 添加:点按银 | H,进入系统用户的添加页面,页面如下:                                                                                                    |
|--------|----------------------------------------------------------------------------------------------------|
|        | 系统用户管理                                                                                                    |
| *所在    | 单位国家                                                                                                    |
| *系统登陆  | 名称 (只能为字母或数字)                                                                                                    |
|        | 口令 ••••••• (默认888888888,字母或数字)                                                                                                    |
| *验证    | 口令 •••••••                                                                                                    |
| *密码有效  | 期限 起始日期 2009-08-25 🔻 终止日期 2009-08-25 💌                                                                                                    |
| *用户真实  | 姓名                                                                                                    |
|        | 性别 ○男 ○女                                                                                                    |
|        | 地址                                                                                                    |
| e      | mail                                                                                                    |
| 联系     | 电话                                                                                                    |
| 全)     | □ 血吸虫病信息查询(非国家認識測点)       □ 血吸虫病信息道律(非国家認識測点)       □ 血吸虫病病信息通除(非国家認識測点)       □ 血吸虫病病信息通除(非国家認識測点)       □ 血吸虫病病信息通除(非国家認識測点)       □ 血吸虫病病信息通除(非国家認識測点)       □ 血吸虫病病(息運除(非国家認識測点))       □ 血吸虫病病(息運除(非国家認識測点))       □ 血吸虫病病(息運除(国家認識測点))       □ 血吸虫病病(目本)       □ 血吸虫病病(目本)       □ 血吸虫病病(日本)       □ 血吸虫病(日本)       □ 血吸虫病(日本)       □ 血吸虫病毒(日本)       □ 血吸虫病毒(日本)       □ 血吸虫病毒(日本)       □ 血吸虫病毒(日本)       □ 血吸虫病毒(日本)       □ 血吸虫病毒(日本)       □ 血吸虫病毒(日本)       □ 血吸虫病毒(日本)       □ 血吸虫病毒(日本)       □ 血吸虫病毒(日本)       □ 血吸虫病毒(日本)       □ 血吸虫病(日本)       □ 血吸虫病(日本)       □ 血吸虫病毒(日本)       □ 血吸虫病(日本)       □ 血吸虫病(日本)       □ 血吸虫病(日本)       □ 血吸虫病(日本)       □ 血吸虫病(日本)       □ 血吸虫病(日本)       □ □ □       □ 血吸虫病(日本)       □ □       □ 血吸虫病(日本)       □ □       □ □       □ □       □ □       □ □       □ □       □ □       □ □       □ □       □ □       □ □       □ □       □ □       □ □       □ □       □ □       □ □       □ □       □ □       □ □       □ □       □       □       □       □       □       □       □       □       □       □       □       □       □       □       □       □       □       □       □       □       □       □       □       □       □       □       □       □       □       □       □       □ |
|        | 备注                                                                                                    |
| Û.     | · · · · · · · · · · · · · · · · · · ·                                                                                                    |
| 创建     | 单位 中科软科技股份有限公司                                                                                                    |
| 创建     | 日期 2009-08-25                                                                                                    |
|        | 米仔   芝巴                                                                                                    |

▶ 栏目前有红色"\*"标记的为必填项

> 权限:必选项,根据需要选择一项或多项,点击 全选 则全部的权限都选上, 用户应根据下级机构用户所需权限进行选择,如下级机构为非国家级监测点用 户则不能给予其监测点的相应权限。

点击 保存 按钮,保存定义好的系统用户。

点击 返回 按钮,返回上一级菜单,不定义系统用户。

点击 查看 按钮,进入系统用户信息的查看页面,效果如下图所示;

|         | 系统用户管理                                                                             |
|---------|------------------------------------------------------------------------------------|
| *所在单位   | 山东省 山东省济南市寄生虫病研究所                                                                  |
| *系统登陆名称 | beargate                                                                           |
| *密码有效期限 | 起始日期 2009-06-03 终止日期2009-06-18                                                     |
| *用户真实姓名 | bear                                                                               |
| *性别     | 男                                                                                  |
| 地址      | JJ                                                                                 |
| email   | 12@163.com                                                                         |
| 联系电话    | 54j                                                                                |
| *权限     | 疟疾信息查询,疟疾信息填报,疟疾信息审核,疟疾信息修订,疟疾信息删除,疟疾分析汇总,疟疾查询统计,疟疾上报审核流程维护,疟疾监测<br>点维护,机构维护,村编码维护 |
| 备注      |                                                                                    |
| 创建人     | 国家                                                                                 |
| 创建单位    | 中科软科技股份有限公司                                                                        |
| 创建日期    | 2009-08-11                                                                         |

点击 修改 按钮,进入系统用户信息的修改页面,效果如下图所示:

|            | 系统用户管理                                                                                                    |
|------------|----------------------------------------------------------------------------------------------------|
| *所在单位      |                                                                                                    |
| *系统登陆名称    | beargate                                                                                                    |
| *口令        | ••• (默认888888888,字母或数字)                                                                                                    |
| *验证口令      | •••                                                                                                    |
| *密码有效期限    | 起始日期 2009-06-03 🕐 终止日期 2009-06-18 💌                                                                                                    |
| *用户真实姓名    | bear                                                                                                    |
| **生别       | ◎男 ○女                                                                                                    |
| 地址         | jj                                                                                                    |
| email      | 120163. com                                                                                                    |
| 联系电话       | 54j                                                                                                    |
| ₩₩<br>全选 □ | □ 血吸虫病信息查询(非国家级监测点) □ 血吸虫病信息填报(非国家级监测点) □ 血吸虫病审核(非国家级监测点) □ 血吸虫病信息填报(国家级监测点) □ 血吸虫病信息填报(国家级监测点) □ 血吸虫病信息填报(国家级监测点) □ 血吸虫病信息填报(国家级监测点) □ 血吸虫病信息有核(国家级监测点) □ 血吸虫病信息有核(□ 包虫病信息用除) □ 包虫病信息用除(□ 包虫病信息用除) □ 包虫病信息用除(□ 包虫病信息用除) □ 包虫病信息标(□ 包虫病信息用除(□ 包虫病信息有有(国际)) □ 血吸虫病(目息有有) □ 土强性线虫信息有有(国际)) □ 血吸虫指带核流程维护(□ 电吸虫指带有液理推护) □ 包虫指带有液理推护(□ 电吸虫监测点维护) □ 化原始测点维护(□ 计强性线虫监测点维护) □ 计强性线虫监测点维护(□ 计强性线虫监测点维护) □ 机强强性(□ 三、新用户维护) |
| 备注         |                                                                                                    |
| 创建人        | 国家                                                                                                    |
| 创建单位       | 中科软科技股份有限公司                                                                                                    |
| 创建日期       | 2009-08-11                                                                                                    |
|            | 修改 [返回]                                                                                                    |

作出相应的修改后,点击 修改 按钮,修改该系统用户信息,并且返回上层菜单。 点击 返回 按钮,返回上一级菜单,不作修改。

点击 ₩除 按钮,弹出对话框:

|      | Licrosoft Internet Explorer 🔀 |       |
|------|-------------------------------|-------|
|      | (2) 确定删除这条记录吗?                |       |
|      | (                             |       |
| 点 确定 | 安钮,删除该信息,点击 <b>取消</b> 按钮,     | 取消该操作 |

4. 个人密码修改

进入方式

5. 村编码维护

做好村编码维护是录入各调查表的基础,每个流行村的编码是唯 一的,不可重复的。

进入方式

|    |        |       |     |      | 村编码信息 |       |             |          |       |
|----|--------|-------|-----|------|-------|-------|-------------|----------|-------|
|    | 所在地区国家 | ✔ 上一级 | 下一级 | 监测点类 | 2型全部  | ~     | 监测点编码       |          |       |
|    | 村名称    |       |     | 是否有效 | t全部   | ~     |             |          |       |
| ⊿  | 信息浏覧   |       |     |      |       |       |             |          | 查询添加  |
| 序号 | 所在地区   | 村名称   | 村编码 | 是否有效 | 监测点类型 | 监测点编码 | 创建人         | 创建日期     | 操作    |
|    |        |       |     |      |       |       | 没有找到记录. 📢 📢 | Rows Dis | 💙   🗟 |

界面说明

界面整体上分成两部分:上半部分为查询条件区,下半部分为村 编号信息查询列表。最底下部分为通用翻页控制部分。

查询: 根据指定的查询条件, 查询浏览符合条件的查询信息结果。

| 添加: | 点 添加 按钮, | 进入村编号维护的添加页面, | 页面如下: |
|-----|----------|---------------|-------|
|-----|----------|---------------|-------|

|         | 村编码信息维护                                        |
|---------|------------------------------------------------|
| *所在乡镇   | 国家 🔽 上一級 下一級                                   |
| *名称     |                                                |
| *两位村编码  |                                                |
| *是否有效   | ⊙是 ○否                                          |
| *是否为监测点 | ◎ 不献为监测点 ○ 血吸虫省级监测点 ○ 土獨性线虫国家級监测点 ○ 土獨性线虫省级监测点 |
| 备注      | x<br>v                                         |
| 创建人     | 国家                                             |
| 创建时间    | 2009-08-25                                     |
|         | 保存)返回                                          |

- ▶ 栏目前标记红色 "\*"的为必填项。
- 如为"血吸虫病省级监测点",应在相应栏目进行勾选。只有此处选择后,"基本情况表"中该省级监测点的记录数据才可保存。

点击 保存 按钮,保存定义好的村编码。点击 返回 按钮,返回上一级菜单,不定义村编码。

点击 查看 按钮,进入该村编号信息的查看页面,效果如下图所示;

|         | 村编码信息维护            |
|---------|--------------------|
| *所在乡镇   | 山东省德州市禹城市市中街道办事处   |
| *名称     | 西里全村1              |
| *两位村编码  | 01                 |
| *是否有效   | 是                  |
| *是否为监测点 | 血吸虫国家级监测点,血吸虫省级监测点 |
| *监测点编码  | 4306210404         |
| 备注      | 西里全村               |
| 创建人     | 国家                 |
| 创建时间    | 2009-04-15         |
|         | 返回                 |

点击 返回 按钮, 返回上一级菜单。

点击 修改 (注意:国家级监测点没有 修改 按钮)按钮,进入该村编号维护的修改页面,

#### 效果如下图所示:

|         | 村编码信息维护                                           |
|---------|---------------------------------------------------|
| *所在乡镇   |                                                   |
| *名称     | 是威尔                                               |
| *两位村编码  | 09                                                |
| *是否有效   |                                                   |
| *是否为监测点 | ◎ 不成为监测点 ○ 血吸虫省級监测点 ○ 土濃性线虫国家級监测点<br>○ 土濃性线虫省級监测点 |
| 备注      |                                                   |
| 创建人     | 省级行政部门                                            |
| 创建时间    | 2009-08-13                                        |
|         | 保存」返回                                             |

作出相应的修改后,点击保存,按钮,修改该村编码信息,并且返回上层菜单。 点击返回按钮,返回上一级菜单,不作修改。

四、数据录入、查询、审核、上报示例

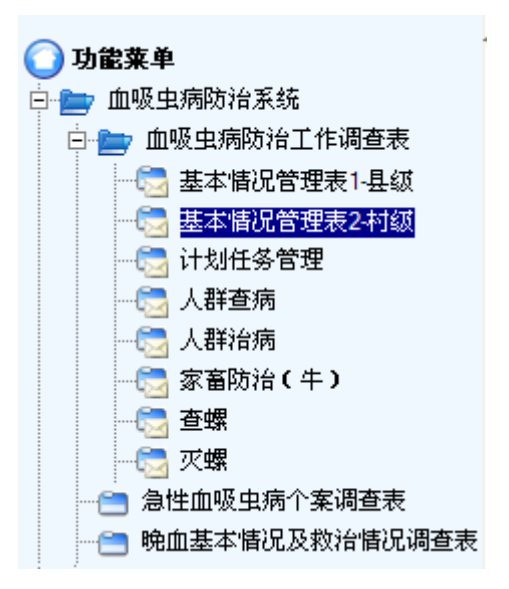

本节以"基本情况管理表 2-村级"为例,介绍数据的录入、查询、审核、上报等功能。 其他表的数据操作步骤基本相同。

1. 进入方式

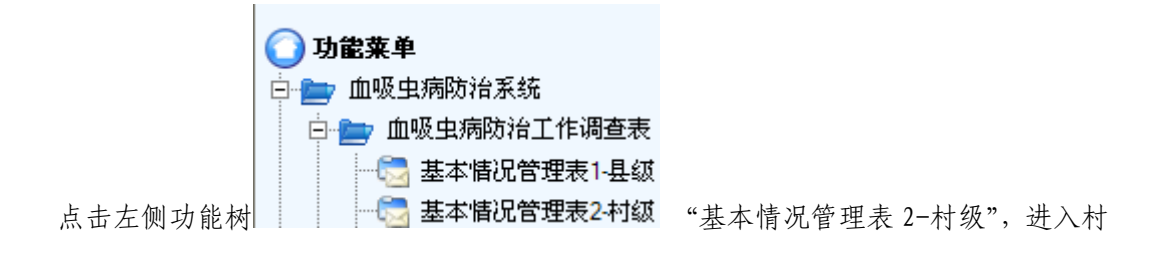

级基本情况管理页面,界面如下图所示:

|                  |                   | 基本情                   | 况管理表2        | -村级    |         |        |                | 隐藏       |
|------------------|-------------------|-----------------------|--------------|--------|---------|--------|----------------|----------|
|                  | 地区                | 镜湖区 🔽 上一级             | 下一级          |        | 单位      | 誌择 🔽   |                |          |
| 监                | 则点类型 全部           | ~                     |              |        | 年度 请选择  | 译      | ~              |          |
| 流行               | 行村类别 全部           | ~                     |              | Ŧ      | 片状态 本级知 | 未审核    | *              |          |
| -                | 上报日期 2011-        | -03-01 🔽 ~ 2011-03-25 | •            | 自己     | 未上报 📃   |        |                |          |
| ⊿<br>基本 <b>皆</b> | R                 | 有0张卡片需要你进             | 行审核!你有       | 0张卡片未。 | 上报! 有1张 | 卡片被回退! |                | 査询<br>添加 |
| 序号               | 审<br>核<br>年度<br>记 | 流行村所在地区               | <b>流</b> 行村: | 8      | 报告日期    | 状态     | 操作             | 审核       |
|                  |                   |                       |              | 没有找到证  | 过录. 🛃 📢 | Rows   | ▶<br>Displayed | ø 🗅      |
| 全<br>选 □         | 批量审核              | 全部上报                  |              |        |         |        |                |          |
|                  |                   | 浏览 导入数据 下载            | 模板           |        |         |        |                |          |

#### 2. 界面说明

界面整体上分成两部分:上半部分为查询条件区,下半部分为流 行村基本情况调查列表,最底下部分为通用翻页控制部分。

查询: 根据指定的查询条件, 查询浏览符合条件的流行村基本情况信息。

添加: 点击 添加 按钮, 进入流行村基本情况的添加页面, 即可进行数据录入。

- **分页标签**: 点击"<sup>▶</sup>"进入下一页,点击"<sup>♥</sup>"返回上一页,点击"<sup>♥</sup>"返回最前页, 点击"<sup>▶</sup>"进入最后一页;"<sup>20</sup><sup>●</sup>"表示每页显示 20条记录,"<sup>50</sup><sup>●</sup>"表 示每页显示 50条记录,"<sup>100</sup><sup>●</sup>"表示每页显示 100条记录。
- **导出 Excel** : 点击<sup>▲</sup>在 Excel 中可导出所选卡片。
- **导出 csv**: 点击 ▲ 在 csv 中可导出所选卡片。
- 批量审核: 点击 全选 □, 可对查询到的卡片进行批量审核。
- **全部上报:** 点击 全选 □, 可对查询到的卡片进行全部上报。

#### 3. 查询功能

**查询**:根据指定的查询条件,查询浏览符合条件的流行村基本情况信息。 操作查询条件如下:

- ▶ 查询条件包括"地区"、"单位"、"监测点类型"、"年度"、"流行村类别"、"卡片状态"、"上报日期"、"自己未上报"。
- "卡片状态":选项为有"全部"、"本级未审核","乡镇血防站/卫生院录入","县级血防所/CDC 审核通过","县级血防办审核通过","市级血防办审核通过","县级血防办审核通过","市级血防办审核通过","省级血防所/CDC 审核通过","省级血防办审核通过","终审通过","退回","删除"。选择"××级"审核通过,则得到相应级审核通过的卡片;选择"退回",则显示被上级退回的卡片;如选择"全部",则显示符合条件所有的卡片。
- ▶ "上报日期":点击"▼"可以对上报的时间段进行选择,也可以直接在文本框中 按固定格式填写日期。
- ▶ "自己未上报":点击"□",后,显示"☑",可对自己未上报的卡片进行查询, 再次点击"☑",复选按钮显示为"□",查询下级上报了的卡片。

用户可以根据查询目的选择相应的查询条件。选择后点击 <sup>查询</sup>按钮,系统在列表区显 示符合查询条件的流行村及其基本情况信息。例如:

| L.     | 5      |                          | 基本情                                                           | 情况管理         | 表2-村级         |                                 | 隐     | <u>æ</u> |
|--------|--------|--------------------------|---------------------------------------------------------------|--------------|---------------|---------------------------------|-------|----------|
|        | 出<br>济 | 地<br>協測点类<br>航行村类<br>上报日 | 区  镜湖区 v 上一级<br>型 全部 v<br>别 全部 v<br>期 2011-03-01 v 2011-03-25 | ) <u>下一级</u> | 「<br>「<br>月己: | 单位请选择                           |       |          |
| ⊿<br>⊒ | 甚本'    | 情况                       | ·····································                         |              | 你进行审核!你       | 有0张卡片未上报! 有1张卡片被                | 回退!   | 査询<br>添加 |
| 序号     | 审核标记   | 年度                       | 流行村所在地区                                                       | 流行村名         | 报告日期          | 状态                              | 操作    | 审核       |
| 1      |        | 2008                     | 安徽省芜湖市镜湖区荆山街道                                                 | 荆西村          | 2011-03-16    | 省级血防所/CDC审核通过 详细                | 查看    |          |
| 2      |        | 2008                     | 安徽省芜湖市镜湖区荆山街道                                                 | 荆东村          | 2011-03-16    | 省级血防所/CDC审核通过 详细                | 查看    |          |
| 3      |        | 2008                     | 安徽省芜湖市镜湖区弋矶山街道                                                | 陡门口          | 2011-03-16    | 市级血防所/CDC审核通过 详细                | 查看    |          |
| 4      |        | 2008                     | 安徽省芜湖市镜湖区天门山街道                                                | 红星           | 2011-03-16    | 市级血防所/CDC审核通过 详细                | 查看    |          |
| 5      |        | 2008                     | 安徽省芜湖市镜湖区天门山街道                                                | 广福           | 2011-03-16    | 市级血防所/CDC审核通过 详细                | 查看    |          |
| 6      |        | 2008                     | 安徽省芜湖市镜湖区东门办亊处                                                | 海南渡          | 2011-03-16    | 市级血防所/CDC审核通过 详细                | 查看    |          |
|        |        |                          |                                                               | 共6           | 5条,显示1到       | 6 🗰 📢 🕨 💓   20 🔹<br>Rows Displa | 🖌   🔊 | Þ        |
| 全<br>选 |        | 批量                       | 全部上报 全部上报                                                     |              |               |                                 |       |          |
|        |        |                          | 浏览 导入数据                                                       | 「載模板         |               |                                 |       |          |
| 隐藏     | ]:     | 点击                       | <b>隐森</b> ,隐藏查询条件,                                            | 点击           | 显示,显示         | 查询条件。                           |       |          |

4. 录入功能

# **添加**:点查询页面中的 添加 按钮,即进入流行村基本情况的添加页面,页面如下:

| 血吸虫                       | 基本情况调查                                  |             |   |
|---------------------------|-----------------------------------------|-------------|---|
| 地区  安徽省 🗸 下一级             |                                         |             |   |
| 年度 诸选择 💌                  |                                         |             |   |
| 1.1 基本情况                  | 1.2疫情信息                                 |             |   |
| 1.1.2 村委会位置               | 1.2.1 疫情类别                              | 请选择         | ~ |
| 1.1.2.1经度                 | 1.2.2 是否为当年新发现流行村                       | ○是 ○否       |   |
| 1.1.2.2 纬度                | 1.2.3 主要流行类别                            | 请选择 <u></u> | ~ |
| 1.1.3 村民組数                | 1.2.4 现有晚期血吸虫病人数                        |             |   |
| 1.1.3.1 其中:流行村民组数         | 1.2.5 历史累计钉螺面积(m <sup>*</sup> )         |             |   |
| 1.1.4 户籍人口数               | 1.2.6 上年遗留钉螺面积(m <sup>*</sup> )         |             |   |
| 1.1.4.1 其中:流行村民组户籍人口<br>数 | 1.2.6.1 其中湖沼型垸外的面积<br>(m <sup>2</sup> ) |             |   |
| 1.1.5 常住人口数               | 1.2.6.2 其中湖沼型垸内的面积<br>(m')              |             |   |
| 1.1.5.1 其中:流行村民组常住人口<br>数 | 1.2.6.3 其中水网型的面积<br>(m <sup>*</sup> )   |             |   |
| 1.1.6 家畜存栏数_牛数            | 1.2.6.4 其中山丘型的面积                        |             |   |
| 1.1.6.1 其他家畜数             | (m)                                     |             |   |
| 1.1.7 监测点级别 〇 国家级 〇 省级 否  | •                                       |             |   |
| 报告人: 东东                   | 报告时间: 2011-03                           | -27         |   |
| 报告单位 安徽省血防所               |                                         |             |   |

按照页面上的提示,选择地区与年度,并录入有关数据。

点击 保存 按钮,该卡片被保存到本地报告单位。点击 返回 按钮,返回上级菜单

# 5. 审核功能

**审核标记:** 可对该审核卡逐个审核。点击 审核 按钮,打开页面如下图:

|                         | 血吸虫基本                                 | 情况调查                              |            |  |  |  |  |
|-------------------------|---------------------------------------|-----------------------------------|------------|--|--|--|--|
| 地区 安徽省芜湖市镜湖区天门山         | 街道红星                                  |                                   |            |  |  |  |  |
| 年度 2008                 |                                       |                                   |            |  |  |  |  |
| 1.1 基本情况                |                                       | 1.2 疫情信息                          |            |  |  |  |  |
|                         |                                       | 1.2.1 疫情类别                        | 五类村        |  |  |  |  |
| 1.1.2 村委会位置             |                                       | 1.2.2 是否为当年新发现流行村                 | 否          |  |  |  |  |
| 1.1.2.1 经度              | 118.35722                             | 1.2.3 主要流行类别                      | 湖汊亚型       |  |  |  |  |
| 1.1.2.2 纬度              | 31.38519                              | 1.2.4 现有晚期血吸虫病人数                  | 0          |  |  |  |  |
| 1.1.3 村民组数              | 11                                    | 1.2.5 历史累计钉螺面积(m <sup>*</sup> )   | 76300.0    |  |  |  |  |
| 1.1.3.1 其中:流行村民组数       | 2                                     | 1.2.6 上年遗留钉螺面积(m <sup>*</sup> )   | 0.0        |  |  |  |  |
| 1.1.4 户籍人口数             | 12389                                 | 1.2.6.1 其中湖沼型垸外的面积<br>(m²)        | 0.0        |  |  |  |  |
| 1.1.4.1 其中、流11 利氏组尸籍人口数 | 10531                                 | 1.2.6.2 其中湖沼型垸内的面积<br>(m²)        | 0.0        |  |  |  |  |
| 1.1.5.1 其中:流行村民组常住人口数   | 802                                   | 1.2.6.3 其中水网型的面积(m <sup>*</sup> ) | 0.0        |  |  |  |  |
| 1.1.6 家畜存栏数_牛数          | 0                                     | 1.2.6.4 其中山丘型的面积(m <sup>*</sup> ) | 0.0        |  |  |  |  |
| 1.1.6.1 其他家畜数           | 0                                     |                                   |            |  |  |  |  |
| 1.1.7 监测点级别             | 否                                     |                                   |            |  |  |  |  |
|                         |                                       |                                   |            |  |  |  |  |
| 报告人:                    |                                       | 报告时间:                             | 2011-03-16 |  |  |  |  |
| 报告单位 市血防二科              |                                       |                                   |            |  |  |  |  |
| 审核意见:                   | ■ ■ ■ ■ ■ ■ ■ ■ ■ ■ ■ ■ ■ ■ ■ ■ ■ ■ ■ |                                   |            |  |  |  |  |
|                         | 审核通过 审核                               | 「不通过」「返回」                         |            |  |  |  |  |

| 点击 审核通过, 点击 审核不通过 , 该卡片审核通过, 点击 返回       |
|------------------------------------------|
| 按钮,返回上级菜单。                               |
|                                          |
| 审核通过:如果该卡片符合要求,则在"审核意见"栏填写相应意见,点击 审核通过 按 |
| 钮,弹出如下对话框:                               |
| Ticrosoft Internet Explorer 🔀            |
| ④ 确认审核通过?                                |
| 确定 取消                                    |

点击 确定 ,该卡片审核通过,点击 取消 按钮,取消该操作。

审核通过重新查询后上级用户的基本情况如下图所示 (第4条记录为审核通过):

|    |      |                  |                                                                                                    | 基本情况       | 兄管理表2-村        | 级                                   |                      | 隐毒    |
|----|------|------------------|----------------------------------------------------------------------------------------------------|------------|----------------|-------------------------------------|----------------------|-------|
|    |      | 监测,<br>流行和<br>上组 | 地区      镜湖区     上一       点类型     全部     マ       村类別     全部     マ       版日期     2011-03-01     マ ~ 2011-03 | -40 T-40   | L <sub>s</sub> | 单位<br>年度<br>2008<br>卡片状态<br>自己未上报 □ | <b>v</b><br><b>v</b> |       |
|    | 基本   | 皆况               | 有1202张卡                                                                                                   | ⇒片需要你进行审核! | 你有0张卡片未        | 上报! 有0张卡片被回退!                       |                      | 查询 添加 |
| 序号 | 审核标记 | 年度               | 流行村所在地区                                                                                                   | 流行村名       | 报告日期           | 状态                                  | 操作                   | 审核    |
| 1  | 1    | 2008             | 安徽省芜湖市镜湖区荆山街道                                                                                             | 荆西村        | 2011-03-16     | 省级血防所/CDC审核通过 详细                    | 查看                   |       |
| 2  | V    | 2008             | 安徽省芜湖市镜湖区荆山街道                                                                                             | 荆东村        | 2011-03-16     | 省级血防所/CDC审核通过 详细                    | 查看                   |       |
| 3  |      | 2008             | 安徽省芜湖市镜湖区弋矶山街道                                                                                            | 陡门口        | 2011-03-16     | 市级血防所/CDC审核通过 详细                    | 查看修改 删除              | 审核    |
| 4  |      | 2008             | 安徽省芜湖市镜湖区天门山街道                                                                                            | 红星         | 2011-03-16     | 省缬血防所/CDC审核通过 详细                    | 查看                   |       |
| 5  |      | 2008             | 安徽省芜湖市镜湖区天门山街道                                                                                            | 广福         | 2011-03-16     | 市级血防所/CDC审核通过 详细                    | 查看 修改 删除             | 审核    |
| 6  |      | 2008             | 安徽省芜湖市镜湖区东门办事处                                                                                            | 海南渡        | 2011-03-16     | 市级血防所/CDC审核通过 详细                    | 查看 修改 删除             | 审核    |
| 全选 |      | <b>1</b> #       | - 重审核 全部上报 (全部上报)<br>(浏覧) (导入数据) 下載材                                                                      | 寬板         |                | 共6条,显示1到6 📢 🔶                       | Rows Displaye        | ₄▮◙   |
| 点击 | f第   | 4条               | -记录的 <b>详细</b> 按                                                                                          | 钮,出现页      | 页面如下           | 图所示:                                |                      |       |

|        |     |           | 操作记录                |      |                                  |
|--------|-----|-----------|---------------------|------|----------------------------------|
| 卡片编号   | 操作人 | 所属单位      | 操作时间                | 结果   | 意见                               |
| 766262 | 张戎  | 芜湖市地方病防治站 | 2011-03-17 08:50:03 | 审核通过 | 通过                               |
| 766262 | 东东  | 安徽省血防所    | 2011-03-27 21:42:15 | 审核通过 | 数据符合要求                           |
|        |     |           |                     | 共2 纾 | 条,显示 1 到 2 💘 📢 🕨 )>>> ┃ 20 💌 ┃ 🗃 |
|        |     |           | 返回                  |      |                                  |
|        |     |           |                     |      |                                  |

点击 返回 按钮返回。

审核通过重新查询后下级用户的基本情况如下图所示(第4条记录为审核通过):

|        |      |                          | 基本情                                                                                                    | 青况管理     | 表2-村级          |                                       |                | 隐     | 森        |
|--------|------|--------------------------|----------------------------------------------------------------------------------------------------|----------|----------------|---------------------------------------|----------------|-------|----------|
|        | ŝ    | 地<br>監测点类<br>充行村类<br>上报日 | Image: Second system     Image: Second system     Image: Second system       Same Second system     Same Second system     Same Second system       Same Second system     Same Second system     Same Second system       Same Second system     Same Second system     Same Second system       Same Second system     Same Second system     Same Second system       Same Second system     Same Second system     Same Second system       Same Second system     Same Second system     Same Second system | :) (⊤—⁄a | 。<br>下。<br>自己。 | 单位<br>年度<br>请选择<br>片状态<br>全部<br>未上报 □ | <b>&gt;</b>    |       |          |
| 1      | 基本   | 情况                       | 有0张卡片需要你;                                                                                                    | 进行审核!    | 你有0张卡片未_       | 上报! 有1张卡片被回退!                         |                |       | 查询<br>添加 |
| 序号     | 审核标记 | 年度                       | 流行村所在地区                                                                                                    | 流行村名     | 报告日期           | 状态                                    |                | 操作    | 审核       |
| 1      |      | 2008                     | 安徽省芜湖市镜湖区荆山街道                                                                                                    | 荆西村      | 2011-03-16     | 省级血防所/CDC审核通过                         | 详细             | 查看    |          |
| 2      |      | 2008                     | 安徽省芜湖市镜湖区荆山街道                                                                                                    | 荆东村      | 2011-03-16     | 省级血防所/CDC审核通过                         | 详细             | 查看    |          |
| 3      |      | 2008                     | 安徽省芜湖市镜湖区弋矶山街道                                                                                                    | 陡门口      | 2011-03-16     | 市级血防所/CDC审核通过                         | 详细             | 查看    |          |
| 4      |      | 2008                     | 安徽省芜湖市镜湖区天门山街道                                                                                                    | 红星       | 2011-03-16     | 省级血防所/CDC审核通过                         | 详细             | 查看    |          |
| 5      |      | 2008                     | 安徽省芜湖市镜湖区天门山街道                                                                                                    | 广福       | 2011-03-16     | 市级血防所/CDC审核通过                         | 详细             | 查看    |          |
| 6      |      | 2008                     | 安徽省芜湖市镜湖区东门办事处                                                                                                    | 海南渡      | 2011-03-16     | 市级血防所/CDC审核通过                         | 详细             | 查看    |          |
|        |      |                          |                                                                                                    | 共        | 6条,显示 1 到      | 6 📢 📢 🍽 🗎 20<br>Rows                  | V<br>Displayed | , I 🖻 | Þ        |
| 全<br>选 |      | 批量                       | <b>建軍核</b> 全部上报                                                                                                    |          |                |                                       |                |       |          |
|        |      |                          | 浏览 导入数据                                                                                                    | 「載模板     |                |                                       |                |       |          |
|        |      |                          |                                                                                                    |          |                |                                       |                |       |          |

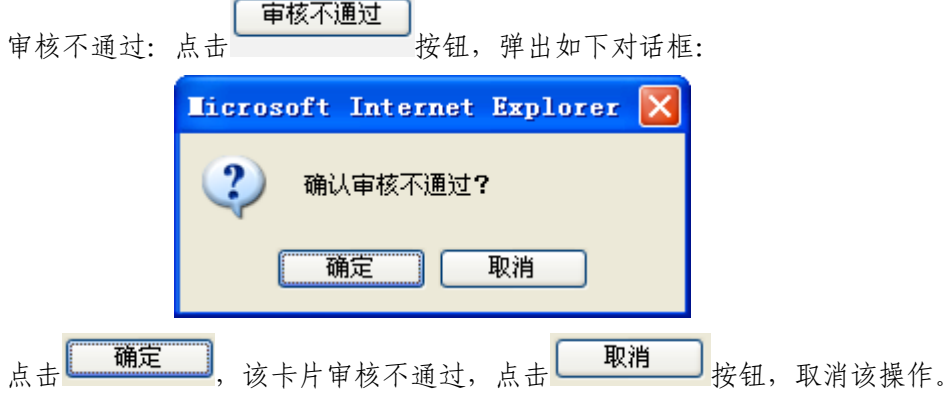

审核不通过后,卡片回退给下级用户,上级用户的基本情况如下图所示(第6条为回退卡片):

|    |      |                  |                             | 基本情况       | 飞管理表2-村级   | ł                                        |                      | 隐藏      |
|----|------|------------------|-----------------------------|------------|------------|------------------------------------------|----------------------|---------|
|    |      | 监测)<br>流行相<br>上打 | 地区  镜湖区 ▼ 上一                | <u>下一级</u> |            | 单位<br>年度<br>清选择<br>卡片状态<br>全部<br>自己未上报 □ | <b>v</b><br><b>v</b> |         |
|    | 基本   | 情况               | 有 <mark>1</mark> 201        | 张卡片需要你     | 进行审核! 你有03 | 张卡片未上报! 有0张卡片被回退!                        |                      | 查询 添加   |
| 序号 | 审核标记 | 年度               | 流行村所在地区                     | 流行村名       | 报告日期       | 状态                                       | 操作                   | 审核      |
| 1  | ¥    | 2008             | 安徽省芜湖市镜湖区荆山街道               | 荆西村        | 2011-03-16 | 省级血防所/CDC审核通过 详细                         | 查看                   |         |
| 2  |      | 2008             | 安徽省芜湖市镜湖区荆山街道               | 荆东村        | 2011-03-16 | 省级血防所/CDC审核通过 详细                         | 查看                   |         |
| 3  |      | 2008             | 安徽省芜湖市镜湖区弋矶山街道              | 陡门口        | 2011-03-16 | 市级血防所/CDC审核通过 详细                         | 查看 修改 删除             | 审核      |
| 4  | 1    | 2008             | 安徽省芜湖市镜湖区天门山街道              | 红星         | 2011-03-16 | 省级血防所/CDC审核通过 详细                         | 查看                   |         |
| 5  |      | 2008             | 安徽省芜湖市镜湖区天门山街道              | 广福         | 2011-03-16 | 市级血防所/CDC审核通过 详细                         | 查看 修改 删除             | 审核      |
| 6  |      | 2008             | 安徽省芜湖市镜湖区东门办事处              | 海南渡        | 2011-03-16 | 退回详细                                     | 查看                   |         |
| 全选 |      | <u>#</u>         | 量审核 全部上报<br>(浏览) (导入数据)下載模板 |            |            | 共6条,显示1到6 📢 📢                            | Rows Displayed       | , I 🖻 🗎 |
| 点击 | j    | ٤D)              | 按钮返回。                       |            |            |                                          |                      |         |

| 地区                                                                                                    | ┃镜湖区 🛛 🖌 上                                                                                                    | -级 下一级                                                                                                    |                                                                                                    | 单位请选择 🕶                                                                                                    |                                                                                                    |      |
|----------------------------------------------------------------------------------------------------|----------------------------------------------------------------------------------------------------|----------------------------------------------------------------------------------------------------|----------------------------------------------------------------------------------------------------|----------------------------------------------------------------------------------------------------|----------------------------------------------------------------------------------------------------|------|
| 监测点类型                                                                                                    | 全部 🔽                                                                                                    |                                                                                                    |                                                                                                    | 年度 诸选择                                                                                                    | ~                                                                                                    |      |
| 流行村类别                                                                                                    | 全部                                                                                                    |                                                                                                    |                                                                                                    | 卡片状态全部                                                                                                    | *                                                                                                    |      |
| 上报日期 2                                                                                                    | 2011-03-01                                                                                                    | -27                                                                                                    |                                                                                                    | 自己未上报 📃                                                                                                    |                                                                                                    |      |
| 基本情况                                                                                                    |                                                                                                    | 有0张卡                                                                                                    | 片需要你进行审核!                                                                                                    | 你有0张卡片未上报! 有2张卡片被回退!                                                                                                    |                                                                                                    | 查询 闭 |
| 审<br>核<br>标<br>记                                                                                                    | 可所在地区                                                                                                    | 流行村名                                                                                                    | 报告日期                                                                                                    | 状态                                                                                                    | 操作                                                                                                    | 审    |
| 2008 安徽省                                                                                                    | 芜湖市镜湖区荆山街道                                                                                                    | 荆菌村                                                                                                    | 2011-03-16                                                                                                    | 省级血防所/CDC审核通过 详细                                                                                                    | 查看                                                                                                    |      |
| 2008 安徽省                                                                                                    | 〕芜湖市镜湖区荆山街道                                                                                                    | 荆东村                                                                                                    | 2011-03-16                                                                                                    | 省级血防所/CDC审核通过 详细                                                                                                    | 查看                                                                                                    |      |
| 2008 安徽省                                                                                                    | )芜湖市镜湖区弋矶山街道                                                                                                    | 陡门口                                                                                                    | 2011-03-16                                                                                                    | 市级血防所/CDC审核通过 详细                                                                                                    | 查看                                                                                                    |      |
| 2008 安徽省                                                                                                    | 洋湖市镜湖区天门山街道                                                                                                    | 红星                                                                                                    | 2011-03-16                                                                                                    | 省缬血防所/CDC审核通过 详细                                                                                                    | 查看                                                                                                    |      |
| 2008 安徽省                                                                                                    | 芜湖市镜湖区天门山街道                                                                                                    | 广福                                                                                                    | 2011-03-16                                                                                                    | 市级血防所/CDC审核通过 详细                                                                                                    | 查看                                                                                                    |      |
| 2008 安徽省                                                                                                    | (芜湖市镜湖区东门办亊处                                                                                                    | 海南渡                                                                                                    | 2011-03-16                                                                                                    | 退回详细                                                                                                    | 查看修改 删除                                                                                                    |      |
|                                                                                                    |                                                                                                    |                                                                                                    |                                                                                                    | 共6条,显示 1 到 6 🖊 📢 🛛                                                                                                    |                                                                                                    |      |
| ()                                                                                                    | ∑                                                                                                    | 夏板                                                                                                    |                                                                                                    |                                                                                                    |                                                                                                    |      |
| ·第6条记录                                                                                                    | と的 ,                                                                                                    | 查看卡片                                                                                                    | 的审核记录                                                                                                    | 大如下图:                                                                                                    |                                                                                                    |      |
|                                                                                                    |                                                                                                    |                                                                                                    | 操作记录                                                                                                    |                                                                                                    |                                                                                                    |      |
| <b>計 操作人</b>                                                                                                    | 所属单位                                                                                                    | 操作                                                                                                    | 时间                                                                                                    | 结果 意见                                                                                                    |                                                                                                    |      |
| and a second second s | 芜湖市地方病防治站                                                                                                    | 201                                                                                                    | 1-03-17 08:50:03                                                                                                    | 3 审核通过 通过<br>- 审核不通过 有问题                                                                                                    |                                                                                                    |      |
| 66252 张戎                                                                                                    | 空游学而陈氏                                                                                                    |                                                                                                    | 1 00 07 01 EC.0E                                                                                                    |                                                                                                    |                                                                                                    |      |
| 66252 张戎<br>66252 东东                                                                                                    | 安徽省血防所                                                                                                    | 201                                                                                                    | 11-03-27 21:56:35                                                                                                    |                                                                                                    | 4 44 NN NN I 20                                                                                                    | ¥ 1  |
| 66252 %获<br>66252 东东<br>5 <b>修改</b> 可以                                                                                                    | 安徽省血防所<br>对该卡片进行                                                                                                    | T修改并再                                                                                                    | 11-03-27 21:56:35<br>逐回<br>次上报。点                                                                                                    | 其2条,显示1到2 M                                                                                                    | • • > > 20<br>Rows Displ                                                                                                    | ayed |
| 66252 %获<br>66252 东东<br>· 修改 可以<br>· 点击                                                                                                    | 安徽省血防所<br>对该卡片进行<br>政,进入流                                                                                                   | 768改并再:<br>行村基本性                                                                                                    | 11-03-27 21:56:35<br>逐回<br>次上报。点<br>青况信息修                                                                                                    | 共2条,显示1到2 (*<br>供工業) 出现 2 (*<br>供工業) 出现 2 (*<br>一般 了) 一般 了) 一般 了) 一般 了) 一般 了) 一般 了) 一般 了) 一般 了) 一般 了) 一般 了) 一般 了) 一般 了) 一般 了) 一般 了) 一般 了) 一般 了) 一般 了) 一般 了) 一般 了)                                                                                                     | • • ↔ ₩   20<br>Rows Displ                                                                                                    | ▼    |
| 66252 <u>**</u> 获<br>66252 <u>**</u>                                                                                                    | 安徽省血阶所<br>对该卡片进行<br>砂,进入流:<br>次的是本级添力                                                                                       | 766改并再,<br>行村基本作<br>加的卡片,                                                                                                    | 11-03-27 21:56:35<br>逐回<br>次上报。点<br>青况信息修<br>则出现页i                                                                                                    | 共2条,显示1到2 (*<br>共2条,显示1到2 (*<br>一,改页面。<br>面如下图所示:                                                                                                    | • • ↔ ₩   20<br>Rows Displ                                                                                                    | ayed |
| 66252 %获<br>66252 东东<br>(修改) 可以<br>(文) : 点击<br>如果要修改                                                                                                    | 安徽省血防所<br>对该卡片进行<br>改,进入流<br>次的是本级添力                                                                                        | 7修改并再<br>行村基本作<br>10的卡片,                                                                                                    | 11-03-27 21:56:35<br>逐回<br>次上报。点<br>青况信息修<br>则出现页百<br>血吸虫基本                                                                                                    | 共2条,显示1到2 ₩<br>共2条,显示1到2 ₩<br>一<br>一<br>一<br>一<br>一<br>一<br>一<br>一<br>一<br>一<br>一<br>一<br>一<br>一<br>一<br>一<br>一<br>一<br>一                                                                                                    | • • → ↓   20<br>Rows Displ                                                                                                    | ayed |
| 66252 %获<br>66252 *末<br>(修改) 可以<br>(文) : 点击 <sup>(1)</sup><br>如果要修改                                                                                                    | 安徽省血防所<br>对该卡片进行<br>改,进入流<br>次的是本级添力<br>地区安徽省芜湖市管                                                                           | 7修改并再<br>行村基本情<br>加的卡片,                                                                                                    | 11-03-27 21:56:35<br>変回<br>次上报。点<br>青況信息修<br>则出现页百<br><u> 血吸虫基本</u><br>減                                                                                                    | 共2条,显示1到2 ₩<br>共2条,显示1到2 ₩<br>武击 删除 删除该卡片<br>改页面。<br>面如下图所示:                                                                                                    | • ↔ ₩   20<br>Rows Displ                                                                                                    | ayed |
| 66252 %获<br>66252 东东<br>(修改) 可以<br>(文) : 点击<br>如果要修改<br>1.1基本職祝                                                                                                    | 安徽省血防所<br>对该卡片进行<br>2000,进入流<br>次的是本级添力<br><sup>地区 安徽省芜湖市电</sup><br><sup>年度 2008</sup>                                      | 了修改并再。<br>行村基本情<br>加的卡片,                                                                                                    | 11-03-27 21:56:35<br>変回<br>次上报。点<br>青况信息修<br>则出现页了<br>血吸虫基本<br>減                                                                                                    | <ul> <li>其2条,显示1到2 ▲</li> <li>共2条,显示1到2 ▲</li> <li>一册除 质卡片</li> <li>一般页面。</li> <li>面如下图所示:</li> <li>请况调查</li> <li>12疫營備息</li> </ul>                                                                                                    | C ← ← ← ← ← ← ← ← ← ← ← ← ← ← ← ← ← ← ←                                                                                                    | ayed |
| 66252 %获<br>66252 东东<br>(修改) 可以<br>(文) : 点击<br>如果要修改<br>1.1基本编说<br>1.12村委会议置                                                                                                    | 安徽省血防所<br>对该卡片进行<br>2000,进入流<br>次的是本级添力<br><sup>地区 安徽省芜湖市地<br/>年度 2008</sup>                                                | 201<br>行修改并再。<br>行村基本情<br>加的卡片,<br><sub>鐵網区东门边要处海南</sub>                                                                      | 11-03-27 21:56:35<br>変回<br>次上报。点<br>青况信息修<br>则出现页ī<br>血吸虫基本<br>減                                                                                                    | <ul> <li>共2条,显示1到2 (</li> <li>共2条,显示1到2 (</li> <li>武击 删除 成卡片</li> <li>改页面。</li> <li>面如下图所示:</li> <li>清况调查</li> <li>12度</li> <li>12.1度</li> </ul>                                                                                                    | <ul> <li> </li> <li> </li> <li> </li> <li> </li> <li> </li> <li> </li> <li> </li> <li></li></ul>                                                                                                    | ayed |
| 56252     %戎       56252     东东       50252     东东       50252     东东                                                                                                    | 安徽省血防所<br>对该卡片进行<br>2000,进入流<br>次的是本级添力<br><sup>地区 安徽省芜湖市地<br/>年度 2008</sup>                                                | 201<br>行修改并再。<br>行村基本作<br>加的卡片,<br>藏瑚区东门办事处海南                                                                                 | 11-03-27 21:56:35<br>変回<br>次上报。点<br>青况信息修<br>则出现页了<br>血吸虫基本<br>調                                                                                                    | <ul> <li>共2条,显示1到2 (</li> <li>共2条,显示1到2 (</li> <li>共2条,显示1到2 (</li> <li>(</li> <li>(</li></ul>                                                                                                    | <ul> <li>( (( )))) ↓ 20<br/>Rows Displ</li> <li>○</li> <li>□四共村</li> <li>○ 具 ④ 衣</li> </ul>                                                                                                    | ayed |
| 56252       %戎         56252       东东         50252       东东         50252       东东                                                                                                    | 安徽省血防所<br>对该卡片进行<br>2000,进入流<br>次的是本级添力<br><sup>地区 安徽省芜湖市和<br/>年度 2008</sup>                                                | 201<br>行修改并再。<br>行村基本作<br>加的卡片,<br>(前期区末门办事处海南<br>118.39928<br>31.32522                                                       | 11-03-27 21:56:35<br>変回<br>次上报。点<br>青况信息修<br>则出现页了<br><u> 血吸虫基本</u><br>減                                                                                                    | <ul> <li>共2条,显示1到2 (</li> <li>共2条,显示1到2 (</li> <li>共2条,显示1到2 (</li> <li>改页面。</li> <li>面如下图所示:</li> <li>情况调查</li> <li>12疫情信息</li> <li>12.2 是否为当年新发现流行村</li> <li>12.3 主要流行类别</li> </ul>                                                                                                    | <ul> <li>( ( ) ) ) ( 20<br/>Rows Displ</li> <li>○</li> <li>回共村</li> <li>○是 ②否<br/>海豚羽型</li> </ul>                                                                                                    | ayed |
| 56252       %戎         56252       东东         66252       东东         6625       丁         6625       丁         6625       丁         67       丁         68       丁         11.12#泰衛祝       1.12.14         11.12###       1.12.14         11.12###       1.12.14         11.12##       1.12.14                                                                                                    | 安徽省血防所<br>对该卡片进行<br>2000,进入流<br>次的是本级添力<br><sup>地区 安徽省芜湖市银</sup><br><sup>年度 2008</sup>                                      | 201<br>于修改并再。<br>行村基本作<br>加的卡片,<br>鐵網区东门办事处海南<br>31.32522<br>10                                                               | 11-03-27 21:56:35<br>逐回<br>次上报。点<br>青况信息修<br>则出现页百<br><u> 而吸虫基本</u><br>谜                                                                                                    | 共2条,显示 1到 2<br>共2条,显示 1到 2<br>供加除<br>正<br>一<br>一<br>一<br>一<br>一<br>一<br>一<br>一<br>一<br>一<br>一<br>一<br>一                                                                                                    | <ul> <li>( ( ) ) ) 20<br/>Rows Displ</li> <li>) 20<br/>Rows Displ</li> <li>) 20<br/>Rows Displ</li> <li>) 20</li> <li>) 20</li></ul>                                                                                                    | ayed |
| 66252       张戎         66252       东东         0       可以         11基本備現       112村委会位置         11.21経度       11.21経度         11.31民組数       11.21株式                                                                                                    | 安徽省血防所<br>对该卡片进行<br>2000,进入流<br>次的是本级添力<br>地区安徽省芜湖市的<br>年度 2008                                                             | 201<br>行修改并再。<br>行村基本作<br>加的卡片,<br>就期区东门办事处海南<br>31.32522<br>10<br>。                                                          | 11-03-27 21:56:35<br>逐回<br>次上报。点<br>青况信息修<br>则出现页百<br><u>血吸虫基本</u><br>108                                                                                                    | <ul> <li>其2条,显示1到2 (4)</li> <li>共2条,显示1到2 (4)</li> <li>共2条,显示1到2 (4)</li> <li>武田(1)</li> <li>武田(1)</li> <li>武</li></ul>                                                                                                    | <ul> <li>( ( ( ) ) ) ( Rovs Displ</li> <li>Rovs Displ</li> <li>の</li> <li>の</li> <li>の</li> <li>の</li> <li>の</li> <li>( ) ( ) ( ) ( ) ( ) ( ) ( ) ( ) ( ) ( )</li></ul>                                                                                                    | ayed |
| 66252       张戎         66252       东东         66252       东东         「       町         「       」         点       」         点       」         点       」         点       」         点       」         二       二         二       二                                                                                                    | 安徽省血防所<br>对该卡片进行<br>2000,进入流<br>次的是本级添力<br>地区安徽省芜湖市的<br>年度 2008                                                             | 201<br>行修改并再。<br>行村基本作<br>加的卡片,<br>就期区东门办事处海南<br><sup>118,39928</sup><br><sup>31,32522</sup><br><sup>10</sup><br><sup>2</sup> | 11-03-27 21:56:35<br>逐回<br>次上报。点<br>青况信息修<br>则出现页百<br><u>血吸虫基本</u><br>108                                                                                                    | <ul> <li>其2条,显示 1到2 (4)</li> <li>共2条,显示 1到2 (4)</li> <li>共2条,显示 1到2 (4)</li> <li>武 武 丁 函 所 示:</li> <li>研究 面。</li> <li>面 如 下 图 所 示:</li> <li>情况调查</li> <li>12疫情信息</li> <li>12.2 是否为当年新发现流行村</li> <li>12.3 主要流行类别</li> <li>12.4 现有晚期血吸虫病人数</li> <li>12.5 历史累计钉螺面积(m')</li> </ul>                                                                                                    | <ul> <li>( ( ) ) ) ( Rovs Displ</li> <li>Rovs Displ</li> <li>の</li> <li>( ) ( ) ( ) ( ) ( ) ( ) ( ) ( ) ( ) ( )</li></ul>                                                                                                    | ayed |
| 56252       张戎         56252       东东         56252       东东                                                                                                    | 安徽省血防所<br>对该卡片进行<br>2000,进入流<br>次的是本级添力<br>地区安徽省芜湖市的<br>年度 2008                                                             | 201<br>行修改并再。<br>行村基本作<br>加的卡片,<br>或期区东门办事处海南<br>118.39928<br>31.32522<br>10<br>2<br>8394                                     | 11-03-27 21:56:35<br>逐回<br>次上报。点<br>青况信息修<br>则出现页百<br>血吸虫基本<br>谜                                                                                                    | <ul> <li>共2条,显示1到2 (4)</li> <li>共2条,显示1到2 (4)</li> <li>共2条,显示1到2 (4)</li> <li>武力面。</li> <li>面如下图所示:</li> <li>情况调查</li> <li>12疫情信息</li> <li>12.2度情况则</li> <li>12.2是否为当年新发现流行村</li> <li>12.3主要流行类别</li> <li>12.4现有晚期血吸虫病人数</li> <li>12.5历史累计钉螺面积(m')</li> <li>12.6上年遗留钉螺面积(m')</li> </ul>                                                                                                    | <ul> <li>( ( ) ) ) ( Rows Displ<br/>Rows Displ</li> <li>) ( Rows Displ</li> <li>) ( Rows Displ</li></ul>                                                                                                    | ayed |
| 66252       张戎         66252       东东         66252       东东         「       町         「       上         女       :         点       上         1.1基本       市         1.12村委会位置       1.121         1.121       星度         1.121       経度         1.1.21       第月         1.1.31       月中: 流         1.1.4       月中: 流行                                                                                                    | 安徽省血防所<br>对该卡片进行<br>政,进入流<br>次的是本级添力<br>地区安徽省芜湖市银<br>年度 2008                                                                | 201<br>于修改并再。<br>行村基本作<br>加的卡片,<br><sup>鐵湖区东门办事处海南<br/><sup>31.32522</sup><br/>10<br/>2<br/>8394<br/>1010</sup>               | 11-03-27 21:56:35<br>逐回<br>次上报。点<br>青况信息修<br>则出现页百<br>血吸虫基本<br>谜                                                                                                    | <ul> <li>其2条,显示1到2 (4)</li> <li>共2条,显示1到2 (4)</li> <li>共2条,显示1到2 (4)</li> <li>武田(京))</li> <li>武田(京))</li> <li>武田(京))</li> <li>武田(京))</li> <li>(12度</li> <li>(12))</li> <li>(12))</li> <l< td=""><td><ul> <li>( ( ) ) ) ( 20<br/>Rows Displ</li> <li>) ( ) ( ) ( ) ( ) ( ) ( ) ( ) ( ) ( ) (</li></ul></td><td>ayed  </td></l<></ul> | <ul> <li>( ( ) ) ) ( 20<br/>Rows Displ</li> <li>) ( ) ( ) ( ) ( ) ( ) ( ) ( ) ( ) ( ) (</li></ul>                                                                                                    | ayed |
| 66252       张戎         66252       东东         66252       东东         「       一         「       」         点       」         点       」         点       」         点       」         点       」         二       二         二       二                                                                                                    | 安徽省血防所<br>对该卡片进行<br>政,进入流<br>次的是本级添力<br>地区安徽省芜湖市载<br>年度 2008                                                                | 201<br>F修改并再、<br>行村基本作<br>加的卡片,                                                                                               | 11-03-27 21:56:35<br>逐回<br>次上报。点<br>青况信息修<br>则出现页百<br>血吸虫基本<br>減                                                                                                    | 共2条,显示 1到 2 (《<br>共2条,显示 1到 2 (《<br>共2条,显示 1到 2 (《<br>正 世 中国) (《 中国) (《 中国) (《 中国) (<br>正 中国) (《 中国) (《 中国) (《 中国) (《 中国) (<br>正 中国) (《 中国) (《 中国) (《 中国) (《 中国) (<br>正 中国) (《 中国) (《 中国)                                                                                                    | <ul> <li>( (( ))) &gt;&gt;&gt;&gt;&gt;&gt;&gt;&gt;&gt;&gt;&gt;&gt;&gt;&gt;&gt;&gt;&gt;&gt;&gt;&gt;&gt;&gt;&gt;&gt;&gt;&gt;&gt;&gt;&gt;</li></ul>                                                                                                    | ayed |
| 66252       张戎         66252       东东         「          「          「          「          「          「          「          「          「          「          1.1          」          」          」          」          」          」          」          」          」          」          」          」          」          」          」          」          」          」          」          」          」          」          」          」          」                                                                                                    | 安徽省血防所<br>对该卡片进行<br>2000,进入流。<br>次的是本级添力<br>地区安徽省芜湖市皖<br>年度 2008                                                            | 201<br>行修改并再。<br>行村基本作<br>加的卡片,                                                                                               | 11-03-27 21:56:35<br>逐回<br>次上报。点<br>青况信息修<br>则出现页百<br><u>血吸虫基本</u><br>減                                                                                                    | <ul> <li>其2条,显示1到2 (</li> <li>共2条,显示1到2 (</li> <li>共2条,显示1到2 (</li> <li>共2条,显示1到2 (</li> <li>正 政页面。</li> <li>面如下图所示:</li> <li>情况调查</li> <li>12度楷信息</li> <li>12.2 是否为当年新发现流行村</li> <li>12.3 主要流行类别</li> <li>12.4 现有晚期血吸虫痛人数</li> <li>12.5 历史累计钉螺面积(㎡)</li> <li>12.6 1 其中湖沼型境外的面积(㎡)</li> <li>12.6 3 其中水网型的面积(㎡)</li> </ul>                                                                                                    | <ul> <li></li></ul>                                                                                                    | ayed |
| 56252       张戎         56252       东东         56252       东东         56252       东东         56252       东东         56252       东东         56252       东东         56252       东东         56252       东东         56252       东东         56252       东东         56252       东东         57       二         57       二         57       二         57       二         57       二         58       二         59       二         59       二         50       二         50       二         50       二         50       二         50       二         50       二         51       1.14         51       1.16         56       56         57       1.16         58       7         56       56         57       57         57       57         58       58         57       58         58                                                                                                    | 安徽省血防所<br>对该卡片进行<br>2000,进入流:<br>2008,进入流:<br>2008<br>地区 安徽省芜湖市皖<br>年度 2008                                                 | 201<br>行修改并再。<br>行村基本作<br>加的卡片,<br>0<br>0<br>0<br>0<br>0<br>0<br>0<br>0<br>0<br>0<br>0<br>0<br>0                              | 11-03-27 21:56:35<br>逐回<br>次上报。点<br>青况信息修<br>则出现页百<br><u>血吸虫基本</u><br>Tut                                                                                                    | 共2条,显示1到2 (       共2条,显示1到2 (       共2条,显示1到2 (       中政页面。       一政页面。       面如下图所示:       情况调查       12度情信息       12.1疫情信息       12.2度寄方当年新发现流行村       12.3主要流行类别       12.4现有晚期血吸虫痛人数       12.5历史累计针螺面积(m')       12.61其中湖沼型境外的面积(m')       12.63其中水网型的面积(m')       12.64其中山丘型的面积(m')                                                                                                    | <ul> <li></li></ul>                                                                                                    | ayed |
| 66252       张戎         66252       东东         66252       东东         「          女如果要修改          1.1基本備祝       1.12村委会位置         1.1.2村委会位置       1.121経度         1.1.2村委会位置       1.1.21経度         1.1.21経度       1.1.21経度         1.1.3村民組数       1.1.41其中流行         1.1.5 常生人口数       1.1.51其中流行         1.1.6 家畜存栏数-4       1.1.61其地家商                                                                                                    | 安徽省血防所<br>对该卡片进行<br>2000,进入流:<br>2008,进入流:<br>2008,进入流:<br>2008,在级添力<br>地区安徽省芜湖市和<br>年度 2008<br>村民組第<br>社民組常住人口数<br>+数<br>数 | 201<br>行修改并再。<br>行村基本作<br>加的卡片,                                                                                               | 11-03-27 21:56:35<br>逐回<br>次上报。点<br>青况信息修<br>则出现页百<br><u>血吸虫基本</u><br>谜                                                                                                    | 共2条,显示1到2 (4)       共2条,显示1到2 (4)       共2条,显示1到2 (4)       正改页面。       面如下图所示:       清祝調査       12疫情信息       12.1疫情深刻       12.2星活力当年新发现流行村       12.3主要流行类别       12.4现有晚期血吸虫病人数       12.5历史累计打螺面积(㎡)       12.6.1其中湖沼型境外的面积(㎡)       12.6.3其中水网型的面积(㎡)       12.6.4其中山丘型的面积(㎡)                                                                                                    | <ul> <li>Q20<br/>Rows Displ</li> <li>20<br/>Rows Displ</li> <li>20<br/>Ro</li></ul> | ayed |
| 56252 张戎<br>56252 东东<br>56252 东东<br>可以<br>了: 点击<br>如果要修改<br>1.1.2.1 梁度<br>1.1.2.1 梁度<br>1.1.2.1 梁度<br>1.1.2.1 梁度<br>1.1.3.1 其中:流行<br>1.1.5 常生人口数<br>1.1.5.1 其中流行<br>1.1.5 常生人口数<br>1.1.5.1 其中流行<br>1.1.6.家畜存栏数<br>1.1.6.1 其中流行<br>1.1.6.3 黨存栏数<br>1.1.6.1 其中流行                                                                                                    | 安徽省血防所<br>对该卡片进行<br>2000,进入流:<br>次的是本级添力<br>地区安徽省芜湖市和<br>年度 2008<br>村民組家<br>村民組家住人口数<br>+数<br>致                             | 201<br>行修改并再。<br>行村基本作<br>加的卡片,                                                                                               | (近回) 次上报。点 青况信息修则出现页页 血吸虫基本 減                                                                                                    | 共2条,显示1到2 (4)       共2条,显示1到2 (4)       共2条,显示1到2 (4)       中政页面。       一政页面。       面如下图所示:       清九調查       12疫情信息       12.1疫情気別       12.2星否为当年新发现流行村       12.3主要流行类別       12.4 现有晚期血吸虫病人数       12.5 历史累计钉螺面积(㎡)       12.6.1 其中湖沼型境外的面积(㎡)       12.6.3 其中水网型的面积(㎡)       12.6.4 其中山丘型的面积(㎡)                                                                                                    | <ul> <li>Q20<br/>Rows Displ</li> <li>20<br/>Rows Displ</li> <li>0</li> <li>20<br/>Rows Displ</li> <li>0</li> <li>20<br/>Rows Displ</li> <li>0</li> <li>20<br/>Rows Displ</li> <li>0</li> <li>20<br/>Rows Displ</li> <li>0</li> <li>20<br/>Rows Displ</li> <li>0</li> <li>20<br/>Rows Displ</li> <li>0</li> <li>20<br/>Rows Displ</li> <li>0</li> <li>0&lt;</li></ul>                                                                                                    | ayed |
| 66252 张戎<br>66252 东东<br>66252 东东<br>可以<br>王 点击<br>如果要修改<br>1.1.基本播祝<br>1.1.2.村聚合位置<br>1.1.2.村聚合位置<br>1.1.2.村聚合位置<br>1.1.2.村聚合位置<br>1.1.2.村聚位位置<br>1.1.2.村聚位位置<br>1.1.3.村民組数<br>1.1.3.村民組数<br>1.1.3.村民組数<br>1.1.3.村民組数<br>1.1.5.常在人口数<br>1.1.5.常在人口数<br>1.1.5.常在人口数<br>1.1.5.常在人口数<br>1.1.5.常在人口数<br>1.1.5.常在人口数<br>1.1.5.常在人口数<br>1.1.5.常在人口数<br>1.1.5.常在人口数<br>1.1.5.常在人口数                                                                                                    | 安徽省血防所<br>对该卡片进行<br>2000,进入流:<br>次的是本级添力<br>地区安徽省芜湖市和<br>年度 2008<br>行村民组家<br>村民组字籍人口数<br>村民组常生人口数<br>年数<br>数                | 201<br>下修改并再、<br>行村基本作<br>加的卡片,                                                                                               | (返回) 次上报。点 青况信息修 则出现页页 面吸虫基本 1000 1000 | <ul> <li>共2条,显示1到2 (4)</li> <li>共2条,显示1到2 (4)</li> <li>共2条,显示1到2 (4)</li> <li>(4)</li> <li>(5)</li> <li>(5)</li> <li>(5)</li> <li>(7)</li> <li>(7)</li></ul>                                                                                                    | <ul> <li>( ( ( ) ) ) ) 20<br/>Rows Displ</li> <li>○</li> <li>○</li></ul>                                                                                                    | ayed |
| 66252 张戎<br>66252 东东<br>66252 东东<br>可以<br>了: 点击<br>如果要修改<br>1.1基本情况<br>1.12村委会位置<br>1.121级度<br>1.124级度<br>1.1224级度<br>1.1224级度<br>1.1224级度<br>1.134丙组数<br>1.131耳中:流行<br>1.1.5常住人口数<br>1.1.51耳中流行<br>1.1.5常住人口数<br>1.1.51耳中流行<br>1.1.6家畜存栏数=<br>1.1.6家畜存栏数=<br>1.1.7 监测点级别                                                                                                    | 安徽省血防所<br>对该卡片进行<br>2000,进入流:<br>次的是本级添力<br>地区安徽省芜湖市和<br>年度 2008<br>行村民组家<br>村民组字籍人口数<br>村民组常住人口数<br>料民组常住人工数<br>料民组常生人工数   | 201<br>下修改并再、<br>行村基本作<br>加的卡片,                                                                                               | (近回) 次上报。点 青况信息修 则出现页页 面吸虫基本 減 資鍵 ◎ 函                                                                                                    | 共2条,显示1到2 (4)       共2条,显示1到2 (4)       共2条,显示1到2 (4)       大2条,显示1到2 (4)       正改页面。       面如下图所示:       情况调查       122邊皆信息       122邊否为当年新发现流行村       123主要流行类别       124現有晩期血吸虫痛人数       125历史累计钉螺面积(㎡)       1261其中湖沼型境外的面积(㎡)       1262其中湖沼型境外的面积(㎡)       1264其中山丘型的面积(㎡)       1264其中山丘型的面积(㎡)       指告时间: 2011-(1)                                                                                                    | <ul> <li>(ペ )&gt;&gt;&gt;&gt;&gt;&gt;&gt;&gt;&gt;&gt;&gt;&gt;&gt;&gt;&gt;&gt;&gt;&gt;&gt;&gt;&gt;&gt;&gt;&gt;&gt;&gt;&gt;&gt;&gt;&gt;&gt;&gt;&gt;&gt;&gt;</li></ul>                                                                                                    | ayed |

# 审核不通过后,下级用户的基本情况如下图所示(第6条为回退卡片):

修改返回

点击 修改 按钮,进行修改并返回。点击 返回 按钮返回上级菜单。

如果要修改的是上级回退的卡片,则出现页面如下图所示:

| 血致患者         | <b>吉平</b> 南 <b>仍</b> 明宣                                                                                                    |                                                                                                    |
|--------------|----------------------------------------------------------------------------------------------------|----------------------------------------------------------------------------------------------------|
| 市镜湖区东门办事处海南渡 |                                                                                                    |                                                                                                    |
|              |                                                                                                    |                                                                                                    |
|              | 1.2 疫情信息                                                                                                    |                                                                                                    |
|              | 1.2.1疫情类别                                                                                                    | 四类村                                                                                                    |
| 118.39928    | 1.2.2 是否为当年新发现流行村                                                                                                    | ○是 ④否                                                                                                    |
| 31. 32522    | 1.2.3 主要流行类别                                                                                                    | 湖汊亚型                                                                                                    |
| 10           | 1.2.4 现有晚期血吸虫病人数                                                                                                    | 0                                                                                                    |
| 2            | 1.2.5 历史累计钉螺面积(m <sup>*</sup> )                                                                                                    | 49326.0                                                                                                    |
| 8394         | 1.2.6 上年遗留钉螺面积(m <sup>*</sup> )                                                                                                    | 30326.0                                                                                                    |
| 1010         | 1.2.6.1 其中湖沼型垸外的面积(m')                                                                                                    | 30326.0                                                                                                    |
| 7135         | 1.2.6.2 其中湖沼型垸内的面积(m <sup>*</sup> )                                                                                                    | 0.0                                                                                                    |
| 677          | 1.2.6.3 其中水网型的面积(m <sup>*</sup> )                                                                                                    | 0.0                                                                                                    |
| 0            | 1.2.6.4 其中山丘型的面积(m')                                                                                                    | 0.0                                                                                                    |
| 0            |                                                                                                    |                                                                                                    |
| ○国家级 ○省级 ⑧否  |                                                                                                    |                                                                                                    |
|              |                                                                                                    | -16                                                                                                    |
|              |                                                                                                    |                                                                                                    |
|              | <u>A</u>                                                                                                    |                                                                                                    |
|              | IIII 39928<br>118.39928<br>31.32522<br>10<br>2<br>8394<br>1010<br>7135<br>677<br>0<br>0<br>0<br>0<br>0<br>0<br>0<br>0<br>0<br>0<br>0<br>0<br>0 | Lugy H 24 本 前 1/0 月 至<br>Ti转湖区东门办事处海南谋          12 疫情信息          12 1 疫情类别         12.2 是否为当年新发现流行村         12.3 主要流行类别         12.3 主要流行类别         12.6 上年遗留钉螺面积(㎡)         12.6 上年遗留钉螺面积(㎡)         12.6 1 其中湖沼型境外的面积(㎡)         12.6 1 其中湖沼型境外的面积(㎡)         12.6 3 其中水网型的面积(㎡)         12.6 4 其中山丘型的面积(㎡)         12.6 4 其中山丘型的面积(㎡)         12.6 4 其中山丘型的面积(㎡)         12.6 4 其中山丘型的面积(㎡)         12.6 4 其中山丘型的面积(㎡)         12.6 4 其中山丘型的面积(㎡) |

可对该卡片添加修改意见,点击 修改,按钮,修改成功,点击 返回 按钮,返回上级菜单。

如果要修改的是下级上报的卡片,则出现页面如下图所示:

|                  | 血吸虫基本                     | <b>F情况调查</b>   |            |  |  |  |  |
|------------------|---------------------------|----------------|------------|--|--|--|--|
| 地区               | 山东省德州市禹城市市中街道办亊处西里全村3(省级) |                |            |  |  |  |  |
| 年度               | 2007                      |                |            |  |  |  |  |
| 流行村类别            | 一类村 🔽                     | 主要流行类别         | 湖汊亚型       |  |  |  |  |
| 监测点              | ◯国家级 ⑧省级 ◯否               | 当年新发现流行村       | ●是 ○否      |  |  |  |  |
| 村委会经度(东)         | 99                        | 现有晚期血吸虫病人数     | 67         |  |  |  |  |
| 村委会纬度 <b>(北)</b> | 31                        | 历史累计钉螺面积(m2)   | 656.0      |  |  |  |  |
| 村民組数             | 3444                      | 上年遗留钉螺面积(m2)   | 436.0      |  |  |  |  |
| 流行村民組数           | 545                       | 其中湖沼型垸外的面积(m2) | 45.0       |  |  |  |  |
| 户籍人口数            | 456                       | 其中湖沼型垸内的面积(m2) | 35.0       |  |  |  |  |
| 常住人口户数           | 56                        | 其中水网型的面积       | 45.0       |  |  |  |  |
| 其中流行村民組户籍人口数     | 86                        | 其中山丘型的面积(m2)   | 88.0       |  |  |  |  |
| 常住人口数            | 67                        | 家畜存栏数_牛数       | 76         |  |  |  |  |
| 其中流行村民組常住人口数     | 67                        | 其他家畜数          | 54         |  |  |  |  |
| 报告人:             | 省级行政部门                    | 报告时间:          | 2009-08-13 |  |  |  |  |
| 报告单位             | 山东省济南市寄生虫病研究所             |                |            |  |  |  |  |
| 修改意见:            |                           | ×              |            |  |  |  |  |
| 修改] 返回]          |                           |                |            |  |  |  |  |

可对该卡片添加修改意见,点击修改,修改成功,修改后默认审核通过。。

点击 返回 按钮,返回上级菜单。

|    |        |                                     |                               | 血吸                | 虫基本情况      | 兄调查              |                              |                             |                               | Ne okaza na serie na serie na serie na serie na serie na serie na serie na serie na serie na serie na serie na | 1 <b>2</b> |
|----|--------|-------------------------------------|-------------------------------|-------------------|------------|------------------|------------------------------|-----------------------------|-------------------------------|----------------------------------------------------------------------------------------------------|------------|
|    |        | 报告地区                                | -国家 🗸 上                       | 一级                |            |                  | 单位                           | 请选择                         | ~                             |                                                                                                    |            |
|    |        | 监测点类型 全                             | ·部                            | ~                 |            | 流                | 行村类别                         | 全部                          | ~                             |                                                                                                    |            |
|    |        | 监测点编号                               |                               |                   |            |                  | 卡片状态                         | 全部                          | *                             |                                                                                                    |            |
|    |        | 上报日期 20                             | 09-08-13 🔽 ~ 2009             | 9-08-13           |            | 自                | 己未上报                         |                             |                               |                                                                                                    |            |
| 4  | 基本     | 青況                                  |                               |                   |            |                  |                              |                             |                               | 查                                                                                                    | 询 添加       |
| 序号 | 审核标记   | 卡片编号                                | <b>流</b> 行村类别                 | 主要流行类型            | 监测点        | 新发现流行村           | 报告日                          | IMI                         | 状态                            | 操作                                                                                                    | 审核         |
| 1  | 1      | 335166                              | 一类村                           | 湖汊亚型              | 国家颂        | 是                | 2009-                        | 08-13                       | 终审通过 详细                       | 查看                                                                                                    |            |
| 2  |        | 335168                              | 一类村                           | 洲滩亚型              | 省级         | 是                | 2009-                        | 08-13                       | 终审通过 详细                       | 查看                                                                                                    |            |
| 3  |        | 335167                              | 一类村                           | 湖汊亚型              | 省级         | 是                | 2009-                        | 08-13                       | 退回 详细                         | 查看                                                                                                    |            |
| 全选 |        | 批量审核 浏览                             | 全部上报<br>. 导入数据 下載             | 就模板               |            |                  | 共3                           | 条,显示 1 到 3                  | 8 ₩ ₩ ₩   <mark>1</mark><br>R | 20 V<br>ows Displayed                                                                                          |            |
| 点· | 击第     | 1条记录                                | <b>详细</b>                     | ,打开页面             | 「如下<br>国   | <b>到:</b><br>作记录 |                              |                             |                               |                                                                                                    |            |
| 卡片 | 编号     | 操作人                                 | 所属单位                          | 1                 | 象作时间       |                  | 结果                           | 意见                          |                               |                                                                                                    |            |
|    | 335166 | 国家                                  | 中科软科技股份                       | 分有限公司 2           | 2009-08-13 | 13:27:09         | 代修订                          | 修改审                         | 「核通过                          |                                                                                                    |            |
|    |        |                                     |                               |                   |            | 返回               |                              | 共1条,显示:                     | 1到1 🕊 📢 🕨 🕨                   | Rows Display                                                                                                   | ed   🖹     |
| 点  | 击<br>L | <b>返回</b> 按                         | 钮返回上线                         | 及菜单。              |            |                  |                              |                             |                               |                                                                                                    |            |
| 当. | 上级     | 以修改的                                | 的方式审核                         | 通过,则本             | 级用户        | 的基本情况            | 七如丁                          | 下图第1                        | 条记录:                          |                                                                                                    |            |
|    |        |                                     |                               | 血吸                | 虫基本情       | 况调查              |                              |                             |                               |                                                                                                    | 隐囊         |
|    |        | 报告地区<br>监测点类型 3<br>监测点编号<br>上报日期 20 | 国家<br>全部<br>009-08-13 ▼ ~ 200 |                   |            | ě                | 单位<br>流行村类别<br>卡片状落<br>自己未上挑 | 2诸选择<br>1 全部<br>5 全部<br>6 □ | <b>v</b>                      |                                                                                                    |            |
|    | 基本     | 情况                                  |                               |                   |            |                  |                              |                             |                               |                                                                                                    | 查询 [添加     |
| 序号 | 审核标记   | 卡片编号                                | 流行村类别                         | 主要流行类型            | 监测点        | 新发現遠行村           | 报告                           | 日期                          | 状态                            | 操作                                                                                                    | 审核         |
| 1  | ~      | 335166                              | 一类村                           | 湖汊亚型              | 国家级        | 是                | 2009                         | 9-08-13                     | 终审通过 详细                       | 查看                                                                                                    |            |
| 2  |        | 335168                              | 一类村                           | 洲滩亚型              | 省级         | 是                | 2009                         | 9-08-13                     | 终审通过 详细                       | 查看                                                                                                    |            |
| з  |        | 335167                              | 一类村                           | 湖汊亚型              | 省级         | 是                | 2009                         | 9-08-13                     | 退回 详细                         | 查看                                                                                                    |            |
| 全选 |        | 批量审核                                |                               | 10-1 <b>7</b> -14 |            |                  | 共:                           | 3条,显示 1 到                   | 3 🕊 🐳 🍽 🛛                     | 20 V<br>Rows Displayed                                                                                         |            |
|    |        | 12136.                              |                               | BB61344134        |            |                  |                              |                             |                               |                                                                                                    |            |

当本级以修改的方式审核通过时,看到的页面如下图第1条记录:

点击第1条记录的 详细 , 打开页面如下图:

|        |     |             | 操作记录                |     |             |                                                                                                    |
|--------|-----|-------------|---------------------|-----|-------------|----------------------------------------------------------------------------------------------------|
| 卡片编号   | 操作人 | 所属单位        | 操作时间                | 结果  | 意见          |                                                                                                    |
| 335166 | 国家  | 中科软科技股份有限公司 | 2009-08-13 13:27:09 | 代修订 | 修改审核通过      |                                                                                                    |
|        |     |             |                     |     | 共1条,显示1到1 📢 | Image: Constraint of the second second se |
|        |     |             | 返回                  |     |             |                                                                                                    |
|        |     |             |                     |     |             |                                                                                                    |

6. 上报功能

| <b>全部上报</b> :查询页面中,先点选 | 全选 | □ , | 再点击 全部上报 | , | 弹出以下对话框: |
|------------------------|----|-----|----------|---|----------|
|------------------------|----|-----|----------|---|----------|

| Licrosoft Internet Explorer 🔀                                                      |
|------------------------------------------------------------------------------------|
| ② 你确定要上报所有的卡片吗?                                                                    |
| <b>确定</b> 取消                                                                       |
| 点击 <b>确定</b> ,上报所有的卡片,点击 <b>取消</b> 按钮,取消该操作。                                       |
| 7. 导入功能                                                                            |
| <b>浏览</b> : 查询页面中,点击 浏览 按钮,在本地选择要上传的报告卡(必须是压缩成 ZIP                                 |
| 的格式),点击 导入数据 该数据导入成功。                                                              |
| <b>下载模板:</b> 点击 <sup>下载模板</sup> ,显示如下:                                             |
| 文件下载                                                                               |
| 您想打开或保存此文件吗?                                                                       |
| 名称: 皿吸虫基本信息管理,xls<br>参型: Microsoft Excel 工作表                                       |
| 友达者: 192.168.100.114<br>打开 (2) 保存 (3) 取消                                           |
| 来自 Internet 的文件可能对您有所帮助,但某些文件可能<br>危害您的计算机。如果您不信任其来源,请不要打开或保存<br>该文件。 <u>有何风险?</u> |
| 点击 <b>打开 ②</b> 按钮,打开该模板,点击 保存 ③ 按钮,该模板保存到本地磁                                       |
| 盘,点击 取消 按钮,取消该操作。                                                                  |

注意:除国家级监测点用户,一般不建议使用导入功能。

五、数据查询统计

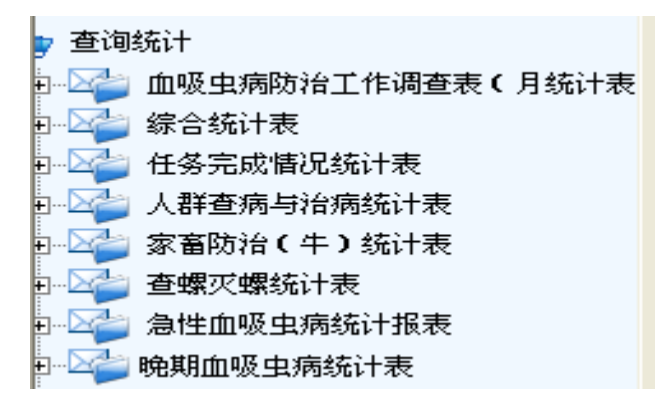

示例 1: 血吸虫病防治工作调查表 (月统计报表)

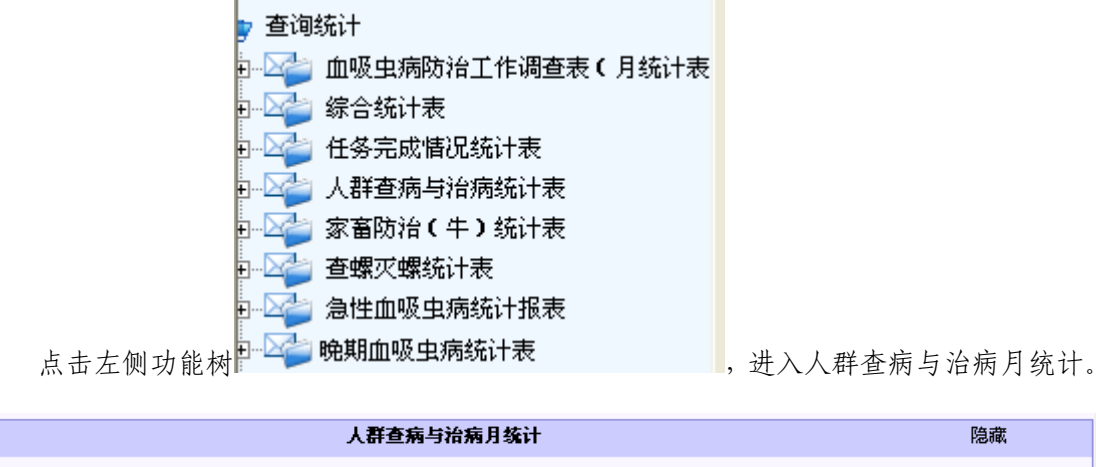

| 人研查》          | H25044          |    |
|---------------|-----------------|----|
| 地区  安徽省 🔽 下一级 | 审核状态 全部 🔽       |    |
| 年度 2008 🗸     | 工作月份 1 🔽 ~ 10 🔽 | 统计 |
|               |                 |    |

选择"地区"、"年度"、"审核状态"和"工作月份"后,点击 统计 按钮,出现该地 区该月的统计数据,如下图:

| 200   | 8年01月-10     | 人群   | 查病   | 与治病 | 统计   |      |      |       |      |         |
|-------|--------------|------|------|-----|------|------|------|-------|------|---------|
|       |              | 01月  | 04月  | 05月 | 06月  | 07月  | 08月  | 09月   | 10月  | 期内累计    |
| 查病人次数 |              |      | 1492 | 0   | 0    | 4244 | 1154 | 60977 | 9165 | 86272   |
|       | 查病总人数        | 5458 | 1440 | 0   | 0    | 3382 | 1100 | 7345  | 7743 | 2729    |
| 检查人数  | 血检人数         | 5458 | 1440 | 0   | 0    | 3382 | 1100 | 7345  | 7743 | 26468   |
|       | 血检阳性人数       | 368  | 11   | 0   | 0    | 47   | 7    | 101   | 138  | 672     |
|       | <b>粪</b> 检人数 | 3782 | 52   | 0   | 0    | 862  | 54   | 271   | 1422 | 6443    |
|       | 4            | 0    | 0    | 0   | 0    | 0    | 8    | 11    | 23   |         |
| 急性病人报 | 0            | 0    | 0    | 0   | 1    | 1    | 0    | 0     | 2    |         |
|       | 0            | 0    | 0    | 0   | 0    | 0    | 1    | 1     | 2    |         |
| 治疗病人数 | 慢性           | 184  | 7    | 4   | 0    | 45   | 7    | 95    | 136  | 478     |
|       | 晩期           | 83   | 0    | 0   | 1    | 3    | 0    | 0     | 1    | 88      |
| 扩大化机  | 1547         | 25   | 26   | 0   | 266  | 53   | 202  | 584   | 2703 |         |
|       |              |      |      |     | a) 🔎 |      |      | • •   | ••   | 第1页/共1页 |

局 打印该表格

导出 Excel 文件,点击该选项后,出现下图,根据提示进行导出 EXCEL 文件的相关操作。

| 导出 | Excel设置 | veren hoveren | den de de | X |
|----|---------|---------------|-----------|---|
| 请  | 选择分页方式: |               |           |   |
| •  | 不分页     | 0             | 分页        | 3 |
|    | 是否导出公式  |               |           | 3 |
| 3  | 一确      | 定             |           | 8 |

New 导出 PDF 文件,点击该选项后,出现下图,根据提示进行导出 PDF 文件的相关操作。

| 设置PDF导出属性 X |             |        |  |  |  |  |  |  |  |  |  |
|-------------|-------------|--------|--|--|--|--|--|--|--|--|--|
| ۲           | 导出文字        | P为图形方式 |  |  |  |  |  |  |  |  |  |
| 0           | ○ 导出文字为文本方式 |        |  |  |  |  |  |  |  |  |  |
| ۲           | 分页          | ○ 不分页  |  |  |  |  |  |  |  |  |  |
| 确定          |             |        |  |  |  |  |  |  |  |  |  |

■ 导出 WORD 文件,点击该选项后,出现下图,根据提示进行导出 word 文件的相关操作。

| 下载到: | @ 桌面                      | N | 览… |
|------|---------------------------|---|----|
| 名称:  | xxcRengunChabingMonth.doc | ~ |    |
|      | 直接打开下载                    | Π | 消  |

# 示例 2: 年度血吸虫病流行情况表

点击左侧功能树 完 年度血吸虫病流行情况统计表 ,进入年度血吸虫病流行情况统计报表页面,界面如下图所示:

| 地区  安徽省 ∨ 上一级 下一级 审核状态 市级血防所/CDC审核通: ∨<br>年度 2009 |    |      | 年度血吸虫病流行  | 行情况统计表              | 隐藏 |
|---------------------------------------------------|----|------|-----------|---------------------|----|
| 年度 2009 🗸                                         | 地区 | 安徽省  | ▶ 上一级 下一级 | 审核状态 市级血防所/CDC审核通 💙 |    |
|                                                   | 年度 | 2009 | ~         |                     | 统计 |

选择"地区"、"年度"和"审核状态"后,点击 统计 按钮,出现该地区该年度的统计数据,如下图:

|      |       | 2009年安徽省血吸虫病流行情况统计表 |      |      |            |        |      |    |     |    |             |     |     |    |     |     |          |    |    |          |    |    |    |     |
|------|-------|---------------------|------|------|------------|--------|------|----|-----|----|-------------|-----|-----|----|-----|-----|----------|----|----|----------|----|----|----|-----|
|      | 流行区范围 |                     |      |      |            |        | 疫情类别 |    |     |    |             |     |     |    |     |     | 流行类别(村数) |    |    |          |    |    |    |     |
| -    | 流     | 流                   | 流    | 流行   |            | 流行村    |      | 类  | =   | 类  | 三           | 类   | 四   | 类  | 五   | 类   |          |    |    |          |    |    |    |     |
| 里12  | 行县数   | 行乡数                 | 行村数、 | 村民組数 | 流行村<br>人口数 | 民組人口数  | 乡镇数  | 村数 | 乡镇数 | 村数 | 乡<br>镇<br>数 | 村数  | 乡镇数 | 村数 | 乡镇数 | 村数  | 湖汊       | 洲滩 | 洲垸 | 垸<br>  内 | 水网 | 平坝 | 峡谷 | 丘陵  |
| 安庆市  | 1     | 1                   | 3    | 0    | 0          | 0      | 0    | 0  | 0   | 0  | 0           | 0   | 0   | 0  | 0   | 0   | 0        | 0  | 0  | 0        | 0  | 0  | 0  | 1   |
| 池州市  | 1     | 5                   | 18   | 309  | 28338      | 24214  | 0    | 0  | 0   | 0  | 14          | 14  | 4   | 4  | 0   | 0   | 13       | 3  | 0  | 0        | 0  | 0  | 0  | 2   |
| 滁州市  | 1     | 3                   | 18   | 175  | 24988      | 24988  | 0    | 0  | 0   | 0  | 0           | 0   | 0   | 0  | 18  | 18  | 3        | 15 | 0  | 0        | 0  | 0  | 0  | 0   |
| 黄山市  | 1     | 3                   | 10   | 175  | 25441      | 24822  | 0    | 0  | 0   | 0  | 0           | 0   | 0   | 0  | 10  | 10  | 0        | 0  | 0  | 0        | 0  | 0  | 0  | 10  |
| 马鞍山市 | 1     | 1                   | 1    | 0    | 80000      | 0      | 0    | 0  | 0   | 0  | 0           | 0   | 0   | 0  | 0   | 0   | 1        | 0  | 0  | 0        | 0  | 0  | 0  | 0   |
| 铜陵市  | 2     | 10                  | 87   | 1769 | 119910     | 116747 | 0    | 0  | 0   | 0  | 66          | 66  | 12  | 12 | 9   | 9   | 15       | 20 | 0  | 0        | 0  | 0  | 0  | 52  |
| 芜湖市  | 5     | 14                  | 139  | 759  | 307847     | 72993  | 0    | 0  | 0   | 0  | 34          | 34  | 8   | 8  | 97  | 97  | 7        | 0  | 0  | 1        | 0  | 0  | 0  | 131 |
| 合计   | 12    | 37                  | 274  | 3187 | 586524     | 263764 | 0    | 0  | 0   | 0  | 114         | 114 | 24  | 24 | 134 | 134 | 39       | 38 | 0  | 1        | 0  | 0  | 0  | 196 |

🚔 🗐 📙 🗐 🕄 🔫 💽 😕 第1页/共1页

# 六、公告栏

进入方式

点击左侧功能树 🔁 😋 🖉 , 进入系统公告页面。

# 七、操作手册下载

#### 操作步骤

点击左侧功能树 😁 操作手册下载 进行下载。

# 八、退出

点击左侧功能树 🛄 退出 ,返回到登陆界面。

注:关于乡镇及其以上行政区划的变更,每年3月底之前收集报至中国 CDC 寄生虫病所,提交至中科软由其统一修改,提交时,请标明变化前及变化后的行政区划。

# 血吸虫病防治工作调查表指标解释

(一) 基本情况管理表 1-县

- 地区: 选择项
- 年度: 选择项
- 是否为流行县: 选择项
- 户籍人口数: 指该县户籍人口数
- 疫情类别: 选择项
- 是否当年达到标准: 选择项
- 达到疫情控制标准乡镇数:
- 达到传播控制标准乡镇数:
- 其中 当年达到传播控制标准乡镇数:
- 达到传播阻断标准乡镇数:
- 其中 当年达到传播阻断标准乡镇数:
- 现有血吸虫病病人数(系统自动生成)
- 其中慢性血吸虫病病人数: 根据《血吸虫病病人数调查及推算办法方案
- (试行)》推算得出

急性血吸虫病病人数

晚期血吸虫病病人数

- (二)基本情况管理表 2-村级
- 地区:为选择项
- 年度: 为选择项
- 1.1 基本情况
- 1.1.2 村委会位置
- 1.1.2.1 经度:

1.1.2.2 纬度:

指流行村村委会所在地的经纬度,最少保留5位小数,单位为度(°),坐标系 统采用 WGS84。

1.1.3 村民组数:指辖区范围内经有关职能部门批准建制的村民组。

1.1.3.1 其中: 流行村民组数

1.1.4 户籍人口数:指公民依照《中华人民共和国户口登记条例》,已在其经常居住地的公安户籍管理机关登记了常住户口的人数。户籍人口数通过公安部门的经常性统计月报或年报取得的。

1.1.4.1 其中:流行村民组户籍人口数

1.1.5 常住人口数:指连续居住在该行政村半年以上的人口数。

1.1.5.1 其中:流行村民组常住人口数

1.1.6 家畜存栏数\_\_\_\_牛数

1.1.6.1 其它家畜数

**指**流行村存栏的牛或其它家畜(猪、羊、马、骡、驴等)头数。

1.1.7 监测点级别: 1.国家级, 2.省级, 3.否 为选择项(村编码维护后自动产生)

1.2 疫情信息

1.2.1 疫情类别:

1.一类村, 2.二类村, 3.三类村, 4.四类村, 5.五类村 6.非流行村

一至五类流行村类别划分依据参照《血吸虫病防治项目查螺、灭螺、查病、化疗 技术方案》(试行)。

1.2.2 是否为当年新发现流行村: 0.否, 1.是:

新发现流行村指历史上从未发现、当年第一次查到活螺的村。

1.2.3 主要流行类别: 1.湖汊亚型, 2.洲滩亚型, 3.洲垸亚型, 4.垸内亚型, 5.水 网型, 6.平坝亚型, 7.高山峡谷亚型, 8.丘陵亚型, 9.其它

指根据流行病学特点及中间宿主孳生地的地理环境实施该村的类型划分。划分依据参照《血吸虫病防治手册》(第三版)。

1.2.4 现有晚期血吸虫病人数:

指上年遗留下来的未治愈的晚期病人数,包括确诊、临床诊断和疑似病例,诊断标准依据《血吸虫病诊断标准》(WS261-2006)。

1.2.5 历史累计钉螺面积(m<sup>2</sup>)

指历史上有活螺分布的全部环境面积之和。统计截止上年底。

1.2.6 上年遗留钉螺面积(m<sup>2</sup>)(自动生成)

1.2.6.1 其中湖沼型垸外的面积

1.2.6.2 其中湖沼型垸内的面积

1.2.6.3 其中水网型的面积

1.2.6.4 其中山丘型的面积

上年遗留钉螺面积指本地区至上年底尚有钉螺面积。

(三) 计划任务管理

地区:为选择项

年度:为选择项

2.1 查螺面积 (m<sup>2</sup>): 指当年计划调查的钉螺分布面积。

2.2 药物灭螺面积:指当年计划开展药物灭螺的面积。

2.3 环改灭螺面积:指当年计划开展环境改造灭螺的面积。

2.4 消灭钉螺面积:指当年计划在有螺环境内消灭钉螺的面积。

2.5 查病人次数:指当年计划开展人群查病的人次数。

2.6 家畜圈养

2.6.1 其中: 牛圈养

2.6.2 其它家畜圈养

家畜圈养头数指当年计划将家畜进行圈养的头数。

2.7 牛查病数(头): 指当年计划开展查病的牛头数。

2.8 牛化疗数(头): 指当年计划接受抗血吸虫治疗和扩大化疗的牛头数。

(四) 人群查病

地区:为选择项

年度:为选择项

工作起始日期和工作结束日期:填写本统计月工作的起止日期。

实施本次查治的机构:为选择项

3.1 查病人数:指血清学和病原学检查人数,非人次数,同一对象用多种方法检 查或多次检查不可重复计算。 3.2 期内累计查病人数:指期内(当年1月1日起至报告日期)血清学和病原学检查人数,非人次数,同一对象用多种方法检查或多次检查不可重复计算。

3.3 查病人次数:指采用血清学和病原学检查的总人次数,同一对象用多种方法 检查或多次检查可重复计算。

3.4 血检人数:指采用血清学方法检查人数,血清学检查采用《血吸虫病诊断标准》(WS261-2006)中规定的血清学方法。

3.4.1 期内累计血检人数:指期内(当年1月1日起至报告日期)血清学方法检查人数,非人次数,同一对象多次检查不可重复计算。血清学检查采用《血吸虫病诊断标准》(WS261-2006)中规定的血清学方法。

3.4.2 血检阳性人数:指血清学检查结果阳性的人数。

3.4.3 期内累计血检阳性人数:指期内(当年1月1日起至报告日期)血清学检查结果阳性的人数。

3.5 粪检人数: 指病原学检查人数

3.5.1 期内累计粪检人数:指期内(当年1月1日起至报告日期)病原学检查人数

3.5.2 粪检阳性人数: 指病原学检查中发现虫卵或毛蚴的人数

3.5.3 期内累计粪检阳性人数:指期内(当年1月1日起至报告日期)病原学检查中发现虫卵或毛蚴的人数

3.5.4 其中血检阳性者粪检人数:指血清学检查结果阳性者中接受病原学检查的人数。

3.5.5 其中期内累计血检阳性者粪检人数:指期内(当年1月1日起至报告日期) 血清学检查结果阳性者中接受病原学检查的人数。

3.5.6 其中血检阳性者粪检阳性人数:指血清学检查结果阳性者中接受病原学检查发现虫卵或毛蚴的人数。

3.5.7 其中期内血检阳性者累计粪检阳性人数:指期内(当年1月1日起至报告日期)血清学检查结果阳性者中接受病原学检查发现虫卵或毛蚴的人数。

3.6 急性血吸虫病人数:指急性感染确诊病例数和临床诊断病例数之和,以报告 地为准。

3.7 新发现晚期血吸虫病人数:指首次被诊断为晚期血吸虫病的人数。

3.8 死亡晚期血吸虫病人数:指已确诊并建卡的晚期血吸虫病死亡人数。

- (五) 人群治病
- 地区:为选择项
- 年度:为选择项

工作起始日期和工作结束日期:填写本统计月工作的起止日期。

实施本次查治的机构:为选择项

4.1 病人治疗数(自动生成)

4.1.1 其中:急性血吸虫病治疗人数:指治疗确诊和临床诊断的急性血吸虫病人数之和

4.1.2 慢性血吸虫病治疗人数:指治疗的慢性血吸虫病(确诊和临床诊断)人数, 不重复计算

4.1.3 晚期血吸虫病治疗人数:指接受外科和内科救助治疗的晚期血吸虫病人数4.2 扩大化疗人次数:指依据《血吸虫病防治项目查螺、灭螺、查病、化疗技术方案》(试行)确定的化疗对象实施化疗的人次数。

(六)家畜防治(牛)

地区:为选择项

年度:为选择项

工作起始日期和工作结束日期:填写本统计月工作的起止日期。

实施本次查病的机构类型:为选择项

牛存栏数:存栏的牛头数。

5.1 牛的防治

5.1.1 血检头数:指按照省级以上机构确定的血清学方法检查血吸虫的牛头数。
5.1.2 期内累计血检头数:指期内(当年1月1日起至报告日期)按照省级以上机构确定的血清学方法检查血吸虫的牛头数,同一对象多次检查不可重复计算。
5.1.3 血检阳性头数:指按照省级以上机构确定的血清学方法检查血吸虫阳性结果的牛头数。

5.1.4 期内累计血检阳性头数:指期内(当年1月1日起至报告日期)按照省级 以上机构确定的血清学方法检查血吸虫阳性结果的牛头数。

5.1.5 粪检头数: 指按照省级以上机构确定的病原学方法检查血吸虫的牛头数。

5.1.6 期内累计粪检头数:指期内(当年1月1日起至报告日期)按照省级以上机构确定的病原学方法检查血吸虫的牛头数,同一对象多次检查不可重复计算。5.1.7 粪检阳性头数:指按照省级以上机构确定的病原学方法检查血吸虫的牛头数。

5.1.8 期内累计粪检阳性头数:指期内(当年1月1日起至报告日期)按照省级 以上机构确定的病原学方法检查血吸虫的牛头数。

5.1.9 治疗头数:指对血清学或病原学检查阳性的牛,进行抗血吸虫治疗的头数。5.1.10 扩大化疗头数:指未经血清学或病原学检查而对其投服了抗血吸虫药的牛头数。

5.1.11 圈养头数:指将牛进行圈养的头数。

5.1.12 淘汰耕牛头数:指宰杀或以机代牛等方式淘汰的耕牛头数。

(七)**査螺** 

地区:为选择项

年度:为选择项

工作起始日期和工作结束日期:填写本统计月工作的起止日期。

实施本次查螺的机构:为选择项

6.1 调查环境数:指采用系统抽样和/或环境抽样法查螺的环境数。

期内累计调查环境数:指期内(当年1月1日起至报告日期)采用系统抽样和/ 或环境抽样法查螺的环境数,不可重复计算。

6.1.1 有螺环境数:指采用系统抽样和/或环境抽样法调查的有活螺分布的环境数。

期内累计有螺环境数:指期内(当年1月1日起至报告日期)采用系统抽样和/ 或环境抽样法调查的有活螺分布的环境数,不可重复计算。

6.1.2 感染螺环境数:指采用系统抽样和/或环境抽样法调查的有感染性钉螺分布的环境数。

期内累计感染螺环境数:指期内(当年1月1日起至报告日期)采用系统抽样和/或环境抽样法调查的有感染性钉螺分布的环境数,不可重复计算。

6.2 查螺面积(m<sup>2</sup>): 指采用系统抽样和/或环境抽样法调查的钉螺分布面积。
6.3 查出钉螺面积(m<sup>2</sup>): 指在开展查螺的环境中查出有钉螺分布的面积。

期内累计查出钉螺面积:指期内(当年1月1日起至报告日期)在开展查螺的环 境中查出有钉螺分布的面积,不可重复计算。

6.4 新发现钉螺面积(m<sup>2</sup>)(自动生成)

- 6.4.1 新发现钉螺面积中湖沼型垸外面积(m<sup>2</sup>)
- 6.4.2 新发现钉螺面积中湖沼型垸内面积(m<sup>2</sup>)
- 6.4.3 新发现钉螺面积中水网型面积(m<sup>2</sup>)
- 6.4.4 新发现钉螺面积中山丘型面积(m<sup>2</sup>)

指当在历史上从未发现活螺的环境中,首次查到活螺的分布面积。

6.5 复现钉螺面积(m<sup>2</sup>)(自动生成)

- 6.5.1 其中 湖沼型垸外面积 (m<sup>2</sup>)
- 6.5.2 其中 湖沼型垸内面积 (m<sup>2</sup>)
- 6.5.3 其中 水网型面积 (m<sup>2</sup>)
- 6.5.4 其中 山丘型面积 (m<sup>2</sup>)

指历史有螺环境内,经防治已确认消灭,若干年后再度查到活螺的分布面积。

6.6 感染性钉螺面积(m<sup>2</sup>): 指发现有感染性钉螺的分布面积,计算方法参照《血吸虫病防治手册》(第三版)。

期内累计感染性钉螺面积:指期内(当年1月1日起至报告日期)在开展查螺的 环境中查出有感染性钉螺分布的面积,不可重复计算;计算方法参照《血吸虫病 防治手册》(第三版)。

6.7 系统抽样法

6.7.1 系统抽样法调查框数

- 6.7.2 系统抽样有螺框数
- 6.7.3 系统抽样感染螺框数
- 6.7.4 系统抽样捕获活螺数
- 6.7.5 系统抽样解剖螺数
- 6.7.6 系统抽样感染螺数

指采用系统抽样调查方法(按照《血吸虫病防治手册》(第三版))开展查螺的相应结果。

6.8 环境抽样法

6.8.1 环境抽样法调查框数

6.8.2 环境抽样法有螺框数

6.8.3 环境抽样感染螺框数

6.8.4 环境抽样捕获活螺数

6.8.5 环境抽样解剖螺数

6.8.6 环境抽样感染螺数

指采用环境抽样调查方法(按照《血吸虫病防治手册》(第三版))开展查螺的相应结果。

(八) 灭螺

地区:为选择项

年度:为选择项

工作起始日期和工作结束日期:填写本统计月工作的起止日期。

实施本次灭螺的机构:选择项

7.1 药物灭螺面积:指开展药物灭螺面积的总和,包括反复灭螺、扩大灭螺和巩固灭螺面积。

7.2 实际药物灭螺面积:指在实有钉螺面积中实施药物灭螺的面积,不包括反复 灭螺、扩大灭螺和巩固灭螺面积,各统计月不可重复计算。

7.3 环境改造灭螺面积:指在有螺环境中实施环境改造灭螺的面积总和,不可重复计算。

(九)年度目标实现情况

8.1 当年是否疫情类别调整

8.2 调整后类别

8.3 消灭钉螺面积 (m<sup>2</sup>)

8.3.1 其中湖沼型垸外(m<sup>2</sup>)

8.3.2 其中湖沼型垸内(m<sup>2</sup>)

8.3.3 其中水网型 (m<sup>2</sup>)

8.3.4 其中山丘型 (m<sup>2</sup>)

指当年在有螺环境中消灭钉螺的面积。
# 《寄生虫病防治信息管理系统》填报使用说明

# ——疟疾子系统

## 一、系统简介

本系统旨在及时向各级卫生行政管理部门提供寄生虫病防治工 作情况,是各级寄生虫病防治机构对防治工作进行监管审核的平台。 系统对时点信息、时段信息和连续信息进行整合关联,为各级寄生虫 病防治工作管理机构和业务机构的决策、监管及防控业务工作提供及 时有效的信息支持。

#### 二、填报流程及要求

1.系统数据上报程序,由县级填报并逐级审核上报(详见下图)

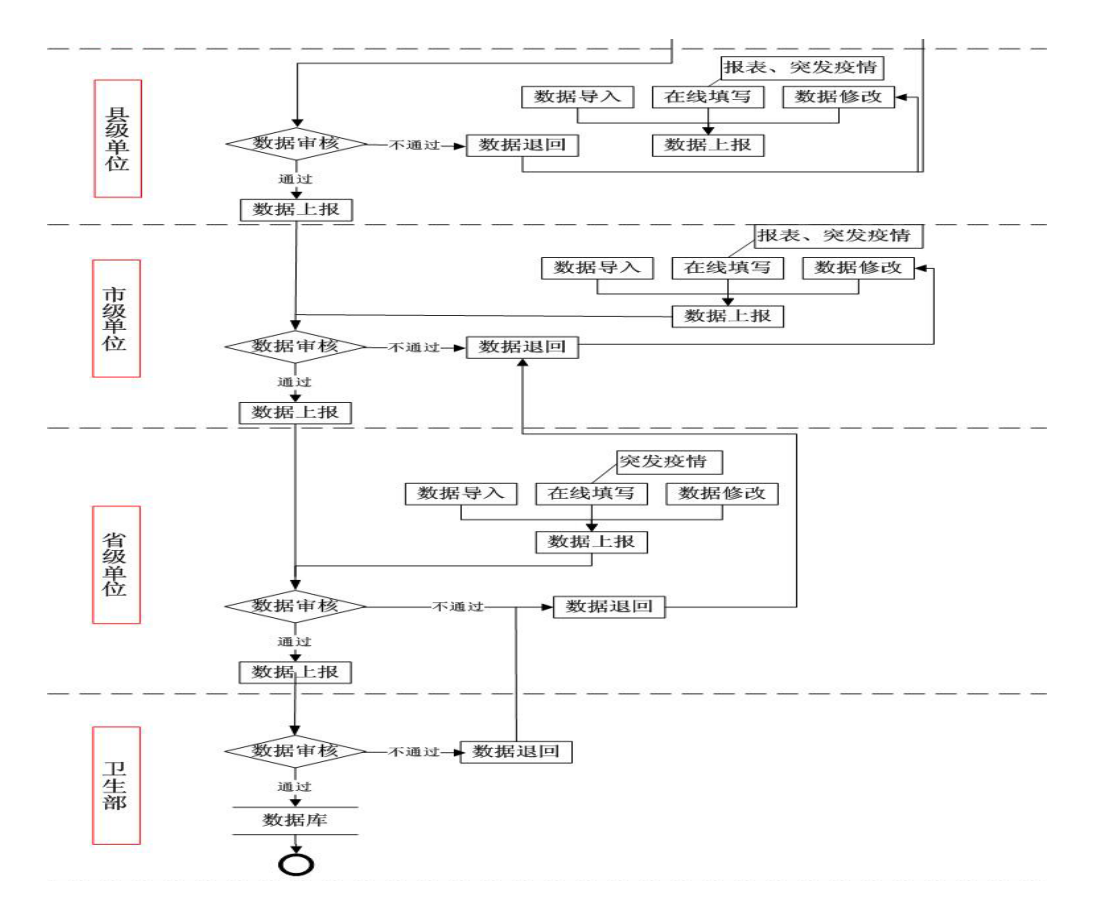

2.各级表上报时限要求

2.1 卫统 30表:由县级填报,数据统计时间当年1月1日—当年12月31日,要求县级在次年1月10日前上报市一级,市级在次年1月15日前上报至省级,省级在次年1月25日前上报国家。

2.2 个案调查表: 在病例确诊后 5 个工作日内由县级填报。

2.3 监测点工作报表:按照《全国疟疾监测点监测方案》要求填报。

### 三、系统使用操作

(一)登录界面

1.登录网址: <u>http://1.202.129.170:89/JS/</u>

2.登录界面

| <b>③</b> 寄生虫病防治信息管                                                                                                    | 珇 | <b>Ł系统</b>         |                                            |                                                                       | 03                                                                                                    |                           |
|----------------------------------------------------------------------------------------------------|---|--------------------|--------------------------------------------|-----------------------------------------------------------------------|----------------------------------------------------------------------------------------------------|---------------------------|
| 用户姓名:疟疾室                                                                                                    |   | 所属地区               | :全 国                                       |                                                                       | 所属机构                                                                                                    | :中国疾病                     |
| <ul> <li>▶ 助能菜单</li> <li>▶ 疟疾防治系统</li> <li>▶ 空航30表</li> <li>▶ 全国疟疾监测点基本情况调查表(1)</li> <li>▶ 全国疟疾监测点友法病人血检登记表</li> <li>▶ 全国疟疾监测点店民防蚊设施状况调查登记表(20)</li> <li>▶ 全国疟疾监测点居民防蚊设施状况调查登记表(20)</li> <li>▶ 全国疟疾监测点高局民防蚊设施状况调查登记表(20)</li> <li>▶ 全国疟疾监测点活民防蚊设施状况调查登记表</li> <li>▶ 全国疟疾监测点清晨蚊帐内按蚊调查登记表</li> <li>▶ 全国疟疾监测点清晨蚊帐内按蚊调查登记表</li> <li>▶ 常用抗疟药抗性监测结果统计表</li> <li>▶ 案所管理</li> <li>▶ 个人密码修改</li> <li>▶ 公告</li> </ul> | • | ▲ 基 <b>序号</b> 全选 □ | 报<br>卡<br>上<br>本<br>皆況<br>軍<br>核<br>标<br>记 | 告地区 国家<br>片状态 本级未审<br>振日期 2011-03-3<br><b>卡片编号</b><br>量审核 ()<br>())院) | <ul> <li>▶ 上一級</li> <li>枚 ▶</li> <li>29 ▼ ~ 2011-0:</li> <li>29 ▼ ~ 2011-0:</li> <li>29 ▼ ~ 2011-0:</li> <li>4</li> <li>全部上报</li> <li></li></ul> | 下一级<br>3-29 ▼<br>F 度<br>板 |
|                                                                                                    |   |                    |                                            |                                                                       |                                                                                                    |                           |

(二) 疟疾防治系统使用介绍

1. 用户设立与分配

1.1 各级用户的设立及职责

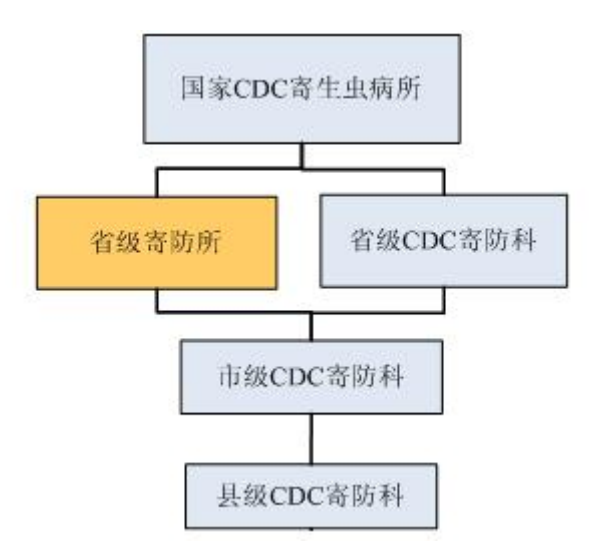

图示中有部分省级寄防所为还没有归并入 CDC 体系的独立单位。

| 岗位           | 职责描述                                    | 涉及流程              |
|--------------|-----------------------------------------|-------------------|
| 国家 CDC 签理用户  | 审核上报信息表                                 | 直报整体流程            |
| 国家CDC管理用广    | 综合查询、统计分析                               |                   |
|              | 审核上报信息表(本级由单位负责人(寄防科负责人),<br>下级由寄防科负责人) | 上报审核流程            |
|              | 上报辖区调查表(寄防科统计员)                         | 信息采集流程            |
| 省级 CDC 寄防科/省 | 导入、导出、备份数据                              |                   |
| 级寄防所         | 代修订下级上报信息(由寄防科负责人)                      | 审核代修订流程           |
|              | 审核通过或修订后上报国家 CDC(由寄防科负责人)               | 上报审核流程<br>审核代修订流程 |
|              | 综合查询、统计分析(省级寄防科)                        |                   |
|              | 审核上报信息表                                 | 上报审核流程            |
|              | 上报辖区调查表                                 | 信息采集流程            |
|              | 导入、导出、备份数据                              |                   |
| 市级 CDC 寄防科   | 代修订下级上报信息                               | 审核代修订流程           |
|              | 审核通过或修订后上报省级 CDC 寄防科                    | 上报审核流程            |
|              |                                         | 审核代修订流程           |
|              | 综合查询、统计分析                               |                   |
| 县级 CDC 寄防科   | 审核乡镇上报信息表                               | 上报审核流程            |

|       | 上报辖区调查表              | 信息采集流程            |
|-------|----------------------|-------------------|
|       | 导入、导出、备份数据           |                   |
|       | 代修订乡镇上报信息            | 审核代修订流程           |
|       | 审核通过或修订后上报市级 CDC 寄防科 | 上报审核流程<br>审核代修订流程 |
|       | 综合查询、统计分析            |                   |
|       | 上报辖区调查表              |                   |
| 乡镇防保站 | 导入、导出、备份数据           | 信自亚隹法租            |
|       | 修改本级上报没有通过的信息        | 臣心不未加任            |
|       | 对审核没有通过的信息做删除处理      |                   |
|       | 综合查询、统计分析            |                   |
| 系统管理员 | 日常工作、系统管理、基础数据       |                   |

#### 1.2 各级用户账号的设立

国家级管理员负责分配省级管理员账号,省级负责设置市、县管 理员账号。

1.2.1 各级机构的建立与维护

进入方式

点击左侧功能树 一 机构维护,进入机构维护登记表的查询信息页面,如下图所示:

|    |        |          |      | 机构维护 |        |           |                      |                    |
|----|--------|----------|------|------|--------|-----------|----------------------|--------------------|
|    | 所在地址国家 | ✔ 上一级 下- | -级   |      | 机构性质全部 | ~         |                      |                    |
|    | 机构名称   |          |      |      | 机构级别全部 | ~         |                      |                    |
| ⊿  | 基本信息   |          |      |      |        |           |                      | 查询添加               |
| 序号 | 机构编号   | 机构名称     | 机构级别 | 机构性质 | 所在地区   | 创建人       | 创建时间                 | 操作                 |
|    |        |          |      |      |        | 没有找到记录. 📢 | ( < 🕨 💓   20<br>Rows | 💙   🗐<br>Displayed |

界面说明

界面整体上分成两部分:上半部分为查询条件区,下半部分为机 构信息查询列表。最底下部分为通用翻页控制部分。

查询:根据指定的查询条件,查询浏览符合条件的查询信息结果。

添加:点 添加 按钮,进入机构维护的添加页面,页面如下:

| 机构维护                |  |  |  |  |
|---------------------|--|--|--|--|
| *名称                 |  |  |  |  |
| *所在地区国家             |  |  |  |  |
| 详细地址                |  |  |  |  |
| *机构级别国家级            |  |  |  |  |
| 「机构性质 ○ 行政部门 ○ 业务部门 |  |  |  |  |
| 电话                  |  |  |  |  |
| 進迷                  |  |  |  |  |
| 创建人 国家              |  |  |  |  |
| 创建时间 2009-08-25     |  |  |  |  |

▶ 栏目前有红色"\*"标记的为必填项。

点击 保存 按钮,保存定义好的机构。点击 返回 按钮,返回上一级菜单,不定义机构。

点击 查看 按钮,进入该机构信息的查看页面,效果如下图所示;

|       | 机构维护       |
|-------|------------|
| *名称   | 山东行政部门     |
| *所在地区 | 山东省        |
| 详细地址  | 山东行政部门     |
| *机构级别 | 省級         |
| *机构性质 | 行政部门       |
| 电话    |            |
| 描述    | A V        |
| 创建人   | 国家         |
| 创建时间  | 2009-05-18 |
|       | 返回         |

点击 返回 按钮, 返回上一级菜单。

点击 修改 按钮,进入该机构编号维护的修改页面,效果如下图所示:

|       | 机构维护       |
|-------|------------|
| *名称   | 山东行政部门     |
| *所在地区 | 山东省        |
| 详细地址  | 山东行政部门     |
| *机构级别 | 省级         |
| 机构性质  | 行政部门       |
| 电话    |            |
| 描述    | ×          |
| 创建人   | 国家         |
| 创建时间  | 2009-05-18 |
|       | 保存)返回      |

作出相应的修改后,点击保存,按钮,修改该机构信息,并且返回上层菜单。 点击返回按钮,返回上一级菜单,不作修改。

| 点击 | ₩除 按钮(注意      | : 如果系统中该机   | 构已有用户,      | 则没有     | <u>除</u> 按钮), | 弹出对话框:         |
|----|---------------|-------------|-------------|---------|---------------|----------------|
|    |               | Licrosoft I | nternet Exp | lorer [ | 3             |                |
|    |               | ? 确定册       | 除这条记录吗?     |         |               |                |
|    |               | 備定          | 取消          |         |               |                |
| 点  | <b>确定</b> 按钮, | 删除该信息,点     | 山田川         | ] 按钮,耳  | 风消该操作。        |                |
|    | 1.2.2 各级用     | 户的建立与维      | 护           |         |               |                |
|    | 进入方式          |             |             |         |               |                |
|    | 点击左侧功能树       | · 😑 系统用户管理, | 进入系统用户      | 『管理的查   | 询信息页面         | ,如下图所示:        |
|    |               |             | 系统用户管理      |         |               |                |
|    | 地区 国家         | ▼ 上一级 下一级   |             | 单位 请选择  | 🗸             | ]              |
|    | 用户姓名          |             |             | 审核资格 全部 | ~             |                |
|    | 信息浏览          |             |             |         |               | 查询添加           |
| 序号 | 姓名 性别 审核      | §资格 地区      | 单位          | 电话      | 电子邮箱          | <b>条作</b>      |
|    |               |             |             | 没有      | 有找到记录. 🖊 📢 🕨  | Rows Displayed |

界面说明

界面整体上分成两部分:上半部分为查询条件区,下半部分为系统用户信息查询列表。 最底下部分为通用翻页控制部分。

下面就页面中的几大功能进行说明:

查询: 根据指定的查询条件, 查询浏览符合条件的查询信息结果。

选择具体的查询条件后点击 查询 按钮,系统在列表区显示符合查询条件的用户信息,如下图:

|    |        |     |      |         | 系统用户管理                    |     |                    |            |            |                |    |
|----|--------|-----|------|---------|---------------------------|-----|--------------------|------------|------------|----------------|----|
|    | 地区     | 山东省 |      | 一级      |                           | 单位  | 请选择                | *          |            |                |    |
|    | 用户姓名   |     |      | ]       | ŧ                         | 核资格 | 有 💙                |            |            |                |    |
| ⊿  | 信息浏览   |     |      |         |                           |     |                    |            |            | <u>查询</u>      | 添加 |
| 序号 | 姓名     | 性别  | 审核资格 | 地区      | 单位                        | 电话  | 电子邮箱               | 操作         |            |                |    |
| 1  | bear   | 男   | 有    | 山东省     | 山东省济南市寄生虫病研究所             | 54j | 12@163.com         | 查看         | <u>修改</u>  | 删除             |    |
| 2  | bear   | 男   | 有    | 山东省     | 山东业务部门                    |     |                    | <u> 查看</u> | 修改         | 删除             |    |
| 3  | 22     | 女   | 有    | 禹城市     | 1                         |     |                    | <u>查看</u>  | <u>修改</u>  | 删除             |    |
| 4  | 1111   | 男   | 有    | 德州市     | 测试                        |     |                    | <u> 查看</u> | <u>修改</u>  | 删除             |    |
| 5  | 省级行政部门 | 男   | 有    | 山东省     | 山东省济南市寄生虫病研究所             |     |                    | <u>查看</u>  | <u>修改</u>  | 删除             |    |
| 6  | 省级业务部门 | 男   | 有    | 山东省     | 是生生世世事实上事实上是事实<br>上事实上事实上 |     |                    | 查看         | <u>修改</u>  | 删除             |    |
| 7  | 市绩行政部门 | 男   | 有    | 德州市     | 是生生世世事实上事实上是是             |     |                    | <u>查看</u>  | <u>修改</u>  | 删除             |    |
| 8  | 市级业务部门 | 男   | 有    | 德州市     | 是是                        |     |                    | <u>查看</u>  | <u>修改</u>  | 删除             |    |
| 9  | 县级行政部门 | 男   | 有    | 禹城市     | 11111111111111            |     |                    | <u>查看</u>  | <u>修改</u>  | 删除             |    |
| 10 | 县级行政部门 | 男   | 有    | 禹城市     | 测试                        |     |                    | 查看         | <u>修改</u>  | 删除             |    |
| 11 | 乡镇业务部门 | 男   | 有    | 市中街道办事处 | 生生世世爭实上爭实上是爭实上<br>三所爭实上   |     |                    | <u>查看</u>  | <u>修改</u>  | <u>删除</u>      |    |
|    |        |     |      |         |                           | ŧ   | 共11条,显示 1 到 11 🖊 📢 | ₩ ₩        | 20<br>Rows | V<br>Displayed | 1  |

按钮,进入系统用户的添加页面,页面如下: 添加 5 田户管刊 ▼ 上一级 下一级 \*所在单位 ---- 国家---v \*系统脊陆名称 (只能为字母或数字) \*口令 ••••••• (默认888888888,字母或数字) \*验证口令 •••••• \*密码有效期限 起始日期 2009-08-25 💌 终止日期 2009-08-25 💌 用户真实姓名 \*性别 ○男 ○女 地址 email 联系申话 □ 血吸虫病信息查询(非国家级监测点) □ 血吸虫病信息填报(非国家级监测点) □ 血吸虫病审核(非国家级监测点) □ 血吸虫病修订(非国家级 监测点) □ 血吸虫病信息删除(非国家级监测点) □ 血吸虫病信息查询(国家级监测点) □ 血吸虫病信息填报(国家级监测点) □ 血吸虫病盲核(国家级监 测点) □血吸虫病修订(国家级监测点)□血吸虫病信息删除(国家级监测点)□血吸虫病查询统计□疟疾信息查询 □疟疾信息填报 □疟疾信息审核 □疟疾信息修订 □疟疾信息删除 \*权限 □ 疟疾分析汇总 □ 疟疾查询统计 □ 包虫病信息查询 □ 包虫病信息填报 □包虫病信息审核 □包虫病信息修订 □包虫病信息删除 □包虫病查询统计 全选 □ 丝虫病信息查询 □ 丝虫病信息填报 □ 丝虫病信息审核 □ 丝虫病信息修订 □ 丝虫病信息删除 □ 丝虫病查询统计 □ 土源性线虫信息查询 □ 土源性线虫信息填报 □ 土源性线虫信息审核 □ 土源性线虫信息修订 □ 土源性线虫信息删除 □ 土源性线虫统计查询 □ 血吸虫上报审核流程维护 □ 疟疾上报审核流程维护 □ 包虫上报审核流程维护 □ 丝虫上报审核流程维护 □土源性线虫上报审核流程维护 □血吸虫监测点维护 □疟疾监测点维护 □土源性线虫监测点维护 □ 机构维护 □ 村编码维护 □ 系统用户维护 备注 创建人 国家 创建单位 中科软科技股份有限公司 创建日期 2009-08-25 保存返回

▶ 栏目前有红色"\*"标记的为必填项

<u>添加</u>

▶ 权限:必选项,根据需要选择一项或多项,点击 全选 则全部的权限都选上, 用户应根据机构所需权限进行选择。

点击**保存**按钮,保存定义好的系统用户。 点击**返回**按钮,返回上一级菜单,不定义系统用户。 点击 查看 按钮,进入系统用户信息的查看页面,效果如下图所示;

|         | 系统用户管理                                                                             |
|---------|------------------------------------------------------------------------------------|
| *所在单位   | 山东省 山东省济南市寄生虫病研究所                                                                  |
| *系统登陆名称 | beargate                                                                           |
| *密码有效期限 | 起始日期 2009-06-03 终止日期2009-06-18                                                     |
| *用户真实姓名 | bear                                                                               |
| **性别    | 男                                                                                  |
| 地址      | jj                                                                                 |
| email   | 12@163.com                                                                         |
| 联系电话    | 54j                                                                                |
| *权限     | 疟疾信息查询,疟疾信息填报,疟疾信息审核,疟疾信息修订,疟疾信息删除,疟疾分析汇总,疟疾查询统计,疟疾上报审核流程维护,疟疾监测<br>点维护,机构维护,打骗码维护 |
| 备注      |                                                                                    |
| 创建人     | 国家                                                                                 |
| 创建单位    | 中科软科技股份有限公司                                                                        |
| 创建日期    | 2009-08-11                                                                         |
|         | (返回)                                                                               |

点击 修改 按钮,进入系统用户信息的修改页面,效果如下图所示:

| 系统用户管理      |                                                                                                    |  |  |  |
|-------------|----------------------------------------------------------------------------------------------------|--|--|--|
| *所在单位       | □山东省 👽 上一级 下一级 山东省济南市寄生虫病研究所 🔽                                                                                                    |  |  |  |
| *系统登陆名称     | beargate                                                                                                    |  |  |  |
| *口令         | ●●● (默认888888888,字母或数字)                                                                                                    |  |  |  |
| *验证口令       | •••                                                                                                    |  |  |  |
| *密码有效期限     | 起始日期 <sup>2009-06-03</sup> ▼ 终止日期 <sup>2009-06-18</sup> ▼                                                                                                    |  |  |  |
| *用户真实姓名     | bear                                                                                                    |  |  |  |
| *社知         | ⊙男 ○女                                                                                                    |  |  |  |
| 地址          | įį                                                                                                    |  |  |  |
| email       | 120163. com                                                                                                    |  |  |  |
| 联系电话        | 54j                                                                                                    |  |  |  |
| *权限<br>全选 🗆 | □ 血吸虫病信息臺灣(非国家级监测点) □ 血吸虫病信息填报(非国家级监测点) □ 血吸虫病审核(非国家级监测点) □ 血吸虫病信息填报(国家级监测点) □ 血吸虫病信息量额<br>□ 血吸虫病信息删除(非国家级监测点) □ 血吸虫病信息重调(国家级监测点) □ 血吸虫病信息填报(国家级监测点) □ 血吸虫病香息<br>□ 血吸虫病信息删除(主国家级监测点) □ 血吸虫病信息量%(国家级监测点) □ 血吸虫病查询统计 □ 疟疾信息查询<br>□ 疟疾信息填报 □ 疟疾信息审核 □ 疟疾信息师? □ 疟疾信息删除<br>□ 疟疾信息填报 □ 疟疾信息审核 □ 生疾信息意词 □ 包虫病信息填报<br>□ 包虫病信息事核 □ 包虫病信息查询 □ 包虫病信息填报<br>□ 包虫病信息事核 □ 包虫病信息查询 □ 包虫病信息填报<br>□ 包虫病信息事核 □ 包虫病信息查询 □ 包虫病信息填报<br>□ 包虫病信息事核 □ 包虫病信息有法 □ 包虫病信息填报<br>□ 包虫病信息事核 □ 生虫病信息有法 □ 土粥性线虫信息道报<br>□ 土粥性线虫信息事核 □ 土粥性线虫信息查询 □ 土粥性线虫信息填报<br>□ 土粥性线虫信息事核 □ 土粥性线虫信息事除 □ 土粥性线虫结直填报<br>□ 土粥性线虫信息事体 □ 生粥性线虫信息请报<br>□ 土粥性线虫信息事体 □ 生粥性线虫信息者问 □ 土粥性线虫结儿查询<br>□ 血吸虫上指审核流程维护 □ 疟吸虫监测点维护 □ 包虫上指审核流程维护<br>□ 土硼性线虫上指审核流程维护 □ 血吸虫监测点维护 □ 土粥性线虫监测点维护<br>□ 扒肉维护 □ 打编码维护 □ 系统用户维护 |  |  |  |
| 备注          |                                                                                                    |  |  |  |
| 创建人         |                                                                                                    |  |  |  |
| 创建单位        | 中科软科技股份有限公司                                                                                                    |  |  |  |
|             | 2003-06-11 (修改) 返回                                                                                                    |  |  |  |
| 作出相应的修改后,点  | 步 <b>修改</b><br>去 按钮,修改该系统用户信息,并且返回上层菜单。                                                                                                    |  |  |  |

点击 按钮,返回上一级菜单,不作修改。点击 ## 按钮,弹出对话框:

| Licrosoft | Internet | Explorer | × |
|-----------|----------|----------|---|
| 🥐 AR      | 定删除这条记录  | 录吗?      |   |
| ( iii)    | 腚 🗌      | 取消       |   |

点 一 猫定 按钮, 删除该信息, 点击 取消 按钮, 取消该操作。

## 1.2.3 个人密码修改

进入方式

| 点击左侧     | 功能树 😑 个人密码修 | 改, | 进入个人密码修改页面,按照提示进行修改, | 点 |
|----------|-------------|----|----------------------|---|
| 击 修改 按钮, | 修改用户名密码成功,  | 点击 | <b>取消</b> 按钮,取消该操作。  |   |

### 2.数据填报

2.1 各省均需填报:卫统 30 表和全国疟疾病人个案调查表。

| 🔵 功能葉单          |
|-----------------|
| 🗅 늘 疟疾防治系统      |
|                 |
| - 🔁 全国疟疾病人个案调查表 |

### 2.1.1 卫统 30 表的填报

#### 进入方式

| L  | = + + | 伽山北              |                 | 疟疾防治系          | ≷统<br>≢ | \# \ 774 | × 20 韦仁自 | ヨン  | मन     | Ŧ    | 用五和工                        | 一团化二,              |
|----|-------|------------------|-----------------|----------------|---------|----------|----------|-----|--------|------|-----------------------------|--------------------|
| ۶  | 、山方   | 侧切肥              |                 | <u>⊳⊲</u> s⊮ou | w ,     | 进入卫领     | 允 50 衣信息 | 氷/  | 1. 贝 固 | 1, - | 介面如下                        | 、图別小:              |
|    |       |                  |                 |                | 卫统30    | 0表       |          |     |        |      |                             | 隐藏                 |
|    |       | 报告地区             | -山东省 🛛 🔽 上      | 一级  下一级        |         |          | 报告单位请    | 选择  | -      |      | *                           |                    |
|    |       | 卡片状态 本级          | 未审核             | *              |         |          | 卡片编号     |     |        |      |                             |                    |
|    |       | 上报日期 2009        | -08-19 💌 ~ 2009 | -08-19 💌       |         |          | 自己未上报 📃  |     |        |      |                             |                    |
| ⊿  | 基本情ど  | 2                |                 |                |         |          |          |     |        |      |                             | <b>査</b> 询 添加      |
| 序号 | :     | 审<br>核<br>标<br>记 |                 | 年度             | 报告地区    |          | 报告日期     |     | 状态     |      | 操作                          | 审核                 |
|    |       |                  |                 |                |         |          |          | 没有打 | 线到记录.  | ₩ 4  | Description: Non-State Name | 💙   🗟<br>Displayed |
| 全选 |       | 批量审核             | 全部上报            |                |         |          |          |     |        |      |                             |                    |
|    |       | 浏覧               |                 | 模板             |         |          |          |     |        |      |                             |                    |

界面说明

界面整体上分成两部分:上半部分为查询条件区,下半部分为 30 表信息录入列表。最 底下部分为通用翻页控制部分。

下面就页面中的几大功能进行说明:

**查询:** 完成的功能: 根据指定的查询条件, 查询浏览符合条件的卫统 30 表信息。操作查询条件如下:

- ▶ "报告地区":可选也可不选;
- ▶ "报告单位":可选也可不选;
- ▶ "卡片编号":选填项;
- "卡片状态":可选也可不选;选项为:"本级未审核","乡镇血防站/卫生院","录 县级血防所/CDC 审核通过","县级血防办审核通过","市级血防所/CDC 审核 通过","市级血防办审核通过","省级血防所/CDC 审核通过","省级血防办审 核通过","终审通过","退回","删除"
- ▶ "上报日期":点击"▼"可以对上报的时间段进行选择,也可以直接在文本框中 按固定格式填写日期。
- ▶ "自己未上报":点击"□",后,显示"☑",可对自己未上报的卡片进行查询,
   再次点击"☑",复选按钮显示为"□",查询下级上报了的卡片。

以上的查询条件可以任意进行组合,精确查询出符合条件的信息。

选择查询条件后点击 查询 按钮,系统在列表区显示符合查询条件信息,页面如下:

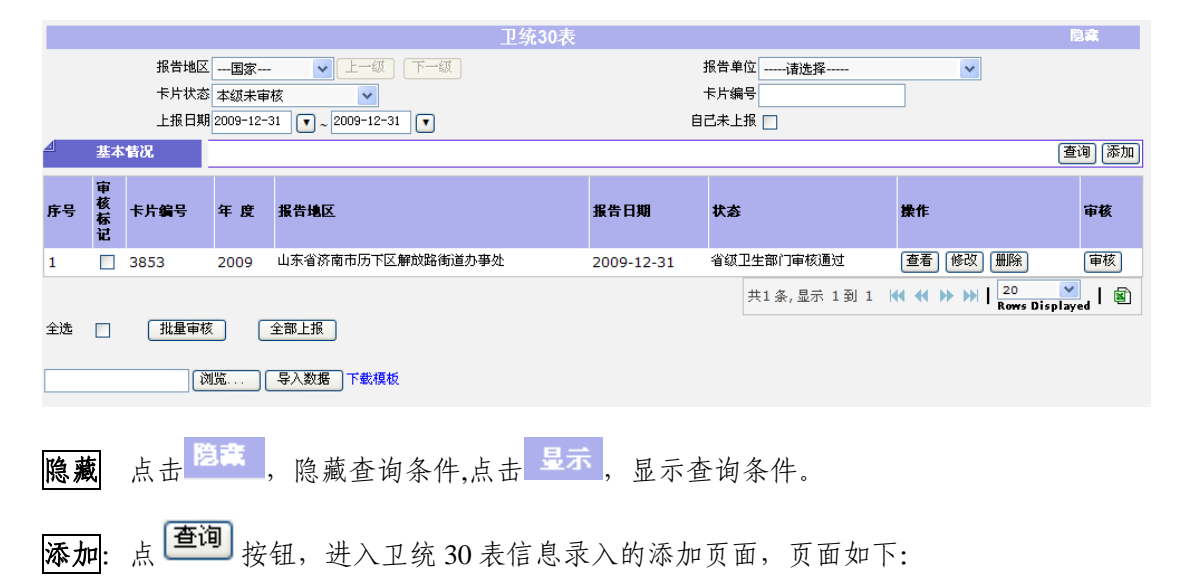

| L34                                   | ;30衣                      |  |  |  |
|---------------------------------------|---------------------------|--|--|--|
| 报告地区                                  |                           |  |  |  |
| 年度                                    | 请选择                       |  |  |  |
| ************************************* |                           |  |  |  |
|                                       | 防治工作情况                    |  |  |  |
| 1.1受威胁人口数                             | 2.1现症病人治疗                 |  |  |  |
| 1.2疟疾病例总数                             | 2.1.1规范治疗数                |  |  |  |
| 1.2.1临床诊断病例数                          | 2.1.2林止期治疗人数              |  |  |  |
| 1.2.1.1当地感染数                          | 2.2 休止期治疗(服药)             |  |  |  |
| 1.2.1.2境外输入数                          | 2.2.1有疟史人数                |  |  |  |
| 1.2.1.3境内输入数                          | 2.2.2疟史病例休治期治疗数           |  |  |  |
| 1.2.2确诊病例数                            | 2.2.3 疟史病例全程休治期治疗数        |  |  |  |
| 1.2.2.1血检确诊中间日疟阳性人数                   | 2.2.4重点人群应服药人数            |  |  |  |
| 1.2.2.1.1当地感染数                        | 2.2.5重点人群实服药人数            |  |  |  |
| 1.2.2.1.2境外输入数                        | 2.2.6重点人群全程服药人数           |  |  |  |
| 1.2.2.1.3境内输入数                        | 2.2.7全民应服药人数              |  |  |  |
| 1.2.2.2恶性疟阳性人数                        | 2.2.8全民实服人数               |  |  |  |
| 1.2.2.2.1当地感染数                        | 2.2.9全民全程服药人数             |  |  |  |
| 1.2.2.2.2境外输入数                        | 2.3预防服药                   |  |  |  |
| 1.2.2.2.3境内输入数                        | 2.3.1应服药人数                |  |  |  |
| 1.2.2.3混合感染阳性数                        | 2.3.2实服药人数                |  |  |  |
| 1.2.2.3.1当地感染数                        | 2.4媒介控制                   |  |  |  |
| 1.2.2.3.2境外输入数                        | 2.4.1药浸蚊帐数(包括长效蚊帐数)       |  |  |  |
| 1.2.2.3.3境内输入数                        | 2.4.2室内喷洒保护人数             |  |  |  |
| 1.2.2.4其它(包括三日疟、卵形疟)阳性数               | 监测工作情况<br>3.1 发热病人 血检     |  |  |  |
| 1.2.2.4.1当地感染数                        | 3.1.1发热病人血检人数(监测情况)       |  |  |  |
| 1.2.2.4.2境外输入数                        | 3.1.2发热病人血检阳性数            |  |  |  |
| 1.2.2.4.3境内输入数                        | 3.1.2.1血检中间日疟原虫阳性数        |  |  |  |
| 1.3疑似病例数                              | 3.1.2.2血检中恶性疟原虫阳性数        |  |  |  |
| 1.3.1当地感染数                            | 3.1.2.3血检中混合感染阳性数         |  |  |  |
| 1.3.2境外输入数                            | 3.1.2.4血检中其它(包括三日疟、卵形疟)阳性 |  |  |  |
| 1.3.3境内输入数                            | 数<br>3 7 苯中语 存 人 数        |  |  |  |
| 1.4重症病例数                              | 3.2.1居民带虫调查人数             |  |  |  |
| 1.4.1血检确诊重症病例数                        | 3.2.2带虫调查中阳性人数            |  |  |  |
| 1.5疟疾死亡病例数                            | 3.2.2.1带虫调查中间日疟阳性数        |  |  |  |
| 1.5.1死亡病例数中确诊疟疾死亡人数                   | 3.2.2.2带虫调查中恶性疟阳性数        |  |  |  |
| 1.5.2死亡病例数中重症疟疾死亡人数                   | 3.2.2.3蒂虫调查中混合阳性数         |  |  |  |
| 1.5.3死亡病例数中恶性疟疾死亡人数                   | 3.2.2.4其它(包括三日疟、卵形疟)阳性数   |  |  |  |
| 1.6发生突发疫情起数                           |                           |  |  |  |
| 1.6.1突发疫情中未及时发现或处理的突发疫情起数             |                           |  |  |  |
| 1.6.2突发疫情中早期发现并控制的突发疫情起数              |                           |  |  |  |
| 报告人:                                  | 国家                        |  |  |  |
| 据告机构: 据告机构: 据告时间:                     | 中科软科技股份有限公司<br>2000-12-21 |  |  |  |
| (保存                                   | [返回]                      |  |  |  |

- ▶ 报告地区:必选项,选择到乡镇;
- ▶ 年度:必选项;
- ▶ 受威胁人数:只能是整数;
- ▶ 疟疾病例总数:只能是整数;
- ▶ 临床诊断病例数:只能是整数;
- ▶ 当地感染数:只能是整数;

- ▶ 境外输入数:只能是整数;
- ▶ 境内输入数:只能是整数;
- ▶ 血检确诊病例数:只能是整数;
- ▶ 血检确诊中间日疟阳性人数:只能是整数;
- ▶ 血检确诊中恶性疟阳性人数:只能是整数;
- ▶ 血检确诊中混合感染阳性数:只能是整数;
- ▶ 血检确诊其它(包括三日疟,卵形虐)阳性数:只能是整数;
- ▶ 居民带虫调查人数:只能是整数;
- ▶ 带虫调查中阳性人数:只能是数字;
- ▶ 带虫调查中间日疟阳性数:只能是数字;
- ▶ 带虫调查中恶性疟阳性数:只能是数字;
- ▶ 带虫调查中混合阳性数:只能是数字;
- ▶ 疑似病例数:只能是数字;
- ▶ 重症病例数:只能是数字;
- ▶ 血检确诊重症病例数:只能是数字;
- ▶ 疟疾死亡病例数:只能是数字;
- ▶ 死亡病例数中确诊疟疾死亡人数:只能是数字;
- ▶ 死亡病例数中重症疟疾死亡人数:只能是数字;
- ▶ 死亡病例数中恶性疟疾死亡人数:只能是数字;
- ▶ 发生突发疫情起数:只能是数字;
- > 突发疫情中未及时发现或处理的突发疫情起数:只能是数字;
- ▶ 突发疫情中早期发现并控制的突发疫情起数:只能是数字;
- ▶ 现症病人治疗:只能是数字;
- ▶ 治疗病人数:只能是数字;
- ▶ 规范治疗数:只能是数字;
- ▶ 休止期治疗人数:只能是数字;
- ▶ 有疟史人数:只能是数字;
- ▶ 疟史病例休治数:只能是数字;
- ▶ 疟史病例全程休治数:只能是数字;
- ▶ 重点人群应服药人数:只能是数字;

- ▶ 重点人群实服药人数:只能是数字;
- ▶ 重点人群全程服药人数:只能是数字;
- ▶ 全民应服药人数:只能是数字;
- ▶ 全民实人数:只能是数字;
- ▶ 全民全程应服药人数:只能是数字;
- ▶ 预防服药应服药人数:只能是数字;
- ▶ 预防服药实服药人数:只能是数字;
- ▶ 药浸蚊帐数 (包括长效蚊帐数): 只能是数字;
- ▶ 室内喷洒保护人数:只能是数字;
- ▶ 发热病人血检人数(监测情况):只能是数字;
- ▶ 发热病人血检阳性数:只能是数字;
- ▶ 血检中间日疟原虫阳性数:只能是数字;
- ▶ 血检中恶性疟原虫阳性数:只能是数字;
- ▶ 血检中混合感染阳性数:只能是数字;
- ▶ 血检中其它(包括三日疟、卵形疟)阳性数:只能是数字;

内容说明:

1. 受威胁人口数: 以当年有当地感染病例的乡镇人口数。

临床诊断病例:指具有疟疾流行病学史和典型疟疾临床症状,但未经病原学检测者;疑似病例经抗疟药试治有效者也属临床诊断病例。

 确诊病例:指具有疟疾流行病学史和典型疟疾临床症状,且血涂片检查发现疟原 虫或免疫学抗原检测阳性者。

 疑似病例:指具有疟疾流行病学史和发冷、发热、出汗等临床症状,但热型和发 作周期不规律者。

 重症病例:指疟疾病例中出现脑型疟、严重贫血、急性呼吸窘迫综合症或肺水肿、 低血糖、急性肾功能衰竭、急性循环衰竭、重度酸中毒、超高热、多发性惊厥、异 常出血倾向和出血、高疟原虫血症等项中的一项或数项。

 未及时发现或处理的突发疫情起数:指根据《疟疾突发疫情应急处理预案》,符 合启动疟疾突发疫情应急处理预案条件,但在一周内未发现和起动预案的行政村数。
 早期发现并控制的突发疫情起数:指根据《疟疾突发疫情应急处理预案》,符合 启动疟疾突发疫情应急处理预案条件,一周内发现并及时处理的行政村数。 点击 保存 按钮,该卡片被保存到本地报告单位,点击 保存并上报 (非国家级用户) 该卡片保存到本地报告单位并报告到上级单位进行审核,点击 返回 按钮,返回上级菜单。

查看:完成的功能:查看卫统 30 表信息录入信息,操作步骤如下:

点击 (查看),进入卫统 30 表信息录入查看页面,界面如下图所示:

|                                       | 卫统    | 30表                       |     |  |  |  |  |  |  |
|---------------------------------------|-------|---------------------------|-----|--|--|--|--|--|--|
| 报告地区 山东省济南市历下区解放路街道办事处                |       |                           |     |  |  |  |  |  |  |
| 年度 2009                               |       |                           |     |  |  |  |  |  |  |
| 月份 2                                  |       |                           |     |  |  |  |  |  |  |
| ····································· |       |                           |     |  |  |  |  |  |  |
| 疟疾流行情况                                |       | 防治工作情况                    |     |  |  |  |  |  |  |
|                                       |       | 2.1现症病人治疗                 | 1   |  |  |  |  |  |  |
| 1.1受威胁人口数                             | 112   | 2.1.1规范治疗数                | 0   |  |  |  |  |  |  |
| 1.2疟疾病例总数                             | 15    | 2.1.2休止期治疗人数              | 8   |  |  |  |  |  |  |
| 1.2.1临床诊断病例数                          | 3     | 2.2休止期治疗(服药)              |     |  |  |  |  |  |  |
| 1.2.1.1当地感染数                          | 1     | 2.2.1有疟史人数                | 1   |  |  |  |  |  |  |
| 1.2.1.2境外输入数                          | 1     | 2.2.2疟史病例休治期治疗数           | 1   |  |  |  |  |  |  |
| 1.2.1.3境内输入数                          | 1     | 2.2.3 疟史病例全程休治期治疗数        | 1   |  |  |  |  |  |  |
| 1.2.2确诊病例数                            | 12    | 2.2.4重点人群应服药人数            | 1   |  |  |  |  |  |  |
| 1.2.2.1血检确诊中间日疟阳性人数                   | 3     | 2.2.5重点人群实服药人数            | 1   |  |  |  |  |  |  |
| 1.2.2.1.1当地感染数                        | 1     | 2.2.6重点人群全程服药人数           | 1   |  |  |  |  |  |  |
| 1.2.2.1.2境外输入数                        | 1     | 2.2.7全民应服药人数              | 1   |  |  |  |  |  |  |
| 1.2.2.1.3境内输入数                        | 1     | 2.2.8全民实服人数               | 1   |  |  |  |  |  |  |
| 1.2.2.2恶性疟阳性人数                        | 3     | 2.2.9全民全程服药人数             | 1   |  |  |  |  |  |  |
| 1.2.2.2.1当地感染数                        | 1     | 2.3预防服药                   |     |  |  |  |  |  |  |
| 1.2.2.2.2境外输入数                        | 1     | 2.3.1应服药人数                | 1   |  |  |  |  |  |  |
| 1.2.2.3境内输入数                          | 1     | 2.3.2实服药人数                | 1   |  |  |  |  |  |  |
| 1.2.2.3混合感染阳性数                        | 3     | 2.4媒介控制                   |     |  |  |  |  |  |  |
| 1.2.2.3.1当地感染数                        | 1     | 2.4.1药浸蚊帐数(包括长效蚊帐数)       | 1   |  |  |  |  |  |  |
| 1.2.2.3.2境外输入数                        | 1     | 2.4.2室内喷洒保护人数             | 1   |  |  |  |  |  |  |
| 1.2.2.3.3境内输入数                        | 1     | 监测工作情况                    | I   |  |  |  |  |  |  |
| 1.2.2.4其它(包括三日疟、卵形疟)阳性数               | 3     | 3.1发热病人血检                 |     |  |  |  |  |  |  |
| 1.2.2.4.1当地感染数                        | 1     | 3.1.1发热病人血检人数(监测情况)       | 111 |  |  |  |  |  |  |
| 1.2.2.4.2境外输入数                        | 1     | 3.1.2发热病人血检阳性数            | 3   |  |  |  |  |  |  |
| 1.2.2.4.3境内输入数                        | 1     | 3.1.2.1血检中间日疟原虫阳性数        | 0   |  |  |  |  |  |  |
| 1.3疑似病例数                              | 3     | 3.1.2.2血检中恶性疟原虫阳性数        | 1   |  |  |  |  |  |  |
| 1.3.1当地感染数                            | 1     | 3.1.2.3血检中混合感染阳性数         | 1   |  |  |  |  |  |  |
| 1.3.2境外输入数                            | 1     | 3.1.2.4血检中其它(包括三日疟、卵形疟)阳性 |     |  |  |  |  |  |  |
| 1.3.3境内输入数                            | 1     | <u>w</u>                  |     |  |  |  |  |  |  |
| 1.4重症病例数                              | 1     | 3.2带虫调查人数                 |     |  |  |  |  |  |  |
| 1.4.1血检确诊重症病例数                        | 1     | 3.2.1居民带虫调查人数             | 111 |  |  |  |  |  |  |
| 1.5疟疾死亡病例数                            | 1     | 3.2.2带虫调查中阳性人数            | 4   |  |  |  |  |  |  |
| 1.5.1死亡病例数中确诊疟疾死亡人数                   | 1     | 3.2.2.1带虫调查中间日疟阳性数        | 1   |  |  |  |  |  |  |
| 1.5.2死亡病例数中重症疟疾死亡人数                   | 1     | 3.2.2.2带虫调查中恶性疟阳性数        | 1   |  |  |  |  |  |  |
| 1.5.3死亡病例数中恶性疟疾死亡人数                   | 1     | 3.2.2.3带虫调查中混合阳性数         | 1   |  |  |  |  |  |  |
| 1.6发生突发疫情起数                           | 12    | 3.2.2.4其它(包括三日疟、卵形疟)阳性数   | 1   |  |  |  |  |  |  |
| 1.6.1突发疫情中未及时发现或处理的突发疫情起数             | 11    |                           |     |  |  |  |  |  |  |
| 1.6.2突发疫情中早期发现并控制的突发疫情起数              | 1     |                           |     |  |  |  |  |  |  |
|                                       | 据告人:  | 省级行政部门                    |     |  |  |  |  |  |  |
|                                       | 报告机构: | 山东省济南市寄生虫病研究所             |     |  |  |  |  |  |  |
|                                       | 报告时间: | 2009-12-31                |     |  |  |  |  |  |  |
|                                       |       |                           |     |  |  |  |  |  |  |
|                                       |       |                           |     |  |  |  |  |  |  |

点击 返回 按钮返回上层菜单,所有选项不可修改。

点击 删除, 打开对话框如下图:

| 圖除意见填写框                                   | 🗵       |
|-------------------------------------------|---------|
| 1                                         |         |
| (确定)〔取消〕                                  |         |
| 点击 <sup>确定</sup> ,删除卡片。点击 <sup>取消</sup> , | 取消删除操作。 |

#### 删除后看到的页面如下图 (第1条记录):

|    |      |        |            | 卫统30表              |            |             |            | 隐藏      |
|----|------|--------|------------|--------------------|------------|-------------|------------|---------|
|    |      | 报告地区   | 国家         |                    |            | 报告单位 请选择    | <b>~</b>   |         |
|    |      | 下斤 (大) | * 全部       |                    |            |             |            |         |
|    |      | 上版口知   | 12001-08-1 | a 🗸 ~ 2003-08-19 🖌 |            |             | ,          |         |
|    | 基本   | 「情況」   |            |                    |            |             | l          | 查询 添加   |
| 序号 | 审核标记 | 卡片编号   | 年度         | 报告地区               | 报告日期       | 状态          | 操作         | 审核      |
| 1  |      | 3384   | 2008       | 山东省德州市禹城市市中街道办事处   | 2009-08-18 | 删除详细        | 查看         |         |
| 2  |      | 3383   | 2007       | 山东省德州市禹城市市中街道办事处   | 2009-08-18 | 省级卫生部门审核通过  | 查看修改删除     | 审核      |
| з  |      | 3382   | 2006       | 山东省德州市禹城市市中街道办事处   | 2009-08-18 | 省级卫生部门审核通过  | 查看修改删除     | 审核      |
| 4  |      | 3381   | 2005       | 山东省德州市禹城市市中街道办事处   | 2009-08-18 | 省级卫生部门审核通过  | 查看 修改 删除   | 审核      |
| 全选 |      | 批量审核   |            | 全部上报               |            | 共4条,显示 1到 4 | Rows Displ | yed   🖹 |
|    |      | 浏      | 览 🥊        | 科教据 下载模板           |            |             |            |         |
| 点已 | 占第   | 51条记   | 录的         | 详细 打开页面如下图:        |            |             |            |         |

|      |     |             | 操作记录                |    |             |                |
|------|-----|-------------|---------------------|----|-------------|----------------|
| 卡片编号 | 操作人 | 所属单位        | 操作时间                | 结果 | 意见          |                |
| 3384 | 国家  | 中科软科技股份有限公司 | 2009-08-19 13:02:54 | 删除 |             |                |
|      |     |             |                     |    | 共1条,显示 1到 1 | Rows Displayed |
|      |     |             | 返回                  |    |             |                |

点击 返回 按钮返回上级菜单。下级看到删除的卡片跟上级看到的相同。

点击 审核 按钮, 打开页面如下图:

| 損告地区         山木省济南市历下区解放路街道办事处           年度         2009           月份         2           建築流行儲況         22222           定疾流行傷況         21           1.1受威胁人口数         112           1.2定疾病例总数         15           1.2.11当地感染数         1           1.2.11当地感染数         1           1.2.12境外输入数         1           1.2.12境外输入数         1                                                                                                    |                                    |  |  |  |
|----------------------------------------------------------------------------------------------------|------------------------------------|--|--|--|
| 年度         2009           月份         2           諸区总人功数         22222           産疾流行情况         防治工作情况           1.1受威胁人口数         112           1.2疟疾病例总数         15           1.2.1/追床诊断病例数         3           1.2.1.1当地感染数         1           1.2.1.2填外输入数         1           2.2作症史見の(14)         2.2(非定見合い)           2.2.1有定史人数         1           2.2.1有定中人数         1                                                                                                    |                                    |  |  |  |
| 月份         2           諸区总人口数         22222           定失流行情况         防治工作情况           1.1受威胁人口数         112         2.1现症病人治疗         1           1.2疟疾病例总数         15         2         2.1现症病人治疗         1           1.2.1/追床诊断病例数         3         2.1北市治疗数         8           1.2.1.1当地感染数         1         2.2柞止期治疗人数         8           2.2北北斯治疗 ( 銀药 )         2.21有定失人数         1           1.2.1.2噴外輸入数         1         2.21有定失人意义         1                                                                                                    |                                    |  |  |  |
| 諸区总人物         22222           産疾流行情况         防治工作情况           1.1受威胁人口数         112         2.1现症病人治疗         1           1.2疟疾病例含数         15         2.11規范治疗数         0           1.2.1に指床诊断病例数         3         2.21休止期治疗人数         8           1.2.1.1当地感染数         1         2.2木止期治疗(服药)         2.2木止期治疗(服药)           1.2.1.2填外输入数         1         2.21有走史人数         1                                                                                                    |                                    |  |  |  |
| 疟疾流行皆况         防治工作情况           1.1受威胁人口数         112         2.1现症病人治疗         1           1.2疟疾病例总数         15         2.1.1规范治疗数         0           1.2.1/齿床诊断病例数         3         2.1.2≮止期治疗人数         8           1.2.1.1当地感染数         1         2.2.1有定央人参数         8           1.2.1.2噴外输入数         1         2.2.1有定央人参数         1                                                                                                    |                                    |  |  |  |
| 1.1受威胁人口数         112         2.1现在用人治疗         1           1.2定疾病例总数         15         2.1.1规范培疗数         0           1.2.11当地感染数         3         2.2木止期治疗人数         8           1.2.12境外输入数         1         2.2木止期治疗人数         1                                                                                                    |                                    |  |  |  |
| 1.1受威胁人口数         112         2.1规症病人治疗         1           1.2疟疾病例总数         15         2.11規范治疗数         0           1.2.1/由床诊断病例数         3         2.12休止期治疗人数         8           1.2.1.1当地感染数         1         2.2休止期治疗人数         8           1.2.1.2填外输入数         1         2.2休止期治疗し数         1                                                                                                    |                                    |  |  |  |
| 12疟疾病例总数         15         2.1.1規范治疗数         0           1.2.1/追床诊断病例数         3         2.1.2 休止期治疗人数         8           1.2.1.1当地感染数         1         2.2 休止期治疗(服药)         1           1.2.1.2境外输入数         1         2.2 (1 有定央人数)         1                                                                                                    |                                    |  |  |  |
| 1.2.1/追床诊断病例数         13         2.12株止期治疗人数         8           1.2.1/追地感染数         1         2.2休止期治疗人数         8           1.2.1/追地感染数         1         2.2休止期治疗人数         1           1.2.1/追地感染数         1         2.24株止期治疗人数         1                                                                                                    |                                    |  |  |  |
| 1.2. 小品水診断例例数         3         日本化量化化化化         日           1.2.1.当地感染数         1         2.2.休止取治疗(服药)         1           1.2.1.2境外输入数         1         2.2.1有生成数         1                                                                                                    |                                    |  |  |  |
| 12.1.1当地感染数         1         2.1.11当地感染数         1           12.1.2境外输入数         1         2.2.11有定只发数         1                                                                                                    |                                    |  |  |  |
| 1.2.1.2境外输入数 1 2.2.1有无史入数 1                                                                                                    |                                    |  |  |  |
| ○○○○広志(市)(上3)(世3)(世3)(世3)(世3)(世3)(世3)(世3)(世3)(世3)(世                                                                                                    |                                    |  |  |  |
| 1.2.1.3境内输入数 1 2.2.2先史精例标准期指疗数 1                                                                                                    |                                    |  |  |  |
| 1.2.2确论病例数 12 2.2.3疟史病例全程休治期治疗数 1                                                                                                    |                                    |  |  |  |
| 1221 加於強於中國日疟阳性人数 2 2.24重点人群应服药人数 1                                                                                                    |                                    |  |  |  |
| 1.2.2.1 血液制液下向口定角圧入数 3 22.5重点人群实服药人数 1                                                                                                    |                                    |  |  |  |
| 1.2.2.1.1当地感染效 1                                                                                                    |                                    |  |  |  |
| 1.2.2.1.2境外输入数 1 2.2.0里点人时主任那些外外数 1                                                                                                    |                                    |  |  |  |
| 1.2.2.1.3境内输入数 1 2.2.7全民应服药人数 1                                                                                                    |                                    |  |  |  |
| 1.2.2.2恶性疟阳性人数 3 2.2.8全民实服人数 1                                                                                                    |                                    |  |  |  |
| 12221半地感边数 1 2.2.9全民业会员数 1                                                                                                    |                                    |  |  |  |
| 1.0.2.1時時時3.2% 2.3預時期約                                                                                                    |                                    |  |  |  |
| 1.2.2.2.2現外輸入数 1                                                                                                    |                                    |  |  |  |
| 1.2.2.2.3境内输入数 1 2.3.1以2加3以入数 1                                                                                                    |                                    |  |  |  |
| 1.2.2.3 混合感染明性数 3 2.3.2 实服药人数 1                                                                                                    |                                    |  |  |  |
| 1.2.2.3.1当地感染数 1 2.4媒介控制                                                                                                    |                                    |  |  |  |
| 1223.2/植外输入数 1 2.4.1药浸軟件数(包括长效軟件数) 1                                                                                                    |                                    |  |  |  |
| 10000時時時31数 4 2.4.2室内略満保护人数 1                                                                                                    |                                    |  |  |  |
| 1.2.2.3.3現内編入数 1                                                                                                    |                                    |  |  |  |
| 1.2.2.4天它(包括三日疟、卵形疟)阳性数 3                                                                                                    |                                    |  |  |  |
| 1.2.2.4.1当地感染数 1 3.1发热病人血检                                                                                                    |                                    |  |  |  |
| 1.2.2.4.2境外输入数 1 3.1.1发热病人血检人数(监测情况) 111                                                                                                    |                                    |  |  |  |
| 1.2.2.4.3境内输入数 1 3.1.2发热病人血检阳性数 3                                                                                                    |                                    |  |  |  |
| 12時の時間が100 3.1.2.1血检中间日疟原虫阳性数 0                                                                                                    |                                    |  |  |  |
| 1.3年18月19日                                                                                                    |                                    |  |  |  |
|                                                                                                    |                                    |  |  |  |
| 1.3.2境外输入数 1 3.1.2.3皿检甲混合感染时性数 7                                                                                                    |                                    |  |  |  |
| 1.3.3境内输入数 1 3.1.2.4血检中其它(包括三日疟、卵形疟)阳性数 1                                                                                                    |                                    |  |  |  |
| 1.4 第二年 3.2 第 生 调查 人 数                                                                                                    |                                    |  |  |  |
|                                                                                                    |                                    |  |  |  |
| 1.4.1Ⅲ位期19単位均均数 1 32.2基山语古山田住人数 4                                                                                                    |                                    |  |  |  |
| 1.5疟疾死亡病例数 1                                                                                                    |                                    |  |  |  |
| 1.5.1死亡病例数中确诊疟疾死亡人数 1 3.2.2.1带虫调查中间日把阳性级 1                                                                                                    |                                    |  |  |  |
| 1.5.2死亡病例数中重症疟疾死亡人数 1 3.2.2.2带虫调查中恶性疟阳性数 1                                                                                                    |                                    |  |  |  |
| 153死亡病例数中恶性疟疾死亡人数 1 3.2.2.3带虫调查中混合阳性数 1                                                                                                    |                                    |  |  |  |
| 10.000日本の時間にあります。10.000日本の時間にあります。10.000日本の時間にあり、10.000日本の時間にあり、10.0000日本の時間にあり、10.0000日本の時間にあり、10.0000日本の時間にあり、10.00000000000000000000000000000000000                                                                                                    |                                    |  |  |  |
| 1.0 及土穴及发育起致 12                                                                                                    |                                    |  |  |  |
| 1.6.1突发疫情中未及时发现或处理的突发疫情<br>28%                                                                                                    |                                    |  |  |  |
|                                                                                                    |                                    |  |  |  |
| 1.6.2突发疫情中早期发现并控制的突发疫情起<br>**                                                                                                    |                                    |  |  |  |
| 201                                                                                                    |                                    |  |  |  |
| 报告人: 省级行政部门                                                                                                    |                                    |  |  |  |
| 报告折赖,山东省这南市委任由库研究所                                                                                                    |                                    |  |  |  |
| 18日少時間・「田小田や住地は可工事が増加したが」                                                                                                    | 山赤省が開市寄生生物研究が<br>2000-12-31        |  |  |  |
| 36日かける・四小日の1月11日のエエが3972571                                                                                                    |                                    |  |  |  |
| 10日の10日 - ロッパ目の10日日 エスの9917427<br>报告时间: 2009-12-31                                                                                                    | <u> </u>                           |  |  |  |
| 3版日の119 · 四小Y目の11日1日王式の9917407<br>报告时间: 2009-12-31                                                                                                    |                                    |  |  |  |
|                                                                                                    |                                    |  |  |  |
|                                                                                                    |                                    |  |  |  |
|                                                                                                    |                                    |  |  |  |
| ・ロントロット            ・ロントロット            ・取者町()            ・取者町()            ・取者町()            ・取者町()            ・取者町()            ・取者町()            ・取者町()            ・取者町()            ・取者町()            ・取者町()            ・取者町()            ・取者町()            ・取者町()            ・取者町()            ・取者取者町()            ・取者取者町()            ・取者取者町()            ・取者取者町()            ・取者取者町()            ・取者取者町()            ・取者の一・()            ・取者の一・()            ・取者の一・()            ・取者の一・()            ・取者の一・()            ・取者の一・()            ・レー・()            ・レー・()            ・レー・()            ・レー・()            ・レー・()            ・レー・()            ・レー・()            ・レー・()            ・レー・()            ・レー・()            ・レー・()                                                                                                    |                                    |  |  |  |
| IR = 0019 · UIT = 0019 · UIT = 0019 · UI | <u></u>                            |  |  |  |
| ・ ・ ・ ・ ・ ・ ・ ・ ・ ・ ・ ・ ・ ・ ・                                                                                                    | <u>×</u>                           |  |  |  |
|                                                                                                    | යිට                                |  |  |  |
|                                                                                                    |                                    |  |  |  |
| 」取目のUP     山木目のUPU     山木目のUPU     コンド目のUPU     コンド目のUPU     コンド目のUPU     コンド目のUPU     コンド目のUPU     コンド目のUPU     コンド目のUPU     コンド目のUPU     コンド目のUPU     コンド目のUPU     コンド目のUPU     コンドロ     コンド目のUPU     コンドロ     コンドロ                                                                                                    | t, 点击 返回 <sub>找</sub>              |  |  |  |
| 」或目の019     山木目の1611日1110111111111111111111111111111111                                                                                                    | t,点击 <mark>返回</mark> 我             |  |  |  |
| 点击   距回上级 荚 单                                                                                                    | t, <sub>点击</sub> 返回 <sub>找</sub>   |  |  |  |
| 点击 <b>审核通过</b> , 审核该卡片, 点击 <b>审核不通过</b> 饭回<br>钮子留心的问题呈五009070201<br>重核通过 <b>审核不通过</b> 还回<br><b>国</b><br>家正 <b>国</b><br>家正 <b>国</b><br>文正 <b>国</b><br>文正 <b>王</b><br>文正 <b>国</b><br>文正 <b>王</b><br>文正 <b>国</b><br>文正 <b>国</b><br>文正 <b>国</b><br>文正 <b>国</b><br>文正 <b>王</b><br><b>王</b><br><b>王</b><br><b>王</b><br><b>王</b><br><b>王</b><br><b>王</b><br><b>王</b><br><b>王</b><br><b>王</b>                                                                                                    |                                    |  |  |  |
| interview - 副大きの(Final = Exc/90/CL/)                                                                                                    | , <sub>点击</sub> 返回 <sub>我</sub>    |  |  |  |
| □ □ □ □ □ □ □ □ □ □ □ □ □ □ □ □ □ □ □                                                                                                    | t,点击 <mark>返回</mark> 者             |  |  |  |
|                                                                                                    | t,点击 <mark>返回</mark> 者             |  |  |  |
| □                                                                                                    | t,点击 <mark>返回</mark> 者             |  |  |  |
| ■大電の1991-11-11-11-11-11-11-11-11-11-11-11-11                                                                                                    | t, 点击 返回 <sub>找</sub>              |  |  |  |
| ■大田の1991 単大田の1991年11911年119910月11<br>服告町间: 2009-12-31<br>■核憲见:<br>■核憲辺:<br>■核通过 ■核不通过 逐回<br>年核不通过 近回<br>知, 该卡片审核不通过<br>钮, 返回上级菜单。<br>軍核通过: 点击 ■核通过<br>按钮, 弹出如下对话框:                                                                                                    | t,点击 <mark>返回</mark> 我             |  |  |  |
| ■大田のVF910日王式V900人以7<br>服告町10日<br>2009-12-31<br>■核憲処<br>■核通过<br>■核通过<br>電核通过<br>電核通过<br>電核通过<br>電核通过<br>電核通过<br>電核通过<br>電核通过<br>電核通过<br>電核通过<br>電核通过<br>電核通过<br>電核通过<br>定回<br>上级菜单。<br>電核通过<br>定回<br>上級菜单。<br>電核通过<br>定回<br>上級菜单。<br>電核通过<br>定回<br>上級菜单。<br>電核通过<br>定回<br>上級菜单。<br>電校通过<br>定回<br>上級菜単。<br>電校通过<br>大田<br>大田<br>大田<br>大田<br>大田<br>大田<br>大田<br>大田<br>大田<br>大田                                                                                                    | t,点击 <mark>返回</mark> 者             |  |  |  |
| □ □ □ □ □ □ □ □ □ □ □ □ □ □ □ □ □ □ □                                                                                                    | ,点击 <mark>返回</mark> ,              |  |  |  |
| □□□□□□□□□□□□□□□□□□□□□□□□□□□□□□□□□□□□                                                                                                    | t,点击 <mark>返回</mark> 者             |  |  |  |
| ■大電び通过: 点击       車核通过     車核通过     車核不通过       車核通过     車核不通过     運       車核通过     車核不通过     返回        車核通过     車核不通过        車核通过     車核不通过        車核通过     車核不通过        車核通过     車核不通过         車核通过        車核通过     皮目上级菜单。        車核通过     按钮、弹出如下对话框:                                                                                                    | ,点击 <mark>返回</mark> ,              |  |  |  |
| IN REFORM - UNATED FOR THE EXPRODUCT             IN REFORM - UNATED FOR THE EXPRODUCT             IN REFORM - UNATED FOR THE EXPLORED                  IN REFORM - UNATED FOR THE EXPLORED                 IN REFORM - UNATED FOR THE EXPLORED                 IN REFORM - UNATED FOR THE EXPLORED                 IN REFORM - UNATED FOR THE EXPLORED                 IN REFORM - UNATED FOR THE EXPLORED                 IN REFORM - UNATED FOR THE EXPLORED                 IN REFORM - UNATED FOR THE EXPLORED                 IN REFORM - UNATED FOR THE EXPLORED                 IN REFORM - UNATED FOR THE EXPLORED                 IN REFORM - UNATED FOR THE EXPLORED                 IN REFORM - UNATED FOR THE EXPLORED                 IN REFORM - UNATED FOR THE EXPLORED                 IN REFORM - UNATED FOR THE EXPLORED                                                                                                    | t,点击 <mark>返回</mark> 者             |  |  |  |
| Internet Explorer                                                                                                    | t,点击 <mark>返回</mark> 者             |  |  |  |
| 第書949-5     回大管を作用しる王王37991/201       第書949-5     2009-12-31       車核意见     車核意见       車核通过     車核不通过       車核通过     車核不通过       第一     車核通过       車核通过:     点击       車核通过:     点击       車核通过:     店       車核通过:     店       車核通过:     店       車核通过:     店       車核通过:     店       車核通过:     店       車核通过:     店       車核通过:     店       車核通过:     店       車核通过:     国       車核通过:     国       車核通过:     国       車核通过:     国       車核通过:     国       車核通过:     国       車核通过:     国       車核通过:     国       車核通过:     国       車核通过:     国       車     国       日     国       日     国       日     国       日     国       日     国       日     国       日     国       日     国       日     国       日     国       日     国       日     国       日     国        日     国   <                                                                                                    | , 点击 <b>返回</b> ;                   |  |  |  |
|                                                                                                    | t, 点击 <mark>返回</mark> <del>,</del> |  |  |  |

审核通过重新查询后上级用户的基本情况如下图所示 (第2条记录):

|     |      |                           |                   |                    | 卫统30表        |            |        |             |                                | 隐藏                         |
|-----|------|---------------------------|-------------------|--------------------|--------------|------------|--------|-------------|--------------------------------|----------------------------|
|     |      | 报告地区                      | 国家                | ✓ 上一级 下一组          | μ.           |            | 报告单位 - | 请选择         | ~                              |                            |
|     |      | 卡片状态                      | 全部                | ~                  |              |            | 卡片编号   |             |                                |                            |
|     |      | 上报日期                      | 月2001-08-1        | 9 🔻 ~ 2009-08-19 💌 |              |            | 自己未上报  |             |                                |                            |
| ⊿   | 基本   | \$情况                      |                   |                    |              |            |        |             |                                | 查询 添加                      |
| 序号  | 审核标记 | 卡片编号                      | 年度                | 报告地区               |              | 报告日期       | 状态     |             | 操作                             | 审核                         |
| 1   |      | 3384                      | 2008              | 山东省德州市禹城市市中街       | 道办事处         | 2009-08-18 | 删除详细   | ]           | 查看                             |                            |
| 2   |      | 3383                      | 2007              | 山东省德州市禹城市市中街       | 道办事处         | 2009-08-18 | 终审通过 [ | 详细          | 查看                             |                            |
| 3   |      | 3382                      | 2006              | 山东省德州市禹城市市中街       | 道办事处         | 2009-08-18 | 省级卫生部  | 门审核通过       | 查看 修改 删除                       | 軍核                         |
| 4   |      | 3381                      | 2005              | 山东省德州市禹城市市中街       | 道办事处         | 2009-08-18 | 省级卫生部  | 门审核通过       | 查看 修改 删除                       | 軍核                         |
| 全选  | 口    | <u>批量审核</u><br>测测<br>〔2条记 | ₹<br>■<br>■<br>录的 | <sup>全第上报</sup>    | 页面如下网        |            |        | 共4条,显示 1到 4 | <b>₩ 4 &gt;&gt; &gt;&gt;  </b> | 20 V I R                   |
| /   | - 71 | = 1172                    |                   | / 11/1             | X = / 1 =    | •          |        |             |                                |                            |
|     |      |                           |                   |                    |              | 作记录        |        |             |                                |                            |
| 卡片鄉 | 号    | 操作人                       | ĥ                 | 所属单位               | 操作时间         |            | 结果     | 意见          |                                |                            |
|     | 3383 | 国家                        | 4                 | •科软科技股份有限公司        | 2009-08-19 1 | L3:04:30   | 审核通过   | 审核通过        |                                |                            |
|     |      |                           |                   |                    |              | 返回         |        | 共1条,显示 1到 1 | ₩₩₩₩                           | 20 💉   🗟<br>Rows Displayed |
| 点:  | ŧ    | 返回按                       | 钮返                | 回。                 |              |            |        |             |                                |                            |

#### 审核通过重新查询后下级用户的基本情况如下图所示 (第2条记录):

|    |      |                      |                         | 卫统30表                                |            |                            |                                                                                                    | 隐藏        |
|----|------|----------------------|-------------------------|--------------------------------------|------------|----------------------------|----------------------------------------------------------------------------------------------------|-----------|
|    |      | 报告地区<br>卡片状态<br>上报日期 | 山东行<br>全部<br>2001-08-19 | ¥ ▼ 上一級)下一級<br>▼<br>▼ ~ 2009-08-19 ▼ |            | 报告单位请选择<br>卡片编号<br>自己未上报 🗌 | <b>`</b>                                                                                                    |           |
| 4  | 基本   | 、情况                  |                         |                                      |            |                            |                                                                                                    | 查询 添加     |
| 序号 | 审核标记 | 卡片编号                 | 年度                      | 报告地区                                 | 报告日期       | 状态                         | 操作                                                                                                    | 审核        |
| 1  |      | 3384                 | 2008                    | 山东省德州市禹城市市中街道办亊处                     | 2009-08-18 | 删除 详细                      | 查看                                                                                                    |           |
| 2  |      | 3383                 | 2007                    | 山东省德州市禹城市市中街道办事处                     | 2009-08-18 | 终审通过 详细                    | 查看                                                                                                    |           |
| з  |      | 3382                 | 2006                    | 山东省德州市禹城市市中街道办事处                     | 2009-08-18 | 省级卫生部门审核通过                 | 查看修改删除                                                                                                    |           |
| 4  |      | 3381                 | 2005                    | 山东省德州市禹城市市中街道办事处                     | 2009-08-18 | 省级卫生部门审核通过                 | 查看 修改 删除                                                                                                    |           |
| 全选 |      | 「批量审核                | □ 〔<br>覧                | 全部上报<br>导入数据 ) 下載模板                  |            | 共4条,显示 1 到 4 📢             | Constant Constant Con | Nayed   🗟 |
| 点击 | 5第   | 2条记:                 | 录的〔                     | <b>详细</b> ,打开页面如下图:                  |            |                            |                                                                                                    |           |

|       |              |                                        | 操作记录                |             |          |                                                                                                    |
|-------|--------------|----------------------------------------|---------------------|-------------|----------|----------------------------------------------------------------------------------------------------|
| 卡片编号  | 操作人          | 所属单位                                   | 操作时间                | 结果          | 意见       |                                                                                                    |
| 3383  | 国家           | 中科软科技股份有限公司                            | 2009-08-19 13:04:30 | 审核通过        | 审核通过     |                                                                                                    |
|       |              |                                        |                     | 共1条,显现      | 示1到1 🖊 📢 | Image: Second state state     20     Image: Second state     Image: Second state       Image: Second state     Rows Displayed     Image: Second state     Image: Second state |
|       |              |                                        | 返回                  |             |          |                                                                                                    |
| 点击 返回 | <b>〕</b> 按钮逝 | 这回。                                    |                     |             |          |                                                                                                    |
| 审核不通  | 过: 点击        | <b>审核不通过</b><br>按                      | 钮,弹出如下对话            | 框:          |          |                                                                                                    |
|       | <b>I</b> i.  | crosoft Intern                         | et Explorer 🚺       | 3           |          |                                                                                                    |
|       | 0            | <ul> <li>确认审核不通</li> <li>确定</li> </ul> | 过 <b>?</b><br>取消    |             |          |                                                                                                    |
| 点击    | 确定,          | 该报告卡审核不                                | 通过,点击 取             | <b>)</b> 按银 | H, 取消该   | 操作。                                                                                                    |

审核不通过后,卡片回退给下级用户,上级用户的基本情况如下图所示(第3条为回退卡片):

|     |                                         |      |           |                    | 卫统30表      |            |        |             |          | 隐藏       |
|-----|-----------------------------------------|------|-----------|--------------------|------------|------------|--------|-------------|----------|----------|
|     |                                         | 报告地区 | 国家        | ✔ 上一级 下一级          |            |            | 报告单位 - | 请选择         | ~        |          |
|     |                                         | 卡片状态 | 全部        | ~                  |            |            | 卡片编号   |             |          |          |
|     |                                         | 上报日期 | 2001-08-1 | 9 💌 ~ 2009-08-19 💌 |            |            | 自己未上报  | 1           |          |          |
| ⊿   | 基本                                      | :情况  |           |                    |            |            |        |             |          | 查询添加     |
| 序号  | 审核标记                                    | 卡片编号 | 年度        | 报告地区               |            | 报告日期       | 状态     |             | 操作       | 审核       |
| 1   |                                         | 3384 | 2008      | 山东省德州市禹城市市中街道办事处   |            | 2009-08-18 | 删除 详细  | ]           | 查看       |          |
| 2   |                                         | 3383 | 2007      | 山东省德州市禹城市市中街道办事处   |            | 2009-08-18 | 终审通过 [ | 详细          | 查看       |          |
| 3   |                                         | 3382 | 2006      | 山东省德州市禹城市市中街道办事处   |            | 2009-08-18 | 退回 详细  | ]           | 查看       |          |
| 4   |                                         | 3381 | 2005      | 山东省德州市禹城市市中街道办事处   |            | 2009-08-18 | 省级卫生部  | 门审核通过       | 査看 修改 删除 | 軍核       |
| 全选  | 全选 批量审核 全部上报       浏览     令入数据     下載模板 |      |           |                    |            |            |        |             |          |          |
| 点击  | 点击第3条记录的详细,打开页面如下图:                     |      |           |                    |            |            |        |             |          |          |
|     |                                         |      |           |                    | 擤          | 作记录        |        |             |          |          |
| 卡片编 | 鲟号                                      | 操作人  |           | 所属单位               | 操作时间       |            | 结果     | 意见          |          |          |
|     | 3382                                    | 国家   |           | 中科软科技股份有限公司        | 2009-08-19 | 13:06:41   | 审核不通过  | は 审核不通过     |          |          |
|     |                                         |      |           |                    |            |            |        | 共1条,显示 1到 1 |          | 20 💌   🔊 |
|     |                                         |      |           |                    |            | 返回         |        |             |          |          |

点击 返回 按钮返回。

审核不通过后,下级用户看到的回退卡片如下图(第3条记录):

|     |             |      |            |                    | 卫统30表      |            |       |                   |       |                     | 隐罪    | 1     |
|-----|-------------|------|------------|--------------------|------------|------------|-------|-------------------|-------|---------------------|-------|-------|
|     |             | 报告地区 | 山东征        | 🎽 🔽 上一级 下一级        |            |            | 报告单位  | 诸选择               |       | ~                   |       |       |
|     |             | 卡片状态 | 全部         | *                  |            |            | 卡片编号  |                   |       |                     |       |       |
|     |             | 上报日期 | 2001-08-19 | 9 🔽 ~ 2009-08-19 🔽 |            | E          | 自己未上报 |                   |       |                     |       |       |
| 4   | 基本          | 情况   |            |                    |            |            |       |                   |       |                     | 查询    | ] 添加] |
| 序号  | 审核标记        | 卡片编号 | 年度         | 报告地区               |            | 报告日期       | 状态    |                   | ł     | <b>聚作</b>           |       | 审核    |
| 1   |             | 3384 | 2008       | 山东省德州市禹城市市中街道办     | }事处        | 2009-08-18 | 删除 🕻  | 羊細                | C     | 查看                  |       |       |
| 2   |             | 3383 | 2007       | 山东省德州市禹城市市中街道办     | ♪事处        | 2009-08-18 | 终审通过  | 过 详细              | (     | 查看                  |       |       |
| 3   |             | 3382 | 2006       | 山东省德州市禹城市市中街道办     | ♪事处        | 2009-08-18 | 退回 🕑  | 羊细                | (     | 査看 修改 删             | 除     |       |
| 4   |             | 3381 | 2005       | 山东省德州市禹城市市中街道办     | ♪亊处        | 2009-08-18 | 省级卫生  | 上部门审核通过           | (     | 查看 修改 删             | 除     |       |
|     |             |      |            |                    |            |            | 共     | <u></u> ;4条,显示 1≩ | ij4 ₭ |                     | ) 🔽   |       |
| 全选  |             | 批量审核 |            | 全部上报               |            |            |       |                   |       |                     |       |       |
|     |             |      |            |                    |            |            |       |                   |       |                     |       |       |
|     |             | K)   | 既…         | 导入数据下载模板           |            |            |       |                   |       |                     |       |       |
| 点击  | 宇第          | 3条记  | 录的         | <b>详细</b> ,打开页     | 面如下图       | :          |       |                   |       |                     |       |       |
|     |             |      |            |                    | 操          | 作记录        |       |                   |       |                     |       |       |
| 卡片網 | 胄号          | 操作人  | J          | 所属单位               | 操作时间       |            | 结果    | 意见                |       |                     |       |       |
|     | 3382        | 国家   |            | 中科软科技股份有限公司        | 2009-08-19 | 13:06:41   | 审核不通  | 11过 审核7           | 「通过   |                     |       |       |
|     |             |      |            |                    |            |            | ŧ     | 共1条,显示 1≩         | 9]1 🖊 | ≪ >> >>   20<br>Ron | ) 🔽 🔽 | 8     |
|     |             |      |            |                    | (          | 返回         |       |                   |       |                     |       |       |
| 点击  | 点击 返回 按钮返回。 |      |            |                    |            |            |       |                   |       |                     |       |       |
| 修改  | 友:          | 当点   | 击修         | 改 按钮,进入1           | 修改页面。      |            |       |                   |       |                     |       |       |
|     | 如           | 果要修  | 改的是        | 是本级添加的卡            | 片,则出:      | 现页面如-      | 下图户   | f示:               |       |                     |       |       |

|                                                                                                    | 卫统30表         |
|----------------------------------------------------------------------------------------------------|---------------|
| *报告地区                                                                                                    | 市中街 🚽 上一級 下一級 |
| *年度                                                                                                    | 2004          |
| *月份                                                                                                    | 4             |
| 受威胁人口数                                                                                                    | 444           |
| 疟疾病例总数                                                                                                    | 100           |
| 临床诊断病例数                                                                                                    | 12            |
| 当地感染数                                                                                                    | 4             |
| 境外輸入数                                                                                                    | 4             |
| 境内输入数                                                                                                    | 4             |
| 血检确诊病例数                                                                                                    | 88            |
| 血检确诊中间日疟阳性人数                                                                                                    | 12            |
| 当地感染数                                                                                                    | 4             |
| 境外輸入数                                                                                                    | 4             |
| 境内輸入数                                                                                                    | 4             |
| 血检确诊中恶性疟阳性人数                                                                                                    | 12            |
| 当地感染数                                                                                                    | 4             |
| 血检确诊中其它(包括三日疟、卵形疟)阳性数                                                                                                    | 12            |
| 带虫调查中阳性人数                                                                                                    | 16            |
| 带电调查中间日虚阳性数                                                                                                    | 4             |
| du muratura 嬉肉輪入数                                                                                                    | 4             |
| 正点人排全程施药人数                                                                                                    | 4             |
| 血於中退全感巡阳性数                                                                                                    | 44            |
| 血虚 1 1818 8 5 5 7 1 1 5 5 5 7 1 1 5 5 5 7 1 1 5 5 5 7 1 1 5 5 5 7 1 1 5 5 5 7 1 1 5 5 5 7 1 1 5 5 5 7 1 1 5 5 5 7 1 1 5 5 7 1 1 5 5 7 1 1 5 5 7 1 1 5 5 7 1 1 5 5 7 1 1 5 5 7 1 1 5 5 7 1 1 5 7 1 1 1 5 7 1 1 1 1 | 4             |
|                                                                                                    |               |
| 报告机构:                                                                                                    | 山东省济南市寄生虫病研究所 |
| 报告时间:                                                                                                    | 2009-08-18    |
|                                                                                                    | 修改」返回         |

点击 修改 进行修改,并返回。

点击 返回 按钮返回。

如果要修改的是上级回退的卡片,则出现页面如下图所示:

| 卫统30表                   |               |  |  |  |  |  |
|-------------------------|---------------|--|--|--|--|--|
| *报告地区                   | 市中街 ✔ 上一級 下一級 |  |  |  |  |  |
| *年度                     | 2006          |  |  |  |  |  |
| *月份                     | 6 🗸           |  |  |  |  |  |
| 受威胁人口数                  | 2226          |  |  |  |  |  |
| 疟疾病例总数                  | 90            |  |  |  |  |  |
| 临床诊断病例数                 | 18            |  |  |  |  |  |
| 当地感染数                   | 8             |  |  |  |  |  |
| 境外輸入数                   | 6             |  |  |  |  |  |
| 境内輸入数                   | 6             |  |  |  |  |  |
| 血检确诊病例数                 | 72            |  |  |  |  |  |
| 血检确诊中间日疟阳性人数            | 18            |  |  |  |  |  |
| 当地感染数                   | 6             |  |  |  |  |  |
| 境外輸入数                   | 6             |  |  |  |  |  |
| 境内輸入数                   | 6             |  |  |  |  |  |
| 血检确诊中恶性疟阳性人数            | 18            |  |  |  |  |  |
| 当地感染数                   | 6             |  |  |  |  |  |
| 血检确诊中其它(包括三日疟、卵形疟)阳性数   | 18            |  |  |  |  |  |
| 带虫调查中阳性人数               | 24            |  |  |  |  |  |
| 带虫调查中间日虐阳性数             | 6             |  |  |  |  |  |
| /6/79/284/26/12/2 填免检入数 | 8             |  |  |  |  |  |
| 重点人群全程服药人数              | 6             |  |  |  |  |  |
| 血检中混合感染阳性数              | 6             |  |  |  |  |  |
| 血检中其它(包括三日疟、卵形疟)阳性数     | 6             |  |  |  |  |  |
| 报告人:                    |               |  |  |  |  |  |
| 报告机构:                   | 山东省济南市寄生虫病研究所 |  |  |  |  |  |
| 报告时间:                   | 2009-08-18    |  |  |  |  |  |
|                         | 修改 返回         |  |  |  |  |  |

可对该卡片添加修改意见,点击<sup>修改</sup>按钮,修改成功,点击<sup>返回</sup>按钮,返回上级菜单。 如果要修改的是下级上报的卡片,则出现页面如下图所示:

|                              | 卫统30表                         |
|------------------------------|-------------------------------|
| *报告地区                        | 市中街 <mark>▼ 上一級</mark> 下一级    |
| *年度                          | 2005                          |
| *月份                          | 5                             |
| 受威胁人口数                       | 555                           |
| 疟疾病例总数                       | 75                            |
| 临床诊断病例数                      | 15                            |
| 当地感染数                        | 5                             |
| 境外輸入数                        | 5                             |
| 境内輸入数                        | 5                             |
| 血检确诊病例数                      | 60                            |
| 血检确诊中间日疟阳性人数                 | 15                            |
| 当地感染数                        | 5                             |
| 境外輸入数                        | 5                             |
| 境内輸入数                        | 5                             |
| 血检确诊中恶性疟阳性人数                 | 15                            |
| 当地感染数                        | 5                             |
| 血血のドレスロ、ロロニロル、アルプ格外給入数       | 5                             |
| 带虫调查中阳性人数                    | 20                            |
| 带虫调查中间日虐阳性数                  | 5                             |
| <b>本市、四本市亚</b> 埃方辐 <b>代数</b> | 5                             |
| 一个休立知道疗天数                    | 5°                            |
| 金內頓商傑芬人数                     | 5                             |
| 血检中其它(包括三日疟、卵形疟)阳性数          | 5                             |
| 报告人:                         | 省级行政部门                        |
| 报告机构:<br>报告时间:               | 山东省济南市寄生虫病研究所<br>2000-09-19   |
| • (ALERIAL                   | 2009-06-16                    |
| 修改意见:                        |                               |
|                              | <b>_</b>                      |
|                              | (修改) [返回]                     |
|                              |                               |
| 可对该卡片添加修改意见,点击               | 又<br>按钮,修改成功,点击 返回 按钮,返回上级菜单。 |

修改后默认审核通过。

当本级以修改的方式审核通过时,看到的页面如下图(第1条记录):

|    |          |                                |                      | 卫统30表                    |                            |                  |                  | 隐藏            |
|----|----------|--------------------------------|----------------------|--------------------------|----------------------------|------------------|------------------|---------------|
| đ  | 苏木       | 报告地区 E<br>卡片状态 全部<br>上报日期 2001 | I家<br>K<br>I-08-19 ▼ | ↓上一级)下一级<br>2009-08-19 ▼ | 报告单位诸选择<br>卡片编号<br>自己未上报 🛄 | ····· <b>v</b>   |                  | 春询)添加)        |
| 序号 | 审核标识     | 卡片编号                           | 年 度                  | 报告地区                     | 报告日期                       | 状态               | 操作               | 审核            |
| 1  | 16<br>   | 3381                           | 2005                 | 山东省德州市禹城市市中街道办事处         | 2009-08-18                 | 终审通过 详细          | 查看               |               |
| 2  |          | 3384                           | 2008                 | 山东省德州市禹城市市中街道办亊处         | 2009-08-18                 | 删除详细             | 查看               |               |
| 3  | <b>V</b> | 3383                           | 2007                 | 山东省德州市禹城市市中街道办亊处         | 2009-08-18                 | 终审通过 详细          | 查看               |               |
| 4  |          | 3382                           | 2006                 | 山东省德州市禹城市市中街道办事处         | 2009-08-18                 | 退回 详细            | 查看               |               |
| 全选 |          | 批量审核<br>浏览                     | 全部上排                 | R<br>] 下載模板              | 共4 条, 5                    | 显示 1 到 4 📢 ؇ 🕨 🔰 | 20<br>Rows Displ | ✓   🖹<br>ayed |
|    |          |                                | ( ) A & A            |                          |                            |                  |                  |               |

点击第1条记录的详细 打开页面如下图:

|      |     |                                           | 操作记录                      |          |                             |               |
|------|-----|-------------------------------------------|---------------------------|----------|-----------------------------|---------------|
| 卡片编号 | 操作人 | 所尾单位                                      | 操作时间                      | 结果       | 意见                          |               |
| 3381 | 国家  | 中科软科技股份有限公司                               | 2009-08-19 13:10:25       | 代修订      | 修改审核通过                      |               |
|      |     |                                           |                           |          | 共1条,显示 1到 1 🖊 ؇ ▶ 🕨 🛛       | 20 💌   🗟      |
|      |     |                                           | 饭回                        |          | R                           | ows Displayed |
|      |     |                                           |                           |          |                             |               |
| 36   | n   |                                           | _                         |          |                             |               |
| 点击 🗠 | 四 按 | 钮返回, 点击 代修订                               | , 打开页面                    | 「如下图・    |                             |               |
| ЛТЦ  | 12  |                                           | , 11 /1 八 m               |          |                             |               |
|      |     |                                           | 卫统30表                     | Ē        |                             |               |
|      |     |                                           |                           | 修改前      | 修改后                         | - · ·         |
|      |     | 派告地区<br>在府                                | 山东省德州市禺城市市中               | 街道办争处    | 山东省德州市禺城市市中街道办4             | 单处            |
|      |     | 牛皮<br>妥威助人口数                              | 2005                      |          | 2005                        |               |
|      |     | 疟疾病例总数                                    | 75                        |          | 75                          |               |
|      |     | 临床诊断病例数                                   | 15                        |          | 15                          |               |
|      |     | 当地感染数                                     | 5                         |          | 5                           |               |
|      |     | 境外输入数                                     | 5                         |          | 5                           |               |
|      |     | 境内输入数                                     | 5                         |          | 5                           |               |
|      |     | 血检确诊病例数                                   | 60                        |          | 60                          |               |
|      |     | 市虫调查中间日光阳性人数                              | 15                        |          | 15                          |               |
|      |     | =================<br>續外論λ数                | 5                         |          | 5                           |               |
|      |     | 境内输入数                                     | 5                         |          | 5                           |               |
|      |     | 带虫调查中恶性疟阳性人数                              | 15                        |          | 15                          |               |
|      |     | 当地感染数                                     | 5                         |          | 5                           |               |
|      |     | 境外输入数                                     | 5                         |          | 5                           |               |
|      |     | 境内输入数                                     | 5                         |          | 5                           |               |
|      |     | 带虫调查甲混合感染附性数                              | 15                        |          | 15                          |               |
|      |     | 当地設施数<br>増外輸入数                            | 5                         |          | 5                           |               |
|      |     | 境内输入数                                     | 5                         |          | 5                           |               |
|      | ń   | 检确诊中其它(包括三日疟、卵形疟)阻拌数                      | 15                        |          | 15                          |               |
|      |     | 重症病例数                                     | 225                       |          | 225                         |               |
|      |     | 血检确诊重症病例数                                 | 5                         |          | 5                           |               |
|      |     | 疟疾死亡病例数(下面3个数据为子集)                        | 15                        |          | 15                          |               |
|      |     | 火亡病例数甲鋪诊无狭火亡人数<br>式亡 <u>症例</u> 数中素症症症式亡人数 | 5                         |          | 5                           |               |
|      |     | % L) 用的数甲重症光狭地 L 八数<br>來亡病例数中恶性症症死亡人数     | 5                         |          | 5                           |               |
|      |     | 发生突发疫情起数                                  | 10                        |          | 10                          |               |
|      |     | 突发疫情中未及时发现或处理的突发疫情起数                      | 5                         |          | 5                           |               |
|      |     | 突发疫情中早期发现并控制的突发疫情起数                       | 5                         |          | 5                           |               |
|      |     | 现症病人治疗                                    | 5                         |          | 5                           |               |
|      | 重品  | ./\ut=11/10/00/治疗使上型系包含契蒎治疗数)             | 5                         |          | 5                           |               |
|      |     | 全民买人数し<=全民应服弱人数)<br>ヘロヘロ市販売 1 数2 ・ ヘロホーン・ | 5                         |          | 5                           |               |
|      |     | 全民学程位服約人数(<=主民头人数)                        | 5                         |          | 5                           |               |
|      |     | 预防服药实服药人数                                 | 5                         |          | 5                           |               |
|      |     | 药浸蚊帐数(包括长效蚊帐数)                            | 5                         |          | 5                           |               |
|      |     | 室内喷洒保护人数                                  | 5                         |          | 5                           |               |
|      |     | 发热病人血检人数(监测情况)                            | 225                       |          | 225                         |               |
|      |     | 发热病人血检阳性数                                 | 70                        |          | 70                          |               |
|      |     | 血检中间日疟原虫阳性数                               | 55                        |          | 55                          |               |
|      |     | 血检甲带性无原虫附性数                               | 5                         |          | 5                           |               |
|      |     | 血检中其它(包括三日疟、卵形疟)阳性数                       | 5                         |          | 5                           |               |
|      |     | 居民带虫调查人数                                  | 55                        |          | 55                          |               |
|      |     | 带虫调查中阳性人数                                 | 20                        |          | 20                          |               |
|      | 带   | *虫调查中其它(包括三日疟、卵形疟)阳性数                     | 5                         |          | 5                           |               |
|      |     | 报告人                                       | 省级行政部门                    | Tota Cr. | 省级行政部门                      |               |
|      |     | 形告机构 报告中期                                 | 山朱宙於南市寄生虫病研<br>2000.00.10 | לאטלו    | 山东省於南市寄生虫病研究所<br>2000 08 10 |               |
|      |     | MALI = MC                                 | 2009-00-10<br>(Sp)        |          | 2003-00-18                  |               |
|      |     |                                           |                           |          |                             |               |

点击 返回 按钮返回上级菜单。

如果上级以修改的方式通过审核,则本级看到的页面如下图(第1条记录):

|     |      |                 |             |                  | 卫统30表               |                       |          |               | 隐藏                     |
|-----|------|-----------------|-------------|------------------|---------------------|-----------------------|----------|---------------|------------------------|
|     |      | 报告地区            | 山东省         | ✓ 上一级 下          | 一级                  | 报行                    | 告单位 诸选择  | <b>v</b>      |                        |
|     |      | 卡片状态            | 全部          | ~                |                     | 卡                     | 片编号      |               |                        |
|     |      | 上报日期            | 2001-08-19  | 2009-08-19       | -                   | 自己。                   | 未上报 📃    |               |                        |
| ⊿   | 基本   | 情况              |             |                  |                     |                       |          |               | 查询 添加                  |
| 序号  | 审核标记 | 卡片 <b>编</b> 号   | 年度          | 报告地区             |                     | 报告日期                  | 状态       | 操作            | 审核                     |
| 1   |      | 3381            | 2005        | 山东省德州市禹城市市       | 中街道办事处              | 2009-08-18            | 终审通过 详细  | 查看            |                        |
| 2   |      | 3384            | 2008        | 山东省德州市禹城市市       | 中街道办事处              | 2009-08-18            | 删除 详细    | 查看            |                        |
| 3   |      | 3383            | 2007        | 山东省德州市禹城市市       | 中街道办事处              | 2009-08-18            | 终审通过 详细  | 查看            |                        |
| 4   |      | 3382            | 2006        | 山东省德州市禹城市市       | 中街道办事处              | 2009-08-18            | 退回 详细    | 查看 修改 用       | 删除                     |
| 全选  |      | 批量审核            | ) (1)<br>10 | 部上报<br>引入数据 下载模板 |                     |                       | 共4 条, 显示 | 1到4 📢 📢 🍑 🂓 🛛 | 20 V<br>Rows Displayed |
| 点击  | ÷第   | 1条记             | 录的          | <b>详细</b> 打开 〕   | 页面如下图:<br>操作道       | <b>근</b> 录            |          |               |                        |
| 卡片编 | 뭉    | 操作人             | 9fi)        | 重单位              | 操作时间                | 结                     | 果 意见     | R             |                        |
| 3   | 381  | 国家              | 中科          | 科软科技股份有限公司       | 2009-08-19 13:10    | ):25 <del>ft</del> il | §订 (1§d) | Q軍核通过         |                        |
|     |      |                 |             |                  |                     |                       | 共1条,显示   | 煮1到1 ₩ ◀ ▶ ₩┃ | Rows Displayed         |
|     |      |                 |             |                  | 返回                  | 1                     |          |               |                        |
| 点击  | Ż    | <sup>这回</sup> 按 | 钮返          | 回,点击 🕇           | <mark>修订</mark> ,打开 | 页面如下国                 | 图:       |               |                        |

|                                                                                                    | 卫统30表            |                  |
|----------------------------------------------------------------------------------------------------|------------------|------------------|
|                                                                                                    | 修改前              | 修改后              |
| 报告地区                                                                                                    | 山东省德州市禹城市市中街道办事处 | 山东省德州市禹城市市中街道办亊处 |
| 年度                                                                                                    | 2005             | 2005             |
| 受威胁人口数                                                                                                    | 555              | 555              |
| 疟疾病例总数                                                                                                    | 75               | 75               |
| 临床诊断病例数                                                                                                    | 15               | 15               |
| 当地感染数                                                                                                    | 5                | 5                |
| 境外输入数                                                                                                    | 5                | 5                |
| 境内输入数                                                                                                    | 5                | 5                |
| 血检确诊病例数                                                                                                    | 60               | 60               |
| 带虫调查中间日疟阳性人数                                                                                                    | 15               | 15               |
| 当地感染数                                                                                                    | 5                | 5                |
| 境外输入数                                                                                                    | 5                | 5                |
| 境内输入数                                                                                                    | 5                | 5                |
| 带虫调查中恶性疟阳性人数                                                                                                    | 15               | 15               |
| 当地感染数                                                                                                    | 5                | 5                |
| 境外输入数                                                                                                    | 5                | 5                |
| 境内输入数                                                                                                    | 5                | 5                |
| 带虫调查中混合感染阳性数                                                                                                    | 15               | 15               |
| 当地感染数                                                                                                    | 5                | 5                |
| 境外输入数                                                                                                    | 5                | 5                |
| 境内输入数                                                                                                    | 5                | 5                |
| 而检确诊中其它(包括三日疟、卵形疟)阻焊数                                                                                                    | 15               | 15               |
| 重症病例数                                                                                                    | 225              | 225              |
| 血检确诊重症病例数                                                                                                    | 5                | 5                |
| 疟疾死亡病例数(下面3个数据为子集)                                                                                                    | 15               | 15               |
| 死亡病例数中确诊疟疾死亡人数                                                                                                    | 5                | 5                |
| 死亡病例数中重症疟疾死亡人数                                                                                                    | 5                | 5                |
| 死亡病例数中恶性疟疾死亡人数                                                                                                    | 5                | 5                |
| 友生兴友没情起数                                                                                                    | 10               | 10               |
| 突发疫情中未及时发现或处理的突发疫情起数                                                                                                    | 5                | 5                |
| 兴友投播中早期友现并控制的兴友投播起数                                                                                                    | 5                | 5                |
| 现证病入得好                                                                                                    | 5                | 5                |
| ■黒八6+王4±10(s)/(数4=4型黒咒辞契服弱矢数)                                                                                                    | 5                | 5                |
| 全民矢人数(≪主民座服約人数)                                                                                                    | -                | 5                |
| 全氏全種应服約人級(<=至氏头人級)<br>3505 昭在市駅在上数                                                                                                    | 5                | 5                |
| ゴッドの 地球 30 八 33 (1997) 二 地球 30 八 33 (1997) 二 地球 30 八 33 (1997) 二 35 (1997) 二 35 (1997) 二 | 5                | 5                |
| 「沢切根が大根が人気」                                                                                                    | 5                | 5                |
| 刻度现代数(巴西达双现代数)<br>安由暗语保持人数                                                                                                    | 5                | 5                |
| 全执旗人而於人数(影通炼)<br>(2)                                                                                                    | 5                | 5                |
| 发热和人血過入致、血酸相比,                                                                                                    | 225              | 70               |
| 血栓中间日疟原中阳性数                                                                                                    | 55               | 55               |
| 血管中國自己派出有主要                                                                                                    | 55               | 55               |
| 血液中湿金感染明性数                                                                                                    | 5                | 5                |
| 血過, 18日22年11日年、                                                                                                    | 5                | 5                |
| 居民帯电调査人数                                                                                                    | 55               | 55               |
| 带电调查中阳性人数                                                                                                    | 20               | 20               |
| 带虫调查中其它(包括三日疟、卵形疟)阳性数                                                                                                    | 5                | 5                |
| 报告人                                                                                                    | -<br>省级行政部门      | -<br>省级行政部门      |
| 报告机构                                                                                                    | 山东省济南市寄生虫病研究所    | 山东省济南市寄生虫病研究所    |
| 报告日期                                                                                                    | 2009-08-18       | 2009-08-18       |
|                                                                                                    | (Ke)             |                  |

点击 返回 按钮返回上级菜单。

分页标签: 点击" →"进入下一页,点击" →"返回上一页,点击" →"返回最前页,点击" →",
进入最后一页; " 2000 → "表示每页显示 20 条记录, " 50 → "表示每页显示 50
条记录, " 100 → "表示每页显示 100 条记录。
导出 Excel : 点击 ▲ 在 Excel 中导出所选卡片。
导出 csv: 点击 ▲ 在 csv 中导出所选卡片。

| <b>批量审核</b> : 点击 全选 □, 可对其进行批量审核。                                          |
|----------------------------------------------------------------------------|
| 全部上报:先点选 全选 □ ,再点击 全部上报 ,弹出以下对话框:                                          |
| Licrosoft Internet Explorer 🔀                                              |
| 《 你确定要上报所有的卡片吗?                                                            |
| 确定取消                                                                       |
| 点击 <b>取消</b> 按钮,取消该操作。                                                     |
| 浏览: 点击 浏览 按钮, 在本地选择要上传的报告卡(必须是压缩成 ZIP 的格式), 点                              |
| 击 <b>导入数据</b> 该数据导入成功。                                                     |
| 下载模板: 点击 <sup>下载模板</sup> ,显示如下:                                            |
| 文件下载 🛛                                                                     |
| 您想打开或保存此文件吗?                                                               |
| 名称: 血吸虫基本信息管理.xls<br>类型: Microsoft Excel 工作表                               |
| 友送者: 192.168.100.114                                                       |
|                                                                            |
| 来自 Internet 的文件可能对您有所帮助,但某些文件可能<br>危害您的计算机。如果您不信任其来源,请不要打开或保存<br>该文件。有何风险? |
| 点击 打开@ 按钮,打开该模板,点击 保存 © 按钮,该模板保存到本地磁                                       |
| 盘,点击 取消 按钮,取消该操作。                                                          |
|                                                                            |

2.1.2 个案调查表的填写

进入方式

点击左侧功能树 **全国疟疾病人个案调查表**,进入全国疟疾病人个案调查表页面, 界面如下图所示:

|    |      |           |                          | 疟疾病人个案调查表  |        |            |            |                  | 隐藏            |  |
|----|------|-----------|--------------------------|------------|--------|------------|------------|------------------|---------------|--|
|    | ŕ    | P籍所在乡镇    | 山东省 🗸 上一级 下一级            |            | 住址所在乡镇 | 🏹  山东省 🛛 🔽 | 上一级下一级     |                  |               |  |
|    |      | 卡片编号      |                          | 卡片状态 本级未审核 |        |            |            |                  |               |  |
|    |      | 户主姓名      |                          | 患者姓名       |        |            |            |                  |               |  |
|    |      | 上报日期 2009 | 9-08-21 🔻 ~ 2009-08-21 💌 | 自己未上报 🖂    |        |            |            |                  |               |  |
|    |      | 数据类型 全部   | β 🖌                      |            |        |            |            |                  |               |  |
| 4  | 基本情  | Я.        |                          |            |        |            |            | 查询               | 添加(查重)        |  |
| 序号 | 审核标记 | 卡片编号      | 户籍所在乡镇                   | 住址所在乡镇     | 户主姓名   | 患者姓名       | 卡片状态       | 操作               | 审核            |  |
| 全选 |      | 批量审核      | 全部上报                     |            |        | 没有找到记录     | R. 🕊 🕈 🍽 🚺 | 20<br>Rows Displ | 💙   🖹<br>ayed |  |
|    |      | 浏览        |                          |            |        |            |            |                  |               |  |

界面说明

界面整体上分成两部分:上半部分为查询条件区,下半部分为全国疟疾病人个案调查表 信息列表。最底下部分为通用翻页控制部分。

下面就页面中的几大功能进行说明:

**查询**: 完成的功能: 根据指定的查询条件, 查询浏览符合条件的疟疾病人个案信息。操作 查询条件如下:

- ▶ "户籍所在乡镇":可选也可不选;
- ▶ "住址所在乡镇":可选也可不选;如果选,必须到所在乡镇一级;
- ▶ "卡片编号":选填项;
- ▶ "卡片状态":可选也可不选;选项为:"本级未审核","乡镇血防站/卫生院","录 县级血防所/CDC 审核通过","县级血防办审核通过","市级血防所/CDC 审核 通过","市级血防办审核通过","省级血防所/CDC 审核通过","省级血防办审 核通过","终审通过","退回","删除"
- ▶ "户主姓名": 可填也可不填;
- ▶ "患者姓名":可填也可不填;
- ▶ "数据类型":可选也可不选;
  - ▶ "上报日期":点击"▼"可以对上报的时间段进行选择,也可以直接在文本框中 按固定格式填写日期。
- ▶ "自己未上报":点击"□",后,显示"☑",可对自己未上报的卡片进行查询,
   再次点击"☑",复选按钮显示为"□",查询下级上报了的卡片。

以上的查询条件可以任意进行组合,精确查询出符合条件的信息。

选择查询条件后点击 查询 按钮,系统在列表区显示符合查询条件信息,页面如下:

|    | 疟疾病人个案调查表 隐藏                                                                                                    |                 |                 |                   |      |        |            |          |    |  |  |
|----|----------------------------------------------------------------------------------------------------|-----------------|-----------------|-------------------|------|--------|------------|----------|----|--|--|
|    |                                                                                                    |                 |                 |                   |      | 住址所在乡镇 |            |          |    |  |  |
| 序号 | 审核标记                                                                                                    | 卡片编号            | 户籍所在乡镇          | 住址所在乡镇            | 户主姓名 | 患者姓名   | 卡片状态       | 操作       | 审核 |  |  |
| 1  |                                                                                                    | 3405            | 山东省济宁市金乡县鱼山镇    | 山东省潍坊市奎文区广文街道办事处  | 患者姓名 | 户主姓名   | 省级卫生部门审核通过 | 查看 修改 删除 | 审核 |  |  |
| 2  |                                                                                                    | 3403            | 山东省莱芜市莱城区张家洼办亊处 | 山东省日照市岚山区岚山头街道办事处 | 患者姓名 | 户主姓名   | 省级卫生部门审核通过 | 查看 修改 删除 | 軍核 |  |  |
| з  |                                                                                                    | 3402            | 山东省威海市文登市宋村镇    | 山东省泰安市宁阳县罡城镇      | 患者姓名 | 户主姓名   | 省级卫生部门审核通过 | 查看修改删除   | 审核 |  |  |
| 4  |                                                                                                    | 3401            | 山东省莱芜市钢城区颜庄镇    | 山东省泰安市新泰市东都镇      | 患者姓名 | 户主姓名   | 省级卫生部门审核通过 | 查看 修改 删除 | 审核 |  |  |
| 全选 | 全选     ①     ①     ✓     ✓     ✓     ✓     ✓     ✓     ✓     ✓     ✓     ✓     ✓     ✓     ✓     ✓     ✓     ✓     ✓     ✓     ✓     ✓     ✓     ✓     ✓     ✓     ✓     ✓     ✓     ✓     ✓     ✓     ✓     ✓     ✓     ✓     ✓     ✓     ✓     ✓     ✓     ✓     ✓     ✓     ✓     ✓     ✓     ✓     ✓     ✓     ✓     ✓     ✓     ✓     ✓     ✓     ✓     ✓     ✓     ✓     ✓     ✓     ✓     ✓     ✓     ✓     ✓     ✓     ✓     ✓     ✓     ✓     ✓     ✓     ✓     ✓     ✓     ✓     ✓     ✓     ✓     ✓     ✓     ✓     ✓     ✓     ✓     ✓     ✓     ✓     ✓     ✓     ✓     ✓     ✓     ✓     ✓     ✓     ✓     ✓     ✓     ✓     ✓     ✓     ✓     ✓     ✓     ✓     ✓     ✓     ✓     ✓     ✓     ✓     ✓     ✓     ✓     ✓     ✓     ✓     ✓     ✓     ✓     ✓     ✓     ✓     ✓     ✓     ✓     ✓     ✓     ✓     ✓     ✓     ✓ |                 |                 |                   |      |        |            |          |    |  |  |
| 隐, | 隐藏 点击 <sup>隐囊</sup> , 隐藏查询条件,点击 <sup>显示</sup> , 显示查询条件。                                                                                                    |                 |                 |                   |      |        |            |          |    |  |  |
| 添力 | IP :                                                                                                    | <sub>点</sub> [7 | 加 按钮,进入疟        | 疾病人个案信息的添         | 加页面  | ī,页    | 面如下:       |          |    |  |  |

|                                        | 疟疾个案情况调查                    |  |
|----------------------------------------|-----------------------------|--|
| *户籍所在地                                 | I禹城市 	 上一級 下一級              |  |
| *住址所在地                                 | 禹城市 <u>→</u> 上→級 下一級        |  |
| *户主姓名                                  |                             |  |
| *患者姓名                                  |                             |  |
| ************************************** |                             |  |
| *在於                                    |                             |  |
|                                        | 注决权 🖉                       |  |
| →/五<br>→/小程度                           |                             |  |
| 2、10日22                                |                             |  |
| 串者是否有使用較帐习惯                            |                             |  |
| 串者是否有亟宿习惯                              |                             |  |
| 安康福吉                                   |                             |  |
| 从////////////////////////////////////  |                             |  |
| 反抗口則                                   |                             |  |
| 初诊日期                                   |                             |  |
| 初诊单位                                   | 请选择                         |  |
| 王要临床表现                                 | 请选择                         |  |
| 本次发病诊断方式                               | 请选择                         |  |
| 血检疟原虫日期                                | 2009-06-15                  |  |
| 镜检结果                                   | 请选择                         |  |
| 本次发病是                                  | ○ 复发 ○ 初发                   |  |
| 病情程度                                   | 请选择                         |  |
| 并发症                                    | C是 C否                       |  |
| 病例是否死亡                                 | C是 C否                       |  |
| 抗疟药试治                                  | C是 C否                       |  |
| 是否全程足量(正规)治疗                           | C是 C否                       |  |
| 住院治疗                                   | C是 C否                       |  |
| 曾患疟疾次数                                 |                             |  |
| 最近1次患疟疾时间 年                            | 诸选择                         |  |
| 最近1次患疟疾时间 月                            | 请选择                         |  |
| 发病地点                                   | ┃禹城市   上一級  下一級             |  |
| 当时抗疟治疗药品                               |                             |  |
| 治疗时间 年                                 | 请选择                         |  |
| 治疗时间 月                                 | 请选择 ▼                       |  |
| 治疗地点                                   | 禹城市 <u>_</u> <u>上→級</u> 下一級 |  |
| 当时治疗是否全程足量(正规)                         | C是 C否                       |  |
| 是否进行清理治疗                               | C是 C否                       |  |
| 是否进行休根治疗                               | C是 C否                       |  |
| 发病前10-30天内是否外出                         | C是 C否                       |  |
| 近一月内家中是否有亲友来访                          | C是 C否                       |  |
| 患者家庭成员中有无发热病人                          | C是 C否                       |  |
| 患者者发病前15日内是否有输血史                       | C是 C否                       |  |
| 本次发病的感染分类                              | 请选择                         |  |
| 调查人                                    |                             |  |
| 调查时间                                   | 2009-06-15 🔻                |  |
| 报告人:                                   | 县级行政部门                      |  |
| 报告时间:                                  | 2009-06-15                  |  |
| <u>报告</u> 里位                           | 例, 保存 饭回                    |  |

- ▶ 户籍所在地: 必选项, 必须到村级别;
- ▶ 住址所在地:必选项,必须到村级别;
- ▶ 年度: 必选项, 必须到村级别;
- ▶ 户主姓名: 必填项;
- ▶ 患者姓名:必填项;
- ▶ 姓名:必填项;

- ▶ 年龄: 必填项 只能输入数字;
- ▶ 职业:可选可不选;
- ▶ 文化程度:可选可不选;
- ▶ 患者家中是否有防蚊措施:可选可不选项;
- ▶ 患者是否有使用蚊帐习惯:可选可不选项;
- ▶ 患者是否有露宿习惯: 可选可不选项;
- ▶ 发病点:可选项 如果选 就选择到村级别;
- ▶ 发病日期:选填项;
- ▶ 初诊日期:选填项;
- ▶ 初诊单位: 可选可不选;
- ▶ 主要临床表现:可选可不选;
- ▶ 本次发病诊断方式: 可选可不选;
- ▶ 血检虐原中日期:选填项;
- ▶ 镜检结果:可选可不选;
- ▶ 本次发病是:必选项;
- ▶ 病情程度:可选课不选;
- ▶ 病情程度:可选可不选;
- ▶ 并发症:必选项;
- ▶ 病例是否死亡:必选项;
- ▶ 抗疟药试治:必选项;
- ▶ 治疗药物名称:选填项;
- ▶ 是否全程足量(正规)治疗:必选项;
- ▶ 住院治疗:必选项;
- ▶ 曾患疟疾次数:选填项;
- ▶ 最近1次患疟疾时间年:选填项;
- ▶ 最近1次患疟疾时间 月:选填项;
- > 发病地点:选填项;
- ▶ 当时抗疟治疗药品:选填项;
- ▶ 治疗时间 年:选填项;
- ▶ 治疗时间 月:选填项;

- ▶ 治疗地点:选填项;
- ▶ 当时治疗是否全程足量(正规):必填项;
- ▶ 是否进行清理治疗:必填项;
- ▶ 是否进行休根治疗:必填项;
- ▶ 发病前10-30天内是否外出:必填项;
- ▶ 近一月内家中是否有亲友来访:必填项;
- ▶ 患者家庭成员中有无发热病人:必填项;
- ▶ 患者者发病前15日内是否有输血史:必填项;
- ▶ 本次发病的感染分类:必填项;
- ▶ 调查人:选填项;
- ▶ 调查时间:选填项;

点击 保存 按钮,该卡片被保存到本地报告单位,点击 保存并上报 (非国家级用户) 该卡片保存到本地报告单位并报告到上级单位进行审核,点击 返回 按钮,返回上级菜单。

|    |        |                          | 疟           | 疾病人个案查重    |    |        |         |         | 隐藏    |
|----|--------|--------------------------|-------------|------------|----|--------|---------|---------|-------|
|    | 户籍所在乡镇 | 🏼  山东省 🛛 🔽 上一級           | 1 下一级       |            |    | 住址所在乡镇 | 山东省 🖌 🖌 | 上一级 下一级 |       |
|    | 上报日期   | 1 2009-08-21 🔽 ~ 2009-08 | -21 💌       |            |    | 自己未上报  |         |         |       |
|    | 数据类别   | 1 全部 🔽                   |             |            |    |        |         |         |       |
|    | 查重条件   | 🗜 户主姓名 🗌 患者姓名 🗌 🕇        | 生别 🗌 职业 🗌 文 | 化程度 🗌 年齢 🗌 |    |        |         |         |       |
| 4  | 基本情况   |                          |             |            |    |        |         |         | 查询 返回 |
| 序号 | 卡片编号   | 户主姓名                     | 患者姓名        | 性别         | 年齢 | 职业     | 文化程度    | 卡片状态    | 操作    |
|    |        |                          |             |            |    |        | 没有找到记录  |         | 💙   🗟 |

点击返回按钮返回上级菜单。

在上半部分的条件区设定相应的条件后,点击 <sup>查询</sup>按钮,可以查询出相应的具有相同条件的卡片,如下图:

|    |        |              |                |        | 疾病人1  | 个案查重 |        |                        | 隐藏                         |
|----|--------|--------------|----------------|--------|-------|------|--------|------------------------|----------------------------|
|    | 户籍所在乡镇 | i  山东省 🔹     | ✔ 上一級 下一       | ·级     |       |      | 住址所在乡镇 | 山东省 🔽 上一级 下一级          |                            |
|    | 上报日期   | 2008-08-21 💌 | ~ 2009-08-21 💌 |        |       |      | 自己未上报  |                        |                            |
|    | 数据类别   | 全部           | ~              |        |       |      |        |                        |                            |
|    | 查重条件   | 「户主姓名 🗌 患者   | 姓名 🗌 性别 🔲 🎚    | 原业 🔲 文 | 化程度 🗹 | 年齢 🗌 |        |                        |                            |
| ⊿  | 基本情况   |              |                |        |       |      |        |                        | 查询 返回                      |
| 序号 | 卡片编号   | 户主姓名         | 患者姓名           | 性别     | 年齢    | 配不   | 文化程度   | 卡片状态                   | <b>兼作</b>                  |
| 1  | 3403   | 患者姓名         | 户主姓名           | 男      |       | 工、商业 | 小学     | 省级卫生部门审核通过             | 查看 删除                      |
| 2  | 3402   | 患者姓名         | 户主姓名           | 男      |       | 其他   | 小学     | 省级卫生部门审核通过             | 查看 删除                      |
|    |        |              |                |        |       |      |        | 共2条,显示 1 到 2 🖊 ؇ 🕨 💓 🛛 | 20 💙   🗟<br>Rows Displayed |

点击 查看 可以查看详细信息,如下图:

|                                         | 疟疾病人个案调查表                                |
|-----------------------------------------|------------------------------------------|
| *户籍所在地                                  | 山东省莱芜市莱城区张家洼办事处村名村名                      |
| *住址所在地                                  | 山东省日照市岚山区岚山头街道办事处村名村名                    |
| *户主姓名                                   | 户主姓名                                     |
| *====                                   | 串者姓名                                     |
| ·····································   | 里                                        |
|                                         | 20                                       |
| "牛殿                                     | 23<br>7                                  |
| 転生                                      | 1.2 周光                                   |
| 义化相反。                                   |                                          |
| 患者然半有无阴默致感<br>史书且不在侍田前秋 过度              | 1911年11日1日1日1日1日1日1日1日1日1日1日1日1日1日1日1日1日 |
| 思有走首有使用频繁习惯                             | 龙                                        |
| 思有定向有路祖刁顶                               | 白<br>山方 少这会主条 4 目注浸渍 社友社友                |
| 及加理品                                    | 山水省份丁印道古县宿河镇村石村石                         |
| 友/約口期                                   | 2009-08-19                               |
| 10.0% 口與1                               | 2009-08-19                               |
| 初诊単位                                    | 多辑卫生院<br>些特定地型                           |
| 王要临床表现                                  | 波然小规则<br>此在: 2016                        |
| 本次反柄诊断力式                                |                                          |
| 血恆相原出口朔                                 | 2009-08-19                               |
| 現恆結果                                    | 个明                                       |
| 一 个人及纳定<br>市地理師                         | 复友<br>王(片吟运在)                            |
| 対信性度                                    | 里(让院行灯)                                  |
| 井及症                                     | 定<br>+                                   |
| 井及近石柳<br>水本半月へ四拾烂侍中                     |                                          |
| 不以有定有血硷无尿虫。                             | 명                                        |
| 唐省新建成员干有尤及於两八<br>安劫老月不而於疟原由             | た                                        |
| 以然但走自 <u>ш他</u> 在床马<br>电关书先结常45日中日不有给电中 |                                          |
| 思想有双肋目口内定首有侧血定                          | 定また。                                     |
| 44人次/4月38年7月天                           | (中枢八山)/首战朱<br>调查上                        |
| 调查时间                                    | MEA<br>2000-00-40                        |
|                                         | 2003-06-19                               |
| 现日八。<br>捉告时间。                           |                                          |
| 10日11日・                                 | 2003-06-19<br>山本公议表古案中由库研究所              |
| 꼬!부터졌다                                  |                                          |
| 点击 册除 按钮,弹出对话框:                         |                                          |
| 🖉 删除意见填写框                               | 🗵                                        |
|                                         |                                          |
|                                         |                                          |
|                                         |                                          |
|                                         |                                          |
|                                         |                                          |

可以选择是否删除该卡片。

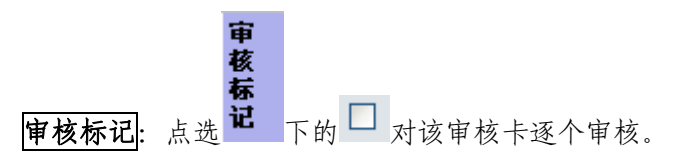

查看:完成的功能:查看信息,操作步骤如下: 点击 查看,进入疟疾检测点基本情况调查信息查看页面,界面如下图所示:

|                                                                                                    | <b>壮</b> 伏剂入了条                        |
|----------------------------------------------------------------------------------------------------|---------------------------------------|
| *户籍所在地                                                                                                    | 山东省济宁市金乡县鱼山镇村名村名                      |
| *住址所在地                                                                                                    | 山东省潍坊市奎文区广文街道办亊处村名村名                  |
|                                                                                                    | 户主姓名                                  |
|                                                                                                    | , <u>111</u>                          |
| *患者姓名                                                                                                    | 息有处心                                  |
| **生别                                                                                                    | 男                                     |
| *年齢                                                                                                    | 54                                    |
| 現出                                                                                                    | 其他                                    |
| *************************************                                                                                                    | 初中                                    |
| 2.15年20年                                                                                                    | 2011                                  |
| 思想家宇有元均均反応                                                                                                    | 2<br>()   N 20<br>()   N 20           |
| 患者是省有使用戦略习惯                                                                                                    | 音<br>                                 |
| 患者是否有露宿习惯                                                                                                    | 否                                     |
| 发病地点                                                                                                    | 山东省枣庄市峄城区阴平镇村名村名                      |
| 发病日期                                                                                                    | 2009-08-19                            |
| 初诊日期                                                                                                    | 2009-08-19                            |
| 如沙黄佑                                                                                                    | 村卫生安                                  |
|                                                                                                    |                                       |
| 土安临床夜现                                                                                                    | ····································· |
| 本次发病诊断方式                                                                                                    | 实验室诊断(镜检、快速诊断聋)                       |
| 血检疟原虫日期                                                                                                    | 2009-08-19                            |
| 镜检结果                                                                                                    | 混合感染                                  |
| 本次发病是                                                                                                    | 初发                                    |
| · · · · · · · · · · · · · · · · · · ·                                                                                                    | <b>軍(</b> 作院治疗)                       |
| 2011年12月                                                                                                    | <b>本</b>                              |
| デス加<br>・<br>・<br>・<br>・<br>・<br>・<br>・<br>・<br>・<br>・<br>・<br>・<br>、<br>・<br>・<br>・<br>・<br>・<br>・<br>・<br>・<br>・<br>・<br>・<br>・<br>・                                                                                                    | A                                     |
| 开友证名称                                                                                                    |                                       |
| 来访者是否血检疟原虫                                                                                                    |                                       |
| 患者家庭成员中有无发热病人                                                                                                    | 否                                     |
| 发热者是否血检疟原虫                                                                                                    |                                       |
| 患者者发病前15日内是否有输血史                                                                                                    | 是                                     |
| 本次发病的感染分类                                                                                                    | 木地人口外省威迦                              |
| 中心の時間ののの                                                                                                    | 调查上                                   |
|                                                                                                    |                                       |
| 调查时间                                                                                                    | 2009-08-19                            |
| 报告人:                                                                                                    | 省级行政部门                                |
| 报告时间:                                                                                                    | 2009-08-19                            |
| 报告单位                                                                                                    | 山东省济南市寄生虫病研究所                         |
|                                                                                                    | 返回                                    |
|                                                                                                    |                                       |
|                                                                                                    |                                       |
|                                                                                                    | + ル エ テ ー ル ル                         |
| 点击 —— 按钮返回上层来里,所                                                                                                    | 有选项不可修改。                              |
|                                                                                                    |                                       |
|                                                                                                    |                                       |
|                                                                                                    |                                       |
| 「無四余」                                                                                                    |                                       |
| 占击 <sup>删除</sup> ,打开对话框如下图·                                                                                                    |                                       |
| 点击 删除,打开对话框如下图:                                                                                                    |                                       |
| 点击 删除,打开对话框如下图:                                                                                                    |                                       |
| 点击 <sup>删除</sup> ,打开对话框如下图:                                                                                                    |                                       |
| 点击 <sup>删除</sup> ,打开对话框如下图:                                                                                                    | 🗙                                     |
| 点击 删除,打开对话框如下图:<br><li>▲ 副除意见填写框</li>                                                                                                    |                                       |
| 点击 <sup>●●●除</sup> ,打开对话框如下图:<br>●●●●●●●●●●●●●●●●●●●●●●●●●●●●●●●●●●●●                                                                                                    |                                       |
| 点击 <sup>●●除</sup> ,打开对话框如下图:                                                                                                    |                                       |
| 点击 删除,打开对话框如下图:<br>✓ ■除意见填写框                                                                                                    |                                       |
| 点击 <sup>●●除</sup> ,打开对话框如下图:<br>◆ ●除意见填写框                                                                                                    |                                       |
| 点击 <sup>●●除</sup> ,打开对话框如下图:<br>З■除意见填写框                                                                                                    |                                       |
| 点击 删除,打开对话框如下图:<br>✓ ■除意见填写框                                                                                                    |                                       |
| 点击 <sup>●●●除</sup> ,打开对话框如下图:<br>                                                                                                    |                                       |
| 点击 <sup>●●除</sup> ,打开对话框如下图:<br>●●除意见填写框                                                                                                    |                                       |
| 点击 ∰除,打开对话框如下图:<br>✓ ■除意见填写框                                                                                                    |                                       |
| 点击 <sup>∰除</sup> ,打开对话框如下图:<br>④ ■除意见填写框                                                                                                    |                                       |
| 点击 <sup>●●除</sup> ,打开对话框如下图:<br>◆ ●除意见填写框                                                                                                    |                                       |
| 点击 ∰除,打开对话框如下图:<br>● ■除意见填写框                                                                                                    |                                       |
| 点击 ∰除,打开对话框如下图:<br>④ ■除意见填写框                                                                                                    |                                       |
| 点击 <sup>∰除</sup> ,打开对话框如下图:<br>З■除意见填写框                                                                                                    |                                       |
| 点击 ∰除,打开对话框如下图:<br>▲ ■除意见填写框                                                                                                    |                                       |
| 点击 <sup>∰除</sup> ,打开对话框如下图:<br>④ ■除意见填写框                                                                                                    |                                       |
| 点击 <sup>●●除</sup> ,打开对话框如下图:<br>④●除意见填写框.                                                                                                    |                                       |
| 点击 <sup>●●除</sup> ,打开对话框如下图:<br>④●除意见填写框                                                                                                    |                                       |
| 点击 <sup>●●除</sup> ,打开对话框如下图:<br>④●除意见填写框. ● ● < |                                       |
| 点击 <sup>●●除</sup> ,打开对话框如下图:<br>④●除意见填写框. ● ● ● ● ● ● ● ● ● ● ● ● ● ● ● ● ● ● ●                                                                                                    |                                       |
| 点击 <sup>●●除</sup> ,打开对话框如下图:<br>④●除意见填写框                                                                                                    |                                       |
| 点击 <sup>●●除</sup> ,打开对话框如下图:<br>● ●除意见填写框.          ●       ●除意见填写框.         ●       ●除意见填写框.         ●       ●除意见填写框.                                                                                                    |                                       |
| 点击 <sup>●●除</sup> ,打开对话框如下图:<br>③●除意见填写框                                                                                                    |                                       |

删除后看到的页面如下图 (第1条记录):

|    |      |               |                                      | 疟疾病人个案调查表         |      |        |                  | E.           | 14  |
|----|------|---------------|--------------------------------------|-------------------|------|--------|------------------|--------------|-----|
|    |      | 户籍所在          | 乡镇国家 🔽 🔽 🗸                           | 下一级               | 住址所在 | 王乡镇国级  | ₨ ▼ 上一级          | 下一级          |     |
|    |      | 卡片            | 编号                                   |                   | 卡片   | 计状态 全部 | ~                |              |     |
|    |      | 户主            | 姓名                                   |                   | 患者   | 皆姓名    |                  |              |     |
|    |      | 上报            | 日期 2008-08-21 🔽 ~ 2009-08-21         |                   | 自己求  | 朱上报 📃  |                  |              |     |
|    |      | 数据            | 类型 全部 💙                              |                   |      |        |                  |              |     |
| 4  | 基    | 本情况           |                                      |                   |      |        |                  | 查询 添         | 加査重 |
| 序号 | 审核标记 | 卡片 <b>编</b> 号 | 户籍所在乡镇                               | 住址所在乡镇            | 户主姓名 | 患者姓名   | 卡片状态             | 操作           | 审核  |
| 1  |      | 3405          | 山东省济宁市金乡县鱼山镇                         | 山东省潍坊市奎文区广文街道办亊处  | 患者姓名 | 户主姓名   | 删除 详细            | 查看           |     |
| 2  |      | 3403          | 山东省莱芜市莱城区张家洼办事处                      | 山东省日照市岚山区岚山头街道办事处 | 患者姓名 | 户主姓名   | 省级卫生部门审核通过       | 查看 修改 删除     | 审核  |
| з  |      | 3402          | 山东省威海市文登市宋村镇                         | 山东省泰安市宁阳县罡城镇      | 患者姓名 | 户主姓名   | 省级卫生部门审核通过       | 查看 修改 删除     | 审核  |
| 4  |      | 3401          | 山东省莱芜市钢城区颜庄镇                         | 山东省泰安市新泰市东都镇      | 患者姓名 | 户主姓名   | 省级卫生部门审核通过       | 查看修改删除       | 审核  |
| 全选 |      | 批量            | 审核 全部上报<br>□ □ □ □ □ □ 2 λ 数据 □ 下載類形 |                   |      | 共4     | 条,显示 1 到 4 🛛 📢 📢 | Rows Display | ed  |
| 点  | 击贪   | 宫1条           | 记录的详细打开                              | 一页面如下图:           |      |        |                  |              |     |

|      |     |             | 纬旧步                 |    |                                  |
|------|-----|-------------|---------------------|----|----------------------------------|
| 卡片编号 | 操作人 | 所雇单位        | 操作时间                | 结果 | 意见                               |
| 3405 | 国家  | 中科软科技股份有限公司 | 2009-08-21 17:53:13 | 删除 |                                  |
|      |     |             |                     |    | 共1条,显示 1到 1 🕊 📢 >> >>   20 💌   劉 |
|      |     |             | 返回                  |    |                                  |

点击 返回 按钮返回上级菜单。

下级看到删除的卡片跟上级看到的相同。

点击 审核 按钮, 打开页面如下图:

|                                       | 疟疾病人个案调查表                            |
|---------------------------------------|--------------------------------------|
| *户籍所在地                                | 山东省莱芜市莱城区张家洼办事处村名村名                  |
| *住址所在地                                | 山东省日照市岚山区岚山头街道办事处村名村名                |
| *户主姓名                                 | 户主姓名                                 |
| *患者姓名                                 | 患者姓名                                 |
| **性别                                  | 男                                    |
| *年齢                                   | 23                                   |
| 职业                                    | 工、商业                                 |
| 文化程度                                  | 小学                                   |
| 患者家中有无防蚊设施                            | 蚊帐、沙门、纱窗                             |
| 患者是否有使用蚊帐习惯                           | 是                                    |
| 患者是否有露宿习惯                             | 否                                    |
| 发病地点                                  | 山东省济宁市鱼台县清河镇村名村名                     |
| 发病日期                                  | 2009-08-19                           |
| 初诊日期                                  | 2009-08-19                           |
| 初诊单位                                  | 乡镇卫生院                                |
| 主要临床表现                                | 发热不规则                                |
| 本次发病诊断方式                              | 临床诊断                                 |
| 血检疟原虫日期                               | 2009-08-19                           |
| 镜检结果                                  | 不明                                   |
| 本次发病是                                 | 复发                                   |
| 病情程度                                  | 重(住院治疗)                              |
| 并发症                                   |                                      |
| 开发症名称                                 | 开发症名称                                |
| 展相相次的前15首为建置省物固果                      |                                      |
| ————————————————————————————————————— | 4-22人口が自然来<br>四本 1                   |
| 调查八                                   | 利益人                                  |
| 11日本11日                               | 2003-06-19<br>公徒行政部门                 |
| 10日八・<br>据告时间:                        | 2000.00.00                           |
| 据告单位                                  | 1.5.3.3.5.5.1.5<br>山东省这南市客生中癌研究所     |
|                                       |                                      |
|                                       |                                      |
| 审核意见:                                 |                                      |
|                                       | ▼                                    |
|                                       | 审核通过 审核不通过 返回                        |
| <sup> </sup> 東京車匹                     | ■水目の市中可工工が99/2021<br>■核通过 ●核不通过 (返回) |

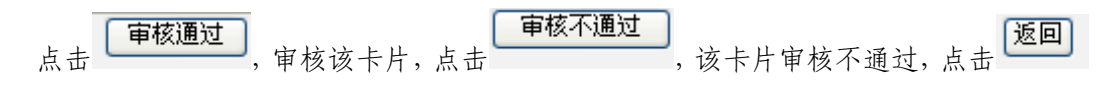

按钮,返回上级菜单。

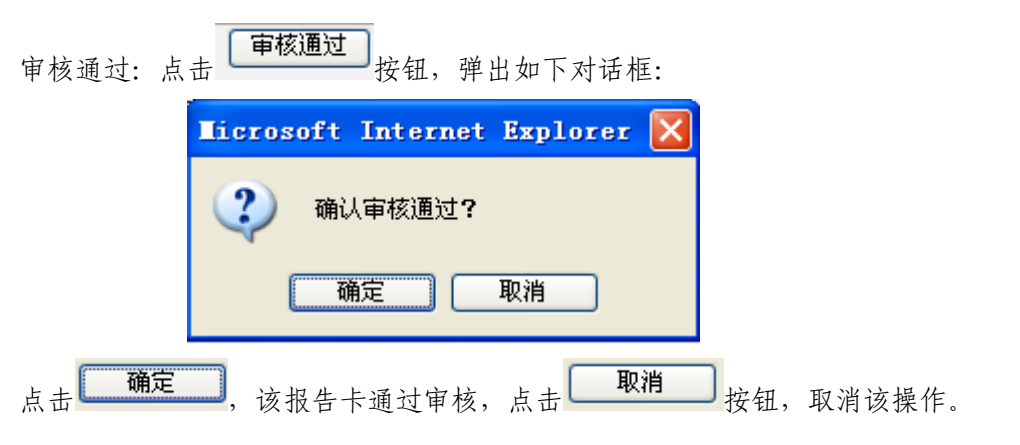

审核通过重新查询后上级用户的基本情况如下图所示 (第2条记录):

|        |                                      |           |              |                           | 疟疾;            | <b>丙人个案调查表</b>     |         |                 |      |                   |    | iii.           | <u>.</u> |
|--------|--------------------------------------|-----------|--------------|---------------------------|----------------|--------------------|---------|-----------------|------|-------------------|----|----------------|----------|
|        | 戸籍所在乡镇                               |           |              |                           |                |                    |         |                 |      |                   |    |                |          |
| ち 片 編号 |                                      |           |              |                           |                |                    |         |                 |      |                   |    |                |          |
| 户主姓名   |                                      |           |              |                           |                |                    |         |                 |      |                   |    |                |          |
|        | 上报日期 2008-08-21 🔽 2009-08-21 🔽 自己未上报 |           |              |                           |                |                    |         |                 |      |                   |    |                |          |
|        |                                      | 数排        | <b>圣型</b> 全部 | ×                         |                |                    |         |                 |      |                   |    |                |          |
| ⊿      | 基                                    | 本情况       |              |                           |                |                    |         |                 |      |                   |    | 查询 添           | 加查重      |
|        | 审                                    | 1         |              |                           |                |                    |         |                 |      |                   |    |                |          |
| 序号     | 核标                                   | 卡片编号      | 户籍所在乡        | 镇                         | 住址所在乡镇         |                    | 户主姓名    | <b>患者</b> :     | 胜名   | 卡片状态              | 操作 |                | 审核       |
|        | 记                                    |           |              |                           |                |                    |         |                 |      |                   |    |                |          |
| 1      |                                      | 3405      | 山东省济宁市       | 市金乡县鱼山镇                   | 山东省潍坊市奎        | 文区广文街道办事处          | 患者姓名    | 户主效             | 生名   | 删除 详细             | 查看 |                |          |
| 2      |                                      | 3403      | 山东省莱芜市       | 市莱城区张家洼办事处                | 山东省日照市岗        | 山区岚山头街道办事处         | 患者姓名    | 户主体             | 生名   | 终审通过 详细           | 查看 |                |          |
| з      |                                      | 3402      | 山东省威海市       | 市文登市宋村镇                   | 山东省泰安市宁        | 阳县罡城镇              | 患者姓名    | 户主纳             | 生名   | 省级卫生部门审核通过        | 查看 | 修改 删除          | 軍核       |
| 4      |                                      | 3401      | 山东省莱芜市       | 市钢城区颜庄镇                   | 山东省泰安市新        | 泰市东都镇              | 患者姓名    | 户主体             | 生名   | 省级卫生部门审核通过        | 查看 | 修改 删除          | 审核       |
|        |                                      |           |              |                           |                |                    |         |                 | 共4 : | 条,显示 1 到 4 🔣 🗸    | •  | 20 💌           | . 🔊      |
| ;#-    |                                      |           | 「田枝」         | ○ 今部上据                    |                |                    |         |                 |      |                   |    | ' Rows Display |          |
| 11.45  |                                      | 145       | ETIX         | THATIN                    |                |                    |         |                 |      |                   |    |                |          |
|        |                                      |           | 浏览           | 导入数据下载模板                  |                |                    |         |                 |      |                   |    |                |          |
|        |                                      |           |              |                           |                |                    |         |                 |      |                   |    |                |          |
|        |                                      |           |              | (洋如                       |                |                    |         |                 |      |                   |    |                |          |
| 占      | 未貨                                   | 直 つ 条     | 记录的          |                           | T开页面           | 如下图・               |         |                 |      |                   |    |                |          |
| 1.11   | ш /                                  | 1 - Z X   |              | , , ,                     | <b>1</b> Л Х Щ |                    |         |                 |      |                   |    |                |          |
|        |                                      |           |              |                           |                | <b>操作记录</b>        |         |                 |      |                   |    |                |          |
|        |                                      |           |              |                           |                | 2011 103-07-       |         |                 |      | ~ 0               |    |                |          |
| 卡方     | <b>₩</b> ₩<br>0403                   | <b>東1</b> | Е <b>Л</b>   | 所愿单位<br>由利勒利共略為右限公司       | <b>5</b>       | 作时间                | 5<br>12 | <b>法</b><br>按通过 |      | <b>意见</b><br>审核通过 |    |                |          |
|        | 3403                                 |           | `            | T 1940(19320203) 197022 - | a 21           | JU9-08-21 17:54:40 | 4       | 100,000,02      |      |                   |    | 20 🗸           | 1.0      |
|        |                                      |           |              |                           |                |                    |         |                 | 共1 翁 | 条,显示 1 到 1 📢 🖣    |    | Rows Displaye  | d 🖻      |
|        |                                      |           |              |                           |                | 返回                 |         |                 |      |                   |    |                |          |
|        |                                      |           |              |                           |                |                    |         |                 |      |                   |    |                |          |
|        | . [                                  | 返回        |              |                           |                |                    |         |                 |      |                   |    |                |          |
| 点      | 击し                                   |           | 按钮主          | 反回。                       |                |                    |         |                 |      |                   |    |                |          |

审核通过重新查询后下级用户的基本情况如下图所示 (第2条记录):

|            |                       |                               | 疟疾病人个案调查表              |         |       |                |                 | 隐藏          |
|------------|-----------------------|-------------------------------|------------------------|---------|-------|----------------|-----------------|-------------|
|            | 户籍所                   | 在乡镇  山东省 🗸 上一级                | 下一级                    | 住址所在    | 乡镇  山 | 东省 🗸 上一级       | 下一级             |             |
|            | ŧ                     | 片编号                           |                        | 卡片      | 状态 全部 | ~              |                 |             |
|            | حر                    | 主姓名                           |                        | 患者      | 姓名    |                |                 |             |
|            | F                     | 报日期 2001-08-21 🔽 ~ 2009-08-21 |                        | 自己未     | 上报 📃  |                |                 |             |
|            | 数                     | 据类型 全部 🔽                      |                        |         |       |                |                 |             |
| 4          | 基本情况                  |                               |                        |         |       |                | 查询              | 添加 査重       |
| 1          |                       |                               |                        |         |       |                |                 |             |
| 序号 植       | 卡片编号                  | 户籍所在乡镇                        | 住址所在乡镇                 | 户主姓名    | 患者姓名  | 卡片状态           | 操作              | 审核          |
| 1          | 3405                  | 山东省济宁市金乡县鱼山镇                  | 山东省潍坊市奎文区广文街道办亊处       | 患者姓名    | 户主姓名  | 删除 详细          | 查看              |             |
| 2          | 3403                  | 山东省莱芜市莱城区张家洼办事处               | 山东省日照市岚山区岚山头街道办事处      | 患者姓名    | 户主姓名  | 终审通过 详细        | 查看              |             |
| 3          | 3402                  | 山东省威海市文登市宋村镇                  | 山东省泰安市宁阳县罡城镇           | 患者姓名    | 户主姓名  | 省级卫生部门审核通过     | 查看 修改 册         | 删除          |
| 4          | 3401                  | 山东省莱芜市钢城区颜庄镇                  | 山东省泰安市新泰市东都镇           | 患者姓名    | 户主姓名  | 省级卫生部门审核通过     | 查看 修改 册         | 删除          |
|            |                       |                               |                        |         | #43   | ·              | 20              | <br>        |
| A 14       |                       |                               |                        |         |       |                | Rows Dis        | splayed 🖢 😑 |
| 全选         | 311                   | <b>重审</b> 核 全部上抵              |                        |         |       |                |                 |             |
|            |                       | 「別な」「長く数据」「参植物                |                        |         |       |                |                 |             |
|            |                       |                               |                        |         |       |                |                 |             |
|            |                       | (洋如)                          |                        |         |       |                |                 |             |
| 占夫         | 笛っる                   | &记录的 世間 🧠                     | 17开页面如下图:              |         |       |                |                 |             |
| /// LL     | <i>∧</i> • <i>⊥</i> ∧ |                               |                        |         |       |                |                 |             |
|            |                       |                               | 操作记录                   |         |       |                |                 |             |
| 卡片编:       | بېز <u>۱</u>          | 作」 新聞前位                       | 操作时间                   | <b></b> | L     | 音田             |                 |             |
| 3          | 103 🗉                 | 家 中科软科技股份有限公                  | 司 2009-08-21 17:54:46  | 軍核      | 通过    | 审核通过           |                 |             |
|            |                       |                               |                        |         | ±1 4  | & 显示 1 좌 1 🚧 🐗 | <b>b b</b>   20 | V I 📾       |
|            |                       |                               |                        |         |       |                | Rows Dis        | played ' 😑  |
|            |                       |                               | × H                    |         |       |                |                 |             |
|            | Contract I            | 1                             |                        |         |       |                |                 |             |
| 上 +        | 返回                    | 拉知近回                          |                        |         |       |                |                 |             |
| <b>只</b> 工 |                       | 按钮巡凹。                         |                        |         |       |                |                 |             |
|            |                       |                               | ) <del></del>          |         |       |                |                 |             |
|            |                       | 申核小週                          | 꼬                      |         |       |                |                 |             |
| 审核         | 不通主                   | t: 点击                         | 按钮,弹出如下                | 对话框     | :     |                |                 |             |
|            |                       |                               |                        |         |       |                |                 |             |
|            |                       | Ticrosoft 1                   | Internet Explore       | r 🔀     |       |                |                 |             |
|            |                       |                               | meetinge mightere      | - 60    |       |                |                 |             |
|            |                       |                               |                        |         |       |                |                 |             |
|            |                       | (2) 确认                        | <b>审核不</b> 通过 <b>?</b> |         |       |                |                 |             |
|            |                       |                               | - 10 1 1222 -          |         |       |                |                 |             |
|            |                       |                               |                        |         |       |                |                 |             |
|            |                       | 766                           |                        |         |       |                |                 |             |
|            |                       |                               |                        |         |       |                |                 |             |
|            |                       |                               |                        |         |       |                |                 |             |
|            | <u></u>               |                               | C                      | The Mar |       |                |                 |             |
| 占土         | <u> </u>              | <b>正</b>                      | 审核不通计 占土               | 取消      | 一拉    | 知 取谐法          | 堀作              |             |
| 出口         |                       | , 以 抓 百 下                     | 甲似小迪过,从山               |         |       | 111, 以月以       | 沐忭。             |             |
|            |                       |                               |                        |         |       |                |                 |             |

审核不通过后,卡片回退给下级用户,上级用户的基本情况如下图所示(第3条为回退卡片):

|                                      |      |               |                         | 疟疾病人个案调查表         |      |        |                  |      | 隐藏       |
|--------------------------------------|------|---------------|-------------------------|-------------------|------|--------|------------------|------|----------|
|                                      |      | 户籍所在          | 乡镇国家 🔽 🔽 🔰              | 下一级               | 住址所在 | 王乡镇国级  | R 🔽 上一级 [        | 下一级  |          |
|                                      |      | 卡片            | 编号                      |                   | 卡    | 计状态 全部 | ~                |      |          |
| 户主姓名 患者姓名                            |      |               |                         |                   |      |        |                  |      |          |
| 上报日期 2008-08-21 🔍 2009-08-21 🔍 自己未上报 |      |               |                         |                   |      |        |                  |      |          |
|                                      |      | 数据            | 类型 全部 💙                 |                   |      |        |                  |      |          |
| ⊿                                    | 基    | 本情况           |                         |                   |      |        |                  | (    | 查询 添加 查重 |
| 序号                                   | 审核标记 | 卡片 <b>编</b> 号 | 户籍所在乡镇                  | 住址所在乡镇            | 户主姓名 | 患者姓名   | 卡片状态             | 操作   | 审核       |
| 1                                    |      | 3405          | 山东省济宁市金乡县鱼山镇            | 山东省潍坊市奎文区广文街道办亊处  | 患者姓名 | 户主姓名   | 删除详细             | 查看   |          |
| 2                                    |      | 3403          | 山东省莱芜市莱城区张家洼办亊处         | 山东省日照市岚山区岚山头街道办事处 | 患者姓名 | 户主姓名   | 终审通过 详细          | 查看   |          |
| з                                    |      | 3402          | 山东省威海市文登市宋村镇            | 山东省泰安市宁阳县罡城镇      | 患者姓名 | 户主姓名   | 退回 详细            | 查看   |          |
| 4                                    |      | 3401          | 山东省莱芜市钢城区颜庄镇            | 山东省泰安市新泰市东都镇      | 患者姓名 | 户主姓名   | 省缬卫生部门审核通过       | 查看修改 | 删除  軍核   |
| 全选                                   |      | 【批量           | 审核 全部上报<br>浏览 导入数据 下载模枝 |                   |      | 共4     | 条,显示 1 到 4 🛛 📢 📢 | Row  | 💌   🗃    |

| 点击第3条记录的 详细,打开页面如下图: |       |             |                     |       |                                               |  |  |  |  |  |  |  |  |
|----------------------|-------|-------------|---------------------|-------|-----------------------------------------------|--|--|--|--|--|--|--|--|
| 操作记录                 |       |             |                     |       |                                               |  |  |  |  |  |  |  |  |
| 卡片编号                 | 操作人   | 所属单位        | 操作时间                | 结果    | 意见                                            |  |  |  |  |  |  |  |  |
| 3402                 | 国家    | 中科软科技股份有限公司 | 2009-08-21 17:56:26 | 审核不通过 | 审核不通过                                         |  |  |  |  |  |  |  |  |
|                      |       |             |                     | 共1 5  | K,显示 1 到 1 ₩ ◀ >> >> ┃ 20 ▼<br>Rows Displayed |  |  |  |  |  |  |  |  |
|                      |       |             | 返回                  |       |                                               |  |  |  |  |  |  |  |  |
| 点击 返                 | 回 按钮3 | 反回。         |                     |       |                                               |  |  |  |  |  |  |  |  |

审核不通过后,下级用户看到的回退卡片如下图(第3条记录):

| _                                              |      |      |                 | مام − ا⊐ 100 مارد کر − 4 مارد مارد مارد. |         |                       |             |              |       |  |  |  |  |
|------------------------------------------------|------|------|-----------------|------------------------------------------|---------|-----------------------|-------------|--------------|-------|--|--|--|--|
| <u></u>                                        |      |      |                 |                                          |         |                       |             |              |       |  |  |  |  |
| 户籍所在乡镇  山东省 🔽 上一级 下一级                          |      |      |                 |                                          |         | 住址所在乡镇  山东省 🗸 上一级 下一级 |             |              |       |  |  |  |  |
| 卡片编号                                           |      |      |                 |                                          |         | 卡片状态 全部               |             |              |       |  |  |  |  |
|                                                |      | P主   | 姓名              | <b>¬</b> _                               | 患者姓名    |                       |             |              |       |  |  |  |  |
| 上报日期 2001-08-21 🔽 ~ 2009-08-21 🔽               |      |      |                 | •                                        | 自己未上报 🔲 |                       |             |              |       |  |  |  |  |
| 秋海9-22 全部                                      |      |      |                 |                                          |         |                       |             |              |       |  |  |  |  |
| 査询 (添加) 査道                                     |      |      |                 |                                          |         |                       |             |              |       |  |  |  |  |
| 序号                                             | 审核标记 | 卡片编号 | 户籍所在乡镇          | 住址所在乡镇                                   | 户主姓名    | 患者姓名                  | 卡片状态        | 操作           | 审核    |  |  |  |  |
| 1                                              |      | 3405 | 山东省济宁市金乡县鱼山镇    | 山东省灈坊市奎文区广文街道办事处                         | 患者姓名    | 户主姓名                  | 删除详细        | 查看           |       |  |  |  |  |
| 2                                              |      | 3403 | 山东省莱芜市莱城区张家洼办亊处 | 山东省日照市岚山区岚山头街道办亊处                        | 患者姓名    | 户主姓名                  | 终审通过 详细     | 查看           |       |  |  |  |  |
| з                                              |      | 3402 | 山东省威海市文登市宋村镇    | 山东省泰安市宁阳县罡城镇                             | 患者姓名    | 户主姓名                  | 退回详细        | [查看] 修改 [删除] |       |  |  |  |  |
| 4                                              |      | 3401 | 山东省莱芜市钢城区颜庄镇    | 山东省泰安市新泰市东都镇                             | 患者姓名    | 户主姓名                  | 省级卫生部门审核通过  | 查看 修改 删除     |       |  |  |  |  |
| 共4条,显示 1到 4 (《 ↔ )》)   20 V Rows Displayed   函 |      |      |                 |                                          |         |                       |             |              |       |  |  |  |  |
| 全选                                             |      | 批量   | 审核 全部上报         |                                          |         |                       |             |              |       |  |  |  |  |
|                                                |      |      |                 |                                          |         |                       |             |              |       |  |  |  |  |
| 点击第3条记录的 详细, 打开页面如下图:                          |      |      |                 |                                          |         |                       |             |              |       |  |  |  |  |
|                                                |      |      |                 | 操作记录                                     |         |                       |             |              |       |  |  |  |  |
| 卡片                                             | 编号   | 操作   | 長 所属单位          | 操作时间                                     | 结果      | !                     | 意见          |              |       |  |  |  |  |
|                                                | 340  | 2 国家 | 中科软科技股份有限公      | 司 2009-08-21 17:56:26                    | 审核      | 不通过                   | 审核不通过       |              |       |  |  |  |  |
|                                                |      |      |                 |                                          |         | 共1 3                  | 条,显示1到1 🖊 📢 |              | a I 🗟 |  |  |  |  |
|                                                |      |      |                 |                                          |         |                       |             |              |       |  |  |  |  |
| 点;                                             | 击 (  | 返回   | 按钮返回。           |                                          |         |                       |             |              |       |  |  |  |  |

修改: 当点击修改 按钮,进入修改页面。

如果要修改的是本级添加的卡片,则出现页面如下图所示:
| ・中市中省、上一〇、下一〇、村名           ・上市中省、上一〇、下一〇、村名           ・上市中省、上一〇、下一〇、村名           ・「市中省、上一〇、下一〇、村名           ・「市市省、上一〇、下一〇、村名           ・「市市省、「二〇、下一〇、村名           ・「市市省、「二〇、下一〇、村名           ・「市市省、「二〇、下一〇、「一〇、「二〇、「           ・「市市省、「二〇、「二〇、二〇、二〇、二〇、二〇、二〇、二〇、二〇、二〇、二〇、二〇、二〇、二〇、二                                                                                                    |                                         | 疟疾病人个案调查表                   |
|----------------------------------------------------------------------------------------------------|-----------------------------------------|-----------------------------|
| **社が市社         ····市中街、上一〇、「*·〇、村名(村名)           **日本         地名           **日本         地名           **日本         地名           **日本         地名           **日本         地名           **日本         ●男 ○女           **日本         ●男 ○女           **日本         ●男 ○女           **日本         ●男 ○女           **日本         ● 男 ○女           **日本         ● 日本           **日本         ● 日本                                                                                                    | *户籍所在地                                  | 市中街 ▼ 上一級 下一級 村名            |
| ・ P 生 岐          総名           ・ 単 書 後名         総名           ・ 1 生 20         の 月 ○ 女           ・ 1 生 20         の 月 ○ 女           ・ 1 生 20         0 月 ○ 女           ・ 1 生 20         0 月 ○ 女           ・ 1 生 20         0 月 ○ 女           ・ 1 生 20         0 月 ○ 女           ・ 1 生 20         ○ 月 ○ 女           ・ 1 生 20         ○ 月 ○ 女           ・ 1 生 20         ○ 月 ○ 女           ● 月 ○ 古         ●           ● 月 ○ 古         ●           ● 月 ○ 古         ●           ● 月 ○ 古         ●           ● 月 ○ 古         ●           ● 月 ○ 古         ●           ● 日 ○ 古         ●           ● 日 ○ 古         ●           ● 日 ○ 古         ●           ● 日 ○ 古         ●           ● 日 ○ 古         ●           ● 日 ○ 古         ●           ● 日 ○ 古         ●           ● 日 ○ 古         ●           ● 日 ○ 古         ●           ● 日 ○ 古         ●           ● 日 ○ 古         ●           ● 日 ○ 古         ●           ● 日 ○ 古         ●           ● 日 ○ 古         ●           ●                                                                                                    | *住址所在地                                  | 市中街 v 上一级 下一级 村名            |
| ・書書書名         送名           ・         ・           ・         ・           ・         ・           ・         ・           ・         ・           ・         ・           ・         ・           ・         ・           ・         ・           ・         ・           ・         ・           ・         ・           ・         ・           ・         ・           ・         ・           ・         ・           ・         ・           ・         ・           ・         ・           ・         ・           ・         ・           ・         ・           ・         ・           ・         ・           ・         ・           ・         ・           ・         ・           ・         ・           ・         ・           ・         ・           ・         ・           ・         ・           ・         ・           ・         ・           ・         ・<                                                                                                    | *户主姓名                                   | 姓名                          |
| ・生い         ・生い           ・生い         ・生い           ・生い                                                                                                    | *患者姓名                                   | 姓名                          |
| ・         ・           ・         学生           ・         学生           ・         ・           ・         ・           ・         ・           ・         ・           ・         ・           ・         ・           ・         ・           ・         ・           ・         ・           ・         ・           ・         ・           ・         ・           ・         ・           ・         ・           ・         ・           ・         ・           ・         ・           ・         ・           ・         ・           ・         ・           ・         ・           ・         ・           ・         ・           ・         ・           ・         ・           ・         ・           ・         ・           ・         ・           ・         ・           ・         ・           ・         ・           ・         ・           ・         ・ <th>*<br/>*<br/>性别</th> <th><br/>◎男 <sup>○</sup>女</th>                                                                                                    | *<br>*<br>性别                            | <br>◎男 <sup>○</sup> 女       |
| W       学生       ●         文化程度       文高       ●         基書家中有无助較功認       敏味.妙窗       ●         基書是否有使用軟体习惯       ●       ●         基書是否有使用軟体习惯       ●       ●         基書是否有使用軟体习惯       ●       ●         数件       ●       ●         文件規述       ●       ●         公回 00 - 10       ●       ●         100 - 00 - 10       ●       ●         100 - 00 - 10       ●       ●         100 - 00 - 10       ●       ●         100 - 00 - 10       ●       ●         100 - 00 - 10       ●       ●         100 - 00 - 10       ●       ●         100 - 00 - 10       ●       ●         100 - 00 - 10       ●       ●         100 - 00 - 10       ●       ●         100 - 00 - 10       ●       ●         100 - 00 - 10       ●       ●         100 - 00 - 10       ●       ●         100 - 00 - 10       ●       ●         100 - 00 - 10       ●       ●         100 - 00 - 10       ●       ●         100 - 00 - 10       ●       ●         100 - 00 -                                                                                                    | (4) (4) (4) (4) (4) (4) (4) (4) (4) (4) | 34                          |
| 文市         文市           東都家中有元防放送施         短米、必留           東都是客有使用較株功費         ②是 ○ 否           東都是客有費用較株功費         ③是 ○ 否           東都是客有費用較株功費         ③是 ○ 否           東都是客有費用較株功費         ③是 ○ 否           「一市中街 ▼ 上一飯 下一飯 村名         一           「一市中街 ▼ 上一飯 下一飯 村名         一           「一市中街 ▼ 上一飯 下一飯 村名         一           「一市中街 ▼ 上一飯 下一飯 村名         一           「一市中街 ▼ 上一飯 下一飯 村名         1           「10000019 •         ●           「1000019 •         ●           「1000019 •         ●           「1000019 •         ●           「1000019 •         ●           「1000019 •         ●           「10000019 •         ●           「10000019 •         ●           「10000019 •         ●           「10000019 •         ●           「10000019 •         ●           「10000019 •         ●           「10000019 •         ●           「10000019 •         ●           「10000019 •         ●           「10000019 •         ●           「10000019 •         ●           「10000019 •         ●           「10000019 •         ● <th>重台-<b>不</b></th> <th>学生</th>                                                                                                    | 重台- <b>不</b>                            | 学生                          |
| 書書を有主的教诀誌       軟米、 妙吉         事書を否有能有法式       ● 点 ○ 否         事書を否有能有法式       ● 点 ○ 否         安病地点        市中街、上一紙、下一紙 村名         文病田期       2009-09-19 •         初心日期       2009-09-19 •         初心日期       2009-09-19 •         初心日期       2009-09-19 •         初心日期       2009-09-19 •         初心日期       2009-09-19 •         初心日期       2009-09-19 •         初心日期       2009-09-19 •         初心日期       2009-09-19 •         初心日期       2009-09-19 •         小田文堂       >         「日本       大洗焼肉酸         大売業       「日本         「日本       「日本         「日本       「日本 <t< th=""><th>文化程度</th><th>文盲 🔽</th></t<>                                                                                                    | 文化程度                                    | 文盲 🔽                        |
| 島者是否有使用蚊株以信       ●       ●         日本日本と否有政府以信       ●       ●         「日本中街 ▼ 上一級 下一ば 村名       ●         「日本中街 ▼ 上一級 下一ば 村名       ●         100-00-19 ▼       ●         初诊日期       ○00-00-19 ▼         初诊日期       ○00-00-19 ▼         100-00-19 ▼       ●         100-00-19 ▼       ●         100-00-19 ▼       ●         112生室 ▼       ●         112生室 ▼       ●         1111       ●         1111       ● <th>患者家中有无防蚊设施</th> <th>蚊帐、纱窗 🗸</th>                                                                                                    | 患者家中有无防蚊设施                              | 蚊帐、纱窗 🗸                     |
| 単本       中本       ●       ●       ●       ●       ●       ●       ●       ●       ●       ●       ●       ●       ●       ●       ●       ●       ●       ●       ●       ●       ●       ●       ●       ●       ●       ●       ●       ●       ●       ●       ●       ●       ●       ●       ●       ●       ●       ●       ●       ●       ●       ●       ●       ●       ●       ●       ●       ●       ●       ●       ●       ●       ●       ●       ●       ●       ●       ●       ●       ●       ●       ●       ●       ●       ●       ●       ●       ●       ●       ●       ●       ●       ●       ●       ●       ●       ●       ●       ●       ●       ●       ●       ●       ●       ●       ●       ●       ●       ●       ●       ●       ●       ●       ●       ●       ●       ●       ●       ●       ●       ●       ●       ●       ●       ●       ●       ●       ●       ●       ●       ●       ●       ●       ●       ●       ●       ● <th>患者是否有使用蚊帐习惯</th> <th>◎是 ○否</th>                                                                                                    | 患者是否有使用蚊帐习惯                             | ◎是 ○否                       |
| 上・市中街、上一級、下一町村名       村名         200-08-19、       200-08-19、         200-08-19、       200-08-19、         200-08-19、       200-08-19、         200-08-19、       200-08-19、         200-08-19、       200-08-19、         200-08-19、       200-08-19、         200-08-19、       200-08-19、         200-08-19、       200-08-19、         200-08-19、       200-08-19、         200-08-10、       200-08-10、         200-08-10、       200-08-10、         200-08-10、       200-08-10、         200-08-10、       200-08-10、         200-08-10、       200-08-10、         200-08-10、       200-08-10、         200-08-10、       200-08-10、         200-08-10、       200-08-10、         200-08-10、       200-08-10、         200-08-10、       200-08-10、         200-08-10、       200-08-10、         200-08-10、       200-08-10、         200-08-10、       200-08-10、         200-08-10、       200-08-10、         200-08-10、       200-08-10、         200-08-10、       200-08-10、         200-08-10、       200-08-10、         200-08-10、       200-08-10、         200-08-10、       20                                                                                                    | 患者是否有露宿习惯                               | ◎是 ○否                       |
| と病日期       2000-08-19 、         初诊日期       2000-08-19 、         初诊中期       112室 、         北安堂(初日)       112室 、         北安堂(秋秋秋秋秋秋秋秋秋秋秋秋秋秋秋秋秋秋秋秋秋秋秋秋秋秋秋秋秋秋秋秋秋秋秋秋                                                                                                    | 发病地点                                    | 市中街 ▼ 上一级 下一级 村名村名          |
| <ul> <li>初诊日期</li> <li>200-08-19 ●</li> <li>初诊单位</li> <li>村卫生室</li> <li>女太不規则</li> <li>王要临床表現</li> <li>女太不規则</li> <li>本次发素停诊断方式</li> <li>实验室诊断(镜检、快速 ●</li> <li>开发症名称</li> <li>承慮公容</li> <li>第個局景客府</li> <li>● ● ○ 本</li> <li>● ● ● ● ● ● ● ● ● ● ● ● ● ● ● ● ● ● ●</li></ul>                                                                                                    | 发病日期                                    | 2009-08-19                  |
| 初学生室          主要体床表現          本次发素為診断方式          本次发素為診断方式          大生之公称          大生之公称          大生之公称          小田中街<          小田中街<          小田中街<          小田中街<          小田中街<          小田中街<          小田中街<          小田中街<          小田中街<          小田中街<          小田中街<          小田中街<          小田中街<          小田中街<          小田中街<          小田中街<          小田中街<          小田中街<          小田市街          小田市街          小田市村          小田市          小田市          小田市          小田市          小田市          小田市          小田市          小田市          小田市                                                                                                    | 初诊日期                                    | 2009-08-19                  |
| 主要結床表現         並為不規则         ▼           本次发病诊断方式         实验验诊断(镜检、快速 ▼           井发左名称         井发左名称           赤病湯各子が         ● ● ∩ 本           「● ● ∩ 本         ● ● ○ 本           「● ● ○ 本         ● ● ○ 本           「● ● ○ 本         ● ● ○ ○ ○ ● ○ ○ ● ○ ○ ● ○ ● ● ○ ● ○ ● ○                                                                                                    | 初诊单位                                    | 村卫生室                        |
| 本次发病診断方式 (安施室诊断(積色、快速 ▼                                                                                                    | 主要临床表现                                  | 发热不规则                       |
| 井安庭名称 井安庭名称 井安庭名称 () ● ● ○ 本 () ● ● ○ 本 () ● ○ ● ○ 本 () ● ○ ● ○ 本 () ● ○ ● ○ 本 () ● ○ ● ○ ● □ ● 本 () ● ○ ● □ ● □ ● 本 () ● ○ ● □ ● □ ● 本 () ● ○ ● □ ● □ ● 本 () ● ○ ● □ ● □ ● 本 () ● ○ ● □ ● □ ● 本 () ● ○ ● □ ● □ ● ■ () ● ○ ● □ ● □ ● ■ () ● ○ ● □ ● □ ● ■ () ● ○ ● □ ● □ ● ■ () ● ○ ● □ ● □ ● ■ () ● ○ ● □ ● □ ● ■ () ● ○ ● □ ● □ ● ■ () ● ○ ● □ ● □ ● ■ () ● ○ ● □ ● □ ● ■ () ● ○ ● □ ● ■ () ● ○ ● □ ● □ ● ■ () ● ○ ● □ ● ■ () ● ○ ● □ ● □ ● ■ () ● ○ ● □ ● □ ● ■ () ● ○ ● □ ● ■ () ● ○ ● □ ● □ () ● ○ ● □ ● □ () ● ○ ● □ ● □ () ● ○ ● □ ● □ () ● ○ ● □ ● □ () ● ○ ● □ ● □ () ● ○ ● □ ● □ () ● ○ ● □ ● □ () ● ○ ● □ ● □ () ● ○ ● □ ● □ () ● ○ ● □ ● □ () ● ○ ● □ ● □ () ● ○ ● □ () ● ○ ● □ () ● ○ ● □ () () ● ○ ● □ () () ● ○ ● □ () () ● □ ● □ () () () () () () () () () () () () () | 本次发病诊断方式                                | 实验室诊断(镜检、快速 🗸               |
| 第例県否死亡 ● ● 予 1000000000000000000000000000000000000                                                                                                    | 并发症名称                                   | 并发症名称                       |
| Imm 中時       「工一級」」 「一級」         外出天数       5         市坊著島否血检疟原虫       检資附性         本次发病的感染分类       本地人口外省感染         運合人       調査人         調査       (調査人         調査       (調査人         損告       2009-08-19         指告时间       2009-08-19         損告前       2009-08-19         振告時       2009-08-19         損告       報行政部门         指告時       2009-08-19                                                                                                    | 病例是否死亡                                  |                             |
| <ul> <li>外出天数 5</li> <li>米防害是否血检疟原虫 检疫期性 ▲</li> <li>本次发病的感染分类 本地人口外省感染 </li> <li>適查人 調查人</li> <li>調查时间 2009-08-19 ▼</li> <li>报告时间: 2009-08-19</li> <li>报告时间: 2009-08-19</li> <li>报告时间: 2009-08-19</li> </ul>                                                                                                    |                                         |                             |
| <ul> <li>株) 新島長雪山 勉差原無 2 勉強明性 _ ●</li> <li>本次发病の感染分类 本地人口外省感染 ●</li> <li>調査人 調査人</li> <li>調査時間 2009-08-19 ●</li> <li>損告日 : 省級行政部门</li> <li>損告时間: 2009-08-19</li> <li>損告時間: 2009-08-19</li> </ul>                                                                                                    | 外出天数                                    | 5                           |
| 本次发用的感染分类<br>適合人<br>適合人<br>適合人<br>調査时间<br>2009-08-19 ▼<br>指告时间: 2009-08-19<br>指告时间: 2009-08-19<br>指告时间: 2009-08-19<br>指告时间: 2009-08-19                                                                                                    | 来访者是否血检疟原虫                              | 检查明性                        |
| <ul> <li>調査人 調査人</li> <li>調査时间 2008-08-19 ▼</li> <li>据告人: 省级行政部门</li> <li>提告时间: 2009-08-19</li> <li>报告时间: 2009-08-19</li> <li>报告申位 山东省济南市寄生虫病研究所</li> </ul>                                                                                                    | 本次发病的感染分类                               | 本地人口外省感染 🔽                  |
| 調查时间 2009-08-13 ▼<br>报告片: 省级行政部门<br>报告时间: 2009-08-19<br>报告单位 山东省济南市寄生虫病研究所                                                                                                    | 调查人                                     | 调查人                         |
| 报告人: 省級行政部门<br>报告时间: 2009-08-19<br>报告单位 山东省济南市寄生虫病研究所                                                                                                    | 调查时间                                    | 2009-08-19                  |
| 18日11日 · 2009-08-19<br>报告单位 山东省济南市寄生虫病研究所                                                                                                    | 报告人:                                    | 省級行政部门                      |
|                                                                                                    | 振音可し・<br>振告単位                           | 2009-08-19<br>山东省洛南市客生中癌研究所 |
| 修改 [返回]                                                                                                    |                                         | 修改 返回                       |

点击 修改 进行修改,并返回。点击 返回 按钮返回。

如果要修改的是上级回退的卡片,则出现页面如下图所示:

|                                       | 疟疾病人个案调查表                      |
|---------------------------------------|--------------------------------|
| *户籍所在地                                | 宋村镇 🗸 上一級 下一级 村名               |
| *住址所在地                                | I罡城镇 <mark>✓ 上一级</mark> 下一级 村名 |
| *户主姓名                                 | 户主姓名                           |
| *患者姓名                                 | 患者姓名                           |
| *性别                                   | ◎男 ○女                          |
| *年龄                                   | 45                             |
| 的小                                    | 其他                             |
| 文化程度                                  | 小学                             |
| 患者家中有无防蚊设施                            | 蚊帐、沙门、纱窗 🔽                     |
| 患者是否有使用蚊帐习惯                           | ○是 ⑨否                          |
| 患者是否有露宿习惯                             | ○是 ④否                          |
| 发病地点                                  | Ⅰ仪阳乡 <mark>~</mark> 上一级〕下一级]村名 |
| 发病日期                                  | 2009-08-19 💌                   |
| 初诊日期                                  | 2009-08-19 💌                   |
| 初诊单位                                  | 乡镇卫生院                          |
| 主要临床表现                                | 发热不规则                          |
| 本次发病诊断方式                              | 实验室诊断(镜检、快速 🔽                  |
| 并发症名称                                 | 并发症名称                          |
| 病例是否死亡                                | ● ■ ○ 本                        |
|                                       |                                |
| 外出天数                                  | 0                              |
| 来访者是否血检疟原虫                            | 请选择                            |
| 本次发病的感染分类                             | 本地人口外省感染 🗸                     |
| 调查人                                   | 调查人                            |
| 调查时间                                  | 2009-08-19                     |
| 报告人:                                  | 省级行政部门                         |
| 报告时间:                                 | 2009-08-19                     |
| ····································· | 山东省济南市寄生虫瑪研究所                  |

可对该卡片添加修改意见,点击<sup>修改</sup>按钮,修改成功,点击<sup>返回</sup>按钮,返回上级菜单。 如果要修改的是下级上报的卡片,则出现页面如下图所示:

|              | 疟疾病人个案调查表          |
|--------------|--------------------|
| *户籍所在地       | 颜庄镇 💙 上一级 下一级 村名   |
| *住址所在地       | 东都镇 💙 上一级 下一级 村名   |
| *户主姓名        | 户主姓名               |
| *患者姓名        | 患者姓名               |
| *性别          | ◎男 ○女              |
| <b>给</b> 甲*  | 45                 |
| 职业           | 其他 💙               |
| 文化程度         | 高中 🔽               |
| 患者家中有无防蚊设施   | 蚊帐、纱窗              |
| 患者是否有使用蚊帐习惯  | ○是 ⑧否              |
| 患者是否有露宿习惯    | ○是 ◎否              |
| 发病地点         | 鸡黍镇 🖌 上一级 〕 下一级 村名 |
| 发病日期         | 2009-08-19         |
| 初诊日期         | 2009-08-19         |
| 初诊单位         | 村卫生室               |
| 主要临床表现       | 持续发热               |
| 本次发病诊断方式     | 抗疟疾试疗有效            |
| 并发症名称        |                    |
| 病例是否死亡       | <u>∩∎ ⊛</u> ⊼      |
| 二、一、一十十百分飞出点 |                    |
| 外出天数         | 0                  |
| 来访者是否血检疟原虫   | 请选择                |
| 本次发病的感染分类    | 本省外地人口本地感染 🖌       |
| 调查人          | 调查人                |
| 调查时间         | 2009-08-19         |
| 报告人:         | 省级行政部门             |
| 报告时间:        | 2009-08-19         |
| 报告单位         | 山东省济南市寄生虫病研究所      |
|              |                    |
| 修改意见:        |                    |
|              |                    |
|              | 修改」返回              |
|              |                    |

可对该卡片添加修改意见,点击<sup>修改</sup>按钮,修改成功,点击 返回 按钮,返回上级菜单。 修改后默认审核通过。

当本级以修改的方式审核通过时,看到的页面如下图(第1条记录):

|    |              |       |                                  | 疟疾病人个案调查表         |          |            |         | 隐藏            |    |
|----|--------------|-------|----------------------------------|-------------------|----------|------------|---------|---------------|----|
|    |              | 户籍所在乡 | 镇国家 🗸 上一级 下一级                    |                   | 住址所在乡镇匪  | 家 🗸 上      | 一级 下一级  |               |    |
|    |              | 卡片编   | मु<br>                           |                   | 卡片状态 全部  | 3          | ~       |               |    |
|    |              | 户主姓   | 名                                |                   | 患者姓名     |            |         |               |    |
|    |              | 上报日   | 期 2008-08-21 💌 ~ 2009-08-21 💌    |                   | 自己未上报 📃  |            |         |               |    |
|    |              | 数据类   | 型 全部 💙                           |                   |          |            |         |               |    |
| ⊿  | 基本           | 本情况   |                                  |                   |          |            |         | <b>査</b> 询 添加 | 査重 |
| 序号 | 审核标记         | 卡片编号  | 户籍所在乡镇                           | 住址所在乡镇            | 户主线      | 名 患者姓名     | 卡片状态    | 操作            | 审核 |
| 1  |              | 3401  | 山东省莱芜市钢城区颜庄镇                     | 山东省泰安市新泰市东都镇      | 患者姓      | 名 户主姓名     | 终审通过 详细 | 查看            |    |
| 2  |              | 3405  | 山东省济宁市金乡县鱼山镇                     | 山东省潍坊市奎文区广文街道办事处  | 患者姓      | 名 户主姓名     | 删除详细    | 查看            |    |
| з  | $\checkmark$ | 3403  | 山东省莱芜市莱城区张家洼办事处                  | 山东省日照市岚山区岚山头街道办事处 | 患者姓      | 名 户主姓名     | 终审通过 详细 | 查看            |    |
| 4  |              | 3402  | 山东省威海市文登市宋村镇                     | 山东省泰安市宁阳县罡城镇      | 患者姓      | 名 户主姓名     | 退回 详细   | 查看            |    |
| 全选 |              | 「批量审  | 核 全部上报 (全部上报)<br>1915 (导入数据)下載模板 |                   | <u>ب</u> | 4条,显示 1到 4 |         | vs Displayed  | 🔊  |

|                         |                   |                            | 操作记录                |                 |                              |
|-------------------------|-------------------|----------------------------|---------------------|-----------------|------------------------------|
| 上世纪日                    | <b>過</b> 者 1      | 任民善法                       | 最优时间                | 社田              | 45 D                         |
| ► <b>л 4115</b><br>2/01 | 東正人               | <b>所属半位</b><br>中科软科技股份有限公司 | 2000 09 21 10:00:00 | 右木<br>代修订       | <b>起光</b><br>修改审核通过          |
| 3401                    | <b>B</b> %'       |                            | 2009-00-21 10.00.09 | 1005/03         |                              |
|                         |                   |                            |                     |                 | 开1条,显示 1 到 1 📢 📢 🕪 🍽 🔤 🕶 📔 🖉 |
|                         |                   |                            | 返回                  |                 |                              |
| <sub>上</sub> 上返         | 回放机               | <sub>近回 上土</sub> 代修i       |                     | 山下团.            |                              |
|                         | — 按钮              | 巡回, 从山                     | - ,打刀贝面。            | (1)因:           |                              |
|                         |                   | 10                         | 全国疟疾病人个案调查          | 表               | <b>およ</b> こ                  |
|                         | 白塗底に大シャ           | 他在公费艺士网络网络广场               | CX HI               | 山大公共共十月         | 修成后                          |
|                         | 广 精 所 住 多 辑       | 山本省米尤印钢城区陕庄镇               |                     | 山本公差の主義         | 約9%已約214<br>新奏志在那結           |
|                         | 止止所住乡損<br>白錐筋方封   | 山小省來文印刷來印尔郁琪<br>村名         |                     | 山木相奈文巾第<br>村名   | 11.25.11.25.11.25.12         |
|                         | /~ 箱//住村<br>住址版左封 | 村名                         |                     | 11-0            |                              |
|                         | 白主姓名              | 白羊姓名                       |                     | 白主姓名            |                              |
|                         | , 土 土 占           | , 工业                       |                     | , 土 元 七<br>串者姓名 |                              |
|                         | 他别                | 男                          |                     | 男               |                              |
|                         | 年齢                | 45                         |                     | 45              |                              |
|                         | 职业                | 其他                         |                     | 其他              |                              |
|                         | 文化程度              | 高中                         |                     | 高中              |                              |
| 慮                       | 者家中有无防蚊设施         | 蚊帐、纱窗                      |                     | 蚊帐、纱窗           |                              |
| 患者                      | 是否有使用蚊帐习惯         | 否                          |                     | 否               |                              |
|                         | 患者是否有露宿习惯         | 否                          |                     | 否               |                              |
|                         | 发病地点              | 山东省济宁市金乡县鸡黍镇               |                     | 山东省济宁市会         | 金乡县鸡黍镇                       |
|                         | 发病地点(村)           | 村名                         |                     | 村名              |                              |
|                         | 发病日期              | 2009-08-19                 |                     | 2009-08-19      |                              |
|                         | 初诊日期              | 2009-08-19                 |                     | 2009-08-19      |                              |
|                         | 初诊单位              | 村卫生室                       |                     | 村卫生室            |                              |
|                         | 主要临床表现            | 持续发热                       |                     | 持续发热            |                              |
|                         | 本次发病诊断方式          | 抗疟疾试疗有效                    |                     | 抗疟疾试疗有效         | <b>波</b>                     |
|                         | 血检疟原虫日期           | 2009-08-19                 |                     | 2009-08-19      |                              |
|                         | 镜检结果              | 混合感染                       |                     | 混合感染            |                              |
| 定白土                     | HELLE LE 成学店引     | 招 <del>忙</del>             |                     | 哲***            |                              |
|                         | 住院治疗              | 否                          |                     | 否               |                              |
|                         | 曾患疟疾次数            | 5                          |                     | 5               |                              |
| 最                       | 近1次患疟疾时间 年        | 2006                       |                     | 2006            |                              |
| 最                       | 近1次患疟疾时间 月        | 3                          |                     | 3               |                              |
|                         | 发病地点              | 山东省日照市不详县                  |                     | 山东省日照市石         | 不详县                          |
|                         | 当时抗疟治疗药品          | 当时抗疟治疗药品                   |                     | 当时抗疟治疗药         | 防晶                           |
|                         | 治疗时间 年            | 2006                       |                     | 2006            |                              |
|                         | 治疗时间 月            | 3                          |                     | 3               |                              |
|                         | 治疗地点              | 山东省日照市五莲县户部乡               |                     | 山东省日照市3         | 五莲县户部乡                       |
| 当时治疗是                   | 否全程足量(正规)         | 否                          |                     | 否               |                              |
|                         | 来访亲友地址            | 山东省                        |                     | 山东省             |                              |
|                         | 调查人               | 调查人                        |                     | 调查人             |                              |
|                         | 调查时间              | 2009-08-19                 |                     | 2009-08-19      |                              |
|                         | 报告人               | 省级行政部门                     |                     | 省级行政部门          |                              |
|                         | 报告机构              | 山东省济南市寄生虫病研究所              |                     | 山东省济南市智         | 寄生虫病研究所                      |
|                         |                   |                            |                     |                 |                              |

点击 返回 按钮返回上级菜单。

如果上级以修改的方式通过审核,则本级看到的页面如下图(第1条记录):

|           |    |       |                                | 疟疾病人个案调查表         |        |                       |          | R.           | 14     |  |  |
|-----------|----|-------|--------------------------------|-------------------|--------|-----------------------|----------|--------------|--------|--|--|
|           |    | 户籍所在: | 9镇  山东省 🔽 上一级 下-               | 一級                | 住址所在乡镇 | 住址所在乡镇  山东省 🔽 上一级 下一级 |          |              |        |  |  |
|           |    | 卡片約   | 扁号                             |                   | 卡片状态   |                       |          |              |        |  |  |
|           |    | 户主机   | 生名                             |                   | 患者姓名   |                       |          |              |        |  |  |
|           |    | 上报    | 日期 2001-08-21 🔽 ~ 2009-08-21 🔽 | )                 | 自己未上报  | ŧ 🔲                   |          |              |        |  |  |
| 数据类型 全部 🗸 |    |       |                                |                   |        |                       |          |              |        |  |  |
| ⊿         | 基z | 卡情况   |                                |                   |        |                       |          | 查询 添         | 加查重    |  |  |
|           | 审  |       |                                |                   |        |                       |          |              |        |  |  |
| 序号        | 核标 | 卡片编号  | 户籍所在乡镇                         | 住址所在乡镇            | 户主姓名   | 患者姓名                  | 卡片状态     | 操作           | 审核     |  |  |
|           | ï  |       |                                |                   |        |                       |          |              |        |  |  |
| 1         |    | 3401  | 山东省莱芜市钢城区颜庄镇                   | 山东省泰安市新泰市东都镇      | 患者姓名   | 户主姓名                  | 终审通过 详细  | 查看           |        |  |  |
| 2         |    | 3405  | 山东省济宁市金乡县鱼山镇                   | 山东省潍坊市奎文区广文街道办事处  | 患者姓名   | 户主姓名                  | 删除详细     | 查看           |        |  |  |
| 3         |    | 3403  | 山东省莱芜市莱城区张家洼办事处                | 山东省日照市岚山区岚山头街道办事处 | 患者姓名   | 户主姓名                  | 终审通过 详细  | 查看           |        |  |  |
| 4         |    | 3402  | 山东省威海市文登市宋村镇                   | 山东省泰安市宁阳县罡城镇      | 患者姓名   | 户主姓名                  | 退回 详细    | 查看 修改 删除     |        |  |  |
|           |    |       |                                |                   |        | 共4条,显                 | 示1到4 🕊 📢 | Bows Display | ed I 🗟 |  |  |
| 全选        |    | 批量で   | <b>軍核</b> 全部上报                 |                   |        |                       |          |              |        |  |  |
|           |    | (     | 浏览 导入数据 下载模板                   |                   |        |                       |          |              |        |  |  |

| 点击第  | 1条记求的              | 打开页面                      | 如下图:                |              |                          |
|------|--------------------|---------------------------|---------------------|--------------|--------------------------|
|      |                    |                           | 操作记录                |              |                          |
| 卡片编号 | 操作人                | 所属单位                      | 操作时间                | 结果           | 意见                       |
| 3401 | 国家                 | 中科软科技股份有限公司               | 2009-08-21 18:00:09 | 代修订          | 修改审核通过                   |
|      |                    |                           |                     | 共            | 1条,显示1到1 🙌 📢 🕨 💓 🛛 🔽 🔽 📔 |
|      |                    |                           | (#D)                |              | Kows Displayed           |
|      |                    |                           |                     |              |                          |
| 点击   | <b>短</b> 按钮3       | 返回,点击 代修记                 | <b>「</b> ,打开页面如     | 1下图:         |                          |
|      |                    |                           | 全国疟疾病人个案调查          | 表            |                          |
|      |                    | 1                         | 修改前                 |              | 修改后                      |
|      | 户籍所在乡镇             | 山东省莱芜市钢城区颜庄镇              |                     | 山东省莱芜市镇      | 网城区颜庄镇                   |
|      | 住址所在乡镇             | 山东省泰安市新泰市东都镇              |                     | 山东省泰安市第      | 所泰市东都镇                   |
|      | 户籍所在村              | 村名                        |                     | 村名           |                          |
|      | 住址所在村              | 村名                        |                     | 村名           |                          |
|      | 尸王姓名               | 尸土姓名<br>史书姓夕              |                     | <b>尸王姓名</b>  |                          |
|      | 思者姓名               | 「患者姓名」                    |                     | 患者姓名         |                          |
|      | 住利                 | 45                        |                     | 75           |                          |
|      | Teve<br>Teve       | 45<br>甘州                  |                     | 40<br>甘州     |                          |
|      |                    | 高中                        |                     | 高中           |                          |
|      | 点者家中有无防蚊设施         | 蚊帐、纱窗                     |                     | 蚊帐、纱窗        |                          |
| 慮    | 者是否有使用蚊帐习惯         | 否                         |                     | 否            |                          |
|      | 患者是否有露宿习惯          | 否                         |                     | 否            |                          |
|      | 发病地点               | 山东省济宁市金乡县鸡黍镇              |                     | 山东省济宁市会      | 全乡县鸡黍镇                   |
|      | 发病地点(村)            | 村名                        |                     | 村名           |                          |
|      | 发病日期               | 2009-08-19                |                     | 2009-08-19   |                          |
|      | 初诊日期               | 2009-08-19                |                     | 2009-08-19   |                          |
|      | 初诊单位               | 村卫生室                      |                     | 村卫生室         |                          |
|      | 主要临床表现             | 持续发热                      |                     | 持续发热         |                          |
|      | 本次发病诊断方式           | 抗疟疾试疗有效                   |                     | 抗疟疾试疗有效      | 坎                        |
|      | 血检疟原虫日期            | 2009-08-19                |                     | 2009-08-19   |                          |
|      | 镜检结果               | 混合感染                      |                     | 混合感染         |                          |
| 7座白  | 土住た里、正統学信引         | <b>習些</b>                 |                     | <b>智</b> 华   |                          |
|      | 住院治疗               | 音                         |                     | 合            |                          |
|      | 百恵先族(次数            | . 5                       |                     | 5            |                          |
|      | 最近1次患疟疾时间 年        | - 2006                    |                     | 2006         |                          |
|      | 最近1次患疟疾时间 月        | 3                         |                     | 3            |                          |
|      | 友病地点               | 山朱道口照巾不许基                 |                     | 山朱道口照巾4      | ▶/F표<br>≠ B              |
|      | 当时现在行行到的<br>逆度时间 年 | 3000                      |                     | 3000         | 2aa                      |
|      | 行力时间 年<br>逆症时间 日   | 2008                      |                     | 2006         |                          |
|      | 治疗地方               | 。<br>山东省日昭市五旗目 户部乡        |                     | 。<br>山东省日昭市3 | 5 薄月 户部乡                 |
| 当时治疗 |                    | - 四小日日本(日11年年) 111/2<br>否 |                     | 否            |                          |
|      | 来访亲友地址             | 山东省                       |                     | 山东省          |                          |
|      | 调查人                | 调查人                       |                     | 调查人          |                          |
|      | 调查时间               | 2009-08-19                |                     | 2009-08-19   |                          |
|      | 报告人                | 省级行政部门                    |                     | 省级行政部门       |                          |
|      | 报告机构               | 山东省济南市寄生虫病研究所             |                     | 山东省济南市部      | 寄生虫病研究所                  |
|      | 报告日期               | 2009-08-19                |                     | 2009-08-19   |                          |
|      |                    |                           | 返回                  |              |                          |

点击 返回 按钮返回上级菜单。

分页标签:点击" →"进入下一页,点击" →"返回上一页,点击" →"返回最前页,点击" →",
 进入最后一页; " 20 → "表示每页显示 20 条记录, " 50 → "表示每页显示 50
 条记录, " 100 → "表示每页显示 100 条记录。
 导出 Excel : 点击 → 在 Excel 中导出所选卡片。

**导出 csv**: 点击 ▲ 在 csv 中导出所选卡片。

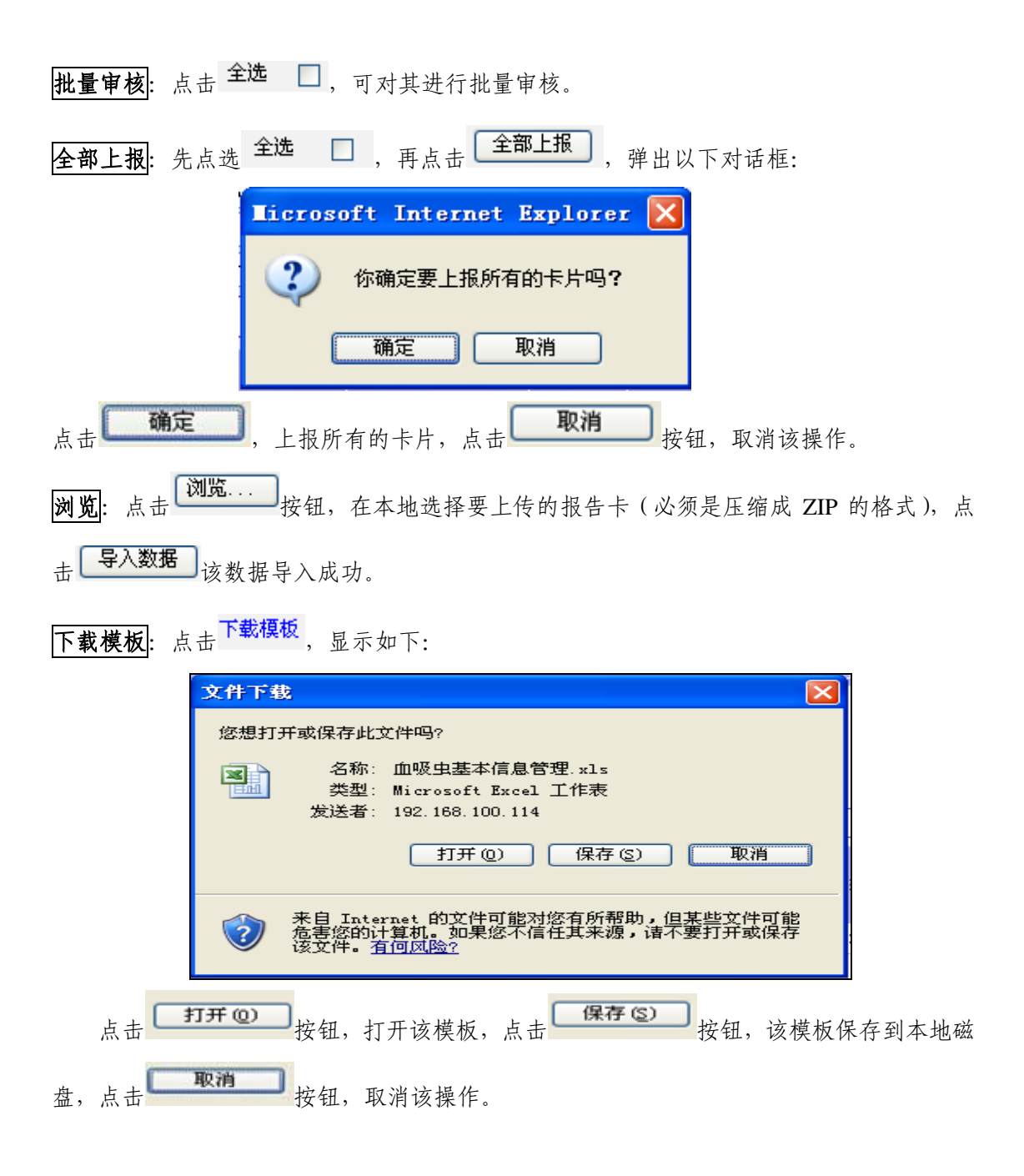

## 2.2 仅开展全国疟疾监测点监测工作的单位填报

2.2.1 需要填报的表格

包括全国疟疾监测点基本情况调查表、发热病人血检登记表、IFA 检测结果登记表、居民防蚊设施状况调查登记表、夜间(室外)人饵 诱捕蚊登记表、清晨蚊帐内按蚊调查登记表、抗疟药监测结果统计表、 媒介按蚊对常用杀虫剂的抗性监测统计表、抗疟药使用月统计表等 9 张表 (如下图)。

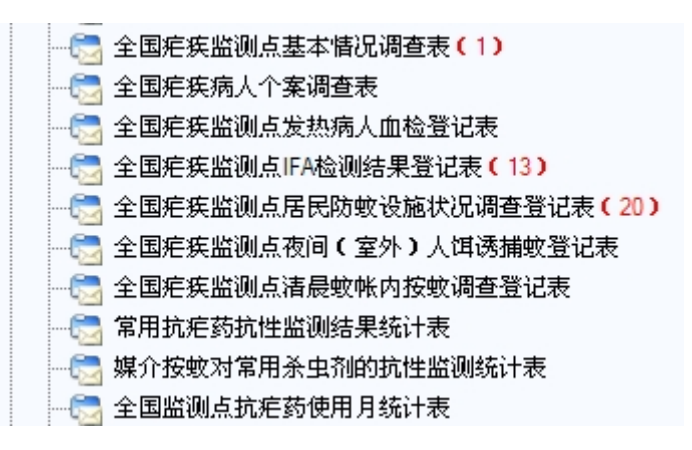

2.2.2 填报说明

上述 9 张表为数据录入表,可通过下载 Excel 模板填写后导入或 在线填写。填写界面如图:

| → 定 兵政防治系统           → 定 兵政防治系统           → 定 大阪防治系统           → 定 大阪防治系统           → 直 大阪防治系统           → 直 大阪防治系统           → 直 大阪防治系统         → 直 大阪市           → 直 大阪市           → 直 大阪市           → 直 大阪市           → 直 大阪市         → 直 大阪市         →         →         →                                                                                                    | 🔾 功龍菜单                                                  |               |          |
|----------------------------------------------------------------------------------------------------|---------------------------------------------------------|---------------|----------|
| ご 卫统30表       -************************************                                                                                                    | 🖻 💼 疟疾防治系统                                              |               | <b>疟</b> |
| • [1]         • [2]         • [2]         • [2]         • [2]         • [2]         • [2]         • [2]         • [2]         • [2]         • [2]         • [2]         • [2]         • [2]         • [2]         • [2]         • [2]         • [2]         • [2]         • [2]         • [2]         • [2]         • [2]         • [2]         • [2]         • [2]         • [2]         • [2]         • [2]         • [2]         • [2]         • [2]         • [2]         • [2]         • [2]         • [2]         • [2]         • [2]         • [2]         • [2]         • [2]         • [2]         • [2]         • [2]         • [2]         • [2]         • [2]         • [2]         • [2]         • [2]         • [2]         • [2]         • [2]         • [2]         • [2]         • [2]         • [2]         • [2]         • [2]         • [2]         • [2]         • [2]         • [2]         • [2]         • [2]         • [2]         • [2]         • [2]         • [2]         • [2]         • [2]         • [2]         • [2]         • [2]         • [2]         • [2]         • [2]         • [2]         • [2]         • [2]         • [2]         • [2]         • [2]         • [2]         • [2]         • [2]         • [2]         • [2]         • [2]         • [2]         • [2]         • [2]         • [2]         • [2]         • [2]         • [2]         • [2]         • [2]         • [2]         • [2]         • [2]         • [2]         • [2]         • [2]         • [2]         • [2]         • [2]         • [2]         • [2]         • [2]         • [2]         • [2]         • [2]         • [2]         • [2]         • [2]         • [2]         • [2]         • [2]         • [2]         • [2]         • [2]         • [2]         • [2]         • [2]         • [2]         • [2]         • [2]         • [2]         • [2]         • [2]         • [2]         • [2]         • [2]         • [2]         • [2]         • [2]         • [2]         • [2]         • [2]         • [2]         • [2]         • [2]         • |                                                         | "监测点          | 请选择      |
| 公司定失监测点定关加病人血检验记表     *9(镇)取府所在经度       公司定失监测点定从病人血检验记表     *9(镇)取府所在经度       公司定失监测点信局财政设施状况调查登记表     *9(镇)取府所在纬度       公司定失监测点信局财政设施状况调查登记表     *9(镇)取府所在纬度       公司定失监测点信局财政设施状况调查登记表     *0(行政村数)       公司定失监测点信局财政代调查登记表     6(前)取府所在纬度       公司定失监测点信局财政代表     6(前)取用所在纬度                                                                                                    |                                                         | *年月           | 请选择 💙    |
| 全国疟疾监测点FA检测结果登记表     *乡(镇)政府所在纬度       全国疟疾监测点尼风防蚊设施状况调查登记表     *乡(镇)政府所在纬度       企業金原疟疾监测点清晨軟味内疫軟调查登记表     行政村数       全国疟疾监测点清晨軟味内疫軟调查登记表     自然村数       管 郑阳抗疟药抗性监测结果统计表     自然村数                                                                                                    |                                                         | *乡(镇)政府所在经歷   |          |
| 全國定疾监测点液间(室外)人口透漏較至记表     行政时数       全國定疾监测点清晨較咻内按蚊调查置记表     自然村数       管 常用抗疟药抗性监测结果统计表     自然村数       管 媒介按蚊对常用杀虫剂的抗性监测统计表     人口总数                                                                                                    | ····⑦] 全国疟疾监测点IFA检测结果登记表<br>····⑦] 全国疟疾监测点居民防蚊设施状况调查登记表 | *乡(镇)政府所在纬周   |          |
| 金国疟疾监测点清晨軟帐内按蚊调查登记表             自然村致                自然村致                 ②             常用抗疟药抗性监测结果统计表               白人口总数                                                                                                    |                                                         | 行政村義          |          |
| ■ MULLC 2004年200日本間50年7-6011 全                                                                                                    | 全国疟疾监测点清晨蚊帐内按蚊调查登记表                                     | 自然村婆          |          |
|                                                                                                    |                                                         | 人口总数          |          |
| → ② 全国监测点抗疟药使用月统计表 在校小学生数                                                                                                    |                                                         | 在校小学生类        |          |
| 1 2 1 2 1 3 5 1 1 1 2 2 2 1 3 5 1 1 2 2 2 2 1 3 5 1 1 2 2 2 2 1 3 5 1 2 2 2 2 2 2 2 2 2 2 2 2 2 2 2 2 2 2                                                                                                    | □□□□□□□□□□□□□□□□□□□□□□□□□□□□□□□□□□□□□                   | *主要农作物        | 诸选择 🗸    |
| □ □ □ □ □ □ □ □ □ □ □ □ □ □ □ □ □ □ □                                                                                                    | 田···☆ 系统管理                                              | 当年人均国内生产总值(元) |          |
| ▲ 个人密码修改 农村居民人均年钝收入(元)                                                                                                    |                                                         | 农村居民人均年纯收入(元) |          |
| 一 操作手册下载                                                                                                    | ── 操作手册下载                                               | 耕地面积(mm)      |          |
| → <b>●</b> 退出 其中水田耕地面积(mm)                                                                                                    |                                                         | 其中水田耕地面积(mm)  |          |

全国疟疾监测点基本情况调查表填写界面

| 〇 功能菜单                    |             |       |          |      |          |           |                      |            |                           |     |     |       |  |  |
|---------------------------|-------------|-------|----------|------|----------|-----------|----------------------|------------|---------------------------|-----|-----|-------|--|--|
| 😑 💼 疟疾防治系统                |             |       |          |      |          | · 东监测:    | 就发热病人血检              |            |                           |     |     |       |  |  |
|                           | _           |       |          |      | *留闺点     | 请选择       |                      | ¥          |                           |     |     |       |  |  |
| - 🔄 全国疟疾监测点基本循况调查表        |             |       |          |      | •CE 10   | 2804-67   |                      |            |                           |     |     |       |  |  |
|                           |             |       |          |      | + 34     | 187234    | 34                   |            |                           |     |     |       |  |  |
|                           |             |       |          |      | *月 份     | 请选择       | £ 🖌                  |            |                           |     |     |       |  |  |
| - 🔄 全国疟疾協測点 IFA检测结果登记表    |             |       |          |      | *调查人     |           |                      |            |                           |     |     |       |  |  |
|                           |             |       |          |      |          |           |                      |            |                           |     |     |       |  |  |
| - 😋 全国疟疾监测点夜间(室外)人間透播軟登记表 |             |       |          |      |          | 2011-03-2 | 2 I                  |            |                           |     |     |       |  |  |
| 一合 全国疟疾监测点清晨软帐内按软调查登记表    |             |       |          |      | 報告人:     | 肥疾室       | د <u>ت</u>           |            |                           |     |     |       |  |  |
|                           |             |       |          |      | 报告时间:    | 2011-03-2 | 1-03-29              |            |                           |     |     |       |  |  |
| 一 😋 媒介按蚊对常用杀虫剂的抗性监测统计表    |             |       |          |      | 报告单位     | 中国实病拉     | 国疾病控制中心寄生虫病预防控制所-疟疾室 |            |                           |     |     |       |  |  |
| - 😁 全国监测点抗疟药使用月烷计表        | <b>法本</b> 1 | NR.   |          |      |          |           |                      |            |                           |     |     | 添加记录  |  |  |
| B - 200 查询统计              | 库号          | *患者姓名 | 148.201  | *3E2 | CY/Rinte |           | *爱热日期                | *由松日期      | 博松结果                      | 检测器 | 6jr | 极化    |  |  |
| 8-24 分析汇总                 |             |       | Land all |      |          |           |                      |            | Contraction of the second |     |     | 00000 |  |  |
| ③ 益益 系統管理                 | 1           |       | 请选择 🚩    |      |          |           | 5011-03-58           | 2011-03-28 | 1道深非 📉                    |     |     | 意味    |  |  |
| ──── 个人签码师改               | 2           |       | 清选择 🖌    |      |          |           | 2011-03-29 🔻         | 2011-03-29 | 请选择 🖌                     |     |     | 「細胞」  |  |  |
| 〇〇 公告社                    |             |       |          |      |          |           | 保存 医回                |            |                           |     |     |       |  |  |
| 一 操作手册下载。                 |             |       |          |      |          |           | Carter Carter        |            |                           |     |     |       |  |  |
|                           |             |       |          |      |          |           |                      |            |                           |     |     |       |  |  |

发热病人血检登记表填写界面

| ○助職業单<br>⇒ 素 差貨防法系统                                                                                                    |          |                   |       |       | Į.    | 疾监测的       | TABBLATER   | k    |           |       |  |  |
|----------------------------------------------------------------------------------------------------|----------|-------------------|-------|-------|-------|------------|-------------|------|-----------|-------|--|--|
|                                                                                                    |          |                   |       |       | "筋制点  | i          |             |      |           |       |  |  |
| 二 主面电换面倒只量+ 新花调整和                                                                                                    |          |                   |       |       | *小学   |            | 1           |      |           |       |  |  |
| 全国新英富融点发热病人面检查记表                                                                                                    |          |                   |       |       | 年度    | 请选择 🛩      |             |      |           |       |  |  |
| <ul> <li>全國地球出版化局部局部建築</li> <li>全國地球出版局局的政治規模(及調查指记表<br/>会國地球出版局面)(至今)人同傳動效量记表</li> <li>全國地球出版由法局效性的政治構成型記表</li> </ul> |          |                   |       |       | "调查者  |            | ]           |      |           |       |  |  |
|                                                                                                    |          |                   |       |       | "调查日期 | 2011-03-29 | 0           |      |           |       |  |  |
|                                                                                                    |          | 报告人: 疟疾室          |       |       |       |            |             |      |           |       |  |  |
| ○ 案用规则的规定器例结果估计表<br>例 例心影响为你用品面为的物种的问题:→来                                                                              |          | 銀術母約号: 2011-03-29 |       |       |       |            |             |      |           |       |  |  |
| ·····································                                                                                  |          |                   |       |       | 报告单位  | 中国與病控制     | 中心寄生虫病预防控制所 | ·死兵室 |           |       |  |  |
|                                                                                                    | <b>a</b> | 本情况               | 8     |       |       |            |             |      |           | 添加记录  |  |  |
| ● 🔤 分析汇8                                                                                                    | 序        | 易                 | *户主姓名 | "学生姓名 | *性意知  |            | *年龄         | 住址   | "IF A廣度结果 | BR(FE |  |  |
| 🕀 🋶 系統管理                                                                                                    |          | 1                 |       |       | 男     | *          |             |      | 网络 🖌      | (HPA) |  |  |
|                                                                                                    |          | 2                 |       |       | 5     | *          |             |      | 閉性 🖌      | 「無声水」 |  |  |
| - 操作手册下载                                                                                                    |          |                   |       |       |       | (          | 保存 冠国       |      |           |       |  |  |

# IFA 检测结果登记表填写界面

| ◯ 功能業单                                              |  | _                          |       |        |        |       |              |         | 110000 |              |        |        |  |  |
|-----------------------------------------------------|--|----------------------------|-------|--------|--------|-------|--------------|---------|--------|--------------|--------|--------|--|--|
| 😑 🚞 拒绝防治系统                                          |  |                            |       |        |        | 相決出   | (構成者氏防療)     | 建酶状况期间组 |        |              |        |        |  |  |
| - 😋 D16308                                          |  | *监测                        |       |        |        |       |              |         |        |              |        |        |  |  |
| 一些 全国充兵监制点基本情况调查表 一些 全国充兵病人个家调查表                    |  |                            |       |        |        | "年度   | 通信将 🖌        |         |        |              |        |        |  |  |
| ·····································               |  |                            |       |        |        | "调查人  |              |         |        |              |        |        |  |  |
| <ul> <li>         ・ ・         ・         ・</li></ul> |  |                            |       |        |        | "调查时间 | 2011-03-29 💌 |         |        |              |        |        |  |  |
|                                                     |  |                            |       |        |        | 报告人:  | 疟共宜          |         |        |              |        |        |  |  |
|                                                     |  | 报告时间: 2011-03-29           |       |        |        |       |              |         |        |              |        |        |  |  |
| ○ 主張と英語的名前形式が行うためは五七元 ○ 室間性症活動性療法は単位计事              |  | 探告単位 中国氏病控制中心寄生虫病研防控制所 疟疾室 |       |        |        |       |              |         |        |              |        |        |  |  |
|                                                     |  | 1.44                       | 98.   |        |        |       |              |         |        |              | (      | 重加记录   |  |  |
| · 全国监测点抗疟药使用月统计表                                    |  | 序号                         | *尸主姓名 | "家庭人口殿 | 有无妙门妙智 | 有软件数  | 软件处理数        | 使用软件人款  | 是否使用软管 | 是否使用杀虫用品     | 预防服药人数 | antis. |  |  |
|                                                     |  | 1                          |       |        | 清选摄 🖌  |       |              |         | 谱选择 🖌  | 请选择 🛩        |        |        |  |  |
| B 🕞 系统管理                                            |  | 2                          |       |        | 请选择 🗸  |       |              |         | ·道法择 🛩 | <b>请选择 ❤</b> |        | 最終     |  |  |
| < 个人密码修改                                            |  |                            |       |        |        |       | 保存           | 五回      |        |              |        |        |  |  |

# 居民防蚊设施状况调查登记表填写界面

| ⑦ 功能業单                    |            |            |            |              |            |        |          |      |      |      |      |           |  |
|---------------------------|------------|------------|------------|--------------|------------|--------|----------|------|------|------|------|-----------|--|
| 😑 🚞 疟疾防治系统                |            |            |            | 疟疾监测         | 点夜问(3      | 2外)人饵  | 诱捕蚊登记    | 2.8  |      |      |      |           |  |
| - 😋 卫焼30表                 |            |            |            | *盆测点         | ↓请选择 V     |        |          |      |      |      |      |           |  |
| - 😋 全国疟疾监测点基本情况调查表        |            |            |            | ·a 12        |            |        |          |      |      |      |      |           |  |
| - 🔄 全国疟疾病人个窦调查表           |            |            |            |              | 141/2014   |        |          |      |      |      |      |           |  |
| - 🤭 全国疟疾监测点发热病人由检查记表      |            |            |            | •月 份         | 请选择        | *      |          |      |      |      |      |           |  |
| 🔄 全国疟疾盅测点 IFA检测结果量记表      |            |            |            | "调查人         |            |        |          |      |      |      |      |           |  |
| - 😋 全国疟疾盅闺点居民防蚊设施状况调查至记表  |            |            |            | +2820200000  | 2011-02-02 |        |          |      |      |      |      |           |  |
| - 📇 全国疟疾屈润点被词(室外)人谓诱捕蚊童记表 |            |            |            | Addition (a) | 2011-00-25 |        |          |      |      |      |      |           |  |
| - 🔁 全国疟疾窟湖点诸最软帐内掠蚊调查登记表   |            |            |            | 报告人:         | 形筑室        |        |          |      |      |      |      |           |  |
|                           |            |            |            | 报告时间:        | 2011-03-29 | -03-29 |          |      |      |      |      |           |  |
| - 😁 媒介接放对常用杀虫剂的抗性监测统计表    |            |            |            | 报告单位         | 中国疾病控制中    | 心考生生病预 | 防控制所-疟疾1 | έr.  |      |      |      |           |  |
| - 😋 全国监测点抗疟药使用月统计表        | 法本情况       |            |            |              |            |        |          |      |      |      |      | 添加记录      |  |
| 由-经营 查询统计                 | <b>P</b>   |            |            |              |            | 1.000  |          |      |      |      |      | lanu      |  |
| ● 📬 分析汇息 🔹                | 等"播飲日期     | "捕蚁地点(目然村) | "捕蚁地点(行政村) | -369(ES(H)   |            | 人团数    | 捕获指数数    | 喻人扬致 | 大病按蚊 | 中华按蚊 | 微小扳蚊 | <b>双线</b> |  |
| ③ 44 系统管理                 | 2011-00-29 |            |            |              |            |        |          |      |      |      |      |           |  |
| ──── 个人密码修改               | 1          |            |            | 请选择          | *          |        |          |      |      |      |      |           |  |
| - <u>(一)</u> 公告栏          |            |            |            |              |            |        |          |      |      |      |      |           |  |
| - 😁 操作手册下载                |            |            |            |              | 19         | 17 元用  |          |      |      |      |      |           |  |

# 夜间(室外)人饵诱捕蚊登记表填写界面

| ○ 功能業单                                                                                                    |            |                                                  |             |                                           |               |           |             |         |       |            |        |
|----------------------------------------------------------------------------------------------------|------------|--------------------------------------------------|-------------|-------------------------------------------|---------------|-----------|-------------|---------|-------|------------|--------|
| ● 🚔 疟疾防治系统                                                                                                    |            |                                                  |             | 疟疾                                        | <b>达测点</b> 清片 | 灵蚊帐内按蚊训   | 查登记表        |         |       |            |        |
| - 😋 12463018                                                                                                    |            |                                                  |             | "能制点                                      | 请选择           |           | ~           |         |       |            |        |
| - 😁 全国疟疾监测点基本情况调查表                                                                                                    |            |                                                  |             | "年度                                       | 请选择           | ~         |             |         |       |            |        |
|                                                                                                    |            |                                                  |             | 1B 45                                     | 1414.49       |           |             |         |       |            |        |
| 一〇 全国疟疾溢测点发热病人曲检查记表                                                                                                    |            |                                                  |             | -78 08                                    | 1813:74       | ×         |             |         |       |            |        |
| ○○ 全国形務証拠点FA証拠接来登记表<br>今回のの公司よ民国時からために満ち取ります。                                                                                                    |            |                                                  |             | *调查人                                      |               |           |             |         |       |            |        |
|                                                                                                    |            |                                                  |             | •调查时间                                     | 2011-03-29    | •         |             |         |       |            |        |
|                                                                                                    |            |                                                  |             | 报告人:                                      | 疟疾室           |           |             |         |       |            |        |
| 常用抗疟药抗性盆测结果统计表                                                                                                    |            |                                                  |             | 报告时间:                                     | 2011-03-29    |           |             |         |       |            |        |
| - 【 媒介接触对常用杀虫剂的抗性监测统计表                                                                                                    |            |                                                  |             | 报告单位                                      | 中国疾病控制        | 间中心寄生虫病预防 | 控制所-疟疾室     |         |       |            |        |
| - 🔄 全国监测点抗疟药使用月统计表                                                                                                    | 建本情况       |                                                  |             |                                           |               |           |             |         |       | 1          | 添加记录   |
| 田 - 2029 - 査询統計     日 - 2029     日 - 2029     日 - 2029     日 - 2029     百 - 2029     百 - 202     百 - 2029     百 - 202     百 - 202 - 202 - 202 - 20 | #8 •0*#4 4 | <b>2 田 (11 (11 (11 (11 (11 (11 (11 (11 (11 (</b> | 能肉人教        | 10.27.20.00                               | 西人 和田田が       | 十字花的      | <b>中非定的</b> | 融小后的    | 25.00 | 3607 FLTE  |        |
| ●-□□ 分析汇合 (                                                                                                    | A TING     | C71240C11080C                                    | THEY SO CHA | JAN AND AND AND AND AND AND AND AND AND A | a) Cokac      | 7.30.444  | T T JAMA    | M.7.164 |       |            | (1005) |
| ⑧-□論 系统管理                                                                                                    |            |                                                  |             |                                           |               |           |             |         |       | 2011-03-23 | 2019   |
| 一 个人签码修改                                                                                                    |            |                                                  |             |                                           |               | 保存 近回     |             |         |       |            |        |
|                                                                                                    |            |                                                  |             |                                           |               |           |             |         |       |            |        |
|                                                                                                    |            |                                                  |             |                                           |               |           |             |         |       |            |        |
| - <b>U</b> 1610                                                                                                    |            |                                                  |             |                                           |               |           |             |         |       |            |        |

清晨蚊帐内按蚊调查登记表填写界面

| ○ 功能業単                                                                                                    |                |       |                            |            |          |           |      |                      |        |                   |          |
|----------------------------------------------------------------------------------------------------|----------------|-------|----------------------------|------------|----------|-----------|------|----------------------|--------|-------------------|----------|
| ● 🚔 疟疾防治系统                                                                                                    |                |       |                            | 常用抗病       | 主药抗性监测   | 的结果统计表    |      |                      |        |                   |          |
| - 10 卫统30表                                                                                                    |                |       | *88                        | N.A清达:     | 释        | ~         |      |                      |        |                   |          |
| - 😋 全国疟疾监测点基本循况调查表                                                                                                    |                |       | -3                         | -          | 1        | ~         |      |                      |        |                   |          |
| - 😋 全国疟疾病人个案调查束                                                                                                    |                |       |                            | 10.039     |          |           |      |                      |        |                   |          |
| - 😁 全国疟疾监测点发热病人血检登记表                                                                                                    |                |       | - JA                       | ₩.A.       |          |           |      |                      |        |                   |          |
| - <-                                                                                                    |                |       | "调查                        | 时间 2011-0  | 3-29 💌   |           |      |                      |        |                   |          |
|                                                                                                    |                |       | 报告                         | 人: 疟疾室     |          |           |      |                      |        |                   |          |
| □ 王国紀兵至例前代明(至外)人口防御政王记校                                                                                                    |                |       | 报告时                        | al: 2011-0 | 3-29     |           |      |                      |        |                   |          |
|                                                                                                    |                |       | 旅告                         | 位 中国疾!     | 弗控制中心寄生生 | 医病预防控制所-护 | 疾室   |                      |        |                   | _        |
|                                                                                                    | <b>建本制度</b>    |       |                            |            |          |           |      |                      |        | 添加进行              | <b>R</b> |
| ·····································                                                                                                    | #0             |       | An an an office of the lot |            |          |           |      | AN ALL AN INC. I MAY |        | An al analy 1 Min | <u> </u> |
| TO A MARINE A CONTRACT OF THE AND A CONTRACT OF THE AND A CONTRACT. | 19-19 11日1月1日  | *約85名 | 种内级机入款                     | 小教師人教      | RIAN     | RILAR     | 阳肌人数 | 特外检测入数               | 特外教造人政 | 18-A.EU/01/04     |          |
|                                                                                                    | 1 2011-03-29 🔽 | 请选择 💙 |                            |            |          |           |      |                      |        |                   | Å.       |
| 1 2 2 1 C C V U                                                                                                    |                |       |                            |            | 保存 速調    |           |      |                      |        |                   | _        |
| □ → ↓ 安易修改                                                                                                    |                |       |                            |            |          |           |      |                      |        |                   |          |
|                                                                                                    |                |       |                            |            |          |           |      |                      |        |                   |          |
| ·····································                                                                                                    |                |       |                            |            |          |           |      |                      |        |                   |          |
| 連出                                                                                                    |                |       |                            |            |          |           |      |                      |        |                   |          |

## 抗疟药监测结果统计表填写界面

| ○功能業单<br>○ ■ 和政治治学校                                                                                                    |  | -        |            |   |      |   |       | W-1-1 | 較对常用。      | 5 db. | 制的抗性监测统计     | ŧ.   |              |     |     |    |
|----------------------------------------------------------------------------------------------------|--|----------|------------|---|------|---|-------|-------|------------|-------|--------------|------|--------------|-----|-----|----|
| - D1630#                                                                                                    |  | -        |            |   |      |   | _     | "监测点  | -语选择       |       | ~            | 101  |              |     |     |    |
| 全国症疾症例点基本情况调查表<br>会局症疾症(人会有限者素)                                                                                                    |  |          |            |   |      |   |       | "年度   | 诸选择        |       | ~            |      |              |     |     |    |
| <ul> <li>全国市兵站讯点火热病人由检查记表</li> </ul>                                                                                                    |  |          |            |   |      |   |       | "调查人  |            |       |              |      |              |     |     |    |
| ○ 全国疟疾监测点IFA检测结果登记表                                                                                                    |  |          |            |   |      |   |       | 湖東町同  | 2011-03-29 | •     |              |      |              |     |     |    |
| 全国市共給制点居民防放设施状况调查登记表<br>全国市共給制点表用(室外)人间得到放登记表<br>金国市共給制点表用发明内括数调查登记表                                                                                                    |  | 指令人: 疟疾室 |            |   |      |   |       |       |            |       |              |      |              |     |     |    |
|                                                                                                    |  |          |            |   |      |   | 19    | 告时间:  | 2011-03-29 |       |              |      |              |     |     |    |
| 常用抗疟药抗性盐液结果统计表                                                                                                    |  |          |            |   |      |   |       | 报告单位  | 中国疾病控制。    | 中心管   | 生生病预防控制所-疟疾室 | E .  |              |     |     |    |
| CONTRACTOR AND CONTRACTOR AND A DESCRIPTION OF A DESCRIPTION OF A DESCRIPR |  | 基本情况     |            |   |      |   |       |       |            |       |              |      |              | ~~? | 加记录 |    |
| 😋 全国监测点抗疟药使用月统计表                                                                                                    |  | 序号       | *监测时间      |   | "药物名 |   | "按教员务 | 1     | 检测数数       |       | 半教教死量(LD50)  | 半数别死 | 时间(LT50)(分钟) | 委注  |     |    |
| <ul> <li>         ・         ・         ・</li></ul>                                                                                                    |  | 1        | 2011-03-29 | • | 诸法师  | ~ | 诸法师   | ~     |            |       |              |      |              |     |     | ●除 |
| B 🛁 系統管理                                                                                                    |  | 2        | 2011-03-29 |   | 请选择  | - | 衛告揮   | ~     |            | ]     |              |      |              |     |     |    |
| 一一 个人密码修改                                                                                                    |  |          |            |   |      |   |       |       | [8         | 存     | 短回           |      |              |     |     |    |

媒介按蚊对常用杀虫剂的抗性监测统计表填写界面

| 🕞 🚞 疟疾防治系统                                       |   |       |    |                 |         |    |       | <b>監測点抗</b> | 疟药使) | 用月统计       |     |             |   |
|--------------------------------------------------|---|-------|----|-----------------|---------|----|-------|-------------|------|------------|-----|-------------|---|
| - 🥶 卫统30表                                        |   |       |    |                 |         |    | *盆测点  | 请选择         |      |            | ~   |             |   |
| ────────────────────────────────────             |   |       |    |                 |         |    | *年度   | 请选择         |      | ~          |     |             |   |
| ○ 全国地区的加入1米の星衣<br>全国地区安置测点发热病人由检查记表              |   |       |    |                 |         |    | *调查人  |             |      |            |     |             |   |
| C 全国疟疾甾谢点IFA检谢结果登记表                              |   |       |    |                 |         |    | *调查时间 | 2011-03-29  |      |            |     |             |   |
| 全国形式监测点居民防放设施状况调查登记表<br>一一一个网络成份测点表词(常外)上述课稿检测过来 |   | 8.0   |    |                 |         | 香葉 | 类使用量  |             | ;    | <b>K</b> 他 |     | AP 140      | Т |
| → 全国新在設置も満島教養内物教運費登记表                            |   | 14.08 | 湯相 | U 98-781 00/101 | EC \(0) | 药名 | 用量    |             | 药名   | 用量         |     | <b>留</b> 住. |   |
| 常用抗疟药抗性盐油结果统计表                                   |   | 1月    |    |                 |         |    |       |             |      |            |     |             |   |
| - 國 媒介接較对常用杀虫剂的挑牲监测统计表                           |   | 2月    |    |                 |         |    |       |             |      |            |     |             |   |
|                                                  |   | 3月    |    |                 |         |    |       |             |      |            |     |             |   |
| 9-25 9MC2                                        | 4 | 4月    |    |                 |         |    |       |             |      |            |     |             |   |
| E 2010 承援管理<br>一個 个人密码修改                         |   | 5月    |    |                 |         |    |       |             |      |            |     |             |   |
| - C 公告栏                                          |   | 6月    |    |                 |         |    |       |             |      |            |     |             |   |
| - · · · · · · · · · · · · · · · · · · ·          |   | 7月    |    |                 |         |    |       |             |      |            |     |             |   |
| • max                                            |   | 8月    |    |                 |         |    |       |             |      |            |     |             |   |
|                                                  |   | 9月    |    |                 |         |    |       |             |      |            |     |             |   |
|                                                  |   | 10 月  |    |                 |         |    |       |             |      |            |     |             |   |
|                                                  |   | 11月   |    | <u> </u>        | 1       |    |       |             | _    |            | -ii |             |   |
|                                                  |   | 12月   |    |                 | -       |    |       |             | -    |            | -1  |             |   |
|                                                  |   |       |    |                 |         |    |       |             |      |            |     |             |   |

抗疟药使用月统计表填写界面

2.2.3 数据录入的查询、审核、上报,数据导入和导出等操作参见

### 3.数据审定

上级业务主管部门对下级业务部门上报的数据进行审核。系统可 以针对数据的逻辑性进行自动审核,各级数据管理员重点从专业角度 进行数据审核,以卫统30表和个案调查表为例。

卫统 30 表审核包括: 根据各县(市、区)全年疟疾疫情、三热

病人血检、休根及预防服药等,重点对:病例数、血检数、血检阳性数、休根和预防服药人数等进行审核。

个案调查表:重点审核网络直报病例、专报系统疟疾病人个案调查表和疫情报表是否一致;各项数据的录入是否准确、完整;定期进行查重,出现重复上报的及时删除等。

对数据核对无误后即可审核通过,向上一级报告。如发现问题的 退回修正重报,同时,电话联系告知存在的问题和错误,并及时订正。

#### 4.数据的汇总与利用

本系统可根据录入数据的结果,进行汇总分析,具体模块如下图。

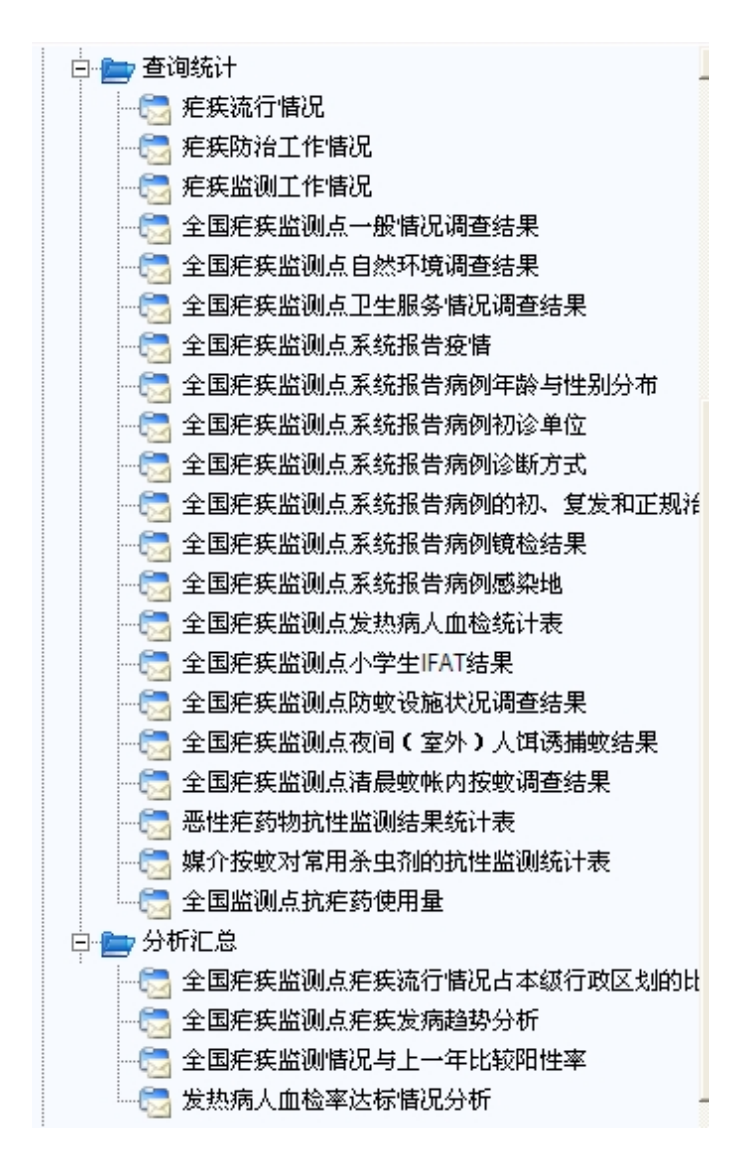

生成结果格式:

(1) 疟疾流行情况

|             |         |        |        |         |       | 痄       | 疾病  | 「例  | 数    |    |           |       |           | 感到   | è类<br>Ů | 疳      | 疾死<br>预例 | 亡<br>数 | 突帽       | ミ友y<br>見起す | <del></del><br>段 |         |          | 统计      | 数       | 居项       |          |            |
|-------------|---------|--------|--------|---------|-------|---------|-----|-----|------|----|-----------|-------|-----------|------|---------|--------|----------|--------|----------|------------|------------------|---------|----------|---------|---------|----------|----------|------------|
|             |         |        |        |         |       |         | ш   | 检确  | 诊    | 丙例 | 擞         |       |           |      |         |        |          |        |          |            |                  |         |          |         |         |          |          |            |
| 省名(自治区、直辖市) | 長名(市、区) | 行政区划代码 | 受威胁人口数 | 病例总数    | 疑似病例数 | 临床诊断病例数 | 间日疟 | 恶性疟 | 混合感染 | 其他 | 血检病例总数    | 重症病例数 | 血检确诊重症病例数 | 当地感染 | 外地输入    | 确诊疟疾死亡 | 重症疟疾死亡   | 恶性疟死亡  | 起数       | 未及时发现或处理起数 | 及时发现或处理起数        | 发病率(/万) | 血检确诊病例比例 | 间日疟发病比例 | 恶性疟发病比例 | 当地感染病例比例 | 外地输入病例比例 | 突发疫情及时处理比例 |
|             |         |        | 1      | 2=3+4+9 | ω     | 4       | ы   | 6   | 7    | œ  | 9=5+6+7+8 | 10    | 11        | 12   | 13      | 14     | 15       | 16     | 17=18+19 | 18         | 19               | 20=2/1  | 21=9/2   | 22=5/9  | 23=6/9  | 24=12/2  | 25=13/2  | 26=19/17   |
|             |         |        |        |         |       |         |     |     |      |    |           |       |           |      |         |        |          |        |          |            |                  |         |          |         |         |          |          |            |

注: 按年度对全国或某省疟疾流行情况进行统计。

(2) 疟疾防治工作情况

表:11-2 XXXX 年全国(XXXX 省) 疟疾防治工作调查表

|        |            |     | 现症病   | 人治疗 |     |      |       | 休止    | 生期治   | 疗     |      |      |       | 预防  | 服药  | 媒介  | 控制   |             |             | ŝ            | 统计线         | 数据项          | 页            |                 |                      |
|--------|------------|-----|-------|-----|-----|------|-------|-------|-------|-------|------|------|-------|-----|-----|-----|------|-------------|-------------|--------------|-------------|--------------|--------------|-----------------|----------------------|
| 省(注区直市 | 县右、<br>(区) | 行区代 | 治疗病人数 | 规范治 | 有史数 | 疟病休数 | 疟病全休数 | 重人应药数 | 重人实药数 | 重人全服人 | 全应药数 | 全实药数 | 全全应药数 | 应药数 | 实药数 | 药蚊数 | 室喷保人 | 疟病规治率       | 休期史人药止疟病服率  | 休期史人程药止疟病全服率 | 休期点群药       | 休期点群程药止重人全服率 | 休期民药         | 休止期全民全程服药率      | 预防服药比例               |
|        |            |     | 1     | 2   | 3   | 4    | 5     | 6     | 7     | 8     | 9    | 10   | 11    | 12  | 13  | 14  | 15   | 16 =<br>2/1 | 17 =<br>4/3 | 18 =<br>5/3  | 19 =<br>7/6 | 20 =<br>8/6  | 21 =<br>10/9 | 22<br>=<br>11/9 | 23<br>=<br>13/1<br>2 |
|        |            |     |       |     |     |      |       |       |       |       |      |      |       |     |     |     |      |             |             |              |             |              |              |                 |                      |
|        |            |     |       |     |     |      |       |       |       |       |      |      |       |     |     |     |      |             |             |              |             |              |              |                 |                      |
|        |            |     |       |     |     |      |       |       |       |       |      |      |       |     |     |     |      |             |             |              |             |              |              |                 |                      |

注: 按年度对全国或某省疟疾防治工作进行统计。

(3) 疟疾监测工作情况

| 表:11-3 XXX | X年全国 | (XXXX省) | 疟疾监测工 | 作调查表 |
|------------|------|---------|-------|------|
|------------|------|---------|-------|------|

|         |       |      | 受            |       | 发    | 热病              | 人血              | 检₽  |               |         | 居    | 民帯               | 虫调      | 査₽   |                 | 统计                | +数携        | ∃项₽                             |
|---------|-------|------|--------------|-------|------|-----------------|-----------------|-----|---------------|---------|------|------------------|---------|------|-----------------|-------------------|------------|---------------------------------|
|         |       |      | 威助           |       |      | 血检              | 阳性              | 人数  | ρ             |         |      | 带虫               | 调查      | 人数   | ç               |                   |            |                                 |
| 省名(自治区、 | 長名(市、 | 行政区划 | 前人口数(同表 1) や | 血检人数~ | 间日疟土 | 恶性疟心            | 混合も             | 其他也 | 合计七           | 带虫调查人数飞 | 间日疟土 | 恶性疟心             | 混合も     | 其他也  | 合けや             | 血检率も              | 自检阳性率→     | 居民带虫率も                          |
| 直辖市)や   | 区) 4  | 代码。  | 1+2          | 2+3   | 347  | 4 <sup>43</sup> | 5¢ <sup>2</sup> | 643 | 7 – 3+4+5+6 🕫 | £48     | 94   | 10¢ <sup>3</sup> | 11 42   | 12*3 | 13-9+10+11+12+3 | $14 - 2/1 t^{-3}$ | 15 - 7/2+3 | 16 <b>-</b> 13/8 + <sup>3</sup> |
| ç,      | с,    | ç,   | ¢,           | ç,    | ę.   | ę.              | ę.              | ę,  | ę,            | ç,      | ¢,   | ę,               | ç,      | ç,   | ç,              | Ð                 | ¢          | Ŷ                               |
| Ģ       | ą     | ę.   | ¢.           | ę.    | ę.   | ę.              | ę               | ę   | ¢             | ę.      | ę.   | с,               | ą       | с,   | ę.              | ę.                | ę.         | ę.                              |
| ę.      | ę.    | ę.   | с,           | ę.    | ę.   | ę.              | ę.              | ę.  | G,            | ç,      | ę.   | ę.               | сь<br>Г | ę.   | ę.              | ę.                | ¢          | ¢                               |

注: 按年度对全国或某省疟疾监测工作进行统计。

此类报表均可打印和以 EXCEL 格式文件导出。

## 四、其他上报要求

其他有关数据管理、系统管理等要求,同卫生部统计网络直报系统相关要求,请遵照执行。

# 《寄生虫病防治信息管理系统》填报使用说明

## ——包虫病子系统

系统登陆地址: http://1.202.129.170:89/JS/

#### 一、"卫统 31 表" 信息 的填报说明

包虫病卫统 31 表的内容包括表头、基本情况、防治和监测数据 3 个主要组成部分。除基本情况外,该表的剩余全部内容必须以村为 单位填报。现将各部分的内容构成、各项内容的具体含义以及填报说 明介绍如下:

(一) 表头部分

表头部分包括地区、年度和月份,字段前面的"表示该项必填。 \*地区 --国家-- 、上一级 下一级 必须逐级选择到 xx 村, 否则不能顺利保存

\*年度 -- 请选择-- \_ 选择相应年度

\*月份 [-请选择-- 〕选择相应月份,是指数据对应的月份,而非数据填报月份

#### (二) 基本情况

该部分对应的是 xx 村所在乡镇的信息, 第一次填报后, 当填报 下个月数据的时候, 系统会自动将就近月份的数据带过来, 如果该月 数据没有变动, 则可直接沿用系统带过来的数据。如果某月数据有变 动,只需对自动带过来的数据进行更改即可。更改后的数据自动带到下月。

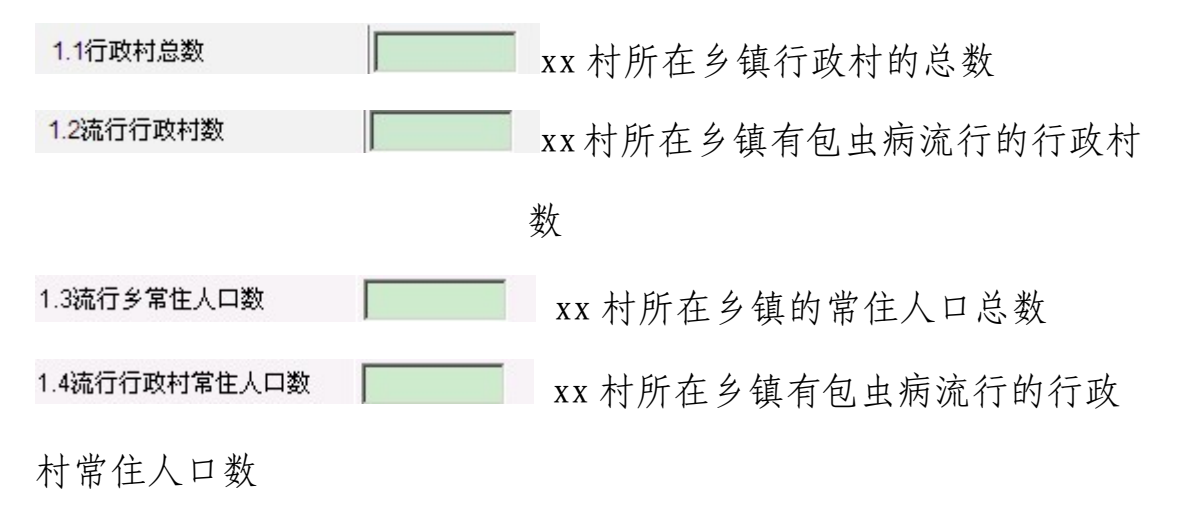

举例:填报 A 县 B 乡 C 村 2011 年 1 月份的数据, 基本情况 对应的是 B 乡的 4 个数据。当填报 A 县 B 乡 C 村 2011 年 2 月份数据的时候, 系统会自动将 1 月的数据(就近一次的)自动带过来,如果 2 月数据 无变动,可直接沿用。若 2 月的数据有变动,则在系统自动带过来的 数据上直接增(减)即可,新更改的数据会自动带到下个月。

#### (三) 防治和监测数据

该部分包括 3 项内容,分别是<sup>家畜感染情况的调查</sup>、<sup>大的管理和驱虫</sup>和 病人发现、治疗和儿童感染情况监测</sup>。该部分数据同样要求以村为单位进行填报。 对于 2010 年之前的数据,尽可能将上述 3 项内容的各项数据统计到 村并填报到系统中。如果 2010 年之前的数据不能统计到村(只能统 计到乡),则在 一种编码维护建立村账户时候,在 xx 乡之下新建"不 详村",将 xx 乡不能统计到村的防治和监测各项数据统一归入到"不 详村"中。其余乡如有类似情况,做同样处理。

该部分数据录入注意事项:录入 x 月份数据时,系统会将表中每

项内容就近一个月的数据自动带过来,填报数据者只需在表中已有数据的基础上累加 x 月份的相应数据即可。跨年的数据也会自动带过来,如 2010年12月份的数据会被系统自动带到 2010年1月的表中。但 2.10本月新增病人数 下面 4 项内容的数据不会自动带过来,需单独填写。

以下是本部分各项内容的具体填写说明:

1、家畜感染情况的调查

 3.1抽查屠宰+数量(头)
 xx 村截至 x 月份检查的屠宰牛(或牦牛)累计数

 3.1.1抽查屠宰+、牦牛感染
 检查的牛中发现有棘球蚴感染的累计头数

 3.2抽查屠宰羊数量(头)
 xx 村截至 x 月份检查的屠宰羊的累计数

 3.2抽查屠宰的牲畜中羊感染
 检查的羊中发现有棘球蚴感染的累计分数

 3.2.1抽查屠宰的牲畜中羊感染
 检查的羊中发现有棘球蚴感染的累计分数

2、犬的管理和驱虫

4.1流行村犬总数 xx 村 x 月份家犬(含野犬)总数(当月数据,不累计)

4.2登记管理的犬数量 xx 村截至 x 月份家犬、野犬登记在册的 累计数

4.3检查犬粪样数 xx 村截至 x 月份粪抗原检测检测的犬粪 样累计数

4.4粪样阳性数 xx 村截至 x 月份粪抗原检测结果阳性的

犬粪样累计数

4.5药物驱虫犬数(为各月份 xx 村 x 月份(当月的)犬驱虫的数

3、病人发现、治疗和儿童感染情况监测

xx 村截至 x 月份血清学方法检查的 12 岁以下学龄儿童累计人数

2.2血清学检查阳性人数 xx 村截至 x 月份检查的 12 岁以下学龄儿童中阳性累

计数

2.3B超影像学检查人数 xx 村截至 x 月份接受 B 超影像学检查累计人数

2.4总患病人数 xx 村截至 x 月份 B 超影像学检查发现的包虫病人累计数,

包括临床诊断和确诊的病例,疑似病例不包括在内。

2.4 无需填写,由2.4.1-2.4.4 自动累加生成。

2.4.1总患病人数中塞型人数 xx 村截至 x 月份总患病人数中的囊型病人累计数 2.4.2总患病人数中泡型人数 xx 村截至 x 月份总患病人数中的泡型病人累计数 2.4.3总患病人数中混合型人数 xx 村截至 x 月份总患病人数中的两型包虫病病

人累计数

- 2.4.4总患病人数中未分型人数 xx 村截至 x 月份总患病人数中的未分型病人累 计数
- 2.5药物治疗人数 xx 村截至 x 月份接受药物治疗的累计人数。2.5 无需填写,由 2.5.1-2.5.4 自动累加生成。

2.5.1药物治疗人数中囊型人数 xx 村截至 x 月份治疗总人数中囊型病人累计数 2.5.2药物治疗人数中泡型人数 xx 村截至 x 月份治疗总人数中泡型病人累计数 2.5.3药物治疗人数中混合型人数 xx 村截至 x 月份治疗总人数中混合型病人累计

数

2.5.4药物治疗人数中未分型人数 xx 村截至 x 月份治疗总人数中未分型病人累计

数

2.6发放的药物数量 xx 村截至 x 月份累计发放的药物数量

2.6.1发放阿苯达唑片剂(片)xx 村截至 x 月份累计发放的阿苯达唑片剂数量

2.6.2发放阿苯达唑乳剂(ml) xx 村截至 x 月份累计发放的阿苯达唑乳剂数量

2.7实际服用的药物数量xx 村截至 x 月份病人累计实际服用的药物数量

2.7.1实际服用阿苯达唑片剂(片) xx 村截至 x 月份病人累计实际服用的阿苯达 唑片剂数量

2.7.2实际服用阿苯达唑乳剂(ml) xx 村截至 x 月份病人累计实际服用的阿苯达 呼乳剂数量

2.8<del>5术治疗人数</del> xx 村截至 x 月份累计接受手术治疗的病人数。2.8 无需 填写,由2.8.1-2.8.4 自动累加生成。

- 2.8.1手术治疗人数中囊型人数 xx 村截至 x 月份接受手术治疗的病人中囊型病 人累计数
- 2.8.2手术治疗人数中泡型人数 xx 村截至 x 月份接受手术治疗的病人中泡型病人累计数

2.8.3手术治疗人数中混合型人数 xx 村截至 x 月份接受手术治疗的病人中混合型 病人累计数

2.8.4手术治疗人数中未分型人数 xx 村截至 x 月份接受手术治疗的病人中未分型 病人累计数

2.9随访人数 xx 村截至 x 月份对接受药物治疗或手术治疗的病例累计随

访的病人数,根据B超影像学检查结果判断病灶和病情的转

归情况。2.9 无需填写,由2.9.1-2.9.4 自动累加生成。

- 2.9.1随访中治愈人数 xx村截至x月份药物或手术治疗的病人中得到治愈的 累计人数
- 2.9.2随访中有效人数 xx 村截至 x 月份药物或手术治疗的病人中治疗有效的 累计人数
- 2.9.3随访中无效人数 xx 村截至 x 月份药物或手术治疗的病人中治疗无效的 累计人数
- 2.9.4随访中死亡人数 xx 村截至 x 月份药物或手术治疗的病人中死亡的累计 人数
- 2.9.5随访中排除人数 xx 村截至 x 月份药物或手术治疗的病人中排除包虫病 的累计人数
- 2.9.6随访中失访人数 xx 村截至 x 月份药物或手术治疗的病人中失访的累计 人数
- 2.9.7随访中外迁人数 xx 村截至 x 月份药物或手术治疗的病人中外迁的累计 人数
- 2.10本月新增病人数 xx 村 x 月份当月的新增病人总数。2.10 无需填写,由 2.10.1-2.10.4 自动累加生成。

2.10.1新增病人中需型人数 xx 村当月新增病人中囊型包虫病病人数

- 2.10.2新增病人中泡型人数 xx 村当月新增病人中泡型包虫病病人数
- 2.10.3新增病人中混合型人数 xx 村当月新增病人中混合型包虫病病人数
- 2.10.4新增病人中未分型人数 xx 村当月新增病人中未分型包虫病病人数

填完上述数据后,点击 保存 则完成 x 月 xx 村 包虫病 卫统31表信息的录入。

### 二、"病人信息数据录入"的填报说明

该表包括病人的基本情况、诊断情况和治疗情况3个主要部分。

1、病人基本情况

字段前面标有"的表示该项必填。

| *地区   | 国家 💌 上一级 下一级         |
|-------|----------------------|
| 门牌号   |                      |
| *病例编号 | 000000012-2011-00001 |
| *姓名   |                      |
| *性别   | ◎男 ◎女                |
| *出生日期 | 2011-04-01 🔻         |
| 身份证号  |                      |
| *民族   | 诸选择                  |

其中: \*病例编号 000000012-2011-00001 由系统自动生成。

2、诊断情况

根据病人的实际情况,对诊断情况和结果进行填写即可。

| 最早诊断时间 2011-04-01 🔽 |
|---------------------|
| 诊断分类 诸选择            |
| 包虫病类型 诸选择           |
| 病灶部位选择              |
| 病灶数量                |
| 最大病灶长(cm)           |
| 最大病灶宽(cm)           |
| 日超影像学分型 选择          |
| 其中: 病灶部位 选择 可单选,也可多 |

—— 可单选,也可多选,点击"选择"按钮,

出现如下对话框,据实际情况在左半窗口进行点击即可。

| 💋 网页对话框                                                                                                    |       | ×     |
|----------------------------------------------------------------------------------------------------|-------|-------|
| ⊿病灶部位                                                                                                    |       | 确定 取消 |
| <ul> <li>□ </li> <li>□ </li> <li< td=""><td>🕞 诘选择</td><td></td></li<></ul> | 🕞 诘选择 |       |

3、治疗情况

据实填写即可。

| 包虫病药物治疗史(累计服药时间) |    | (月) |
|------------------|----|-----|
| 是否手术治疗           | ●是 | ●否  |

其中:如果<sup>是否手术治疗 <sup>6</sup>是 <sup>6</sup> 查 处选 "是",则系统会在现有表格的基础上新增加 3 行内容:</sup>

| 是否手术治疗    | ◎是 ◎否        |       |       |
|-----------|--------------|-------|-------|
| 手术治疗包虫病类型 | ● 棄型 ● 泡型    | ● 混合型 | ◎ 未分型 |
| 最近一次手术日期  | 2011-07-08 🔻 |       |       |
| 手术次数      | 1            |       |       |

三、查询统计模块

此模块是对已经录入的卫统 31 表的各项数据进行综合条件查询,包括 5 个部分:

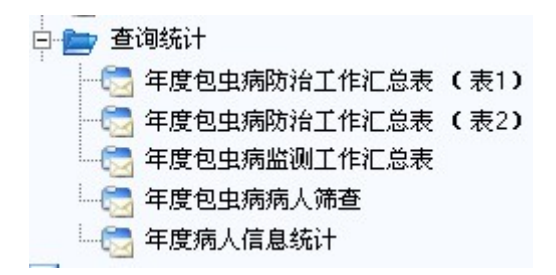

1、 管 年度包虫病防治工作汇总表(表1)的内容是卫统31表中:基本情况、病人发现、药物治疗、手术治疗的数据,见下图:

| 基    | 本情况           | e í            | 病人的发现          |    |     |         | 8   | 药物治疗情况 |     |         |     |                        |                      |                | 手术治疗人数                 |    |    |         |         |
|------|---------------|----------------|----------------|----|-----|---------|-----|--------|-----|---------|-----|------------------------|----------------------|----------------|------------------------|----|----|---------|---------|
|      |               | _ 流行 B超        |                |    | 总患病 | 制人数     |     |        | 药物治 | 疗人数     |     | 发放的<br>数               | 的药物<br>量             | 实际服<br>药物      | 明的<br>数量               |    |    |         |         |
| 流行村  | 流行<br>村总<br>数 | 村常<br>住人<br>口数 | 像学<br>检查<br>人数 | 囊型 | 泡型  | 混合<br>型 | 未分型 | 囊型     | 泡型  | 混合<br>型 | 未分型 | 阿苯<br>达<br>片<br>(<br>片 | 阿苯<br>达唑<br>乳<br>(ml | 阿苯<br>达片<br>(片 | 阿苯<br>达<br>乳<br>れ<br>し | 囊型 | 泡型 | 混合<br>型 | 未分<br>型 |
| EXPO | 1             | 500            | 100            | 0  | 0   | 0       | 0   | 1      | 1   | 0       | 0   | 500                    | 500                  | 0              | 0                      | 0  | 0  | 0       | 0       |
| 合计:  | 1             | 500            | 100            | 0  | 0   | 0       | 0   | 1      | 1   | 0       | 0   | 500                    | 500                  | 0              | 0                      | 0  | 0  | 0       | 0       |

2010年01月~2010年01月协德乡包虫病防治工作汇总表

2、 🔄 年度包虫病防治工作汇总表 (表2)的内容是卫统 31 表中: 随访结果、犬

的管理和驱虫数据,见下图:

2010年01月~12月道孚县包虫病防治工作汇总表

|     |             | 随访结果    |    |           |           |    | 1      | 犬的管理和驱虫 |                |          |      |     |     |    |    |      |    |     |    |    |     |     |     |
|-----|-------------|---------|----|-----------|-----------|----|--------|---------|----------------|----------|------|-----|-----|----|----|------|----|-----|----|----|-----|-----|-----|
| 乡镇名 | 行政区划编       | 5075755 |    | 0.000.000 | 0.0004.00 |    | 122770 |         | 10.5077        | 流行       | 登记   |     |     |    |    | tan, | 物驱 | 虫犬类 | 数  |    |     |     | 8   |
|     | 咍           | 治愈      | 有效 | 无效        | 死亡        | 排除 | 失访     | 外迁      | れ近 未访 乡犬<br>总数 | 乡犬<br>总数 | 的犬数量 | 1月  | 2月  | 3月 | 4月 | 5月   | 6月 | 7月  | 8月 | 9月 | 10月 | 11月 | 12月 |
| 协德乡 | 51332609    | 2       | 3  | 1         | 0         | 0  | 0      | 0       | 27             | 2513     | 2000 | 500 | 900 | 0  | 0  | 0    | 0  | 0   | 0  | 0  | 0   | 0   | 0   |
| 七美乡 | 51332611    | 2       | 0  | 0         | 0         | 0  | 0      | 0       | 5              | 200      | 150  | 150 | 0   | 0  | 0  | 0    | 0  | 0   | 0  | 0  | 0   | 0   | 0   |
| 4   | ो <b>ग:</b> | 4       | 3  | 1         | 0         | 0  | 0      | 0       | 32             | 2713     | 2150 | 650 | 900 | 0  | 0  | 0    | 0  | 0   | 0  | 0  | 0   | 0   | 0   |

家畜感染情况、犬感染情况数据,见下图:

|     | 2010年01月~12月道孚县包虫病监测工作汇总表 |                   |                     |                   |             |            |           |  |  |
|-----|---------------------------|-------------------|---------------------|-------------------|-------------|------------|-----------|--|--|
|     |                           |                   | 青学监测                | 家畜感               | 染售况         | 犬的感染情况     |           |  |  |
| 流行乡 | 流行村总<br>数                 | 儿童血清<br>学检查人<br>数 | 儿童血清<br>学检查阳<br>性人数 | 抽查屠宰<br>的家畜总<br>数 | 棘球绦虫<br>感染数 | 检查犬粪<br>样数 | 粪样阳性<br>数 |  |  |
| 协德乡 | 1                         | 310               | 31                  | 620               | 305         | 2000       | 400       |  |  |
| 七美乡 | 1                         | 300               | 20                  | 250               | 15          | 50         | 2         |  |  |
| 合计: | 2                         | 610               | 51                  | 870               | 320         | 2050       | 402       |  |  |

4、 年度包虫病病人筛查的内容是按地区、年度和月份统计的的总患病人

数、本月新增病人数和本月检查人数,见下图:

2010年01月~12月道孚县病人筛查

|     | 一月        |             |             |       | 二月          |             |       | 三月          |             | 四     |                      |  |
|-----|-----------|-------------|-------------|-------|-------------|-------------|-------|-------------|-------------|-------|----------------------|--|
| 地区  | 总患病人<br>数 | 本月新増病<br>人数 | 本月检查病<br>人数 | 总患病人数 | 本月新増病<br>人数 | 本月检查病<br>人数 | 总患病人数 | 本月新増病<br>人数 | 本月检查病<br>人数 | 总患病人数 | 本月 <del>寐</del><br>人 |  |
| 协德乡 | 11        | 0           | 100         | 11    | 0           | 100         |       |             |             |       |                      |  |
| 七美乡 | 7         | 3           | 300         |       |             |             |       |             | 3. S        |       |                      |  |
| 合计: | 18        | 3           | 400         | 11    | 0           | 100         | 0     | 0           | 0           | 0     | × (                  |  |

5、 年度病人信息统计 是按地区、年度对录入病人信息的统计,见下图:

|     | 性 | 别  |               |            | 年齡段            | 8              |           |      | 诊断分类 |      |    | 2   |     |     |           |
|-----|---|----|---------------|------------|----------------|----------------|-----------|------|------|------|----|-----|-----|-----|-----------|
| 地区  | 男 | 女  | 0-<br>12<br>岁 | 13-<br>25岁 | 26-<br>40<br>岁 | 41-<br>60<br>岁 | 61岁<br>以上 | 临床病例 | 确诊病例 | 疑似病例 | 囊型 | 泡型  | 混合型 | 未分型 | 手术治<br>疗数 |
| 青德乡 |   | 1  |               |            |                |                | 1         |      |      | 1    | 1  |     |     |     |           |
| 执达乡 | 5 | 9  |               | 2          | 6              | 5              | 1         | .1   | 11   | 2    | 14 |     |     |     | 4         |
| 合计  | 5 | 10 | 0.0           | 2          | 6              | 5              | 2         | .1   | 11   | 3    | 15 | 0.0 | 0.0 | 0.0 | 4         |

## 四、系统管理模块

该部分是利用专报系统进行向电病防治数据填报的基础,主要向 括以下内容:

| 🖻 🚞 系统管理    |
|-------------|
| 🔤 包虫病上报流程   |
| 👘 😑 丝虫病上报流程 |
| - 😑 系统用户管理  |
|             |
|             |
| 27 · ////   |

(一) 包虫病上报流程

包虫病上报流程已经由中国 CDC 寄生虫病所包虫病子系统管理 员根据各省(区)的实际工作情况进行了设置。省级、市(州、盟) 级、县级管理员和用户无需再行设置。

(二) 📑 系统用户管理

该模块提供了对系统户信息进行查询、查看功能,可根据多个条 件组合进行查询,并提供添加用户信息功能。

系统用户管理 地区 ----国家----▶ 上一级 下一级 ~ 单位 ----- 请洗择-----用户姓名 审核资格 全部 查询 添加 审核资格 地区 性别 单位 由沃 电子邮箱 操作 

系统用户管理的查询信息界面如下图所示:

界面整体上分成两部分:上半部分为查询条件区,下半部分为系 统用户信息查询列表。最底下部分为通用翻页控制部分。

当执行 动能时,用户可按照"地区"、"单位"、"用户名称"、"审核资格"等查询条件进行组合,查询出符合条件的用户信息。

如查询青海省地方病所有审核资格的用户信息,结果如下图:

| 地用户姓    | 区  青涧        | 爭省         | 1                |                      |                    |                  |        |        |      |
|---------|--------------|------------|------------------|----------------------|--------------------|------------------|--------|--------|------|
|         |              |            |                  | • <u>-</u> ~ 领       |                    | 单位 青海省地          | 地方病所 💌 |        |      |
|         | 8            |            |                  |                      | 审核                 | 资格 有             |        | •      |      |
| 信息网络    | 1            |            |                  |                      |                    |                  |        | 查讨     | 甸 添加 |
| 序号 姓名   | 性别           | 审核<br>资格   | 地区               | 单位                   |                    | 电话               | 电子邮箱   | 操作     |      |
| 1 王永顺   | 男            | 有          | 青海省              | 青海省                  | 地方病所               |                  |        | 查看修改   | : 删除 |
|         |              |            |                  |                      | 共1条,显示             | 1到1 📢            | 4 H H  | 20 🔹   | . 🔊  |
| 点山      |              | 安钮         | ,                | 系统用户<br>用户管:         | 信息的2<br>理          | <u></u> 〔11〕〕    | Щ, ⊻µ  | 下图册本   | ·:   |
| *所在单位   | 吉海省 書        | 海省地        | 方病所              |                      |                    |                  |        |        |      |
| *系统登陆名称 | qhdbsjkk     | (          |                  |                      |                    |                  |        |        |      |
| *密码有效期限 | 起始日          | 期 201      | 0-10-09 \$       | 冬止日期2015-1           | 0-10               |                  |        |        |      |
| *用户真实姓名 | 王永顺          |            |                  |                      |                    |                  |        |        |      |
| ★性别     | 男            |            |                  |                      |                    |                  |        |        |      |
| 地址      |              |            |                  |                      |                    |                  |        |        |      |
| emai    | i.           |            |                  |                      |                    |                  |        |        |      |
| 联系电话    |              |            |                  |                      |                    |                  |        |        |      |
| *权限     | 包虫病信<br>统计,包 | 息查询<br>虫上报 | ,包虫病信息<br>审核流程维护 | 』填报,包虫病们<br>□,机构维护,林 | 言息审核,包虫<br>封编码维护,矛 | R病信息修订<br>系统用户维护 | ,包虫病信息 | 删除,包虫病 | 行查询  |
| 备注      |              |            |                  |                      |                    |                  |        |        |      |
| 创建人     | 丝黑包室         |            |                  |                      |                    |                  |        |        |      |
| 创建单位    | 中国疾病         | 控制中        | 心寄生虫病预           | 财产制所-丝黑              | 包室                 |                  |        |        |      |
| 创建日期    | 2010-10-     | 13         |                  |                      |                    |                  |        |        |      |

点击 **\*\*** 按钮,进入系统用户信息的修改页面,根据需要对用 户信息进行修改。

(三) 🛅 机构维护

该模块可对该系统下的组织机构基本情况进行查询、查看功能,

可根据多个条件组合进行查询,并提供添加信息功能。

点 添加 按钮,进入机构维护的添加页面,据实填写信息并保存,带红色星号的属于必填项,页面如下:

|             | 机构维护         |
|-------------|--------------|
| <b>*</b> 名称 |              |
| *所在地区       | 国家 V 上一级 下一级 |
| 详细地址        |              |
| *机构级别       | 国家級          |
| *机构性质       | ○行政部门 ○业务部门  |
| 电话          |              |
| 描述          | x<br>V       |
| 创建人         | 国家           |
| 创建时间        | 2009-08-25   |
|             | 保存」返回        |

点**查**询按钮,可按照相应查询条件进行组织机构信息的查询, 如查询青海省的省级业务部门,结果如下:

|            |                  |           |       | 机构约  | 臣护           |            |            |             |    |
|------------|------------------|-----------|-------|------|--------------|------------|------------|-------------|----|
| 所<br>机     | 征地址   青海<br>【构名称 | <b>驿省</b> | ▼ 上一级 | 下一级  | 机构性质<br>机构级别 | 业务部门<br>省级 | •          |             |    |
| <u>a</u> 1 | 基本信息             |           |       |      |              |            |            | 查询          | 添加 |
| 序号         | 机构编号             | 机构名称      | 机构级别  | 机构性质 | 所在地区         | 创建人        | 创建时间       | 操作          |    |
| 1          | 630000001        | 青海省地方病所   | 省级    | 业务部门 | 青海省          | 疾控应急办      | 2010-03-02 | 查看          | 修改 |
|            |                  |           |       |      | 共1条,显示       | 1到1 🖊      |            | s Displayed |    |

点击 查看 按钮,进入"青海省地方病所"的机构信息查看页面, 如下图:

|       |            | 机构维护   |
|-------|------------|--------|
| *名称   | 青海省地方病所    |        |
| *所在地区 | 青海省        |        |
| 详细地址  |            |        |
| *机构级别 | 省级         |        |
| *机构性质 | 业务部门       |        |
| 电话    |            |        |
| 描述    |            | *<br>* |
| 创建人   | 疾控应急办      |        |
| 创建时间  | 2010-03-02 |        |
|       |            | 返回     |

点击 **\*\*\***按钮,进入"青海省地方病所"机构信息的修改页面, 根据需要对机构信息进行修改。

包虫病防治信息专报系统的防治数据要求以村为单位进行填报, 为编码维护模块可实现用户建立、查询、查看行政村的信息功能, 县级用户在进行填报前,必须利用此模块对本县范围内的行政村进行 编码。

点 ▲加 按钮,进入村编码信息维护的添加页面,据实填写信息 并保存,带红色星号的属于必填项,页面如下:

|                     | 村编码信息维护    |
|---------------------|------------|
| *所在乡镇               | 国家 上一级 下一级 |
| <mark>*</mark> 名称   |            |
| *两位村编码              |            |
| <mark>*</mark> 是否有效 | ◎是 ○否      |
| 备注                  | A<br>      |
| 创建人                 | 丝黑包室       |
| 创建时间                | 2011-04-19 |
|                     | 保存 返回      |

县级用户依次为 xx 乡镇所辖的 n 个村进行编码,其中 \*两位村编码 从 01 编起,不能有重复。如:甘肃省-----甘南州-----合作市-----勒秀乡下面有 10 个行政村,则依次编码 01、02.....10。

注:包虫病防治信息专报系统在运行过程中如有任何问题,除了与本 省(区)内的上一级管理员联系解决之外,也可直接联系中国 CDC 寄 生虫病所管理员,联系方式:

Email: fuqing1981@yahoo.com.cn TEL: 021-64450133

# 《寄生虫病防治信息管理系统》填报使用说明

## ——土源性线虫病子系统

1. 系统简介

本系统是全国统一的土源性线虫病防治信息管理平台和数据中 心,用于采集土源性线虫病防治调查工作中获取的各类信息,包括人 群感染情况,查治病情况及一些与土源性线虫病流行相关的自然、社 会因素等数据。应用本系统,各级用户可以对数据资料进行查询、修 改、审核、维护、导出及简单的统计分析。

2. 系统构成

本系统的功能菜单主要包括三部分:

2.1 土源性线虫病防治系统

2.1.1 各类数据录入、查询、修改、审核、维护及导出;

2.1.2 数据统计分析。

2.2 系统管理

2.2.1 数据上报流程维护;

2.2.2 各级机构、用户管理和村维护。

2.3个人密码修改

3. 操作步骤

各省(自治区、直辖市)土源性线虫病数据上报流程由中国疾控中心寄生虫病所事先与省级机构商定后设置,原则上不做调整。此外,

采用逐级创建的方式事先设置本系统的机构和用户,即国家级用户创 建省级机构及用户,省级用户创建下级机构和相应下级用户并告知, 随后各级机构方可进行数据录入、查询及上报等操作,具体步骤如下。 3.1 登录系统

输入网址----http://1.202.129.170:89/JS/index.htm,进入登 录界面,分别输入本级用户编码和密码。"选项栏"选择下拉菜单"寄 生虫病防治信息管理系统","地区编码"栏空白即可。点击"登录" 进入系统。(原始密码为"88888888",可在首次登录后修改)

3.2 机构维护

3.2.1 创建机构

点击左侧"系统管理"菜单下的"机构维护",在显示界面上点击"添加"后,出现如下图所示界面,选择并输入相应信息(其中打 "\*"为必填项)后,点击"保存"创建机构。

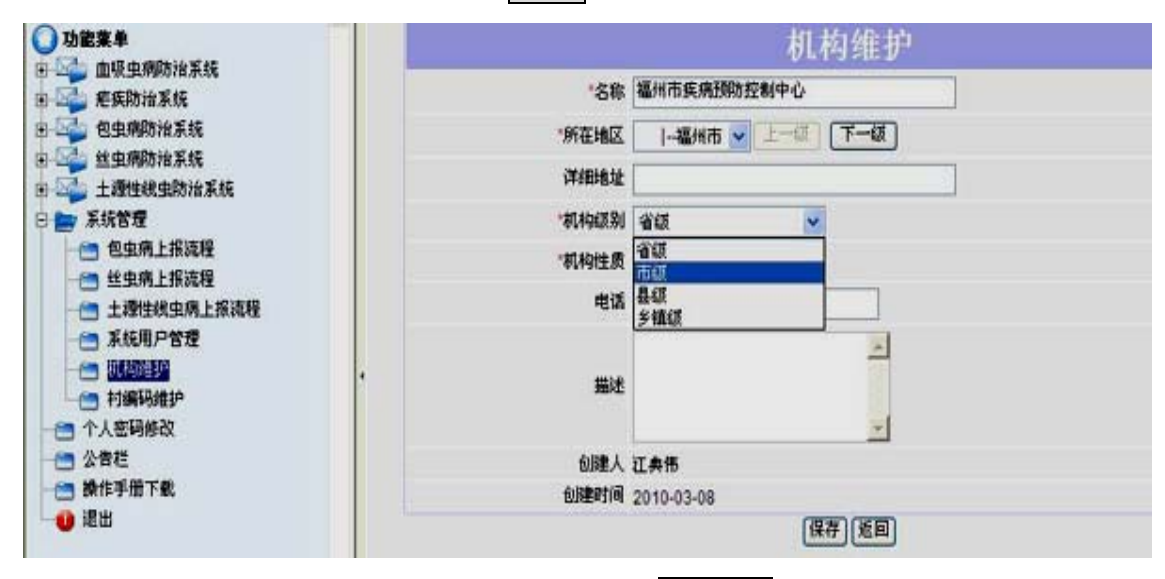

注: (1)"所在地区"一项须点击"下一级"按钮来正确选择;

(2)"机构级别"和"所在地区"应一致,即机构级别是"市级",则所在地区项应选择"××市"。

3.2.2 查询

点击"机构维护",在显示界面选择查询条件(红圈内为查询条件设置区),点击右侧"查询",可查看已创建好的机构,并可进行修改、删除等操作,如需导出数据,点击界面右下角"<sup>●●</sup>"执行操作。

|       |    |    | •           | 请选择<br>全部 | 単位<br>軍核資格        | <b></b> | ]市 ▼ [上  | 夏门    | 地区用户姓名 |    |
|-------|----|----|-------------|-----------|-------------------|---------|----------|-------|--------|----|
| 查询】   | (  | /  |             |           |                   | _       |          |       | 信息消失   |    |
|       |    | 操作 | 电子邮箱        | i         | 位 电 <b>记</b>      | 地区      | 审核资<br>格 | 11.50 | 姓名     | 序号 |
| 删除    | 能改 | 宣看 |             |           | 皮区疾病预防控制中心        | 用安区     | 有        | 男     | 翔安疾控   | 1  |
| 删除    | 修改 | 童看 |             |           | 安区疾病预防控制中心        | 同安区     | 有        | 男     | 同安疾控   | 2  |
| 删除    | 修改 | 宣看 |             |           | 美区疾病预防控制中心        | 集美区     | 有        | 男     | 集美疾控   | 3  |
| 的除    | 修改 | 查看 |             |           | 里区疾病预防控制中心        | 湖里区     | 有        | 男     | 湖里疾控   | 1  |
| 删除    | 修改 | 宣看 |             |           | <b>包区疾病预防控制中心</b> | 海沧区     | 有        | 男     | 海沧疾控   | 5  |
| 1000余 | 修改 | 查看 |             |           | 明区疾病预防控制中心        | 思明区     | 有        | 男     | 思明疾控   | j  |
| 田家    | 修改 | 宣香 | xm@sina.com | 2-3693888 | 门市疾病预防控制中心 059    | 厦门市     | 有        | 男     | 厦门     | ,  |

3.3 用户管理

3.3.1 创建用户

点击左侧"系统管理"菜单下的"系统用户管理",在显示界面上点击"添加"后,出现如下图所示界面,选择并输入相应信息后, 点击"保存"创建用户。

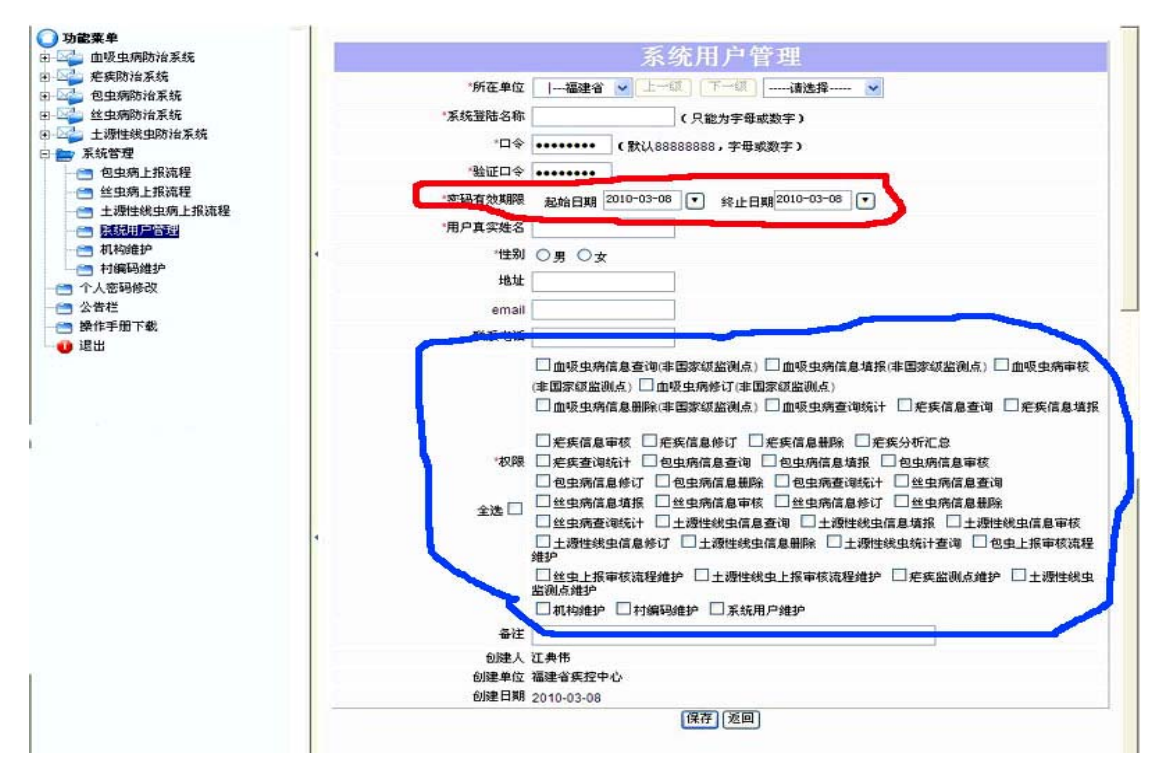

注:(1)系统登陆名称只能为字母、数字或两者组合(须区分大小写);

(2)必须设置创建用户的密码有效期限(红圈标示,若该用 户实际登录时间超过设置的终止日期,则无法登录);

(3)创建者可根据实际需要给下级用户设置权限(蓝圈标示)。

3.3.2 查询

点击"系统用户管理",具体查询方式同 3.2.2。

3.4 村编码维护

3.4.1 创建村

点击左侧"系统管理"菜单下的"村编码维护",在显示界面上 点击"添加"后,出现如下图所示界面,选择并输入相应信息后,点 击"保存"创建村。

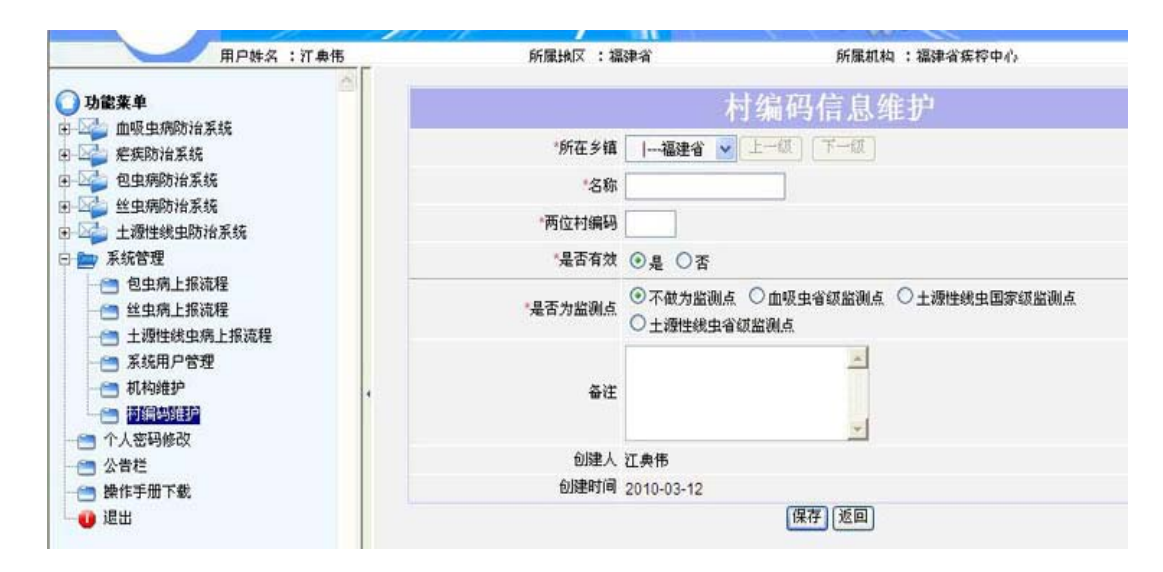

注:(1)两位村编码由业务部门自行确定;

(2)如创建村为土源性线虫病国家或省级监测点所在村,还需在跳出栏填写监测点编码(国家监测点编码见《全国土源性线虫病监测手册》,省级监测点编码由各省自行确定,二者不得重复);

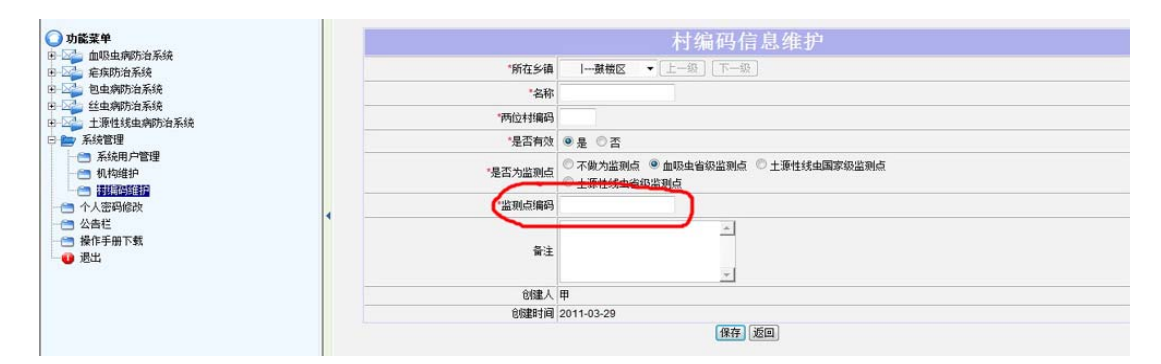

3.4.2 查询

点击"村编码维护",具体查询方式同 3.2.2。 3.5 卫统 32 表信息

3.5.1 录入

点击左侧"土源性线虫病防治系统"菜单下的"卫统 32 表信息登记",在显示界面点击"添加"后,出现如下图所示界面,选择地区和年度,输入数据,确认无误后点击"保存"。

| 2000年十<br>血吸虫病防治系统   |                | 卫统32表信息登记         |           |
|----------------------|----------------|-------------------|-----------|
| 编 疟疾防治系统             | "地区            | Ⅰ鼓楼区 ▼ [上一級] 下一級] |           |
| ② 包虫病防治系统<br>经由病防治系统 | *年度            | 请选择 👻             |           |
|                      |                | 上源性线虫感染情况         | 土源性线虫驱虫情  |
|                      | 1.1土源性线虫感染检查人数 |                   | 2.1服药躯虫人数 |
|                      | 1.2感染人数        |                   | 2.2服药驱虫人次 |
| 送到点基本情况调查表           | 1.2.1蛔虫感染人数    |                   |           |
| · 查询统计               | 1.2.2钩虫感染人数    |                   |           |
| ■ 糸斑官埋<br>小人來码修改     | 1.2.3鞭虫感染人数    |                   |           |
| 公告栏                  | 1.2.4 晚虫感染人数   |                   |           |
| 操作手册下载               | 报告人:           | 甲                 |           |
| 退出                   | 报告时间:          | 2011-03-29        |           |
|                      | 报告单位           | 甲区疾病预防控制中心        |           |

3.5.2 查询

点击"卫统 32 表信息登记",进入相应界面,通过设置报告 地区、上报日期及卡片状态等查询条件,点击"查询"按钮查看结果 (如图所示),并可对记录进行修改、删除,如下级用户已上报,上 级用户还可以进行审核等后续操作,如需导出数据,则点击界面右下

角"<sup>1</sup>"执行操作。

| 🔾 功能某单                                                                                                    |   |    |      |                      |                                          |                    | 卫统32表信息《   | ¥i2.       |                              |                                        | 段編              |
|----------------------------------------------------------------------------------------------------|---|----|------|----------------------|------------------------------------------|--------------------|------------|------------|------------------------------|----------------------------------------|-----------------|
| <ul> <li>         · · · · · · · · · · · · · · ·</li></ul>                                                                                                    |   |    |      | 报告地(<br>卡片編-<br>上报日) | 区  —福建省 • 上—<br>号<br>明 2011-03-29 • ~ 20 | (小) (下<br>11-03-29 |            | +<br>50    | 单位请选择 ▼<br>:片状态 全部<br>!未上报 □ | •                                      |                 |
| 🗆 🚍 土源性线虫瘤防治系统                                                                                                    |   | 2  | 20   | 防保                   |                                          |                    |            |            |                              |                                        | 重调 添加           |
| 122223月1日222 23回点国民土源住线虫病检查情况登记表 23回点目报中人组出院污染情况检查登记表 23回点其操中人组出院污染情况检查登记表                                                                                   |   | 序号 | 审核标记 | 卡片编号                 | £                                        | 年                  | 振告单位       | 报告时间       | H4                           | 發作                                     | 审核              |
| 🛛 🚰 室端統计                                                                                                    |   | 1  | 23   | 36921                | 福建省福州市鼓榜区                                | 2011               | 甲区疾病预防控制中心 | 2011-03-29 | 县级(CDC)許於科录入                 | 查看 给改                                  |                 |
| <ul> <li>□ Constraint Andread (2018)</li> <li>□ A (2018)</li> <li>□ Constraint Andread (2018)</li> <li>□ Constraint Andread (2018)</li> <li>□ But</li> </ul> | 4 | 全选 | 8    |                      | 被。  全部上报                                 |                    |            |            | 共1条,显示 1到 1                  | (4 → )+   <sup>20</sup> <sub>Ror</sub> | s Displayed   🗟 |

3.5.3 上报

在上述界面全选后面的框内打"√",然后点击"全部上报"即 可(如未审核状态下点击则默认为审核通过)。

3.6 监测点居民土源性线虫病检查情况

3.6.1 数据录入

(1) 逐条输入

点击左侧"土源性线虫病防治系统"下的"监测点居民土源性线 虫病检查情况登记表",在显示界面点击"添加"后,出现如下图所 示界面,选择地区(必须到村一级)和年度,点击"增加记录"后逐 条输入记录,确认无误后点击"保存",如想先保存,随后继续输入 记录,可点击"保存并跳转到本页"。

| ● <b>功能菜单</b><br>田 🖾 血吸虫病防治系统                             | 1    |    |     |   |    |    | 监测点居民土源 | 性約  | 虫病检查情      | 50 | 登记表        |      |                     |           |            |     |     |
|-----------------------------------------------------------|------|----|-----|---|----|----|---------|-----|------------|----|------------|------|---------------------|-----------|------------|-----|-----|
| 🗉 🖾 疟疾防治系统                                                |      |    |     |   |    |    |         | *地区 | 福建省 🔻      | -  | [上一級] [下一級 |      |                     |           |            |     |     |
| 田 🛁 包虫病防治系统                                               |      |    |     |   |    |    |         | *年度 | 请选择        |    | •          |      |                     |           |            |     |     |
| □ = 土源性线虫病防治系统                                            |      |    |     |   |    |    | 报道      | 当人: | 江典伟        |    |            |      |                     |           |            |     |     |
|                                                           |      |    |     |   |    |    | 报告日     | 时间: | 2011-03-29 |    |            |      |                     |           |            |     |     |
| - 😋 监测点居民士顺性线主病检查情况遵证表                                    | -    |    |     |   |    |    | 报告》     | 单位: | 福建省疾控中心    | 2  |            |      |                     |           |            |     |     |
| - 🔄 监测点土壤中人蛔虫卵污染情况检查登记表                                   | 基本情况 |    |     |   |    |    |         |     |            |    |            |      |                     |           |            | 增加  | 记录  |
|                                                           | 序令案号 | 姓名 | 性别  |   | 年龄 | 民族 |         | 畇币  |            | 3  | 文化程度       | 检查内支 | 查前3个月<br>是否服用驱<br>药 | 受精知<br>虫卵 | 未受精<br>蛔虫卵 | 鞭虫卵 | 钩虫卵 |
| 一一 个人密码修改                                                 | 1    |    | 请选择 | • |    | 汉前 | •       | 请选  | 择 •        |    | 请选择 🔻      | 请    | 选择 ▼                |           | 1          |     |     |
| <ul> <li>○ 公告栏</li> <li>○ 操作手册下载</li> <li>● 退出</li> </ul> |      |    |     |   |    |    | 保存 保    | 存并题 | · 通道本页     | E  | a)         |      |                     |           |            |     |     |

(2) 批量导入

点击"监测点居民土源性线虫病检查情况登记表",进入如下图 所示界面。红圈标示处有三个按钮:"浏览"、"导入数据"和"下载 模板",首先点击"下载模板"后获取标准的数据库模板(如下图), 随后输入数据(必须在下载的数据库模板中输入)。需要导入的数据 库必须先以"zip"格式压缩保存,随后点击"浏览"按钮,从弹出 的窗口中找到上述的压缩数据包,点击"导入数据"进行数据库导入。 如提示导入失败,则应返回数据库,按照数据输入要求查找原因并修 改。

| 用户姓名:江桑传                                                            |     | 所廉纳区                                     | :福津省                                             |                            | 所居          | 机构 :福津省疾控中小            |      |                 |        |
|---------------------------------------------------------------------|-----|------------------------------------------|--------------------------------------------------|----------------------------|-------------|------------------------|------|-----------------|--------|
| •                                                                   |     | 全国上海                                     | SPI 40, HLA                                      | 國調点居                       | 民士源性组       | 由病检查情况登                | 记表   |                 | TRUE.  |
| 及虫病防治系统<br>实防治系统<br>虫病防治系统<br>虫病防治系统                                |     | 报告地区  福建<br>卡片状态 本级未审4<br>上报日期 2010-03-1 | ぎ <mark>▼</mark> 上一<br><sup>変</sup><br>1 ▼ ~ 201 | 図 (下一切<br>マ<br>10-03-11 )マ |             | 单位诸<br>卡片编号<br>自己未上探 🗌 | ±择 ▼ |                 |        |
| 性线虫防治系统                                                             | 2   | 本銷祝                                      |                                                  |                            |             |                        |      | 查询              | 添加 查加  |
| 15.23表信息登记<br>物随着因電影理能进行所提出就法当场因<br>消点土壤中人蛆虫卵污染情况检查登记表<br>测点基本情况调查表 | 脉音  | 审<br>权 卡片備号<br>记                         | 地区                                               | 年度                         | <b>报告日期</b> | 报告单位                   | 状态   | 筆作              | ŦK     |
| 查询统计                                                                |     |                                          | - 10                                             |                            |             | 没有找到记录。 😽              |      | 20<br>Rows Disp | I aved |
| に否理<br>密码修改<br>巻<br>季册下載                                            | 238 | ] [批量审核] [全]<br>[浏览]                     | ■上报 ]<br>] ( 导入3                                 |                            |             |                        |      |                 |        |

※ 数据输入和数据库导入的几点要求:

(1) 监测点编码必须和村编码维护模块中创建的监测点编号一致;

(2) 报告日期格式必须是 "yyyy-mm-dd" 格式;

(3) 性别、民族、职业和文化程度等填报形式详见模板中的批注;

(4) 任一记录的每项信息都不能空缺;

(5)导入压缩包的文件名必须与下载的模板数据库文件名保持一致。(数据库模板如下图)

| 1   | 文件图   | 编辑图    | 视图(⊻) 推     | i入(1) 楷式(         | 0) IA  | ① 数据( |         | 2 報助(日) |         |      |                            |        |            |         |     | 键入需要帮助     | 的问题     |         | 9 × |
|-----|-------|--------|-------------|-------------------|--------|-------|---------|---------|---------|------|----------------------------|--------|------------|---------|-----|------------|---------|---------|-----|
|     | 🗃 🖬   | 3.01   | 3 🗳 🕬       | 1 × D             | 12 - 3 | 1 - 0 | -   🔒 E | • 21 X1 | 🛄 🐵 📳 ! | 宋体   | -                          | 11 - E | I U        | E 🗰 🗃 📴 | 9%  | , 38 -38 1 | 「 律 」 田 | - 🙆 - 🛕 | -   |
|     | K2    |        | fx          |                   |        |       |         |         |         |      |                            |        |            |         |     |            |         |         |     |
|     | A     | B      | C           | D                 | E      | F     | G       | H       | I       | J    | K                          | L      | M          | N       | 0   | P          | Q       | R       | -   |
| 1   | 地区    | 年度     | 报告日期        | 个案号<br>(最多8<br>位) | 姓名     | 性别    | 年龄      | 民族      | 职业      | 文化程度 | 检查前3<br>个月内是<br>否服用驱<br>虫药 | 受精蛔虫   | 未受精蛔<br>虫卵 | 鞭虫卵     | 钩虫卵 | 蛲虫卵        | 其它      |         |     |
| 2   |       |        |             |                   |        |       |         |         |         |      |                            | 1      |            |         |     |            |         |         |     |
| 3   |       |        |             |                   |        |       |         |         |         |      |                            |        |            |         |     |            |         |         |     |
| 4   |       |        |             |                   |        |       |         |         |         |      |                            |        |            |         |     |            |         |         | Τ.  |
| 4 4 | + H\S | heet1/ | Sheet2/Shee | t3/               |        |       |         |         |         |      |                            | 1      |            | ाग      |     |            |         | ,       | -1  |

以上要点必须同时满足,否则数据库无法导入或出现导入错误。 3.6.2 查询

点击"监测点居民土源性线虫病检查情况登记表",进入相应界面,具体查询方式同 3.5.2。

3.6.3 上报

具体方式同 3.5.3。

3.7 监测点土壤中人蛔虫卵污染情况

3.7.1 数据录入

点击左侧"土源性线虫病防治系统"菜单下的"监测点土壤中人

蛔虫卵污染情况检查登记表",在显示界面点击"添加"后,出现如下图所示界面,选择地区(必须到村一级)和年度,点击"增加记录" 后逐条输入记录,确认无误后点击"保存",如想先保存,随后继续 输入记录,可点击"保存并跳转到本页"。

| 全国土源性线虫病监测点土壤                              | 中人蛔虫卵污染情况检查登记表                                                                                                    |
|--------------------------------------------|----------------------------------------------------------------------------------------------------|
| *±也                                        |                                                                                                    |
| *年                                         | 【 请选择 ✔                                                                                                    |
| 报告人                                        | 王永顺                                                                                                    |
| 报告时间                                       | 2011-03-28                                                                                                    |
| 报告单位                                       | <b>吉海省地方病所</b>                                                                                                    |
| 基本情况                                       | "增加记录"                                                                                                    |
| 序<br>号 户号   菜园未受  菜园受   菜园活受   菜瓜活的   如所周边 | <ul> <li>         超定院未受<br/>指蛔虫卵<br/>(个数)         ・</li> <li>         度院受<br/>精蛔虫卵<br/>ィッッ         ・</li> <li>         時の</li> <li>         度院活受<br/>精蛔虫卵         ・</li> <li>         度院活受<br/>精蛔虫卵         ・</li> <li>         た院活受<br/>精蛔虫卵         ・</li> <li>         た院活受<br/>精蛔虫卵         ・</li> <li>         た院活受<br/>精蛔虫卵     </li> <li>         た院活受<br/>精蛔虫卵     </li> <li>         た院活受<br/>市蛔虫卵     </li> <li>         た院活受<br/>市動虫         ・</li> <li>         たの</li> <li>         たの</li> </ul> <li< td=""></li<> |
|                                            |                                                                                                    |

3.7.2 查询

点击"监测点土壤中人蛔虫卵污染情况检查登记表",进入相应 界面,具体查询方式同 3.5.2。

3.7.3 上报

具体方式同 3.5.3。

3.8 全国土源性线虫病监测点基本情况

3.8.1 数据录入

点击左侧"土源性线虫病防治系统"菜单下的"全国土源性线虫 病监测点基本情况调查表",在显示界面点击"添加"后,出现如下 图所示界面,选择地区和年度,输入数据,确认无误后点击"保存"。

|                               | 监测点基本      | <b>际情况调查表</b>          |            |
|-------------------------------|------------|------------------------|------------|
| *地区                           | 青海省        | 上一级                    |            |
| *年度                           | 诸选择 🗸      | 地形                     | 请选择 🗸      |
| 经度                            | •          | 纬度                     |            |
| 海拔(m)                         |            | 年均气温(℃)                |            |
| 年降雨量(mm)                      |            | 总人口数                   |            |
| 常住人口数                         |            | 总户数                    |            |
| 主要饮用水源                        | 请选择 🗸      | 沼气池个数                  |            |
| 未经无害化处理的厕所数(包括露天厕所、简易厕<br>所等) |            | 其它无害化处理厕所数(包括三格式、双瓮式等) |            |
| 开展集体驱虫情况                      | 诸选择 🗸      | 人均国民生产总值(元)            |            |
| 居民人均年纯收入(元)                   |            | 主要产业                   | 请选择 💙      |
| 次要产业                          | 请选择        | 调查日期                   | 2011-03-28 |
| 报告人:                          | 王永顺        | 报告单位                   | 青海省地方病所    |
| 报告时间:                         | 2011-03-28 |                        |            |
|                               | 保存         | [返回]                   |            |

3.8.2 查询

点击"全国土源性线虫病监测点基本情况调查表",进入相应界面,具体查询方式同 3.5.2。

3.8.3 上报

具体方式同 3.5.3。

3.9 查询统计

3.9.1 年度土源性线虫病防治工作

点击左侧"查询统计"菜单下的"年度土源性线虫病防治工作统 计",在显示界面选择地区和年度,点击"统计",显示统计结果。

|                                                                                                    |                       |          |                   | 年度土著          | 性线虫病       | 防治工作统     | भ          |           |            |                                |                                 |              | 隐藏 |
|----------------------------------------------------------------------------------------------------|-----------------------|----------|-------------------|---------------|------------|-----------|------------|-----------|------------|--------------------------------|---------------------------------|--------------|----|
| 7 前 案 中<br>血現 电动物防治系统<br>全成防治系统<br>包虫病防治系统                                                                                                    | 地区  -編建省 ▼<br>年度 2000 | 上—67     |                   | 版             |            |           |            | 审核状       | 5 全部…      |                                | •                               |              | (  |
| 益血與的治系統     土蛋性或血卵的治系統     二項性或血卵的系統     二互称之素信量说     〔1〕     〔2〕 其能改善信息量记     〔1〕     〔2〕 算能或是重要记表     〔2〕 重期或量量体成的资源保存已量量记表     〕 重期或目指     〔2〕 重期或目指     〔2〕 重期或目指     〔2〕 重期或目指     〔2〕 重期或目指     〔2〕 重期或目指     〔2〕 重用或目指     〔2〕 重用     〔2〕 重用     〔2〕 重用     〔2〕 重用      〔2〕 重用     〔2〕 重用     〔2〕 重用     〔2〕 重用      〔2〕 重用      〔2〕 重用      〔2〕 重用      〔2〕 重用      〔2〕 重用      〔2〕 重用      〔2〕 重用      〔2〕 重用      〔2〕 重用      〔2〕 重用      〔2〕 重用      〔2〕 重用      〔2〕 重用      〔2〕 重用      〔2〕 重用      〔2〕 重用      〔2〕 重用      〔2] 重     〔2〕 重用      〔2] 重      〔2] 重      〔2] 重     〔2] 重     〔2] = 1     〔2] = 1     [ 1] = 1     [ 1] = 1     [ 1] = 1     [ 1] = 1     [ 1] = 1     [ 1] = |                       |          | 20                | 00年福3         | 建省年度       | 土簶性       | 线虫病器       | 方治工作      | 统计         | 表号:<br>制表机关:<br>批准机关:<br>批准文号: | 卫统32表<br>卫生部<br>国家统计]<br>国统制[20 | 時<br>207]30号 |    |
| <ul> <li>□ 土蚕住鉄虫病防治工作分析工品</li> <li>■ 系統管理</li> <li>● へ人需約26次</li> <li>3 公告栏</li> <li>● 4000 - 500 - 500</li> </ul>                                                                                                    | 省/监测点                 | 检查<br>人数 | 土源性<br>线虫感<br>染人数 | 土 源性线<br>虫感染率 | 祭御史勝<br>後人 | 船虫感染<br>室 | 向虫感染<br>人数 | 构虫感染<br>室 | 祭迎史勝<br>進人 | 構由 昭治<br>章                     | 使虫感染<br>人数                      | 统虫感染<br>室    |    |
| - 1911年91日 (193)<br>- 君出                                                                                                    | 合计:<br>请报单位名称:        | 0        | 0.0               | 0.00%         | 0          | 0.00%     | 0          | 0.00%     | 0          | 0.00%                          | 0                               | 0.00%        |    |
|                                                                                                    | 環接单位名称:<br>单位负责人(签字): |          |                   |               |            |           | 1          |           |            |                                |                                 | 0.008        |    |

如需导出统计结果,则点击下方相应图标保存(如下图所示)。

🚔 🗐 📙 📵 🕙 🕑 😕 第1页/共1页

3.9.2 年度土源性线虫病防治工作按性别年龄统计

点击左侧"查询统计"菜单下的"年度土源性线虫病防治工作按性别年龄统计",具体方式同 3.9.1。

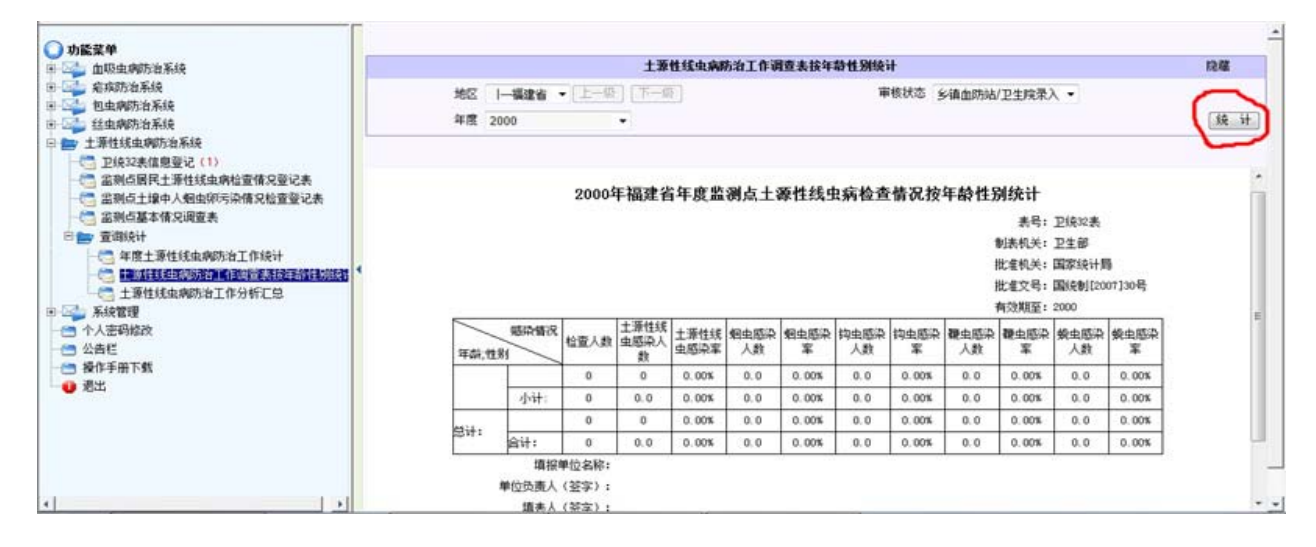

3.9.3 年度土源性线虫病防治工作分析汇总

点击左侧"查询统计"菜单下的"年度土源性线虫病防治工作分析汇总",在显示界面选择开始和结束的时间,点击"统计",显示统计结果,数据导出方式同 3.9.1 (见下图)。

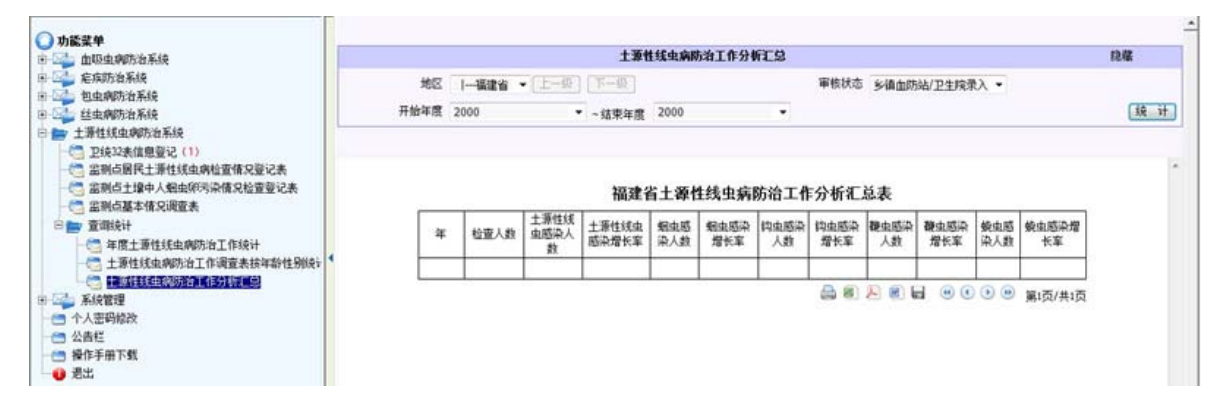
# 卫生部关于执行《全国卫生监督调查制度》 等 4 项

# 制度的通知

## 卫办发〔2010〕19号

各省、自治区、直辖市卫生厅局,新疆生产建设兵团卫生局,部直属 各单位,部机关各司局:

我部重新修订的《国家卫生统计调查制度》由全国卫生资源与医疗服务、卫生监督、疾病控制、妇幼卫生、新型农村合作医疗调查制度五部分组成。其中,《全国卫生资源与医疗服务调查制度》已于2009年11月印发执行。《全国卫生监督调查制度》、《全国疾病控制调查制度》、《全国妇幼卫生调查制度》和《全国新型农村合作医疗调查制度》于2010年1月经国家统计局批准,现予印发,2010年起正式实施。现将有关事项通知如下:

### 一、 调查内容

(一)《全国卫生监督调查制度》包括19个调查表。表号为卫统6 表至卫统24表(见附件1),制表机关为卫生部,批准机关为国家统计局,批准文号为国统制[2010]5号,有效期至2012年,主管单位为我部食品安全综合协调与卫生监督局,调查表式见附件2。

(二)《全国疾病控制调查制度》包括27个调查表。表号为卫统25 表至卫统35-3表(见附件1),制表机关为卫生部,批准机关为国家统计局,批准文号为国统制[2010]5号,有效期至2012年,主管单位分别为我部疾病预防控制局、统计信息中心、应急办、食品安全综合协调与卫生监督局,调查表式见附件3。 (三)《全国妇幼卫生调查制度》包括15个调查表。表号为卫统36 表至卫统46表(见附件1),制表机关为卫生部,批准机关为国家 统计局,批准文号为国统制[2010]5号,有效期至2012年。主管 单位为我部妇幼保健与社区卫生司,调查表式见附件4。

(四)《全国新型农村合作医疗调查制度》包括7个调查表。表号为 卫统47表至卫统51表(见附件1),制表机关为卫生部,批准机关 为国家统计局,批准文号为国统制[2010]5号,有效期至2012年。 主管单位为我部农村卫生管理司,调查表式见附件5。

4 项调查制度的具体执行时间及工作安排另行通知。附件 2 至附件 5 可从卫生部网站 (http://www.moh.gov.cn/政策法规/法规)下载。

# 二、实施要求

(一)卫生行政部门可在严格遵守4项调查制度规定的前提下,制定 补充性地方卫生统计调查制度,并报同级统计部门批准或备案。

(二)卫生行政部门下发调查表必须在表的右上角标明表号、制表机关、批准机关和批准文号等。否则,一律视为非法报表,基层卫生单位有权拒绝填报。

(三)各级卫生行政部门和基层医疗卫生单位要加强领导,组织统计 人员学习并严格执行新的调查制度,及时完成各项统计调查任务,并 将执行情况及遇到的问题及时反馈我部相关司局。

### 附件:略

# 二〇一〇年二月十一日

# 全国疾病控制调查制度

# (2010版)

# 中华人民共和国卫生部制定

# 中华人民共和国国家统计局批准

# 一、总说明

(一)调查目的:

了解重大疾病发病及防治工作、免疫规划疫苗接种、居民死因情况,为制定 疾病预防控制政策和规划提供依据。

(二)统计范围:

1、结核病、血吸虫病、地方病和职业病发病及防治工作情况:各省(区、
市)、血吸虫流行地区、有地方病防治任务地区。

2、居民病伤死亡原因:死因统计点。

(三)主要内容:

结核病、血吸虫病、地方病和职业病发病及防治工作情况,居民病伤死亡原 因等。

(四)调查频率及调查方式:

1、结核病、血吸虫病、地方病和职业病发病及防治工作情况:调查频率为 月报、季报及年报,一般为全面调查。

2、居民病伤死亡原因:报告期为年报。

(五)上报方式:

1. 结核病、血吸虫病、职业病为网络直报;地方病调查表通过电子邮件或邮 寄打印表逐级上报。

2. 居民病伤死亡原因调查表:开展死因统计的市(区)、县卫生局或疾控中心根据《死亡医学证明书》、《法医鉴定书》及在家死亡的调查记录整理、填报本报告卡,建立居民死因原始资料数据库,于次年2月20日以前将居民死因原始资料数据库和人口数导入卫生部死因统计报告平台。

# 二、报表目录

| 表号        | 表名                       | 报告<br>期别  | 填报范围                                 | 报送<br>单位                     | 报送日期<br>及方式                 |
|-----------|--------------------------|-----------|--------------------------------------|------------------------------|-----------------------------|
| 卫统 25 表   | 国家免疫规划疫苗常规预防<br>接种情况调查表  | 周报/<br>月报 | 各省、自治区、直辖市                           | 同上                           | 每次接种5日内<br>逐级上报             |
| 卫统 26 表   | 居民病伤死亡原因报告卡<br>(死亡医学证明书) |           |                                      |                              |                             |
| 卫统 26-1 表 | 部分县(区、县级市)人口数<br>和出生人数   | 年报        | 死因统计点                                | 县区卫生局、<br>疾控中心               | 次年 2 月 20 日前<br>网络报告        |
| 卫统 26-2 表 | 居民病伤死亡原因汇总表              |           |                                      |                              |                             |
| 卫统 27 表   | 结核病人登记调查表                | 年报        | 各省、自治区、直辖市                           | 同上                           | 次年2月底以前<br>逐级上报             |
| 卫统 28 表   | 血吸虫病防治工作调查表              | 年报        | 血吸虫病流行村                              | 血防专业机构                       | 次月 15 日和次年 1<br>月 15 日前网络直报 |
| 卫统 29 表   | 疟疾防治工作调查表                | 年报        | 有疟疾病例报告(包括输<br>入病例)的县(市∖区)           | 疾控机构                         | 6月30日和次年1<br>月20日前网络直报      |
| 卫统 30 表   | 包虫病防治工作调查表               | 年报        | 包虫病流行的省、<br>自治区                      | 同上                           | 次年1月15日前<br>网络直报            |
| 卫统 31 表   | 土源性线虫病防治工作调査<br>表        | 年报        | 各省、自治区、直辖市                           | 同上                           | 同上                          |
| 卫统 32-1 表 | 克山病防治工作调查表               | 年报        | 有克山病防治任务的省、<br>自治区、直辖市               | 疾控机构                         | 次年1月10日前<br>逐级上报            |
| 卫统 32-2 表 | 大骨节病防治工作调查表              | 年报        | 有大骨节病防治任务的<br>省、自治区、直辖市              | 同上                           | 同上                          |
| 卫统 32-3 表 | 碘缺乏病防治工作调查表              | 年报        | 有碘缺乏病防治任务的<br>省、自治区、直辖市              | 同上                           | 同上                          |
| 卫统 32-4 表 | 高碘性甲状腺肿防治工作调<br>查表       | 年报        | 有高碘性甲状腺肿病防治任<br>务的省、自治区、直辖市          | 同上                           | 同上                          |
| 卫统 32-5 表 | 地方性氟中毒(水型)防治<br>工作调查表    | 年报        | 有地方性氟中毒(水型)防治<br>任务的省、自治区、直辖市        | 同上                           | 同上                          |
| 卫统 32-6 表 | 地方性氟中毒(燃煤污染型)<br>防治工作调查表 | 年报        | 有地方性氟中毒(燃煤污<br>染型)防治任务的省、自<br>治区、直辖市 | 同上                           | 同上                          |
| 卫统 32-7 表 | 地方性砷中毒(水型)防治<br>工作调查表    | 年报        | 有地方性砷中毒(水型)防治<br>任务的省、自治区、直辖市        | 同上                           | 同上                          |
| 卫统 32-8 表 | 地方性砷中毒(燃煤污染型)<br>防治工作调查表 | 年报        | 有地方性砷中毒(燃煤污<br>染型)防治任务的省、自<br>治区、直辖市 | 同上                           | 同上                          |
| 卫统 33-1 表 | 尘肺病报告卡                   | 半年报       | 各省、自治区、直辖市                           | 职业病诊断资质<br>的医疗机构和职<br>业病防治机构 | 7月10日和次年1<br>月10日前网络直报      |

| 卫统 33-2 表 | 职业病报告卡              | 半年报 | 各省、 | 自治区、 | 直辖市 | 职业病诊断资质<br>的医疗机构和职<br>业病防治机构          | 同上                         |
|-----------|---------------------|-----|-----|------|-----|---------------------------------------|----------------------------|
| 卫统 33-3 表 | 农药中毒报告卡             | 半年报 | 各省、 | 自治区、 | 直辖市 | 医疗机构                                  | 7月10日和次年1<br>月10日前网络直报     |
| 卫统 33-4 表 | 职业性放射性疾病报告卡         | 半年报 | 各省、 | 自治区、 | 直辖市 | 职业性放射性疾<br>病诊断资质的医<br>疗机构和放射工<br>作单位  | 7月10日和次年1<br>月10日前网络直报     |
| 卫统 33-5 表 | 放射机构人员个人剂量监测<br>报告卡 | 年报  | 各省、 | 自治区、 | 直辖市 | 县级以上卫生行<br>政部门或有监测<br>资质的个人剂量<br>监测机构 | 次年1月10日前<br>网络直报           |
| 卫统 34-1 表 | 职业卫生重大公共卫生事件<br>报告卡 | 月报  | 各省、 | 自治区、 | 直辖市 | 职业病防治机构                               | 突发公共卫生事件<br>终止后2周内<br>网络直报 |
| 卫统 34-2 表 | 放射卫生重大公共卫生事件<br>报告卡 | 月报  | 各省、 | 自治区、 | 直辖市 | 发生放射卫生重<br>大事件的单位或<br>医疗机构            | 同上                         |
| 卫统 35-1 表 | 有毒有害作业工人健康监护<br>卡   | 半年报 | 各省、 | 自治区、 | 直辖市 | 职业健康检查<br>机构                          | 7月10日和次年1<br>月10日前网络直报     |
| 卫统 35-2 表 | 作业场所职业病危害因素监<br>测卡  | 半年报 | 各省、 | 自治区、 | 直辖市 | 职业卫生技术<br>服务机构                        | 同上                         |
| 卫统 35-3 表 | 放射工作单位职业健康管理<br>报告卡 | 年报  | 各省、 | 自治区、 | 直辖市 | 放射工作单位                                | 每年 10 月 30 日前<br>网络直报      |

# (一)血吸虫病防治工作调查表

| 表号   | 1<br>7 : | 卫统 28 表     |
|------|----------|-------------|
| 制表机关 | ₹:       | 卫生部         |
| 批准机关 | ₹:       | 国家统计局       |
| 批准文号 | 1<br>7 : | 国统制[2010]5号 |
| 有效期至 | :        | 2012 年      |

| 省(自治        | 沤、直辖市) | 地(市、    | 州)县 | (区、 | 市) |
|-------------|--------|---------|-----|-----|----|
| 乡(镇、        | 街道)    | 村 (居委会) |     |     |    |
| いた イニュート・ロー |        |         |     |     |    |

| 流行村编号:□□□□□□□□□□□ |
|-------------------|
|-------------------|

| 序号      | 指标名称                                     | 计量单位 | 数量 (或类别) |
|---------|------------------------------------------|------|----------|
| _       | 一、基本情况                                   | _    | _        |
| 1.1     | 基本信息                                     | —    | —        |
| 1.1.2   | 村委会位置                                    | —    | —        |
| 1.1.2.1 | 经度                                       | 度    |          |
| 1.1.2.2 | 纬度                                       | 度    |          |
| 1.1.3   | 村民组数                                     | 个    |          |
| 1.1.3.1 | 其中:流行村民组数                                | 个    |          |
| 1.1.4   | 户籍人口数                                    | 人    |          |
| 1.1.4.1 | 其中:流行村民组户籍人口数                            | 人    |          |
| 1.1.5   | 常住人口数                                    | 人    |          |
| 1.1.5.1 | 其中:流行村民组常住人口数                            | 人    |          |
| 1.1.6   | 家畜存栏数                                    | 头    |          |
| 1.1.6.1 | 其中: 牛存栏数                                 | 头    |          |
| 1.1.6.2 | 其它家畜存栏数                                  | 头    |          |
| 1.1.7   | 监测点级别: 0. 非监测点, 1. 国家级, 2. 省级            | —    | -        |
| 1.2     | 疫情信息                                     | —    | —        |
| 1 9 1   | 疫情类别:                                    |      |          |
| 1. 2. 1 | 1. 一类村, 2. 二类村, 3. 三类村, 4. 四类村, 5. 五类村   | _    |          |
| 1.2.2   | 是否为当年新发现流行村: 0. 否, 1. 是                  | —    |          |
| 1 0 0   | 主要流行类别: 1. 湖汊亚型, 2. 洲滩亚型, 3. 洲垸亚型, 4. 垸  |      |          |
| 1. 2. 3 | 内亚型, 5. 水网型, 6. 平坝亚型, 7. 高山峡谷亚型, 8. 丘陵亚型 | —    |          |
| 1.2.4   | 现有晚期血吸虫病人数                               | 人    |          |
| 1.2.5   | 历史累计钉螺面积                                 | 平方米  |          |
| 1.2.6   | 上年遗留钉螺面积                                 | 平方米  |          |
| 1.2.6.1 | 其中: 湖沼型垸外                                | 平方米  |          |
| 1.2.6.2 | 湖沼型垸内                                    | 平方米  |          |
| 1.2.6.3 | 水网型                                      | 平方米  |          |
| 1.2.6.4 | 山丘型                                      | 平方米  |          |
| —       | 二、计划任务与目标                                | _    | —        |
| 2.1     | 查螺面积                                     | 平方米  |          |
| 2.2     | 药物灭螺面积                                   | 平方米  |          |
| 2.3     | 环改灭螺面积                                   | 平方米  |          |
| 2.4     | 消灭钉螺面积                                   | 平方米  |          |
| 2.5     | 查病人次数                                    | 人次   |          |
| 2.6     | 家畜圈养                                     | —    | —        |
| 2.6.1   | 其中:牛圈养                                   | 头    |          |
| 2.6.2   | 其它家畜圈养                                   | 头    |          |
| 2.7     | 家畜查病                                     | —    | -        |
| 2.7.1   | 其中:牛查病                                   | 头    |          |
| 2.8     | 家畜化疗                                     | —    | —        |
| 2.8.1   | 其中:牛化疗                                   | 头    |          |
| _       | 三、人群査病                                   | —    | —        |

| 3.1     | 查病人数            | 人       |   |
|---------|-----------------|---------|---|
| 3.2     | 查病人次数           | 人次      |   |
| 3.3     | 血检人数            | 人       |   |
| 3. 3. 1 | 血检阳性人数          | 人       |   |
| 3.4     | 粪检人数            | 人       |   |
| 3.4.1   | 粪检阳性人数          | 人       |   |
| 3.4.2   | 其中: 血检阳性者粪检人数   | 人       |   |
| 3.4.3   | 其中: 血检阳性者粪检阳性人数 | 人       |   |
| 3.5     | 急性血吸虫病人数        | 人       |   |
| 3.6     | 新发现晚期血吸虫病人数     | 人       |   |
| 3.7     | 死亡晚期血吸虫病人数      | 人       |   |
| _       | 四、人群治病          | _       | — |
| 4.1     | 病人治疗数           | 人       |   |
| 4.1.1   | 其中:急性血吸虫病治疗人数   | لم<br>ا |   |
| 4. 1. 2 | 慢性血吸虫病治疗人数      | بر<br>ا |   |
| 4.1.3   | 晚期血吸虫病治疗人数      | 人       |   |
| 4.2     | 扩大化疗人次数         | 人次      |   |
| _       | 五、家畜防治(牛)       | _       | _ |
| 5.1     | 血检头数            | 头       |   |
| 5.2     | 血检阳性头数          | 头<br>头  |   |
| 5.3     | <b>坐松头</b> 教    | 头<br>头  |   |
| 5.4     | <b>举</b> 检阳性头数  | 头       |   |
| 5.5     | 治疗头数            | 头<br>头  |   |
| 5.6     | 扩大化疗头数          | 头<br>头  |   |
| 5.7     | 圈养头数            | 头<br>头  |   |
| 5.8     | 淘汰耕牛头教          | 头<br>头  |   |
| _       | 六、杳螺            | _       | _ |
| 6. 1    | 调查环境教           | 个       |   |
| 6. 1. 1 | 有螺环境数           | 个       |   |
| 6.1.2   | 阳性螺环境数          | 个       |   |
| 6.2     | 查螺面积            | 平方米     |   |
| 6.3     | 查出钉螺面积          | 平方米     |   |
| 6.4     | 新发现钉螺面积         | 平方米     |   |
| 6.4.1   | 其中: 湖沼型垸外       | 平方米     |   |
| 6.4.2   | 湖沼型垸内           | 平方米     |   |
| 6.4.3   | 水网型             | 平方米     |   |
| 6.4.4   | 山丘型             | 平方米     |   |
| 6.5     | 复现钉螺面积          | 平方米     |   |
| 6.5.1   | 其中: 湖沼型垸外       | 平方米     |   |
| 6.5.2   | 湖沼型垸内           | 平方米     |   |
| 6.5.3   | 水网型             | 平方米     |   |
| 6.5.4   | 山丘型             | 平方米     |   |
| 6.6     | 感染性钉螺面积         | 平方米     |   |
| 6.7     | 系统抽样法           | —       | _ |
| 6.7.1   | 调查框数            | 框       |   |
| 6.7.2   | 有螺框数            | 框       |   |
| 6.7.3   | 阳性螺框数           | 框       |   |
| 6.7.4   | 捕获活螺数           | 个       |   |
| 6.7.5   | 解剖螺数            | 个       |   |
| 6.7.6   | 阳性螺数            | 个       |   |
| 6.8     | 环境抽样法           | —       | — |
| 6.8.1   | 调查框数            | 框       |   |
| 6.8.2   | 有螺框数            | 框       |   |
| 6.8.3   | 阳性螺框数           | 框       |   |
| 6.8.4   | 捕获活螺数           | 个       |   |
| 6.8.5   | 解剖螺数            | 个       |   |
| 6.8.6   | 阳性螺数            | 个       |   |

| —      | 七、灭螺                                   | —      | — |
|--------|----------------------------------------|--------|---|
| 7.1    | 累计药物灭螺面积                               | 平方米    |   |
| 7.2    | 实际药物灭螺面积                               | 平方米    |   |
| 7.3    | 环境改造灭螺面积                               | 平方米    |   |
| _      | 八、年度目标实现情况                             | —      | — |
| 8.1    | 当年是否疫情类别调整: 0. 否 1. 是                  | —      |   |
| 0 0    | 调整后类别: 1. 一类村, 2. 二类村, 3. 三类村, 4. 四类村, |        |   |
| 0.2    | 5. 五类村                                 |        |   |
| 8.3    | 消灭钉螺面积                                 | 平方米    |   |
| 8.3.1  | 其中: 湖沼型垸外                              | 平方米    |   |
| 8.3.2  | 湖沼型垸内                                  | 平方米    |   |
| 8.3.3  | 水网型                                    | 平方米    |   |
| 8.3.4  | 山丘型                                    | 平方米    |   |
| 上生に日本し |                                        | (kk+h) |   |

2. 本表为年报,基本情况、计划任务与目标于每年 2 月底前填报;人群查病、人群治病、家畜防治、

查螺、灭螺资料于工作完成后于次月15日前填报;年度目标实现情况于次年1月15日前填

报。通

过"寄生虫病防治信息管理系统"报送数据。

# (二) 疟疾防治工作调查表

20<u></u>年

表 号: 卫统 29 表 制表机关: 卫生部 批准机关: 国家统计局 批准文号: 国统制[2010]5 号 有效期至: 2012 年

.\_\_\_\_\_省(自治区、直辖市)\_\_\_\_\_地(市、州)\_\_\_\_\_县(区、市) 行政区划代码:□□□□□□□

| 序号        | 指标名称        | 计量单位 | 数量 |
|-----------|-------------|------|----|
| _         | 一、疟疾流行情况    | —    | —  |
| 1.1       | 受威胁人口数      | 人    |    |
| 1.2       | 疟疾病例数       | 人    |    |
| 1.2.1     | 其中:临床诊断病例数  | 人    |    |
| 1.2.1.1   | 其中: 当地感染    | 人    |    |
| 1.2.1.2   | 境内输入        | 人    |    |
| 1.2.1.3   | 境外输入        | 人    |    |
| 1.2.2     | 确诊病例数       | 人    |    |
| 1.2.2.1   | 其中: 间日疟阳性人数 | 人    |    |
| 1.2.2.1.1 | 其中: 当地感染    | 人    |    |
| 1.2.2.1.2 | 境内输入        | 人    |    |
| 1.2.2.1.3 | 境外输入        | 人    |    |
| 1.2.2.2   | 恶性疟阳性人数     | 人    |    |
| 1.2.2.2.1 | 其中: 当地感染    | 人    |    |
| 1.2.2.2.2 | 境内输入        | 人    |    |
| 1.2.2.3   | 境外输入        | 人    |    |
| 1.2.2.3   | 混合感染阳性数     | 人    |    |

| 1.2.2.3.1 | 其中: 当地感染           | 人 |   |
|-----------|--------------------|---|---|
| 1.2.2.3.2 | 境内输入               | 人 |   |
| 1.2.2.3.3 | 境外输入               | 人 |   |
| 1.2.2.4   | 其它(包括三日疟、卵形疟)阳性数   | 人 |   |
| 1.2.2.4.1 | 其中: 当地感染           | 人 |   |
| 1.2.2.4.2 | 境内输入               | 人 |   |
| 1.2.2.4.3 | 境外输入               | 人 |   |
| 1.3       | 疑似病例数              | 人 |   |
| 1.3.1     | 其中:当地感染            | 人 |   |
| 1.3.2     | 境内输入               | 人 |   |
| 1.3.3     | 境外输入               | 人 |   |
| 1.4       | 重症病例数              | 人 |   |
| 1.4.1     | 其中:确诊重症病例数         | 人 |   |
| 1.5       | 疟疾死亡病例数            | 人 |   |
| 1.5.1     | 其中:确诊疟疾死亡数         | 人 |   |
| 1.5.2     | 重症疟疾死亡数            | 人 |   |
| 1.5.3     | 恶性疟疾死亡数            | 人 |   |
| 1.6       | 发生突发疫情起数           | 起 |   |
| 1.6.1     | 其中:未及时发现或处理的突发疫情起数 | 起 |   |
| 1.6.2     | 早期发现并控制的突发疫情起数     | 起 |   |
| _         | 二、防治工作情况           | _ | _ |
| 2.1       | 现症病人治疗             | _ | _ |
| 2.1.1     | 治疗病人数              | 人 |   |
| 212       | 规范治疗数              | 人 |   |
| 2.2       | 休止期治疗(服药)          | _ | _ |
| 2.2.1     | 有疟史人数              | 人 |   |
| 2.2.2     | 疟史病例休止期治疗数         | 人 |   |
| 2.2.3     | 疟史病例全程休止期治疗数       |   |   |
| 2.2.4     | 重点人群应服药人数          | 人 |   |
| 2.2.5     | 重点人群实服药人数          | 人 |   |
| 2.2.6     | 重点人群全程服药人数         | 人 |   |
| 2.2.7     | 全民应服药人数            | 人 |   |
| 2.2.8     | 全民实服药人数            | 人 |   |
| 2.2.9     | 全民全程应服药人数          | 人 |   |
| 2.3       | 预防服药               | — | _ |
| 2.3.1     | 应服药人数              | 人 |   |
| 2.3.2     | 实服药人数              | 人 |   |
| 2.4       | 媒介控制               | — | — |
| 2.4.1     | 药浸蚊帐数(包括长效蚊帐数)     | 顶 |   |
| 2.4.2     | 室内喷洒保护人数           | 人 |   |
| —         | 三、监测工作情况           | — | _ |
| 3.1       | 发热病人血检             | — | — |
| 3.1.1     | 血检人数               | 人 |   |
| 3.1.2     | 血检阳性数              | 人 |   |
| 3.1.2.1   | 其中:间日疟原虫阳性数        | 人 |   |
| 3.1.2.2   | 恶性疟原虫阳性数           | 人 |   |
| 3.1.2.3   | 混合感染阳性数            | 人 |   |
| 3.1.2.4   | 其它(包括三日疟、卵形疟)阳性数   | 人 |   |
| 3.2       | 居民带虫调查             | — | — |

| 3. 2. 1    | 带虫调查人数                  | 人          |      |
|------------|-------------------------|------------|------|
| 3.2.2      | 阳性人数                    | 人          |      |
| 3.2.2.1    | 其中:间日疟阳性人数              | 人          |      |
| 3.2.2.2    | 恶性疟阳性人数                 | 人          |      |
| 3.2.2.3    | 混合感染阳性数                 | 人          |      |
| 3. 2. 2. 4 | 其它(包括三日疟、卵形疟)阳性数        | 人          |      |
| 填报单位       | 单位负责人(签名)               | <br>〔人(签名) | 报出日期 |
| 填表说明:      | 1. 本表由县(市、区)疾病预防控制机构填报。 |            |      |

2. 本表为年报, 休止期治疗(服药)工作于当年6月30日前填报, 其余内容于次年1月15日 前填报。通过"寄生虫病防治信息管理系统"报送数据。

# (三) 包虫病防治工作调查表

#### 20<u></u>年

表 号: 卫统 30 表 制表机关:卫生部 批准机关: 国家统计局 批准文号: 国统制[2010]5号 有效期至: 2012 年

| 省(自治区、直辖市)地(市、州)    县(区、市)乡镇(街道)<br>行政区划代码,口口口口口口口口 |                    |      |    |  |  |
|-----------------------------------------------------|--------------------|------|----|--|--|
| 序号                                                  | 14标名称              | 计量单位 | 数量 |  |  |
| _                                                   | 一、基本情况             | —    | _  |  |  |
| 1.1                                                 | 行政村总数              | 人    |    |  |  |
| 1.2                                                 | 流行行政村数             | 人    |    |  |  |
| 1.3                                                 | 流行乡常住人口数           | 人    |    |  |  |
| 1.4                                                 | 流行行政村常住人口数         | 人    |    |  |  |
| _                                                   | 二、病人发现、治疗和儿童感染情况监测 | _    | _  |  |  |
| 2.1                                                 | 儿童血清学检查人数          | 人    |    |  |  |
| 2.2                                                 | 儿童血清学检查阳性人数        | 人    |    |  |  |
| 2.3                                                 | B超影像学检查人数          | 人    |    |  |  |
| 2.4                                                 | 新患病人数              | 人    |    |  |  |
| 2.4.1                                               | 其中:囊型              | 人    |    |  |  |
| 2.4.2                                               | 泡型                 | 人    |    |  |  |
| 2.4.3                                               | 混合型                | 人    |    |  |  |
| 2.4.4                                               | 未分型                | 人    |    |  |  |
| 2.5                                                 | 药物治疗人数             | 人    |    |  |  |
| 2.5.1                                               | 其中: 囊型             | 人    |    |  |  |
| 2.5.2                                               | 泡型                 | 人    |    |  |  |
| 2.5.3                                               | 混合型                | 人    |    |  |  |
| 2.5.4                                               | 未分型                | 人    |    |  |  |
| 2.6                                                 | 发放的药物数量            | _    | _  |  |  |
| 2.6.1                                               | 其中: 阿苯达唑片剂         | 片    |    |  |  |
| 2.6.2                                               | 阿苯达唑乳剂             | ml   |    |  |  |

| 2.7    | 手术治疗人数               | 人      |      |
|--------|----------------------|--------|------|
| 2.7.1  | 其中:囊型                | 人      |      |
| 2.7.2  | 泡型                   | 人      |      |
| 2.7.3  | 混合型                  | 人      |      |
| 2.7.4  | 未分型                  | 人      |      |
| 2.8    | 药物治疗和手术治疗随访结果        | _      | _    |
| 2.8.1  | 其中:治愈                | 人      |      |
| 2.8.2  | 有效                   | 人      |      |
| 2.8.3  | 无效                   | 人      |      |
| 2.8.4  | 死亡                   | 人      |      |
| 2.8.5  | 排除                   | 人      |      |
| 2.8.6  | 失访                   | 人      |      |
| 2.8.7  | 外迁                   | 人      |      |
| _      | 三、家畜感染情况的调查          | —      | _    |
| 3.1    | 抽查屠宰的家畜种类:牛、牦牛=1,羊=2 | _      |      |
| 3.2    | 抽查屠宰的家畜数量            | 头      |      |
| 3.3    | 棘球蚴感染的家畜数量           | 头      |      |
| —      | 四、犬的管理和驱虫            | —      | _    |
| 4.1    | 流行乡犬总数               | 条      |      |
| 4.2    | 登记管理的犬数量             | 条      |      |
| 4.3    | 检查犬粪样数               | 条      |      |
| 4.4    | 粪样阳性数                | 条      |      |
| 4.5    | 药物驱虫犬数               | _      | _    |
| 4.5.1  | 1月 药物驱虫犬数            | 条      |      |
| 4.5.2  | 2月 药物驱虫犬数            | 条      |      |
| 4.5.3  | 3月 药物驱虫犬数            | 条      |      |
| 4.5.4  | 4月 药物驱虫犬数            | 条      |      |
| 4.5.5  | 5月 药物驱虫犬数            | 条      |      |
| 4.5.6  | 6月 药物驱虫犬数            | 条      |      |
| 4.5.7  | 7月 药物驱虫犬数            | 条      |      |
| 4.5.8  | 8月 药物驱虫犬数            | 条      |      |
| 4.5.9  | 9月 药物驱虫犬数            | 条      |      |
| 4.5.10 | 10月 药物驱虫犬数           | 条      |      |
| 4.5.11 | 11月 药物驱虫犬数           | 条      |      |
| 4.5.12 | 12月 药物驱虫犬数           | 条      |      |
| 填报单位   | 单位负责人(签名)            | 表人(签名) | 报出日期 |

填表说明: 1. 本表由县(市、区)疾病预防控制机构填报。 2. 本表为年报,于次年1月15日前填报。通过"寄生虫病防治信息管理系统"报送数据。

# (四) 土源性线虫病防治工作调查表

#### 20\_\_\_年

表 号: 卫统 31 表 制表机关: 卫生部 批准机关: 国家统计局 批准文号: 国统制[2010]5 号 有效期至: 2012 年

#### \_\_\_省(自治区、直辖市)\_\_\_\_市(地、州)\_\_\_\_\_县(市、区)

行政区划编码:□□□□□□

| 序号    | 指标名称        | 计量单位    | 数量   |
|-------|-------------|---------|------|
| _     | 一、土源性线虫感染情况 | -       | _    |
| 1.1   | 土源性线虫感染检查人数 | 人       |      |
| 1.2   | 感染人数        | 人       |      |
| 1.2.1 | 其中:蛔虫感染人数   | 人       |      |
| 1.2.2 | 钩虫感染人数      | 人       |      |
| 1.2.3 | 鞭虫感染人数      | 人       |      |
| 1.2.4 | 蛲虫感染人数      | 人       |      |
| _     | 二、土源性线虫驱虫情况 | _       | _    |
| 2.1   | 服药驱虫人数      | 人       |      |
| 2.2   | 服药驱虫人次      | 人次      |      |
| 填报单位  | 单位负责人(签名)   | 填表人(签名) | 报出日期 |

填表说明: 1. 本表由县(市、区)疾病预防控制机构填报。 2. 本表为年报,于次年1月15日前填报。通过"寄生虫病防治信息管理系统"报送数据。

# 四、主要指标解释

### (一) 血吸虫病防治工作调查表

#### 1. 基本情况

(1)县名、乡名、村名:应为新的行政区划。当年内不改动。乡(镇)名指同一行政级别的乡、镇、街道办事处等,村名指同一行政级别的行政村、居委会等。

(2)流行村编号:共10位数,前6位为该县的国标码,后2位为所在乡(镇)的编号(从1开始序编),最后2位为该村的编号(从1开始序编)。

如为非常规防治工作查病,包括流动人口、门诊、征兵体检、企业查病等,均以县为单位汇总填写,仅填写人群查病、治病相应栏目。

(3) 村委会位置:指流行村村委会所在地的经纬度,最少保留 5 位小数, 单位为度(°),坐标系统采用 WGS84。 (4) 常住人口数: 指连续居住在该行政村半年以上的人口数。

(5)家畜存栏数:流行村存栏的牛和其它家畜(猪、羊、马、骡、驴等) 头数。

(6)疫情类别:一至五类流行村类别划分依据参照《血吸虫病防治项目查 螺、灭螺、查病、化疗技术方案》(试行)。

(7)新发现流行村:指历史上从未发现、当年第一次查到活螺的流行村。

(8)主要流行类别:指根据流行病学特点及中间宿主孳生地的地理环境, 该村的类型划分。划分依据参照《血吸虫病防治手册》(第三版)。

(9)现有晚期血吸虫病人数:指上年遗留下来的未治愈的晚期病人数,包括确诊、临床诊断和疑似病例,诊断标准依据《血吸虫病诊断标准》 (WS261-2006)。

(10)历史累计钉螺面积:历史上有活螺分布的全部环境面积之和。统计截至上年底。

2. 计划任务与目标

(1) 查螺面积:指当年计划调查的钉螺分布面积。

(2) 药物灭螺面积:指当年计划开展药物灭螺的面积。

(3)环改灭螺面积:指当年计划开展环境改造灭螺的面积。

(4) 消灭钉螺面积: 指当年计划在有螺环境内消灭钉螺的面积。

(5) 查病人次数:指当年计划开展人群查病的人数。

(6) 家畜圈养头数:指当年计划将家畜进行圈养的头数。

(7)家畜检查头数:指当年计划开展查病的家畜头数。

(8)家畜化疗头数:指当年计划接受抗血吸虫治疗的家畜头数。

3. 人群查病

(1)查病人数:指血清学和病原学检查人数,非人次数;查病人数≤血检 人数+粪检人数。

(2)血检人数:指采用血清学方法检查人数,血清学检查采用《血吸虫病诊断标准》(WS261-2006)中规定的血清学方法。

(3) 血检阳性人数:指血清学检查结果阳性的人数。

(4) 粪检人数:指病原学检查人数。

(5) 粪检阳性人数: 指病原学检查中发现虫卵或毛蚴的人数。

(6) 其中血检阳性者粪检人数:指血清学检查结果阳性者中接受病原学检查的人数。

(7)其中血检阳性者粪检阳性人数:指血清学检查结果阳性者中接受病原 学检查发现虫卵或毛蚴的人数。

(8)急性血吸虫病人数:指急性感染确诊病例数和临床诊断病例数之和, 以感染地点报告为准。

(9) 新发现晚期血吸虫病人数:指首次被诊断为晚期血吸虫病的人数。

4. 人群治病

(1)急性血吸虫病治疗人数:指治疗确诊和临床诊断的急性血吸虫病人数之和。

(2) 慢性血吸虫病治疗人数:指治疗确诊和临床诊断的慢性血吸虫病人数 之和,不重复计算。

(3)晚期血吸虫病治疗人数:指接受外科和内科救助治疗的晚期血吸虫病 人数。

(4)扩大化疗人次数:指未经血清学和病原学诊断而确定为治疗对象并接受治疗的人次数。

5. 家畜防治(牛)

(1) 血检头数:指按照省级以上机构确定的血清学方法检查血吸虫的牛头数。

(2) 粪检头数:指按照省级以上机构确定的病原学方法检查血吸虫的牛头数。

(3)治疗头数:指对血清学或病原学检查阳性的牛,进行抗血吸虫治疗的头数。

(4) 扩大化疗头数:指未经血清学或病原学检查而对其投服了抗血吸虫药的牛头数。

(5) 圈养头数:指将牛进行圈养的头数。

(6) 淘汰耕牛头数:指宰杀或以机代牛等方式淘汰的耕牛头数。

#### 6. 查螺

(1)调查环境数:指采用系统抽样和/或环境抽样法查螺的环境数。

(2) 有螺环境数: 指采用系统抽样和/或环境抽样法调查的有活螺分布的环

境数。

(3) 阳性螺环境数: 指调查发现有感染性钉螺分布的环境数。

(4) 查螺面积:指采用系统抽样和/或环境抽样法调查的钉螺分布面积。

(5) 查出钉螺面积:指在开展查螺的环境中查出有钉螺分布的面积。

(6)新发现钉螺面积:指历史上从未发现活螺的环境中,首次查到活螺的 分布面积。

(7)复现钉螺面积:历史有螺环境内,经防治已确认消灭,若干年后再度 查到活螺的分布面积。

(8) 感染性钉螺面积: 指发现有感染性钉螺的分布面积, 计算方法参照《血吸虫病防治手册》(第三版)。

7. 灭螺

(1)累计药物灭螺面积:指开展药物灭螺面积的总和,包括反复灭螺、扩 大灭螺和巩固灭螺面积。

(2)实际药物灭螺面积:指在实有钉螺面积中实施药物灭螺的面积,不包括反复灭螺、扩大灭螺和巩固灭螺面积。

(3)环境改造灭螺面积:指在历史有螺环境中实施环境改造灭螺的面积总和,不可重复计算。

8. 年度目标实现情况

(1) 消灭钉螺面积: 指当年在有螺环境中消灭钉螺的面积。

#### (二) 疟疾防治工作调查表

1. 受威胁人口数: 以当年有当地感染病例的乡镇人口数。

 临床诊断病例:指具有疟疾流行病学史和典型疟疾临床症状,但未经病 原学检测者;疑似病例经抗疟药试治有效者也属临床诊断病例。

 3. 确诊病例:指具有疟疾流行病学史和典型疟疾临床症状,且血涂片检查 发现疟原虫或免疫学抗原检测阳性者。

4. 疑似病例:指具有疟疾流行病学史和发冷、发热、出汗等临床症状,但
热型和发作周期不规律者。

5. 重症病例:指疟疾病例中出现脑型疟、严重贫血、急性呼吸窘迫综合症 或肺水肿、低血糖、急性肾功能衰竭、急性循环衰竭、重度酸中毒、超高热、多 发性惊厥、异常出血倾向和出血、高疟原虫血症等项中的一项或数项。

6. 未及时发现或处理的突发疫情起数:指根据《疟疾突发疫情应急处理预案》,符合启动疟疾突发疫情应急处理预案条件,但在一周内未发现和起动预案的行政村数。

7.早期发现并控制的突发疫情起数:指根据《疟疾突发疫情应急处理预案》,
符合启动疟疾突发疫情应急处理预案条件,一周内发现并及时处理的行政村数。

#### (三)包虫病防治工作调查表

1. 县名、乡名:使用现行的行政区划名。行政区划代码为:流行乡的编号,
8 位数,前6 位为该县的国标码,后2 位为所在乡(镇)的编号(从01 开始序编)。

2. 行政村总数:为所在乡镇行政村的总数。

3. 流行行政村数:为有包虫病流行的行政村数。

4. 流行行政村常住人口数:为包虫病流行的行政村常住人口总数。

5. 儿童血清学检查人数: 当年检查的 12 岁以下学龄儿童人数。

 6. 儿童血清学检查阳性人数:为当年12岁以下学龄儿童血清学检查发现的 阳性人数。

7.B 超影像学检查人数:为当年接受 B 超影像学检查的人数。

8. 新患病人数:指当年通过 B 超影像学检查新发现的包虫病人(包括临床 诊断和确诊的病例)总数,疑似病例不包括在内。按照囊型、泡型、混合型、未 分型四种类型对患病人数进行分类计数。

9. 药物治疗人数:接受药物治疗的病人数,按照囊型、泡型、混合型、未 分型四种类型对当年治疗病人数进行分类计数。

10. 发放的药物数量: 当年发放药物数量。

11. 手术治疗人数:当年接受手术治疗的病人数,按照囊型、泡型、混合型、 未分型四种类型对手术病人数进行分类计数。

12. 随访结果:根据 B 超影像学检查结果判断病灶和病情的转归情况,按照 治愈、有效、无效、死亡、排除、失访、外迁等 7 种转归情况对当年接受药物治 疗或手术治疗的病例按随访结果分类计数。

13. 抽查屠宰的家畜种类:检查的当地主要畜种的家畜名称。

14. 抽查屠宰的家畜数量:检查的屠宰家畜数量。

15. 棘球蚴感染的牲畜数:指调查发现的有棘球蚴感染的家畜数量。

16. 流行乡犬总数:是指当年流行乡中所有流行村犬的总数,包括家犬和无 主犬。

17.登记管理的犬数量: 该乡当年登记在册的犬数量。

18. 检查犬粪样数:指当年采用免疫学方法检测粪棘球绦虫抗原的犬粪样数。

19. 检查犬粪样数:指当年采用免疫学方法检测粪棘球绦虫抗原,发现棘球 绦虫感染的犬粪样数。

20. 药物驱虫犬数:指流行乡接受药物驱虫的犬总数,逐月填写。

### (四) 土源性线虫病防治工作调查表

 土源性线虫感染检查人数:指当年在本县(市、区)内进行土源性线虫 病原学检查的总人数。

 2. 感染人数:统计土源性线虫感染人数时,混合感染者按1人计算;分虫 种统计感染人数时,按实际感染的例数计算。

3. 服药驱虫人数:指县(市、区)疾控机构能够掌握的当年服药驱虫人数。

4. 服药驱虫人次:指县(市、区)疾控机构能够掌握的当年服药驱虫人次。